# SIEMENS

### Preface, Contents

## **User Information**

| Product Overview                                                        | 1 |
|-------------------------------------------------------------------------|---|
| Designing the Mechanical<br>Configuration                               | 2 |
| Addressing the M7-300 Modules                                           | 3 |
| Installation and Startup                                                | 4 |
| Replacing the Buffer Battery and Modules                                | 5 |
| Reference Information                                                   |   |
| FM 356-4 Functions and Technical Data                                   | 6 |
| M7-300 Expansion Modules                                                | 7 |
| Interface Modules                                                       | 8 |
| Ordering Information                                                    | 9 |
| Bibliography                                                            | Α |
| Guidelines for Handling<br>Electrostatically Sensitive<br>Devices (ESD) | В |
|                                                                         |   |

Glossary, Index

# SIMATIC

## FM 356 Application Function Module, Installation and Startup

Manual

C79000-G7076-C356-01

#### Safety Guidelines

This manual contains notices which you should observe to ensure your own personal safety, as well as to protect the product and connected equipment. These notices are highlighted in the manual by a warning triangle and are marked as follows according to the level of danger:

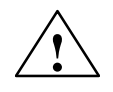

#### Danger

indicates that death, severe personal injury or substantial property damage will result if proper precautions are not taken.

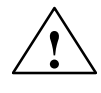

#### Warning

indicates that death, severe personal injury or substantial property damage can result if proper precautions are not taken.

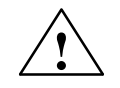

#### Caution

indicates that minor personal injury or property damage can result if proper precautions are not taken.

#### Note

draws your attention to particularly important information on the product, handling the product, or to a particular part of the documentation.

#### **Qualified Personnel** The device/system may only be set up and operated in conjunction with this manual.

Only **qualified personnel** should be allowed to install and work on this equipment. Qualified persons are defined as persons who are authorized to commission, to ground, and to tag circuits, equipment, and systems in accordance with established safety practices and standards.

**Correct Usage** 

Note the following:

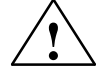

#### Warning

This device and its components may only be used for the applications described in the catalog or the technical description, and only in connection with devices or components from other manufacturers which have been approved or recommended by Siemens.

This product can only function correctly and safely if it is transported, stored, set up, and installed correctly, and operated and maintained as recommended.

#### Trademarks

SIMATIC® and SINEC® are registered trademarks of SIEMENS AG.

Third parties using for their own purposes any other names in this document which refer to trademarks might infringe upon the rights of the trademark owners.

#### Copyright © Siemens AG 1996 All rights reserved

The reproduction, transmission or use of this document or its contents is not permitted without express written authority. Offenders will be liable for damages. All rights, including rights created by patent grant or registration of a utility model or design, are reserved.

Siemens AG Automation Group Industrial Automation Systems Postfach 4848, D-90327 Nürnberg

#### **Disclaimer of Liability**

We have checked the contents of this manual for agreement with the hardware and software described. Since deviations cannot be precluded entirely, we cannot guarantee full agreement. However, the data in this manual are reviewed regularly and any necessary corrections included in subsequent editions. Suggestions for improvement are welcomed.

Technical data subject to change. © Siemens AG 1996

Siemens Aktiengesellschaft

Order No. 6ES7356-0AA00-8BA0

## Preface

| Purpose                                    | <b>Se</b> The information in this manual will enable you to:     |                                         |                           |  |
|--------------------------------------------|------------------------------------------------------------------|-----------------------------------------|---------------------------|--|
|                                            | • Design a configuration programmable logic co                   | from the M7-300 range an ontrol system. | d build it into an S7-300 |  |
|                                            | • Look up operating inst for specific modules.                   | ructions, functional descrip            | tions and technical data  |  |
| Audience                                   | <b>Udience</b> The manual is intended for the following readers: |                                         |                           |  |
|                                            | • Users who plan and de                                          | sign the scope of a program             | mable logic controller.   |  |
| Users who require detailed technical data. |                                                                  |                                         |                           |  |
|                                            | • Service and maintenan programmable logic co                    | ce engineers who have to in ontrollers. | nstall and maintain       |  |
| Scope of This<br>Manual                    | This manual applies to the following M7–300 modules:             |                                         |                           |  |
|                                            | Product                                                          | Order Number                            | From Release              |  |
|                                            | FM 356-4 (4 Mbyte)                                               | 6ES7 356-4BM00-0AE0                     | A01                       |  |
|                                            | FM 356-4 (8 Mbyte)                                               | 6ES7 356-4BN00-0AE0                     | A01                       |  |
|                                            | It contains descriptions of                                      | all the modules that are val            | id at the time of issue   |  |

It contains descriptions of all the modules that are valid at the time of issue of this manual. We reserve the right in the case of new modules and new releases of modules to provide product information sheets containing up-to-date information about those modules.

#### Note

The structure of the S7-300 and M7-300 systems is described in manuals /1/ and /4/. Familiarity with the content and requirements of these handbooks is a prerequisite for integrating M7-300 application function modules into a S7-300 or M7-300 system.

#### **Other Pertinent** Manuals

This manual describes the hardware of the application function modules from the M7-300 range.

You will additionally need the following manuals for programming and starting up M7-300 application function modules:

| Manual                                                                                      | Contents                                                                                                    | Order Number                                 |
|---------------------------------------------------------------------------------------------|----------------------------------------------------------------------------------------------------|----------------------------------------------|
| Manual:<br>S7-300 programmable logic<br>controller<br>Configuring, CPU data,<br>module data | Planning, installation and preparing for startup                                                                                                    | 6ES7 030-0AA00-8AA0                          |
| Manual:<br>M7-300 programmable logic<br>controller<br>Configuring, CPU data                 | Planning, installation and preparing for startup                                                                                                    | 6ES7 038-0AA00-8AA0                          |
| Manual:<br>M7-SYS<br>Program design<br>Function library<br>Installation and operation       | Designing, creating and testing a C program for<br>M7-CPU/FM modules using the M7 RMOS32<br>program package, and use of the M7 RMOS32<br>functions.<br>Detail description of the M7 RMOS32 functions and<br>data structures, listing of message types. | 6ES7 881-8AA00-8AA0                          |
| User manual<br>Basic software for S7 and M7<br>STEP 7                                       | Describes the development tools contained in STEP 7 and the general procedure for the creation of applications.                                                                                                    | Contained in STEP 7<br>documentation package |

#### **Further Sources of** Information

You will find further sources of information in Appendix A.

#### How to Use This Manual

This manual provides the information you need to install M7-300 application function modules in an S7-300 or M7-300 controller.

#### **Product Overview**

Section 1 provides an overview of the M7-300 function modules.

#### Planning, Addressing

Section 2 contains the information you need to plan a system. Section 3 shows you how to address the M7-300 modules on the S7-300 backplane bus.

#### **Installation, Preparation for Startup**

Section 4 shows you how to install the M7-300 modules and prepare them for startup.

#### **Replacing Modules**

Section 5 describes how to change a buffer battery and replace M7-300 modules.

#### **Functions, Technical Data**

Section 6 provides a detailed description of the FM 356-4 application function module. You will also find the technical data of the FM 356-4 in this section.

#### M7-300 Expansion Modules

Section 7 contains detailed descriptions of the expansion modules for the application function modules. You will also find the technical data for these modules in this section.

#### **Interface Modules**

Section 8 contains detailed descriptions of the application function modules. You will also find the technical data for these modules in this section.

#### **Ordering Information**

Section 9 contains ordering information for M7-300 components as well as I/O modules and accessories not described in this manual.

#### **Bibliography**

Appendix A contains references to further literature that may be helpful in certain cases.

#### **Glossary**, Index

At the end of the manual is a glossary giving definitions of technical terms used in the manual and a comprehensive index to give you quick access to the information you require.

#### Additional Assistance

If there are questions regarding the use of products described in this manual that are not answered here, please contact your local Siemens office. You will find the addresses in, for example, the "Siemens World-Wide" appendix in the "S7-300 Programmable Logic Controller, Configuring an S7-300" manual.

In the case of questions or comments about the manual itself, please fill in the reply form at the end of the manual and return it to the address given. We would also ask you to give your personal evaluation of the manual in the reply form.

We offer training courses to make the introduction to the SIMATIC S7 Programmable Logic Controller easier for you. Please contact your Regional Training Center or the Training Center in D–90327 Nuremberg, Tel. (+49) 911 895 3154.

FM 356 Application Function Module, Installation and Startup C79000-G7076-C356-01

# Contents

| 1 | Product   | Overview                                                | 1-1  |
|---|-----------|---------------------------------------------------------|------|
|   | 1.1       | Overview                                                | 1-2  |
|   | 1.2       | Applications                                            | 1-5  |
|   | 1.3       | Module Overview                                         | 1-7  |
| 2 | Designi   | ng the Mechanical Configuration                         | 2-1  |
|   | 2.1       | Horizontal and Vertical Configuration of an S7/M7-300   | 2-2  |
|   | 2.2       | Installation Dimensions of M7-300 components            | 2-2  |
|   | 2.3       | Current Consumption and Power Loss of M7-300 Components | 2-3  |
|   | 2.4       | Layout of M7-300 Components in an S7-300 Configuration  | 2-5  |
| 3 | Address   | sing the M7-300 Modules                                 | 3-1  |
|   | 3.1       | Slot-Dependent Address Allocation for M7-300 Components | 3-2  |
|   | 3.2       | Addressing Interface Modules                            | 3-3  |
|   | 3.3       | Local Address Area of an Application Module             | 3-4  |
| 4 | Installat | ion and Startup                                         | 4-1  |
|   | 4.1       | Startup Guidelines                                      | 4-2  |
|   | 4.2       | Installation Checklist and Switch-on Test               | 4-3  |
|   | 4.3       | Module Accessories                                      | 4-4  |
|   | 4.4       | Fitting Expansion Modules to an FM 356                  | 4-5  |
|   | 4.5       | Inserting the Interface Modules                         | 4-9  |
|   | 4.6       | Fitting the M7-300 Modules to the DIN Rail              | 4-11 |
|   | 4.7       | Connecting the Modules to the Power Supply              | 4-14 |
|   | 4.8       | Wiring the Interface Module Front Connectors            | 4-16 |
|   | 4.9       | Fitting the Buffer Battery                              | 4-17 |
|   | 4.10      | Inserting/Removing the Memory Card                      | 4-18 |
|   | 4.11      | Connecting the Operator Equipment and Peripherals       | 4-19 |
|   | 4.12      | Connecting a Programming Device or PC                   | 4-21 |
|   | 4.13      | Startup                                                 | 4-24 |

| 5 | Replaci                                                                                                    | ng the Buffer Battery and Modules                                                                                                    | 5-1                                                                                                    |
|---|----------------------------------------------------------------------------------------------------|----------------------------------------------------------------------------------------------------|----------------------------------------------------------------------------------------------------|
|   | 5.1                                                                                                    | Rules for Replacing Modules                                                                                                    | 5-2                                                                                                    |
|   | 5.2                                                                                                    | Replacing an Application Module or an Expansion Module in a Module Assembly                                                                                                    | 5-3                                                                                                    |
|   | 5.3                                                                                                    | Replacing and Disposing of the Buffer Battery                                                                                                    | 5-8                                                                                                    |
| 6 | FM 356-                                                                                                    | 4 Functions and Technical Data                                                                                                    | 6-1                                                                                                    |
|   | 6.1                                                                                                    | Overview of Hardware Elements                                                                                                    | 6-2                                                                                                    |
|   | 6.2                                                                                                    | Mode Selector                                                                                                    | 6-4                                                                                                    |
|   | 6.3                                                                                                    | Status and Fault Indicators                                                                                                    | 6-6                                                                                                    |
|   | 6.4                                                                                                    | Power Connections and Grounding Concept                                                                                                    | 6-8                                                                                                    |
|   | 6.5                                                                                                    | Serial Interface                                                                                                    | 6-10                                                                                                    |
|   | 6.6                                                                                                    | Expansion Socket                                                                                                    | 6-12                                                                                                    |
|   | 6.7                                                                                                    | Time Monitoring (Watchdog)                                                                                                    | 6-12                                                                                                    |
|   | 6.8                                                                                                    | Memory Cards                                                                                                    | 6-13                                                                                                    |
|   | $\begin{array}{c} 6.9\\ 6.9.1\\ 6.9.2\\ 6.9.3\\ 6.9.4\\ 6.9.5\\ 6.9.6\\ 6.9.7\\ 6.9.8\\ 6.9.9\\ 6.9.10\\ 6.9.11\\ 6.9.12\\ 6.9.13\\ 6.9.14\end{array}$ | BIOS Setup<br>BIOS Power Up<br>BIOS Hotkeys<br>Setup Fields and Key Control<br>Starting and Exiting the BIOS Setup<br>"IF Modules" Setup Page<br>"FM Configuration" Setup Page<br>"Date/Time" Setup-Page<br>"Hard Disk" Setup-Page<br>"Hard Disk" Setup-Page<br>"Floppy/Card" Setup-Page<br>"System" Setup Page<br>"Timeout Function" Setup-Page<br>"Timeout Function" Setup-Page<br>"Help" Setup-Page | 6-14<br>6-15<br>6-17<br>6-20<br>6-22<br>6-25<br>6-26<br>6-27<br>6-29<br>6-30<br>6-31<br>6-32<br>6-33<br>6-34 |
|   | 6.10                                                                                                    | Address and Interrupt Assignments                                                                                                    | 6-35                                                                                                    |
|   | 6.11                                                                                                    | Technical Data                                                                                                    | 6-36                                                                                                    |
| 7 | M7-300                                                                                                    | Expansion Modules                                                                                                    | 7-1                                                                                                    |
|   | 7.1                                                                                                    | Overview                                                                                                    | 7-2                                                                                                    |
|   | 7.2                                                                                                    | Addressing on the S7-300 Backplane Bus                                                                                                    | 7-4                                                                                                    |
|   | 7.3                                                                                                    | EXM 378-2 and EXM 378-3 Expansion Modules                                                                                                    | 7-5                                                                                                    |
|   | 7.4                                                                                                    | Addressing the EXM 378-2, EXM 378-3 Expansion Modules                                                                                                    | 7-6                                                                                                    |
|   | 7.5                                                                                                    | Interrupt Assignment, Signal Linking with EXM 378-2, EXM 378-3                                                                                                    | 7-10                                                                                                    |
|   | 7.6                                                                                                    | MSM 378 Bulk Storage Module                                                                                                    | 7-11                                                                                                    |
|   | 7.7                                                                                                    | Technical Data                                                                                                    | 7-12                                                                                                    |

| 8 | Interface                                                                                                | Modules                                                                                                    | 8-1                                                                                                  |
|---|----------------------------------------------------------------------------------------------------|----------------------------------------------------------------------------------------------------|----------------------------------------------------------------------------------------------------|
|   | 8.1                                                                                                    | Overview                                                                                                    | 8-2                                                                                                  |
|   | 8.2                                                                                                    | Module Identification Code and Slot Compatibility                                                                                                    | 8-4                                                                                                  |
|   | 8.3<br>8.3.1<br>8.3.2<br>8.3.3                                                                           | IF 962-VGA Interface Module<br>Connector Pin Assignment<br>Addressing, Interrupt and Module Identification Code<br>Technical Data                                                                                                    | 8-5<br>8-6<br>8-7<br>8-8                                                                             |
|   | 8.4<br>8.4.1<br>8.4.2<br>8.4.3                                                                           | IF 962-COM Interface Module<br>Connector Pin Assignment<br>Addressing and Interrupts<br>Technical Data                                                                                                    | 8-10<br>8-11<br>8-12<br>8-16                                                                         |
|   | 8.5<br>8.5.1<br>8.5.2<br>8.5.3                                                                           | IF 962-LPT Interface Module<br>Connector Pin Assignment<br>Addressing and Interrupts<br>Technical Data                                                                                                    | 8-17<br>8-18<br>8-19<br>8-22                                                                         |
|   | 8.6<br>8.6.1<br>8.6.2<br>8.6.3                                                                           | IF 961-DIO Interface Module<br>Connector Pin Assignment<br>Addressing and Interrupts<br>Technical Data                                                                                                    | 8-23<br>8-24<br>8-26<br>8-31                                                                         |
|   | 8.7<br>8.7.1<br>8.7.2<br>8.7.3<br>8.7.4<br>8.7.5                                                         | IF 961-AIO Interface Module<br>Connector Pin Assignment and Connection Diagram<br>Connecting Sensors to Analog Inputs<br>Connecting Loads and Actuators to Analog Outputs<br>Conversion Time and Cycle Time of the Analog Input Channels<br>Conversion, Cycle, Settling and Response Times of the Analog                                                                                                    | 8-33<br>8-34<br>8-36<br>8-42<br>8-44                                                                 |
|   | 8.7.6<br>8.7.7<br>8.7.8<br>8.7.9<br>8.7.10                                                               | Output Channels       Starting Up the IF 961-AIO Interface Modules         Addressing       Analog Output         Analog Input       Representation of Analog Values for the Analog Input Measuring                                                                                                    | 8-45<br>8-46<br>8-46<br>8-47<br>8-48                                                                 |
|   | 8.7.11<br>8.7.12<br>8.7.13                                                                               | Ranges       Analog Value Representation for the Analog Output Ranges         Interrupts and Module Identification Code       Technical Data                                                                                                    | 8-51<br>8-52<br>8-52<br>8-53                                                                         |
|   | 8.8<br>8.8.1<br>8.8.2<br>8.8.3<br>8.8.4<br>8.8.5<br>8.8.6<br>8.8.7<br>8.8.8<br>8.8.9<br>8.8.10<br>8.8.11 | IF 961-CT1 Interface Module<br>What Can the IF 961-CT1 Interface Module Do?<br>Which Encoders Can Be Connected?<br>Pulse Evaluation<br>Status of Interface Module after Power Up<br>Connector Pin Assignment and Block Diagram<br>Connection of Incremental Encoder with 5 V Signals<br>Connection of Incremental Encoder with 24 V Signals (Source Switching)<br>24 V Signals (Ground Switching)<br>Wiring the Front Plug<br>Addressing and Interrupts<br>Technical Data | 8-55<br>8-56<br>8-57<br>8-61<br>8-62<br>8-63<br>8-63<br>8-67<br>8-68<br>8-69<br>8-70<br>8-70<br>8-71 |
|   | 8.9                                                                                                    | IF 964-DP Interface Module                                                                                                    | 8-73                                                                                                 |

|   | 8.9.1<br>8.9.2<br>8.9.3 | Connector Pin Assignment                                  | 8-74<br>8-75<br>8-76 |
|---|-------------------------|-----------------------------------------------------------|----------------------|
| 9 | Ordering                | Information                                               | 9-1                  |
| Α | Bibliogra               | aphy                                                      | A-1                  |
| в | Guidelin                | es for Handling Electrostatically Sensitive Devices (ESD) | B-1                  |
|   | B.1                     | What Does ESD Mean?                                       | B-2                  |
|   | B.2                     | Discharging Static Electricity from Persons               | B-3                  |
|   | B.3                     | Basic Precautions Against Electrostatic Discharge         | B-4                  |
|   | Glossary                | /                                                         |                      |

Index

#### Figures

| 1-1  | FM 356 as Application Function Module in S7-300 System              | 1-3  |
|------|---------------------------------------------------------------------|------|
| 1-2  | FM 356 as Automation Computer in S7-300 System                      | 1-3  |
| 2-1  | Layout of the S7-300 Modules for an FM 356 Configuration on a       |      |
|      | Continuous S7-300 Bus                                               | 2-6  |
| 2-2  | Layout of S7-300 Modules in an FM 356 Configuration with Local      |      |
|      | Bus Segment.                                                        | 2-6  |
| 2-3  | Layout of S7 Modules in a Configuration with FM 356 on the          |      |
|      | Continuous S7-300 Bus and with a Local Bus Segment                  | 2-7  |
| 2-4  | FM 356 with Expansion Modules                                       | 2-8  |
| 3-1  | Example of an S7-300 Configuration with Local Bus Segment           | 3-4  |
| 4-1  | Positions of Expansion Sockets and Plugs with Associated Protective |      |
|      | Material                                                            | 4-5  |
| 4-2  | Positioning the Modules and Plugging them Together                  | 4-6  |
| 4-3  | Plugging a Bus Connector onto an FM 356                             | 4-7  |
| 4-4  | Plugging a Bus Connector onto a Module Assembly                     | 4-8  |
| 4-5  | Inserting the Interface Module into an Expansion Module             | 4-10 |
| 4-6  | Fitting the FM 356 onto the DIN Rail and Swinging into Place        | 4-12 |
| 4-7  | Fitting a Module Assembly Comprising FM Module and Expansion        |      |
|      | Modules onto the DIN Rail and Swinging into Place                   | 4-12 |
| 4-8  | Tightening the Module Fixing Screws                                 | 4-13 |
| 4-9  | Inserting the Key in the Operating Mode Switch on the FM 356        | 4-13 |
| 4-10 | Supply Connections on the Application Function Modules and the      |      |
|      | Expansion Modules                                                   | 4-15 |
| 4-11 | Connecting the Modules to the Power Supply                          | 4-15 |
| 4-12 | Fitting a Buffer Battery in an FM 356                               | 4-17 |
| 4-13 | Inserting a Memory Card into an FM 356                              | 4-18 |
| 5-1  | Removing the module fixing screws                                   | 5-3  |
| 5-2  | Swing the module assembly containing the FM 356 and expansion       |      |
|      | modules upwards and lift off                                        | 5-4  |
| 5-3  | Place the module assembly on a flat surface                         | 5-4  |
| 5-4  | Position of a Bus Connector on the Module                           | 5-5  |

| 5-5  | Separating a Module Assembly to Enable an EXM 378-3 Interface    |      |
|------|------------------------------------------------------------------|------|
|      | Module to be Replaced                                            | 5-6  |
| 5-6  | Pulling an Interface Module out of an Expansion Module           | 5-6  |
| 5-7  | Replacing the Buffer Battery                                     | 5-8  |
| 6-1  | General View of FM 356-4 Application Function Module without     |      |
|      | Protective Flap                                                  | 6-2  |
| 6-2  | Mode Selector on the FM 356-4                                    | 6-4  |
| 6-3  | Status and Fault Indicators on the FM 356-4 Application Function |      |
|      | Module                                                           | 6-6  |
| 6-4  | Supply Connections on the FM 356-4 Application Function Module   | 6-8  |
| 6-5  | Grounding Concept for the FM 356-4 Application Function Module   | 6-9  |
| 6-6  | 9-Pin Sub-D Connector for Connecting the X1 Interface (COM1)     | 6-10 |
| 6-7  | POST Window                                                      | 6-15 |
| 6-8  | Warm Start Window                                                | 6-16 |
| 6-9  | Setup Menu                                                       | 6-20 |
| 6-10 | "Setup Exit" Dialog Box                                          | 6-21 |
| 6-11 | "IF Modules" Setup Page                                          | 6-22 |
| 6-12 | "FM Configuration" Setup Page                                    | 6-25 |
| 6-13 | "Date/Time" Setup Page                                           | 6-26 |
| 6-14 | "Hard Disk" Setup Page                                           | 6-27 |
| 6-15 | Setup-Page "Floppy/Card"                                         | 6-29 |
| 6-16 | "Boot Ontions" Setun-Page                                        | 6-30 |
| 6-17 | "System" Satur Dago                                              | 6-31 |
| 6 19 | "Timoout Eurotion" Sotup Page                                    | 6 22 |
| 6 10 | "Deceword" Setup Dago                                            | 6 22 |
| 6.24 | "Holp" Sotup Page                                                | 6 24 |
| 0-21 | Desitions of Expansion Coelect and Dive                          | 0-34 |
| 7-1  | Positions of Expansion Socket and Plug                           | 7-2  |
| 7-2  | Maximum Configuration of Expansion Modules                       | 7-3  |
| 7-3  | Power supply connections on EXM 378-2 and MSM 378                |      |
| 7 4  |                                                                  | 7-3  |
| 7-4  | EXM 378-2 and EXM 378-3 Expansion Modules                        | 7-5  |
| 7-5  | Module Receptacle Numbers in EXM 378-2 and EXM 378-3             | 1-1  |
| 7-6  | Basic Addresses of Expansion Modules and the Interface Module    | 7-8  |
| 1-1  | MSM 378 Bulk Storage Module                                      | /-11 |
| 8-1  | IF 962-VGA Interface Module                                      | 8-5  |
| 8-2  | Socket X2, Keyboard Plug Connection on IF 962-VGA                |      |
|      | (6-Pin Mini-DIN Socket)                                          | 8-7  |
| 8-3  | IF 962-COM Interface Module                                      | 8-10 |
| 8-4  | IF 962-LPT Interface Module                                      | 8-17 |
| 8-5  | IF 961-DIO Interface Module                                      | 8-23 |
| 8-6  | Pin Assignment of Connector X1 on IF 961-DIO                     |      |
|      | (25-Pin Sub-D Socket)                                            | 8-24 |
| 8-7  | Block and Connection Diagram of Digital Input Circuits           | 8-24 |
| 8-8  | Block and Connection Diagram of Digital Output Circuits          | 8-25 |
| 8-9  | IF 961-AIO Interface Module                                      | 8-33 |
| 8-10 | Pin Assignments of Connector X1 (25-Pin Sub-D Socket) and        |      |
|      | Connection Diagram – IF 961-AIO                                  | 8-34 |
| 8-11 | Block Diagram of IF 961-AIO Interface Module                     | 8-35 |
| 8-12 | Connection of Isolated Sensors                                   | 8-37 |
| 8-13 | Connection of Non-Isolated Sensors                               | 8-38 |
| 8-14 | Connection of Voltage Sensors                                    | 8-38 |
| 8-15 | Connection of 2-Wire Transmitters                                | 8-39 |
|      |                                                                  |      |

| Connection of 4-Wire Transmitters                                   | 8-39                              |
|---------------------------------------------------------------------|-----------------------------------|
| 4-Wire Connection of Resistance Thermometers/Resistors with         |                                   |
| Individual Constant Current Sources                                 | 8-40                              |
| 4-Wire Connection of Resistance Thermometers/Resistors with         |                                   |
| Common Constant Current Source                                      | 8-41                              |
| Connection of Loads/Actuators to a Current Output in 2-Wire Circuit | 8-42                              |
| Connection of Loads/Actuators to a Voltage Output in 3-Wire Circuit | 8-43                              |
| Cycle Time of Analog Input Module                                   | 8-44                              |
| Response Time of Analog Output Channels                             | 8-45                              |
| IF 961-CT1 Interface Module                                         | 8-55                              |
| Signals from the 5 V Incremental Encoder                            | 8-57                              |
| Signals from a 24 V Pulse Encoder with Direction Signal             | 8-59                              |
| Single Evaluation                                                   | 8-61                              |
| Double Evaluation                                                   | 8-61                              |
| Fourfold Evaluation                                                 | 8-62                              |
| Block Diagrams of the Individual Function Units, IF 961-CT1         | 8-66                              |
| Connecting a 5 V Incremental Encoder, IF 961-CT1                    | 8-67                              |
| Connecting a 24 V Incremental Encoder (Source Switching),           |                                   |
| IF 961-CT1                                                          | 8-68                              |
| Connecting a 24 V Incremental Encoder (Ground Switching),           |                                   |
| IF 961-CT1                                                          | 8-69                              |
| IF 964-DP Interface Module                                          | 8-73                              |
| Electrostatic Voltages with which a Person May Become Charged       | B-3                               |
|                                                                     | Connection of 4-Wire Transmitters |

#### Tables

| 1-1 | Components in the M7-300 Automation Computer Family.               | 1-4  |
|-----|--------------------------------------------------------------------|------|
| 1-2 | Overview of M7-300 application function modules                    | 1-7  |
| 1-3 | Overview of memory cards for M7-300 application function modules   | 1-7  |
| 1-4 | Expansion modules for M7-300 application function modules          | 1-7  |
| 1-5 | Overview of M7-300 Interface Modules                               | 1-8  |
| 2-1 | Differences in Permissible Ambient Temperature for Horizontal and  |      |
|     | Vertical Configurations                                            | 2-2  |
| 2-2 | Installation Dimensions of M7-300 Components                       | 2-2  |
| 2-3 | Current Consumptions and Power Loss of M7-300 Components           |      |
|     | (24 V DC Supply)                                                   | 2-3  |
| 2-4 | Example of Calculation of Power Consumption and Power Loss Totals  | 2-4  |
| 3-1 | Formulae for Calculating Module Start Addresses                    | 3-3  |
| 3-2 | Assignment of Slot and Module Start Address from the point of view |      |
|     | of the Application Function Module                                 | 3-4  |
| 4-1 | Maximum Lengths of Cable for Operator Equipment and Peripherals    | 4-21 |
| 4-2 | "Null-modem" Connector Cable for Connecting FM 356 to the COM      |      |
|     | Port of a PG/PC using a 9-Pin Sub-D Connector                      | 4-22 |
| 4-3 | "Null-modem"Connector Cable for Connecting FM 356 to the COM       |      |
| -   | Port of a PG/PC using a 25-Pin Sub-D Connector                     | 4-22 |
| 4-4 | Configuration of Connector Cable for Connecting FM 356 to the COM  |      |
|     | Port of a PG/PC with 9-Pin Sub-D Connector                         | 4-23 |
| 4-5 | Configuration of Connector Cable for Connecting FM 356 to the COM  | 0    |
|     | Port of a PG/PC with 25-Pin Sub-D Connector                        | 4-23 |

| 6-1  | Elements of the FM 356-4 Application Function Module                                      | 6-3  |
|------|-------------------------------------------------------------------------------------------|------|
| 6-2  | Mode Selector Positions                                                                   | 6-5  |
| 6-3  | Meaning of the Status and Fault Indicators on the FM 356-4<br>Application Function Module | 6-7  |
| 6-4  | Pin-Outs for COM1 Interface                                                               | 6-11 |
| 6-5  | BIOS Hotkeys with German and English Keyboard Layouts                                     | 6-17 |
| 6-6  | Assignment of Interrupts                                                                  | 6-35 |
| 7 1  | Expansion options for CDU 299 and EM 256                                                  | 7 4  |
| 7-1  | Address Manning within an Expansion Madule                                                | 7-4  |
| 7-2  | Address Mapping within an Expansion Module                                                | 7-9  |
| 7-3  | Expansion Modules                                                                         | 7-9  |
| 8-1  | Format for Entering Interrupts in the Interface Module BIOS Setup                         | 8-3  |
| 8-2  | Overview of Identification Codes for Interface Modules                                    | 8-4  |
| 8-3  | Slot Compatibility for Interface Modules that are not Universal                           | 8-4  |
| 8-4  | Socket X1, VGA Monitor Connection on IF 962-VGA (15-Pin High Density                      | • •  |
|      |                                                                                           | 8-6  |
| 8-5  | Socket X2, Keyboard Plug Connection on IF 962-VGA                                         |      |
|      | (6-Pin Mini-DIN Socket)                                                                   | 8-6  |
| 8-6  | IF 962-VGA Interface Module Interrupt Assignment                                          | 8-7  |
| 8-7  | Video Operating Modes of the IF 962-VGA Interface Module                                  | 8-9  |
| 8-8  | Connectors X1, X2 on the IF 962-COM (9 Pin Sub-D Male Connector)                          | 8-11 |
| 8-9  | Addressing the COM Interfaces in the AT-Compatible Address Area                           | 8-12 |
| 8-10 | Assignment of Offset Addresses for the IF 962-COM Interface Module                        | 8-13 |
| 8-11 | Offset Address for the Configuration Register (IF 962-COM)                                | 8-14 |
| 8-12 | Significance of the Data Bits in the Configuration Register (IF 962-COM)                  | 8-14 |
| 8-13 | Significance of the Addressing Scheme Bits in the Configuration                           | ~    |
| ~    | Register (IF 962-COM)                                                                     | 8-14 |
| 8-14 | Interrupt Assignment for IF 962-COM Interface Module                                      | 8-15 |
| 8-15 | Connector X1 on IF 962-LPT (25-Pin Sub-D Female)                                          | 8-18 |
| 8-16 | Addressing the LPT Interfaces                                                             | 8-19 |
| 8-17 | Assignment of Offset Addresses for the IF 962-LPT Interface Module                        | 8-20 |
| 8-18 | Offset Addresses for the Configuration Register (IF 962-LPT)                              | 8-20 |
| 8-19 | Significance of the Data Bits in the Configuration Register (IF 962-LPT) .                | 8-20 |
| 8-20 | Significance of the Addressing Scheme Bits in the Configuration                           | 0.04 |
| 0.04 | Register (IF 902-LPT)                                                                     | 0-21 |
| 8-21 | Assignment of Oliset Addresses for the IF 961-DIO Interface Module                        | 8-26 |
| 8-22 |                                                                                           | 8-27 |
| 8-23 | Assignment of Digital Input (DI-) Channels to Bits (IF 961-DIO)                           | 8-27 |
| 8-24 | Offset Address for Digital Output (IF 961-DIO)                                            | 8-27 |
| 8-25 | Assignment of Digital Output (DO-) Channels to Bits (IF 961-DIO)                          | 8-27 |
| 8-26 | Offset Address for Acknowledgement Register (IF 961-DIO)                                  | 8-28 |
| 8-27 | Significance of Bits in Acknowledgement Register (IF 961-DIO)                             | 8-28 |
| 8-28 | Offset Address for Interrupt Register (IF 961-DIO)                                        | 8-28 |
| 8-29 | Significance of Bits in Interrupt Register (IF 961-DIO)                                   | 8-28 |
| 8-30 | Offset Address for Interrupt Enable Register (IF 961-DIO)                                 | 8-29 |
| 8-31 | Significance of Bits in Interrupt Enable Register (IF 961-DIO)                            | 8-29 |
| 8-32 | Offset Address for Rising Pulse Edge Selection Register (IF 961-DIO)                      | 8-29 |
| 8-33 | Significance of Bits in the Rising Pulse Edge Selection Register                          | 0.00 |
| 0.04 |                                                                                           | 8-29 |
| 8-34 | Offset Address for Falling Pulse Edge Selection Register (IF 961-DIO)                     | 8-30 |
| 8-35 | Significance of Bits in the Falling Pulse Edge Selection Register (IF 961-DIO)            | 8-30 |
|      |                                                                                           |      |

| 8-36 | Offset Address for the Mode Register (IF 961-DIO)                   | 8-30 |
|------|---------------------------------------------------------------------|------|
| 8-37 | Significance of Bits in Mode Register (IF 961-DIO)                  | 8-30 |
| 8-38 | Definitions of the Signals on Connector X1 of the IF 961-AIO        |      |
|      | Interface Module                                                    | 8-35 |
| 8-39 | Assignment of Offset Addresses for the IF 961-AIO Interface Module  | 8-46 |
| 8-40 | Significance of the Data Bits for the Analog Output (IF 961-AIO)    | 8-47 |
| 8-41 | Significance of the Input Bits for the Analog Input (IF 961-AIO)    | 8-48 |
| 8-42 | Significance of the Control Bits for the Analog Input (IF 961-AIO)  | 8-49 |
| 8-43 | Representation of the Digitized Measured Value for the Analog Input |      |
|      | (Voltage and Current Range)                                         | 8-51 |
| 8-44 | Representation of the Analog Output Range (Voltage and Current      |      |
|      | Output Range)                                                       | 8-52 |
| 8-45 | Encoders for the IF 961-CT1 Interface Module                        | 8-57 |
| 8-46 | Counting Direction in Relation to the Signal on Connections B and B | 8-58 |
| 8-47 | Counting Direction in Relation to the Wiring of Terminal B*         | 8-59 |
| 8-48 | Pin Assignments on Connector X1, IF 961-CT1 (25-Pin Sub-D Socket) . | 8-63 |
| 8-49 | Connector X1 on the IF 964-DP (9-Pin Sub-D Socket)                  | 8-74 |
| 9-1  | Order Numbers for M7-300 Application Function Modules               | 9-2  |
| 9-2  | Order Numbers for M7-300 Expansion Modules                          | 9-2  |
| 9-3  | Order Numbers for Interface Modules                                 | 9-2  |
| 9-4  | Order Numbers for Memory Card                                       | 9-3  |
| 9-5  | Order Numbers for Connecting Cables                                 | 9-3  |
| 9-6  | Order Numbers for Spare Parts and Accessories                       | 9-3  |
| 9-7  | Order Numbers for M7-300 Software                                   | 9-4  |
| 9-8  | Order Numbers for Documentation                                     | 9-4  |

# 1

# **Product Overview**

#### In this Chapter

| Section | Contents        | Page |
|---------|-----------------|------|
| 1.1     | Overview        | 1-2  |
| 1.2     | Applications    | 1-5  |
| 1.3     | Module Overview | 1-7  |

## 1.1 Overview

| Introduction                                 | In this section, you will learn what the FM 356 application function module is and what it has to offer.                                                                                                    |  |
|----------------------------------------------|----------------------------------------------------------------------------------------------------|--|
| What Is an<br>FM 356?                        | The FM 356 is an application function module from the M7-300 family of automation computers, which is used in the S7/M7-300 programmable logic controller.                                                                                             |  |
|                                              | FM 356 application function modules are AT compatible computers for mounting on the DIN rail of your S7/M7-300 programmable logic controller.                                                                                                    |  |
|                                              | An FM 356 is a freely programmable module (application function module) that can be expanded or combined to form large configurations:                                                                                                    |  |
|                                              | • programmable 80486DX module that will accept a plug-in memory card.                                                                                                    |  |
|                                              | • EXM 378-2 or EXM 378-3 expansion modules for 2 or 3 interface modules such as IF 962-VGA, IF 962-COM, IF 962-LPT.                                                                                                    |  |
|                                              | • bulk storage modules with diskette drive and hard disk.                                                                                                    |  |
| Position of an<br>FM 356 in the S7<br>System | Using the expansion modules, an FM 356 can be expanded to provide full PC functionality within an S7/M7-300 system (including monitor, keyboard and mass memory). Integration into the system is performed by the M7 system software.                  |  |
|                                              | A memory card can be inserted through the front plate for loading system<br>and user software. The memory card is addressed in the same way as a<br>diskette drive.                                                                                    |  |
|                                              | You can use an FM 356 to provide flexibility in meeting specific requirements, such as application technology tasks (controlling, positioning, counting,), communications, data storage, etc. This considerably reduces the load on the S7/M7-300 CPU. |  |

#### Configuration of an S7-300 with FM 356

•

An FM 356 with or without expansion modules can be fitted in addition to the S7-300 components. Figures 1-1 and 1-2 illustrate sample configurations:

- FM 356 without expansion modules as application function module in the S7-300 system.
- FM 356 with EXM 378-2 expansion module and integrated IF 962-VGA interface module and MSM 378 mass memory module as automation computer in the S7-300 system.

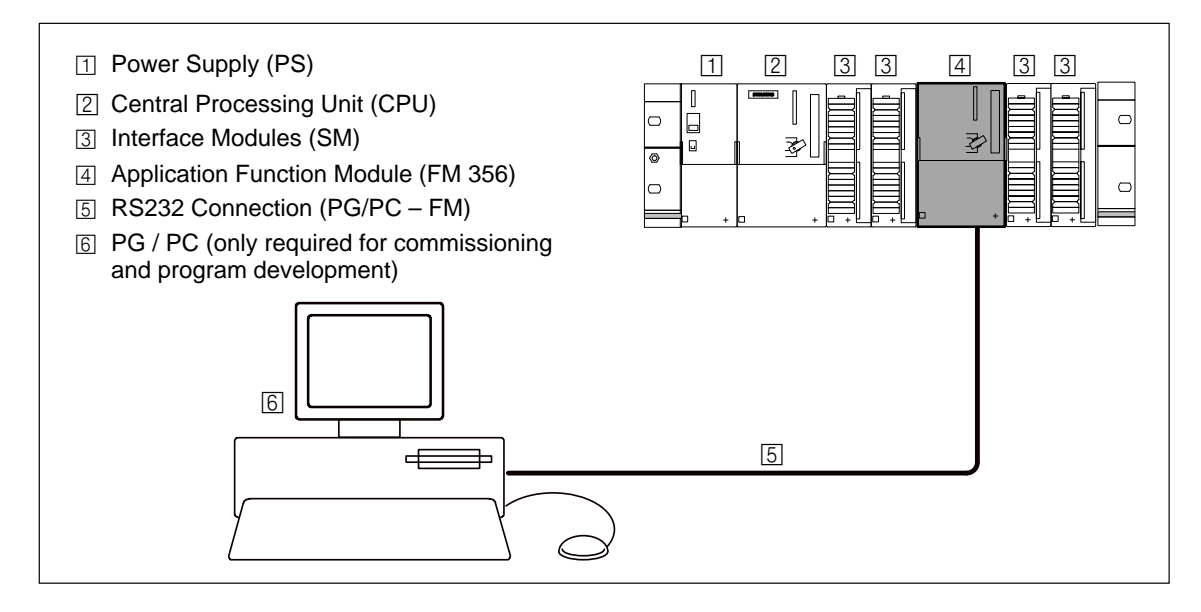

Figure 1-1 FM 356 as Application Function Module in S7-300 System

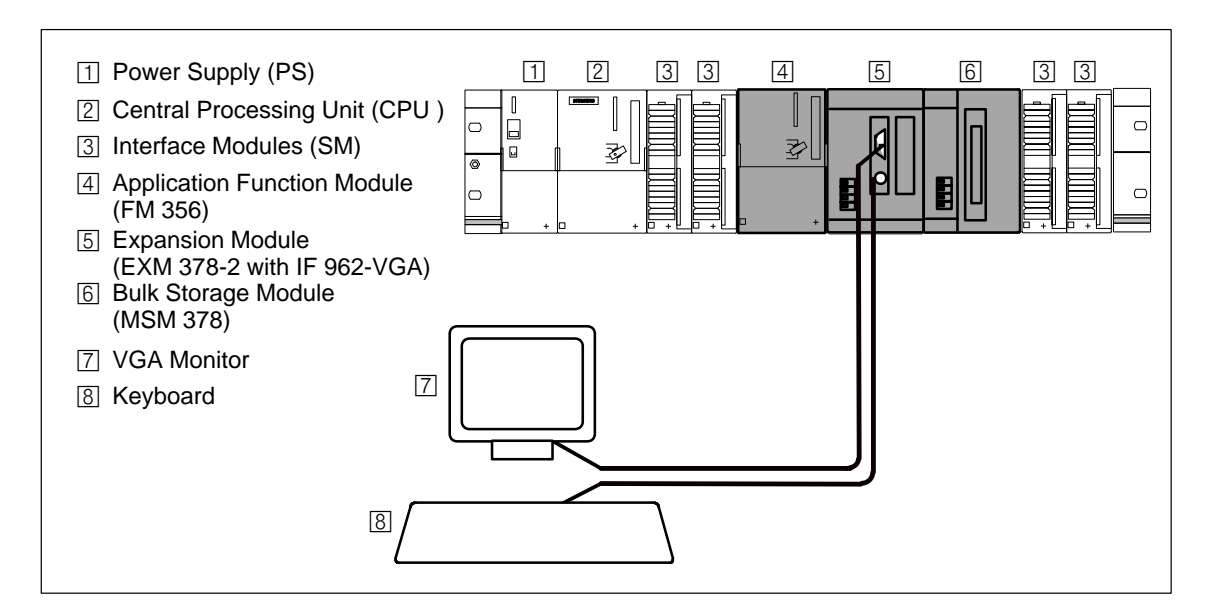

Figure 1-2 FM 356 as Automation Computer in S7-300 System

FM 356 Application Function Module, Installation and Startup C79000-G7076-C356-01

# M7-300An M7-300 can be equipped or expanded in various ways. The following<br/>tables provide an overview of the components in the M7-300 family.

 Table 1-1
 Components in the M7-300 Automation Computer Family.

| Components                                                                                                    | Function                                                                                                    | Illustration |
|----------------------------------------------------------------------------------------------------|----------------------------------------------------------------------------------------------------|--------------|
| Application function modules<br>FM 356-4                                                                                            | are AT-compatible basic modules.                                                                                                    |              |
| Expansion modules<br>EXM 378-2<br>EXM 378-3                                                                                         | provide space for 2 or 3<br>interface modules for<br>connecting to, for example,<br>process I/O, VGA monitor,<br>PG/PC keyboard, printer etc. |              |
| Bulk storage module<br>MSM 378                                                                                                    | provides storage for programs<br>and data on a hard disk and3.5"<br>diskette.                                                                 |              |
| Interface modules<br>Process modules (IF 961)<br>System modules (IF 962)<br>Point-to-point modules (IF 963)<br>Bus modules (IF 964) | make the connection from the process or I/Os to the FM 356.                                                                                   |              |

## 1.2 Applications

| Tasks for an<br>FM 356                  | An FM 356 is used in an S7/M7-300 programmable logic controller in conjunction with an S7/M7-300 CPU. The following are a few typical tasks or functions for an FM 356:                                                                                                    |  |  |
|-----------------------------------------|----------------------------------------------------------------------------------------------------|--|--|
|                                         | Process data acquisition                                                                                                    |  |  |
|                                         | Mass memory functions                                                                                                    |  |  |
|                                         | • Free programming                                                                                                    |  |  |
|                                         | • Data exchange with the S7/M7 CPU                                                                                                    |  |  |
|                                         | • Data exchange with PG (operation, monitoring)                                                                                                    |  |  |
|                                         | Control of local peripherals                                                                                                    |  |  |
|                                         | Event-driven program processing                                                                                                    |  |  |
|                                         | Communications                                                                                                    |  |  |
|                                         | Controlling, positioning, counting                                                                                                    |  |  |
| Areas of<br>Application of an<br>FM 356 | <ul> <li>The FM 356 can be used in any application where special technical requirements, high-speed control or special tasks such as communications, data storage etc. are to be implemented.</li> <li>Plastics technology</li> <li>Process systems</li> <li>Textile industry</li> <li>Machine tools</li> <li>Packaging systems</li> </ul> |  |  |

1

| Task Sharing With<br>Local Bus<br>Segment | <ul> <li>An FM 356 provides additional computing power in conjunction with your S7-300 CPU to perform your automation task.</li> <li>Direct communication with the S7/M7-300 CPU via the S7-300 bus provides efficient means of data exchange between an S7/M7-300 CPU and the FM 356.</li> </ul> |  |
|-------------------------------------------|----------------------------------------------------------------------------------------------------|--|
|                                           | The (optional) creation of a local bus segment on the S7-300 bus enables an FM 356 to perform autonomous sub-tasks via S7-300 signal modules.                                                                                                    |  |
|                                           | For example, it can process control algorithms that output new setpoints to the I/Os without interfering with the control tasks being performed by the CPU.                                                                                                    |  |
| User-Defined<br>Functionality             | The functionality of an FM 356 is defined by the user. This is achieved through the programming capability of the module. Powerful M-7 system software is available for the implementation of the user's application.                                                                             |  |

#### 1.3 Module Overview

#### Application Function Module Type Overview

The following application function modules from the M7-300 family of automation computers are available for use with the S7-300:

 Table 1-2
 Overview of M7-300 Application Function Modules

| Description          | Remarks                                                                                                    |  |
|----------------------|----------------------------------------------------------------------------------------------------|--|
| FM 356-4 application | 80486DX2-50, 4 Mbyte RAM,<br>Slot for memory card,<br>1 serial interface<br>Facility to connect expansion modules |  |
| function modules     | 80486DX2-50, 8 Mbyte RAM,<br>Slot for memory card,<br>1 serial interface<br>Facility to connect expansion modules |  |

# Memory CardThe following memory cards are available for the M7-300 applicationOverviewfunction modules:

 Table 1-3
 Overview of Memory Cards for M7-300 Application Function Modules

| Description           | Remarks                                            |
|-----------------------|----------------------------------------------------|
| Flash EPROM, 1 Mbyte  |                                                    |
| Flash EPROM, 2 Mbyte  |                                                    |
| Flash EPROM, 4 Mbyte  | Memory cards (5 V) with various storage capacities |
| Flash EPROM, 8 Mbyte  |                                                    |
| Flash EPROM, 16 Mbyte |                                                    |

# ExpansionThe following expansion modules are available for the M7-300 applicationModulesfunction modules:

Table 1-4 Expansion Modules for M7-300 Application Function Modules

| Description                 | Remarks                                                         |
|-----------------------------|-----------------------------------------------------------------|
| EXM 378-2 expansion module  | For 2 interface modules                                         |
| EXM 378-3 expansion module  | For 3 interface modules                                         |
| MSM 378 bulk storage module | 3.5", 1.44 Mbyte diskette drive,<br>≥ 520 Mbyte hard disk drive |

# M7-300 InterfaceThe following interface modules are available for installation in theModulesEXM 378-2 and EXM 378-3 expansion modules:

Table 1-5Overview of M7-300 Interface Modules

| Description | Remarks                                 |
|-------------|-----------------------------------------|
| IF 961-AIO  | Analog input/output                     |
| IF 961-CT1  | Meter connection                        |
| IF 961-DIO  | Digital input/output                    |
| IF 962-COM  | 2 serial interfaces                     |
| IF 962-LPT  | Printer interface                       |
| IF 962-VGA  | Connection for VGA monitor and keyboard |
| IF 964-DP   | SINEC L2-DP interface (Profibus)        |

# 2

# **Designing the Mechanical Configuration**

#### In this Chapter

| Section | Contents                                                   | Page |
|---------|------------------------------------------------------------|------|
| 2.1     | Horizontal and Vertical Layout of S7/M7-300                | 2-2  |
| 2.2     | Installation Dimensions of M7-300 Components               | 2-2  |
| 2.3     | Current Consumption and Power Loss of M7-300<br>Components | 2-3  |
| 2.4     | Layout of M7-300 Components in an S7-300<br>Configuration  | 2-5  |

## 2.1 Horizontal and Vertical Configuration of an S7/M7-300

|                                                                                                    | Components                                                                                                    | Configuration                                                                             | Permissible Ambient            |
|----------------------------------------------------------------------------------------------------|----------------------------------------------------------------------------------------------------|-------------------------------------------------------------------------------------------|--------------------------------|
|                                                                                                    | Table 2-1   Differences in Permissibility     Vertical Configurations                                                              | Differences in Permissible Ambient Temperature for Horizontal and Vertical Configurations |                                |
|                                                                                                    | Those modules that have a different temperature range to the S7-30 horizontal and vertical configurations are listed in Table 2-1. |                                                                                           |                                |
| ermissibleThe FM 356 application function modules and the EXM 378-2 andmbientEXM 378-3 expansion modules have the same temperature range as theemperatureS7-300. |                                                                                                    |                                                                                           | M 378-2 and ature range as the |
| Horizontal and<br>Vertical<br>Configuration                                                                                                    | An FM 356 and its expansion modules can be operated in both horizontal and vertical configurations of an S7-300 system.            |                                                                                           |                                |
|                                                                                                    |                                                                                                    |                                                                                           |                                |

| Components                    | Configuration | Permissible Ambient<br>Temperature |
|-------------------------------|---------------|------------------------------------|
| MCM 279 hulls storage module  | Horizontal    | 0 °C to 40 °C<br>(32 °F to 104 °F) |
| MISIM 578 buik storage module | Vertical      | 0 °C to 40 °C<br>(32 °F to 104 °F) |

### 2.2 Installation Dimensions of M7-300 Components

Introduction This section contains details of the installation dimensions of M7-300 components. You need this data when designing the mechanical configuration of an S7/M7-300 system.

| Table 2-2 | Installation | Dimensions | of M7-300 | Components |
|-----------|--------------|------------|-----------|------------|
|           |              |            |           | 1          |

| Module                                                   | Module<br>Width | Module<br>Height | Maximum<br>Mounting<br>Depth                      |
|----------------------------------------------------------|-----------------|------------------|---------------------------------------------------|
| FM 356-4 application function module                     | 80 mm           | 125 mm           | 130 mm<br>or<br>180 mm with<br>front flap<br>open |
| EXM 378-2 expansion module<br>EXM 378-3 expansion module | 80 mm           | 125 mm           | 117 mm<br>plus height of<br>plug on cable         |
| MSM 378 bulk storage module                              | 80 mm           | 125 mm           | 166 mm                                            |

Component Installation Dimensions

### 2.3 Current Consumption and Power Loss of M7-300 Components

Introduction M7-300 components take the current required for their operation from an external load supply and from the the S7-300 backplane bus.

You will need the current consumption details of the M7-300 components from the external load supply and the backplane bus when, for instance, planning how to install an S7/M7-300 into a cubicle.

Detailed information about the calculation of the current consumption and the design of an S7-300 or M7-300 can be found in Manuals /1/ and /4/.

CurrentTable 2-3 gives the current consumptions and power losses of the M7-300<br/>components.Power LossConsumption and power losses of the M7-300<br/>components.

Table 2-3 Current Consumptions and Power Loss of M7-300 Components (24 V DC Supply)

| Module                                                                                                    | Current Con-<br>sumption from<br>Backplane Bus<br>(Max.) | Current Con-<br>sumption from<br>24 V Load Sup-<br>ply | Power Loss<br>(Rated Opera-<br>tion) |
|----------------------------------------------------------------------------------------------------|----------------------------------------------------------|--------------------------------------------------------|--------------------------------------|
| FM 356-4 application function module                                                                        | 80 mA                                                    | 400 mA                                                 | 9.6 W                                |
| EXM 378-2 expansion module                                                                                  | -                                                        | 95 mA                                                  | 1)                                   |
| EXM 378-3 expansion module                                                                                  | -                                                        | 15 mA                                                  | 0.22 W                               |
| MSM 378 bulk storage module                                                                                 | _                                                        | 400 mA                                                 | 9.6 W                                |
| IF 961-AIO interface module                                                                                 | _                                                        | 30 mA                                                  | 2.5 W                                |
| IF 961-CT1 interface module                                                                                 | _                                                        | 53 mA 2)                                               | 1.5 W                                |
| IF 961-DIO interface module                                                                                 | _                                                        | 30 mA 2)                                               | 2.4 W                                |
| IF 962-COM interface module                                                                                 | _                                                        | 40 mA                                                  | 0.5 W                                |
| IF 962-LPT interface module                                                                                 | _                                                        | 40 mA                                                  | 0.5 W                                |
| IF 962-VGA interface module                                                                                 | _                                                        | 210 mA                                                 | 2.5 W                                |
| IF 964-DP interface module                                                                                  | _                                                        | 160 mA                                                 | 2 W                                  |
| 1) The EXM378-2 expansion module has an internal pov<br>EXM378-3. The power loss is therefore calculated as | wer supply to power follows:                             | r the interface modu                                   | les and an                           |

 $P_{EXM378-2} = 2.28 W + 0.6 x (P_{EXM378-3} + P_{interface module})$ 

2) The load-dependent current consumption due to the digital outputs must be added to the above value.

#### Example

An S7-300 configuration consists of the following modules:

- 1 PS 307; 5 A power supply module
- 1 CPU 314
- 2 SM 321 digital input modules; DI 16×24 V DC
- 1 FM 356-4 application function module
- 1 EXM 378-2 expansion module with
  - 1 IF 962-VGA interface module
  - 1 IF 962-LPT interface module
- 1 MSM 378 bulk storage module
- 1 SM 322 digital output module; DO  $16 \times 24$  V DC
- 1 SM 331 analog input module; AI 8 × 12 Bit
- 1 SM 332 analog output module; AO 4×12 Bit

#### Calculating the Current Consumption and Power Loss Totals

Table 2-4 shows the total current consumption and power loss figures for the above S7-300 configuration.

| Table 2-4 | Example of Calculation o | f Power Consumption | and Power Loss Totals |
|-----------|--------------------------|---------------------|-----------------------|
|-----------|--------------------------|---------------------|-----------------------|

| Module                                              | Current Consumption<br>from S7-300 Back-<br>plane Bus | Current Consumption<br>from 24 V Load Sup-<br>ply | Power Loss                                   |
|-----------------------------------------------------|-------------------------------------------------------|---------------------------------------------------|----------------------------------------------|
| PS 307; 5 A power supply                            | -                                                     | -                                                 | 18 W                                         |
| CPU 314                                             | -                                                     | 1 A                                               | 8 W                                          |
| 2 SM 321 digital input modules; DI<br>16×24 V DC    | $(2 \times 25 \text{ mA}) = 50 \text{ mA}$            | $(2 \times 1 \text{ mA}) = 2 \text{ mA}$          | $(2 \times 3.5 \text{ W}) = 7 \text{ W}$     |
| FM 356-4 application function module                | 50 mA                                                 | 400 mA                                            | 9.6 W                                        |
| EXM 378-2 expansion module                          | _                                                     | 95 mA                                             | 2.28 W +<br>0.6 x (2.5 W + 0.5 W)<br>= 4.1 W |
| IF 962-VGA interface module                         | _                                                     | 210 mA                                            | 2.5 W                                        |
| IF 962-LPT interface module                         | _                                                     | 40 mA                                             | 0.5 W                                        |
| MSM 378 bulk storage module                         | -                                                     | 400 mA                                            | 9.6 W                                        |
| 1 SM 322 digital output module; DO<br>16×24 V DC    | 70 mA                                                 | 100 mA                                            | 4.9 W                                        |
| 1 SM 331 analog input module; AI $8 \times 12$ Bit  | 60 mA                                                 | 200 mA                                            | 1.3 W                                        |
| 1 SM 332 analog output module; AO $4 \times 12$ Bit | 60 mA                                                 | 240 mA                                            | 3 W                                          |
| Totals:                                             | 290 mA                                                | 2.687 A                                           | 68.5 W                                       |

## 2.4 Layout of M7-300 Components in an S7-300 Configuration

| Introduction     | The following sections describe the rules governing the layout of M7-300 components in an S7-300 rack configuration.                                                                           |  |
|------------------|----------------------------------------------------------------------------------------------------|--|
| Module Layout    | The following rules apply to the layout of modules on a rack (DIN rail):                                                                                                    |  |
|                  | • A maximum of 8 signal modules (including FM 356, EXM 378 and MSM 378) can be plugged in to the right of the CPU.                                                                             |  |
|                  | • The number of plug-in signal modules (including FM 356, EXM 378 and MSM 378) is limited by their current consumption from the S7-300 bus (see Table 2-3 for the modules specific to M7-300). |  |
|                  | The total current consumption from the S7-300 bus of all modules (including FM 356, EXM 378 and MSM 378) that are mounted on the DIN rail must not exceed 1.2 A per tier/rack.                 |  |
| FM 356 Operating | An FM 356 can be configured and operated in the following basic modes:                                                                                                    |  |
| Modes            | • FM 356 on continuous S7-300 bus                                                                                                    |  |
|                  | • FM 356 with local bus segment                                                                                                    |  |
|                  | You should design the configurations according to the requirements and the distribution of computing power.                                                                                    |  |
|                  | Both configurations can be operated individually or mixed in a rack. The different configuration options resulting from this are explained in more detail in the following examples.           |  |
|                  | An FM 356 can be operated in its various modes both in a single tier and a multi-tier S7-300 system (rack 0 to rack 3).                                                                        |  |

#### FM 356 in Continuous S7-300 Bus

Figure 2-1 shows the configuration of an FM 356 in a continuous S7-300 bus. The FM 356 can be fitted in **any position** following the CPU. You can operate several FM 356 units on a continuous S7-300 bus.

The modules to the right of the FM 356 are logically allocated to the CPU and are not addressed by the FM 356.

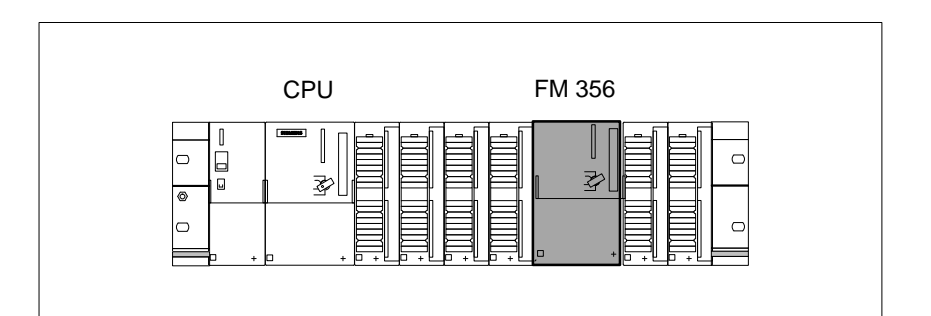

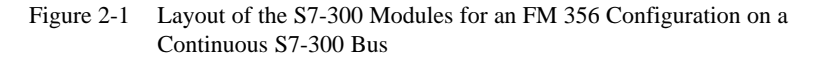

FM 356 with Local Bus Segment Figure 2-2 shows the FM 356 configuration with a local bus segment. Here, the FM 356 controls the (sub-)process independently via (for example) 4 signal modules. In this case, the S7-300 bus is split at the FM 356, so that a local bus segment exists from this point. The logical division of the bus is made by assigning the appropriate parameters to the S7–300 system. The local bus segment ends at the end of the rack.

This configuration relieves the load on the CPU, since the FM 356 processes a task, such as an axis controller, independently.

#### Note

**One** local bus segment can be configured in each rack. The position of the FM 356 results from the required number of "local" signal modules.

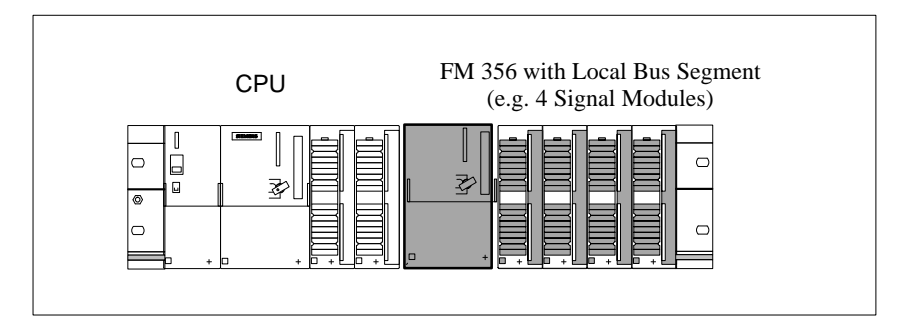

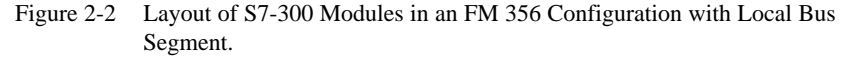

FM 356 in Continuous S7-300 Bus and with Local Bus Segment

Figure 2-3 shows a mixed configuration with an FM 356 on the continuous bus and an FM 356 with a local bus segment. The FM 356 in the local bus segment controls the (sub-)process independently via (for example) 2 signal modules. The continuous backplane bus is split at the second FM 356, so that a local bus segment exists from this point. The logical division of the bus is made by assigning the appropriate parameters in the FM 356.

The same configuration rules apply as for the previous two configurations, as they are both combined in this example.

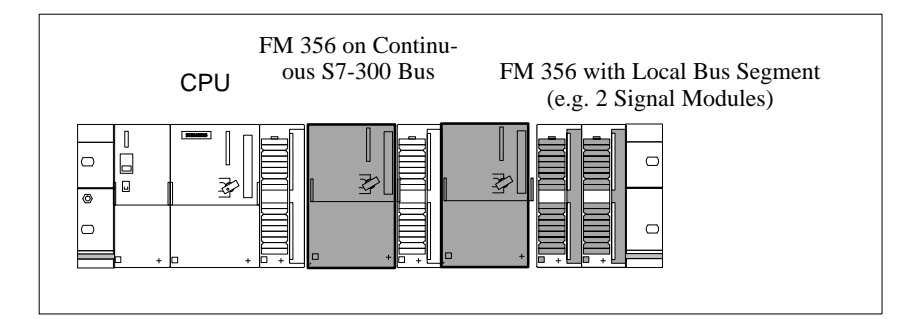

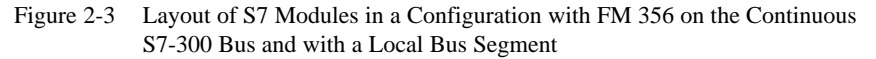

2

#### FM 356 with Expansion Modules

The examples shown in the preceding pages can also have EXM 378-2, EXM 378-3 and MSM 378 expansion modules.

Figure 2-4 shows an FM 356 configuration with EXM 378-2 and MSM 378 expansion modules.

#### Note

Even if the EXM 378-2, EXM 378-3 and MSM 378 expansion modules are not addressed via the S7-300 bus, each occupies a slot and count towards the limit of 8 signal modules per rack (including FM 356, EXM 378 and MSM 378).

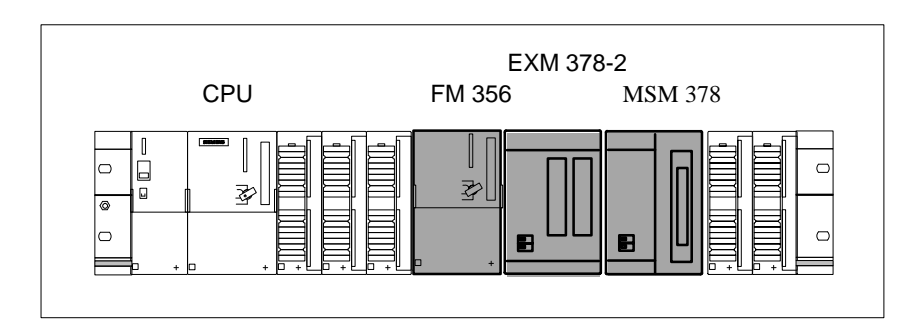

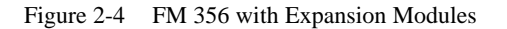

The unit comprising FM 356 and expansion modules can be fitted and operated in both the continuous bus and the local bus segment.

# 3

# Addressing the M7-300 Modules

#### In this Chapter

| Section | Contents                                                   | Page |
|---------|------------------------------------------------------------|------|
| 3.1     | Slot-Dependent Address Allocation for M7-300<br>Components | 3-2  |
| 3.2     | Addressing Interface Modules                               | 3-3  |
| 3.3     | Local Address Area of an Application Module                | 3-4  |

## 3.1 Slot-Dependent Address Allocation for M7-300 Components

| Introduction                               | The address allocation of M7-300 components is slot-dependent and is performed as described in Manuals /1/ and /4/. This section tells you which M7-300 components occupy a slot.                                     |
|--------------------------------------------|----------------------------------------------------------------------------------------------------|
| Slots for M7-300<br>Components             | Modules in the M7-300 range and their valid expansion modules can be plugged into each tier in slots 4 to 11. For every FM 356 and every expansion module, the module start address depends on the slot and the tier. |
|                                            | The following M7-300 modules each occupy <b>one</b> slot within the meaning of Manual $/1/$ .                                                                                                    |
|                                            | • FM 356 application function module                                                                                                    |
|                                            | • EXM 378-2 expansion module                                                                                                    |
|                                            | • EXM 378-3 expansion module                                                                                                    |
|                                            | • MSM 378 bulk storage module                                                                                                    |
| Assigning the<br>Addresses to the<br>Slots | The assignment of the addresses to the slots is performed as described in Manuals $/1/$ and $/4/$ .                                                                                                    |

## 3.2 Addressing Interface Modules

| Addressing<br>Interface Modules            | The module start addresses for IF96x interface modules that are operated<br>as a group of modules with an application function module are known locally<br>by the associated application function module.                                                                                                    |
|--------------------------------------------|----------------------------------------------------------------------------------------------------|
|                                            | Direct local access from the CPU to interface modules that are assigned to an application function module is not possible.                                                                                                    |
|                                            | It is, however, possible to access the interface modules indirectly via a (user) program on the FM 356.                                                                                                    |
| Calculating the<br>Module Start<br>Address | Table 3-1 shows the formulae for calculating module start addresses.<br>The expansion modules of FM 356 application function modules have no<br>module start addresses, although the IF961, IF962 etc. interface<br>modules plugged into them do. The module receptacles (slots) of the<br>interface modules in the expansion module are counted from left to right (in<br>the case of two expansion modules from 1 to a maximum of 5).<br>The module start addresses of analog and digital modules are calculated<br>using different formulae. |

Table 3-1 Formulae for Calculating Module Start Addresses

| Module                       | Calculation Formula                                     |
|------------------------------|---------------------------------------------------------|
| Application function modules | Start address =<br>Rack * 128 + (slot – 4) * 16 + 256   |
| Expansion modules            | have no module start address                            |
| Bulk storage mod-<br>ules    | have no module start address                            |
| Digital interface modules    | Start address =<br>128 + (module receptacle no 1) * 4   |
| Analog interface<br>modules  | Start address =<br>2048 + (module receptacle no 1) * 16 |

#### Example

Table 3-2 in section 3.3 shows, among other things, the calculated module start addresses for an interface module in the example in Figure 3-1.

3

Addressing with

Local Bus Segment

## 3.3 Local Address Area of an Application Module

| Addressing the<br>User Data Interface                       | The module start address of an application function module from the point of view of CPU is determined as described in Manuals /1/ and /4/. This provides an address area of 16 input bytes and 16 output bytes.                                                                                                  |
|-------------------------------------------------------------|----------------------------------------------------------------------------------------------------|
|                                                             | These input and output bytes are available to the application module under<br>the default module start address "240" assigned to it.                                                                                                    |
| Addressing Signal<br>Modules in the<br>Local Bus<br>Segment | An application function module can be operated in an S7/M7-300 system with a local bus segment. In this mode, a parameter assignment splits the S7-300 backplane bus logically at the application function module. There is no difference in this mode to the slot-dependent addressing described in section 3.1. |
| Example of                                                  | Table 3-2 shows the calculated module start addresses of the local bus seg-                                                                                                    |

Table 3-2 shows the calculated module start addresses of the local bus segment of an S7/M7-300 configuration for the example in Figure 3-1.

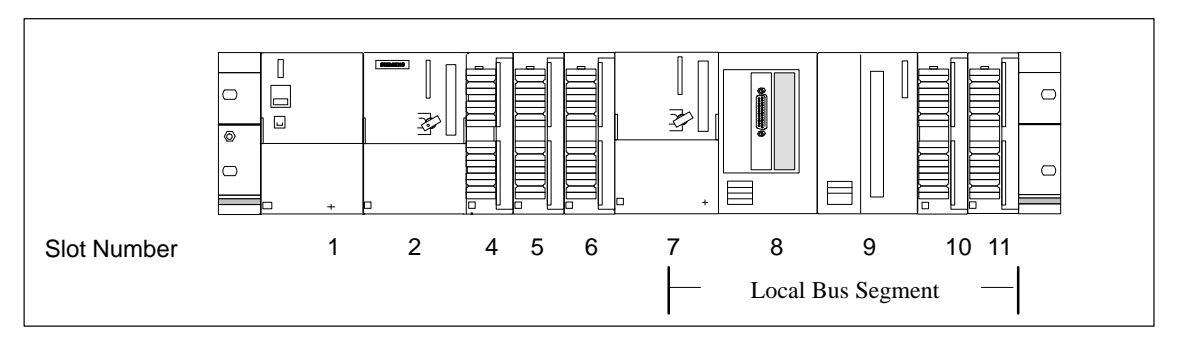

Figure 3-1 Example of an S7-300 Configuration with Local Bus Segment

| Table 3-2 | Assignment of Slot and Module Start Address from the point of view of |
|-----------|-----------------------------------------------------------------------|
|           | the Application Function Module                                       |

| Slot Number | Module                      | Module Start Address |        |
|-------------|-----------------------------|----------------------|--------|
|             |                             | Digital              | Analog |
| 7           | Application function module | 24                   | 40     |
| 8           | Expansion module            | -                    | -      |
| 8           | Module receptacle No. 1     | 128                  | 2048   |
|             | Module receptacle No.2      | not                  | used   |
| 9           | Bulk storage module         | -                    | -      |
| 10          | Signal module               | 8                    | 288    |
| 11          | Signal module               | 12                   | 304    |

# 4

# Installation and Startup

### In this Chapter

| Section | Contents                                          | Page |
|---------|---------------------------------------------------|------|
| 4.1     | Startup Guidelines                                | 4-2  |
| 4.2     | Installation Check List and Switch-on Test        | 4-3  |
| 4.3     | Module Accessories                                | 4-4  |
| 4.4     | Fitting Expansion Modules to an FM 356            | 4-5  |
| 4.5     | Inserting the Interface Modules                   | 4-9  |
| 4.6     | Fitting the M7-300 Modules to the DIN Rail        | 4-11 |
| 4.7     | Connecting the Modules to the Power Supply        | 4-14 |
| 4.8     | Wiring the Interface Module Front Connector       | 4-16 |
| 4.9     | Fitting the Buffer Battery                        | 4-17 |
| 4.10    | Inserting/Removing the Memory Card                | 4-18 |
| 4.11    | Connecting the Operator Equipment and Peripherals | 4-19 |
| 4.12    | Connecting a Programming Unit or PC               | 4-21 |
| 4.13    | Startup                                           | 4-24 |

## 4.1 Startup Guidelines

| Introduction  | This section provides you with some brief information about the necessary steps to start up an FM 356.                                                                                                    |
|---------------|----------------------------------------------------------------------------------------------------|
| Startup Steps | The startup activities can be divided into several steps, which should be carried out in the order shown:                                                                                                    |
|               | 1. Installing and switching on the hardware,                                                                                                    |
|               | 2. Load operating system, adapt BIOS setup if necessary,                                                                                                    |
|               | <ol> <li>Load user software into the FM 356 from PG/PC, test and commission.<br/>Adapt S7/M7 software to the FM 356 functions.</li> </ol>                                                                                        |
|               | The activities you must carry out in step 1 of the startup process are shown<br>below in the correct order in the form of a checklist. The checklist contains<br>notes on where you can find detailed information on each point. |
|               | Refer to Manuals $\frac{2}{3}$ for information on activities in steps 2 and 3 of the startup process.                                                                                                    |
# 4.2 Installation Checklist and Switch-on Test

| Installation Check-<br>list and Switch-On | This section explains the procedure for installing and starting up the M7-300 components step by step. Please proceed as described below: |  |  |  |
|-------------------------------------------|----------------------------------------------------------------------------------------------------|--|--|--|
| Test                                      | 1. Check that the power supply to the DIN rail is correctly dimensioned.                                                                  |  |  |  |
|                                           | (Chapter 2 and /1/)                                                                                                    |  |  |  |
|                                           | 2. If appropriate, assemble the FM 356 with its expansion modules and bus connector into a complete unit before fitting to the DIN rail.  |  |  |  |
|                                           | (Section 4.4)                                                                                                    |  |  |  |
|                                           | 3. Plug the interface modules into the EXM 378 expansion modules.                                                                         |  |  |  |
|                                           | (Section 4.5)                                                                                                    |  |  |  |
|                                           | 4. Switch off the power supply (PS).                                                                                                    |  |  |  |
|                                           | 5. Fit the pre-assembled module or module assembly onto the DIN rail and secure with the screws.                                          |  |  |  |
|                                           | (Section 4.6)                                                                                                    |  |  |  |
|                                           | 6. Connect the FM 356 and expansion modules to the power supply.                                                                          |  |  |  |
|                                           | (Section 4.7)                                                                                                    |  |  |  |
|                                           | 7. Fit and wire the necessary S7-300 I/O modules.                                                                                         |  |  |  |
|                                           | (/1/)                                                                                                    |  |  |  |
|                                           | 8. Fit the buffer battery if this is required.                                                                                            |  |  |  |
|                                           | (Section 4.9)                                                                                                    |  |  |  |
|                                           | 9. Insert the key in the operating mode switch.                                                                                           |  |  |  |
|                                           | (Section 4.6, page 4-13)                                                                                                    |  |  |  |
|                                           | 10. Connect a PG or a PC if necessary to install the system software.                                                                     |  |  |  |
|                                           | (Section 4.12)                                                                                                    |  |  |  |
|                                           | 11. Connect the necessary operator equipment and peripherals.                                                                             |  |  |  |
|                                           | (Section 4.11)                                                                                                    |  |  |  |
|                                           | 12. Switch on the peripherals.                                                                                                    |  |  |  |
|                                           | 13. Switch the power supply (PS) on again.                                                                                                |  |  |  |
|                                           | 14. Check that the status and fault displays respond correctly.                                                                           |  |  |  |
|                                           | (Section 4.13)                                                                                                    |  |  |  |
|                                           |                                                                                                    |  |  |  |
|                                           |                                                                                                    |  |  |  |

# 4.3 Module Accessories

| Introduction          | This section provides you with information about the accessories that are supplied with the M7-300 components or that can be ordered.                                                                                                    |
|-----------------------|----------------------------------------------------------------------------------------------------|
| Module<br>Accessories | The module packaging contains the accessories you need to mount the module on the DIN rail. You may have to order some additional special accessories according to requirements. The accessories are listed and explained in the table below. |

| Module                                      | Accessories Supplied | Accessories to be<br>Ordered         | Explanation                                                                                |
|---------------------------------------------|----------------------|--------------------------------------|--------------------------------------------------------------------------------------------|
|                                             | 2 keys               | _                                    | The key is used in the operating mode switch of the FM 356.                                |
| FM 356-4                                    | -                    | 1 buffer battery                     | To buffer the clock and the SRAM                                                           |
| application<br>function modules             | _                    | Memory card                          | For storing the user program on<br>FEPROM when the FM 356 is in the<br>power off condition |
|                                             | 1 bus connector      | _                                    | For the electrical connection between the modules                                          |
| EXM 378-2<br>EXM 378-3<br>expansion modules | 1 module cover       |                                      | Cover for unused module receptacles in the EXM 378-2                                       |
|                                             | 2 module covers      |                                      | Covers for unused module receptacles in the EXM 378-3                                      |
|                                             |                      | 12 module covers<br>including screws | Covers for unused module<br>receptacles in the EXM 378-2 and<br>EXM 378-3                  |
|                                             | 1 bus connector      |                                      | For the electrical connection between the modules                                          |
| MSM 378<br>bulk storage<br>module           | 1 bus connector      |                                      | For the electrical connection between the modules                                          |

# 4.4 Fitting Expansion Modules to an FM 356

| Introduction                                  | Before you fix your FM 356 to the S7/M7-300 system DIN rail, you must pre-assemble the application function module and all the necessary                                                                                |  |  |
|-----------------------------------------------|----------------------------------------------------------------------------------------------------|--|--|
|                                               | expansion modules.                                                                                                    |  |  |
|                                               | This section gives you the information you need to pre-assemble an FM 356 application function module and its expansion modules, such as EXM 378-2 and EXM 378-3 expansion modules and the MSM 378 bulk storage module. |  |  |
|                                               | The individual steps for fitting the expansion modules are described in the following sections.                                                                                                    |  |  |
| Removing the<br>Connector and<br>Socket Cover | On the right hand side of the FM 356 application function module is an 88-pole socket for connecting expansion units to the ISA bus. This socket is protected by a removable foil (Figure 4-1).                         |  |  |
|                                               | The EXM 378-2 and EXM 378-3 expansion modules also have an expansion socket on the right hand side with a corresponding plug on the left hand side. The expansion socket is protected by a removable foil.              |  |  |
|                                               | The MSM 378 bulk storage module is always the last expansion unit. It just has an expansion plug on the left hand side.                                                                                                 |  |  |
|                                               | Remove the shipping protection from the expansion plugs and remove the foil from the expansion sockets of those modules to which further expansion units are to be connected.                                           |  |  |

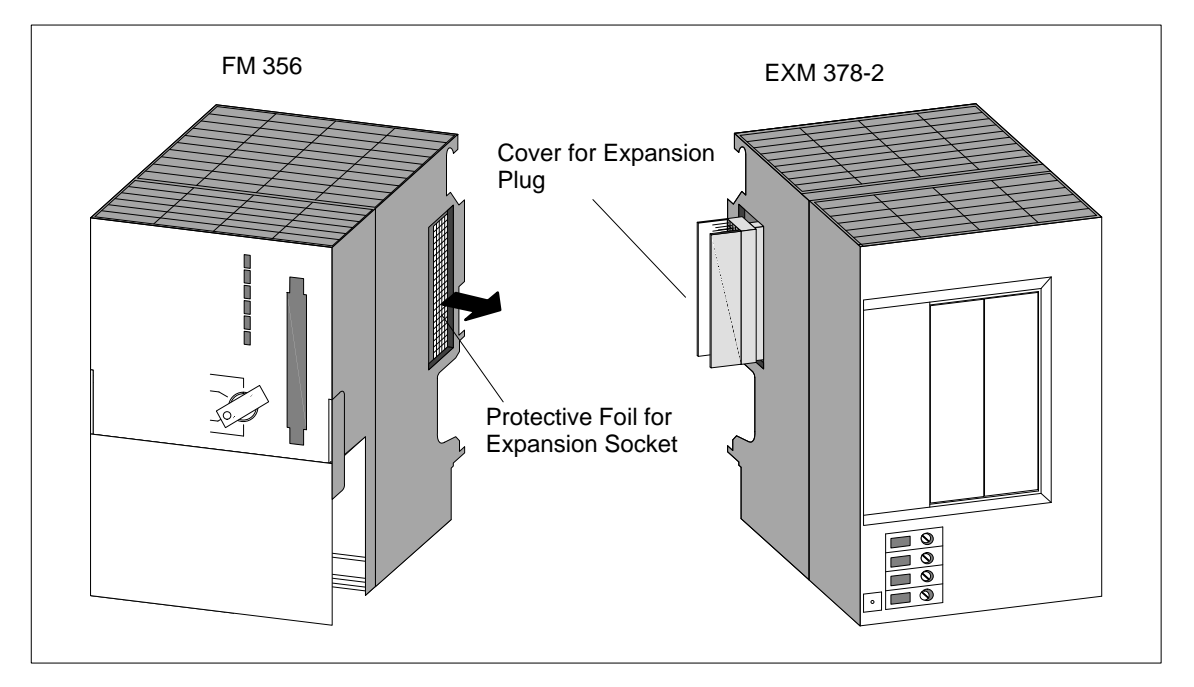

Figure 4-1 Positions of Expansion Sockets and Plugs with Associated Protective Material

FM 356 Application Function Module, Installation and Startup C79000-G7076-C356-01

**Plugging the Modules Together** Place the modules together on a **flat** surface in the order in which you wish to assemble them (see Figure 4-2). Push the first two modules carefully together so that the plug on the expansion module with all its pins fits exactly into the socket on the FM module.

> Then plug the other modules one after another into the already assembled units. All the expansion units are then connected to the AT bus of the application function module.

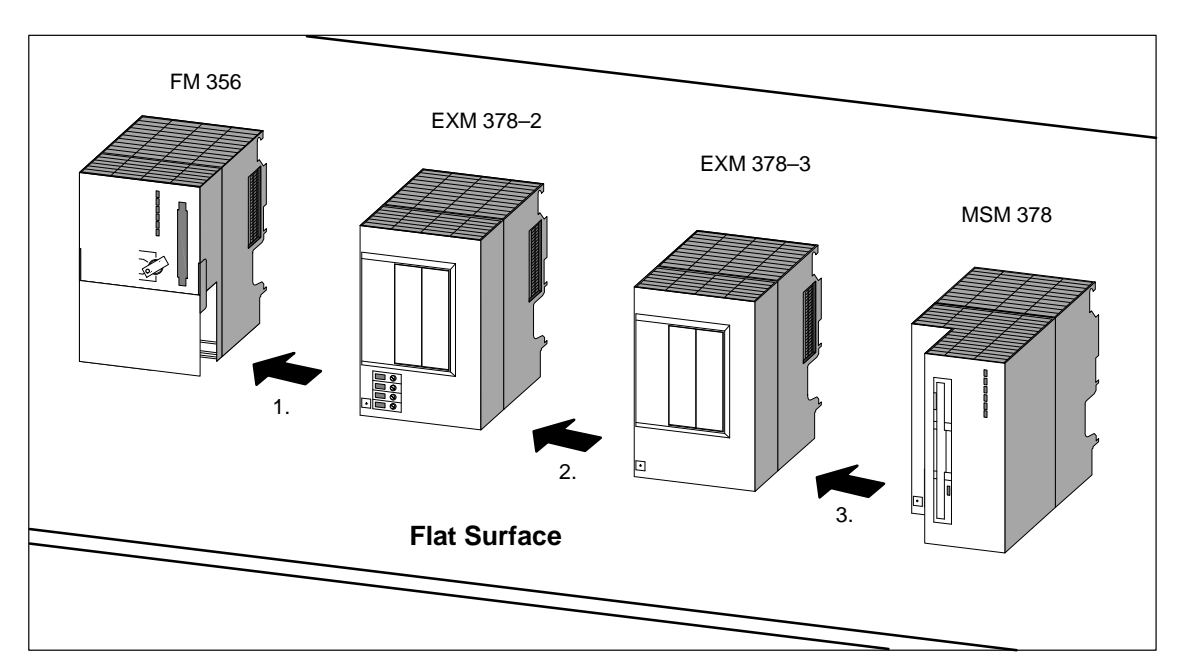

Figure 4-2 Positioning the Modules and Plugging Them Together

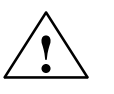

#### Warning

The pins in the expansion unit plugs can become damaged.

The plug pins will be damaged if the modules are plugged together at an angle.

Keep the modules aligned when plugging them together.

#### Fitting the Bus Connector

A bus connector is provided with every application function module and expansion module. The bus connector of the application module is required for the module to the left of the FM 356 on the DIN rail /1/ and /4/.

Start fitting the bus connectors with the FM 356 application function module.

- Connect each module to the next using a bus connector. This loops the S7-300 bus through to all the modules.
- The last of the modules that are plugged together is connected to the bus connector of the next module on the DIN rail.

Figures 4-3 and 4-4 show you where to plug in the bus connector on a module or a module assembly.

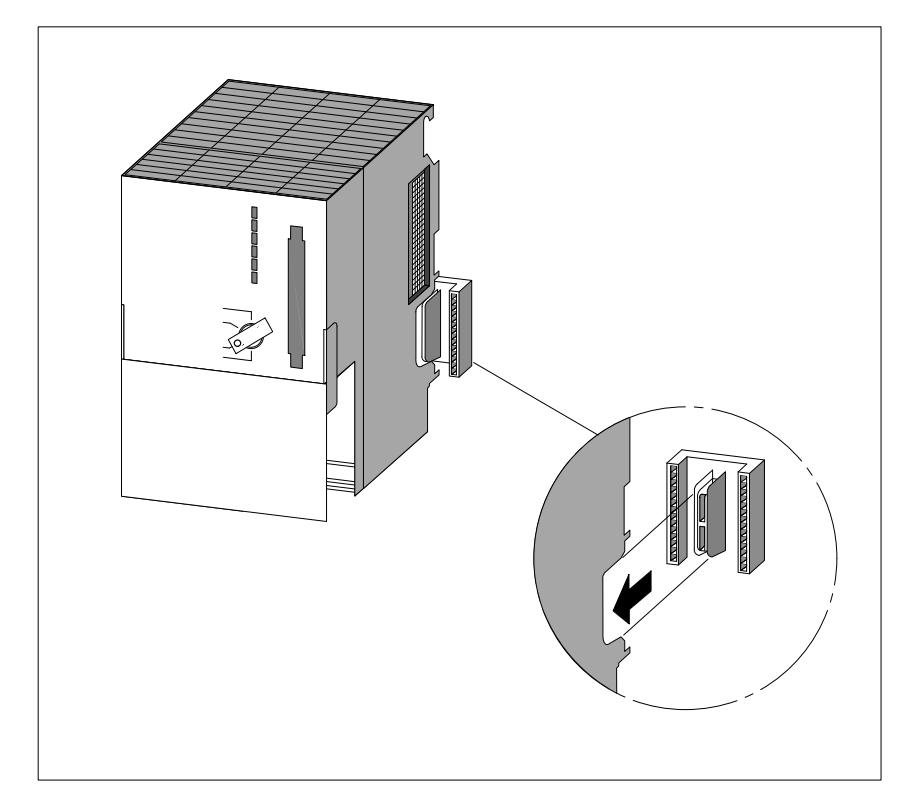

Figure 4-3 Plugging a Bus Connector onto an FM 356

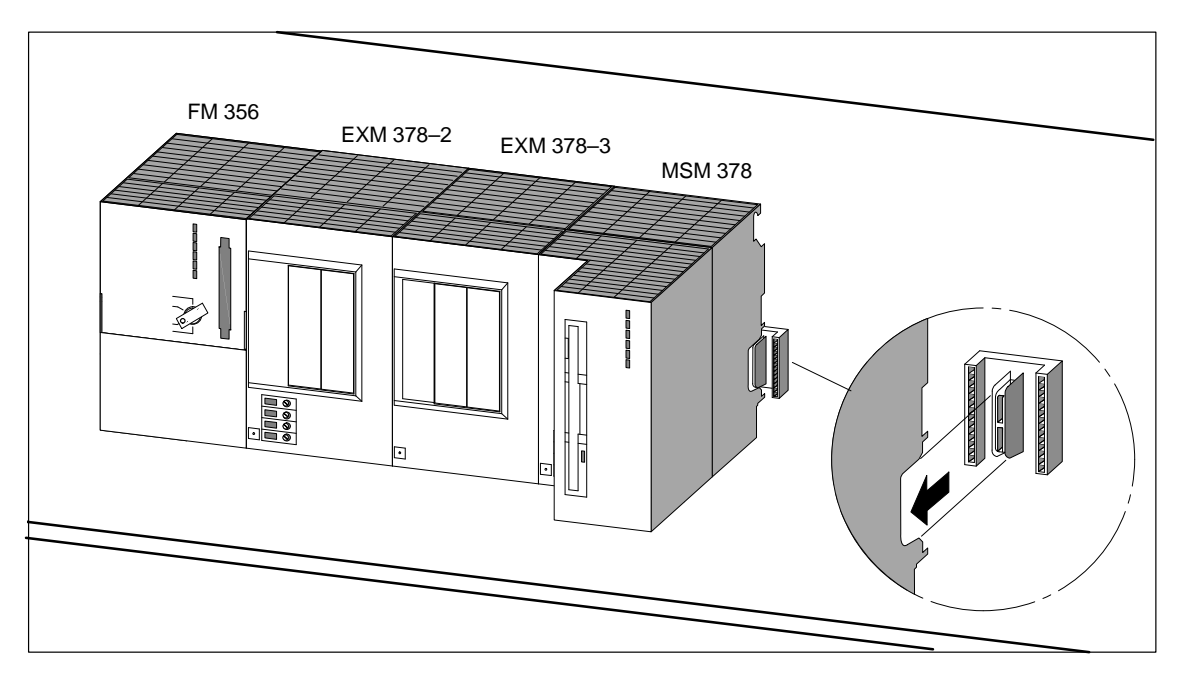

Figure 4-4 Plugging a Bus Connector onto a Module Assembly

## 4.5 Inserting the Interface Modules

| Inserting the<br>Interface Modules | Depending on its type, an expansion module will have 2 or 3 module receptacles (slots) for interface modules.      |  |  |
|------------------------------------|----------------------------------------------------------------------------------------------------|--|--|
|                                    | To insert an interface module into a module receptacle in an expansion module, proceed as follows:                 |  |  |
|                                    | 1. Observe the ESD guidelines when handling the interface module (see appendix).                                   |  |  |
|                                    | 2. Hold the interface module by the long side of the front plate.                                                  |  |  |
|                                    | 3. Insert the end of the interface module PCB into the upper and lower guide rails of the module receptacle.       |  |  |
|                                    | 4. Slide the interface module slowly into the slot until its front plate lies against the module receptacle frame. |  |  |
|                                    | 5. Fix the front plate to the left hand frame of the module receptacle with the two M2x10 screws provided.         |  |  |

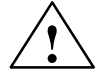

#### Warning

The modules can become damaged.

If the interface module is inserted or removed with the power on, the FM 356, the expansion module or the interface module may be damaged.

Never insert or remove the interface module with the power on. Always switch off the power supply (PS) before inserting or removing interface modules.

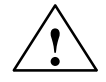

#### Warning

The interface modules and the connected equipment can become damaged.

The interface modules and the equipment connected to them may be destroyed if the modules are connected to the wrong front plugs.

Make sure the modules are connected to the correct front plugs.

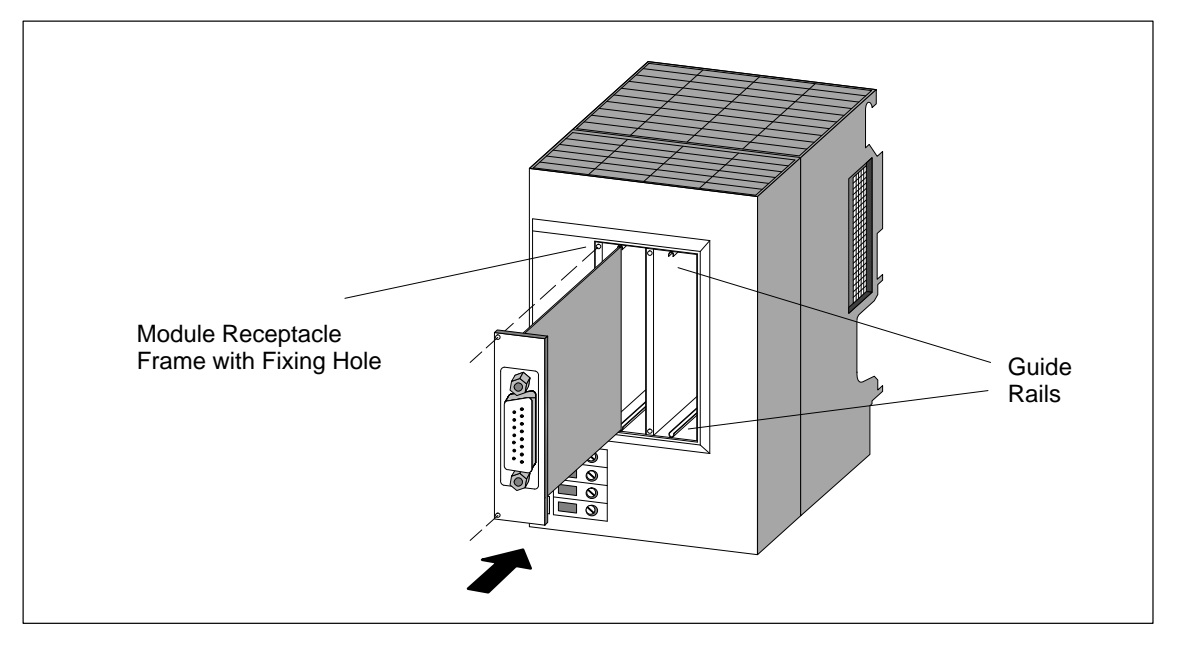

Figure 4-5 Inserting the Interface Module into an Expansion Module

Covering the Empty Slots As supplied, only the extreme left receptacle of the expansion module is open. All other compartments are covered by cover plates. The cover plates are fixed to the frame of the receptacle by screws.

Slacken the screws and remove the cover plate if you wish to fit more than one interface module in an expansion module.

# 4.6 Fitting the M7-300 Modules to the DIN Rail

| Fitting Sequence | To fit a module to the DIN rail, proceed as follows:                                                                                                    |  |  |  |  |
|------------------|----------------------------------------------------------------------------------------------------|--|--|--|--|
|                  | 1. Plug the bus connector onto the module.                                                                                                    |  |  |  |  |
|                  | 2. Attach the module or module assembly to the upper edge of the DIN rail and swing downwards.                                                          |  |  |  |  |
|                  | 3. Screw the module or module assembly into place.                                                                                                    |  |  |  |  |
|                  | 4. Fit the next module (for example, a signal module) as described in steps 1 to 3.                                                                     |  |  |  |  |
|                  | 5. Plug the key switch into the FM 356 once all modules have been fitted.                                                                               |  |  |  |  |
|                  | The individual steps in fitting the module are described below.                                                                                         |  |  |  |  |
| Plugging In the  | A bus connector is supplied with every module.                                                                                                    |  |  |  |  |
| Bus Connectors   | The bus connector supplied as an accessory is needed for the module installed <b>before</b> the FM 356 (or FM 356 module assembly).                     |  |  |  |  |
|                  | Remove the bus connector from the module that follows the FM 356 or the module assembly and plug it into the FM 356 or the last module in the assembly. |  |  |  |  |
|                  | Figures 4-3 and 4-4 on Pages 4-7 and 4-8 show you where to plug the bus connector into the module or module assembly.                                   |  |  |  |  |

#### Fitting the Modules to the DIN Rail

Figures 4-6 and 4-7 below show you how to fit the module or module assembly onto the DIN rail.

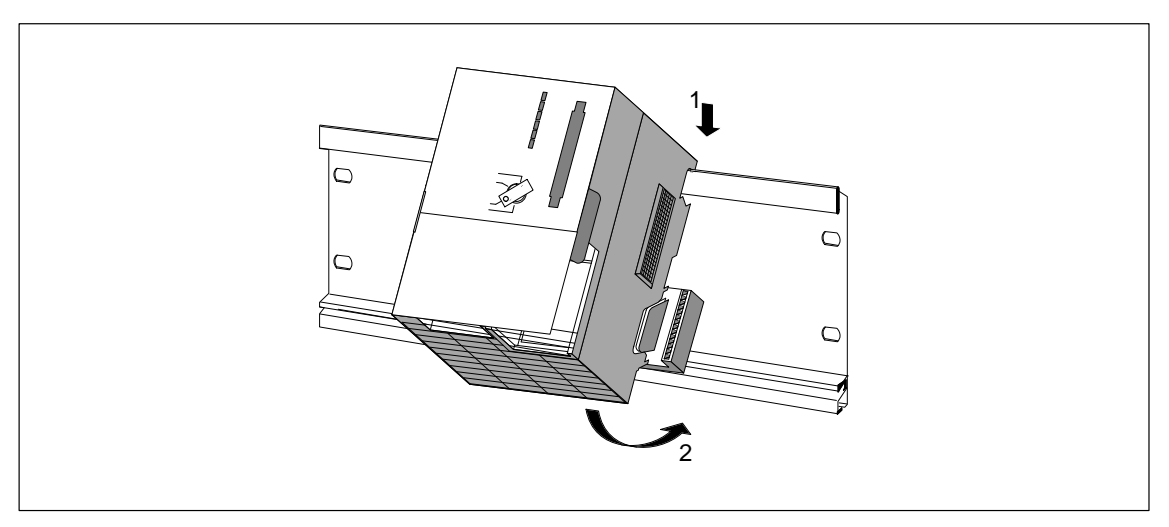

Figure 4-6 Fitting the FM 356 onto the DIN Rail and Swinging into Place

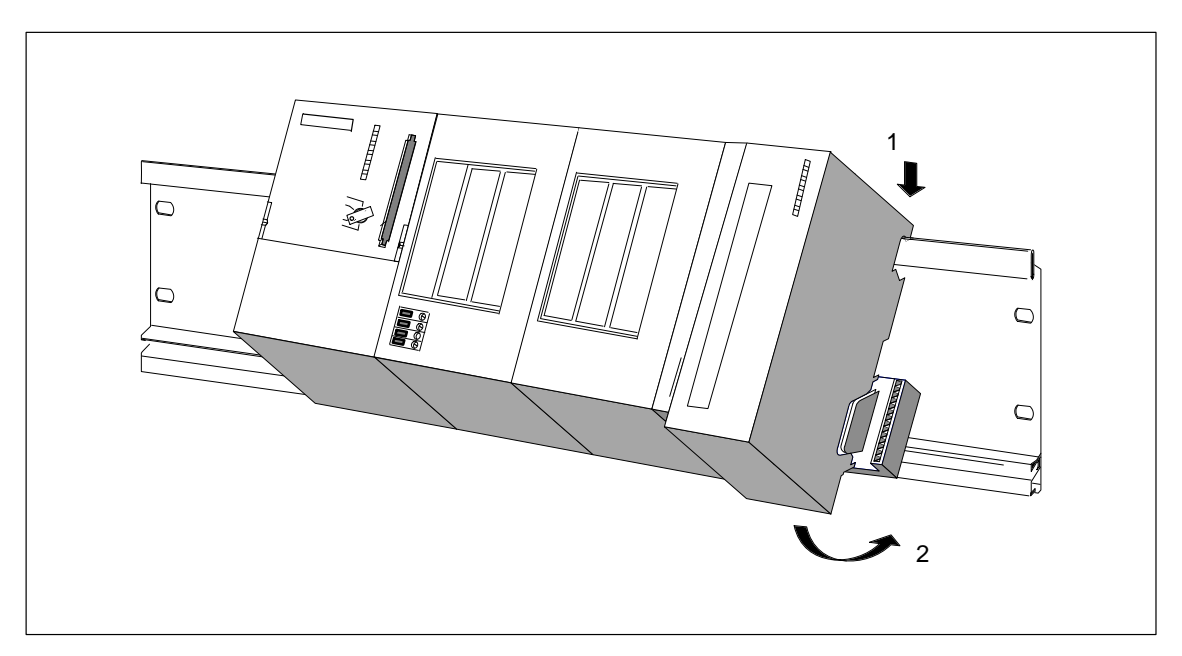

Figure 4-7 Fitting a Module Assembly Comprising FM Module and Expansion Modules onto the DIN Rail and Swinging into Place

#### Tightening the Module Fixing Screws

Tighten the module fixing screws to a torque of 80 to 110 Ncm. Figure 4-8 shows how the module fixing screws are tightened.

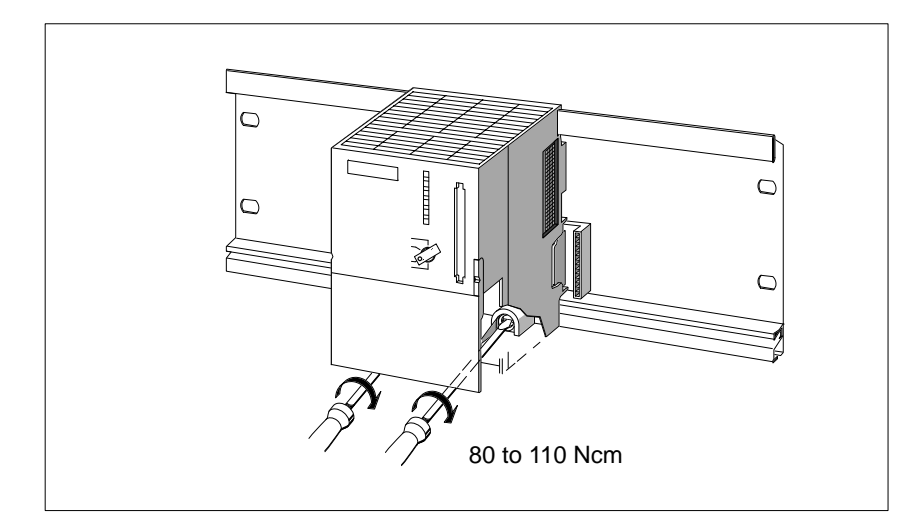

Figure 4-8 Tightening the Module Fixing Screws

#### Inserting the Key in the Operating Mode Switch

After fitting the FM 356 application function module to the DIN rail, you can insert the key into the operating mode switch (see Figure 4-9).

The key can be inserted in the STOP and RUN positions.

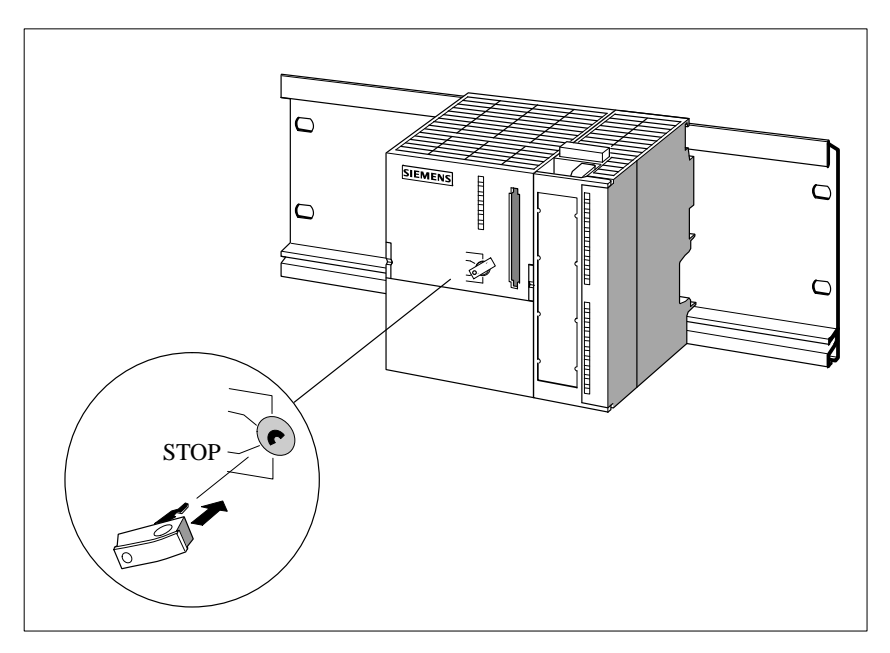

Figure 4-9 Inserting the Key in the Operating Mode Switch on the FM 356

4

# 4.7 Connecting the Modules to the Power Supply

| Cab | bles |
|-----|------|
|-----|------|

Use flexible cables with a cross-section of 0.25 to 0.75  $\text{mm}^2$  for connecting the power supply.

If you only have one cable per connection, wire ferrules are not necessary.

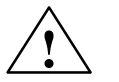

#### Warning

The modules can become damaged.

If the modules are connected when the power is on, they may be damaged.

Only connect the modules to the power supply when the power is switched off.

| ١л |     | n    | ~ |
|----|-----|------|---|
| •  | V I | <br> | u |
| -  |     | <br> |   |

To connect the power supply module to an FM 356, EXM 378 or MSM 378 proceed as follows:

- 1. Open the front doors of the power supply unit and the FM 356.
- 2. Connect the supply cables from the power supply to M and L+ on the FM 356, EXM 378-2 and MSM 378.
- 3. Close the front doors.

#### Note

To prevent ground loops, do not connect the cable screens to the connections on the FM 356, EXM 378-2 and MSM 378.

**Tightening Torque** Tighten the connection screws to a torque of 60 to 80 Ncm.

#### Supply Connections

The following illustrations show the position and significance of the supply connections on the FM 356, EXM 378-2 and MSM 378.

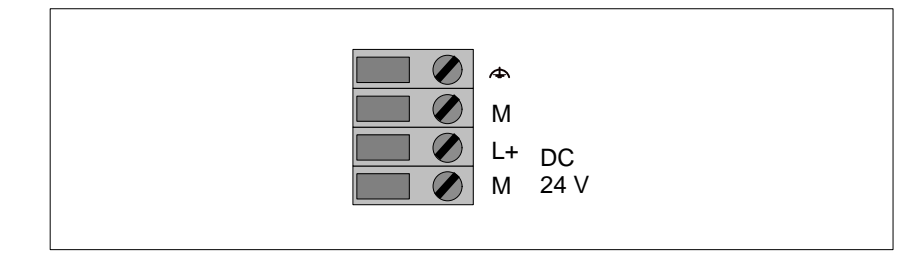

Figure 4-10 Supply Connections on the Application Function Modules and the Expansion Modules

# ConnectionThe following illustration shows the connection diagram for an FM 356 with<br/>expansion modules.

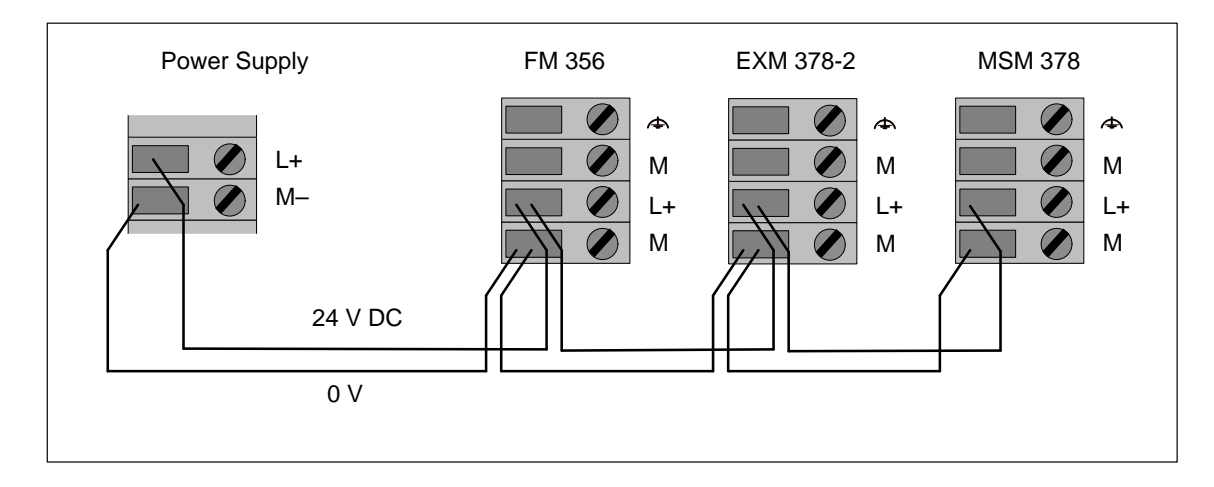

Figure 4-11 Connecting the Modules to the Power Supply

#### Note

Only safely isolated extra-low voltage power supplies may be used.

4

# 4.8 Wiring the Interface Module Front Connectors

The interface modules are equipped with Sub-D sockets or plugs. To connect equipment to the interface modules, cables must be configured with appropriate mating plugs or sockets.

The pin-outs of the Sub-D sockets or plugs can be found in the chapter entitled "Interface Modules".

# 4.9 Fitting the Buffer Battery

| Necessity for      | An FM 356 normally requires no buffer battery.                                                                                                    |  |  |  |  |
|--------------------|----------------------------------------------------------------------------------------------------|--|--|--|--|
| Buffer Battery     | The fitting of a buffer battery may be necessary:                                                                                                    |  |  |  |  |
|                    | • To buffer the clock and                                                                                                    |  |  |  |  |
|                    | • To buffer an SRAM.                                                                                                    |  |  |  |  |
|                    | Note                                                                                                    |  |  |  |  |
|                    | You only need to fit a buffer battery if the clock settings have to be buffered<br>as in an AT-compatible PC or if an SRAM has to be buffered.       |  |  |  |  |
| Fitting the Buffer | To fit a buffer battery to an FM 356, proceed as follows:                                                                                            |  |  |  |  |
| Battery            | 1. Open the front door of the FM 356.                                                                                                    |  |  |  |  |
|                    | 2. Push the battery plug into the appropriate socket in the battery compartment of the FM 356. The notch on the battery plug must point to the left. |  |  |  |  |
|                    | 3. Place the buffer battery in the FM 356 battery compartment.                                                                                       |  |  |  |  |
|                    | 4. Close the front door of the FM 356.                                                                                                    |  |  |  |  |
| How It's Done      | Figure 4-12 shows how to fit a buffer battery in an FM 356.                                                                                          |  |  |  |  |
|                    |                                                                                                    |  |  |  |  |

Figure 4-12 Fitting a Buffer Battery in an FM 356

FM 356 Application Function Module, Installation and Startup C79000-G7076-C356-01

# 4.10 Inserting/Removing the Memory Card

#### Purpose of the Memory Card

By using a memory card you can

- Save the operating system, user program and data (in a similar manner as when using a diskette),
- Port the programs and data stored on the memory card to another system,
- Retain programs and data, as with the Onboard Silicon Disk, even with POWER OFF (FM 356-4 has no Onboard Silicon Disk).

#### Inserting/ Removing the Memory Card

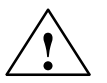

Only insert or remove a memory card when it is not being accessed, that is the operating indicator "SD" on the FM 356 must be OFF.

#### Caution

Data may be lost when the memory card is inserted or removed.

If write access to the memory card occurs when the memory card is being inserted or removed, data consistency cannot be guaranteed.

If you are not certain whether write access to the memory card is still possible, then remove it only when the power is off.

The switching off of modules during access to the memory card should be avoided as far as possible.

Figure 4-13 shows how to insert a memory card into an FM 356.

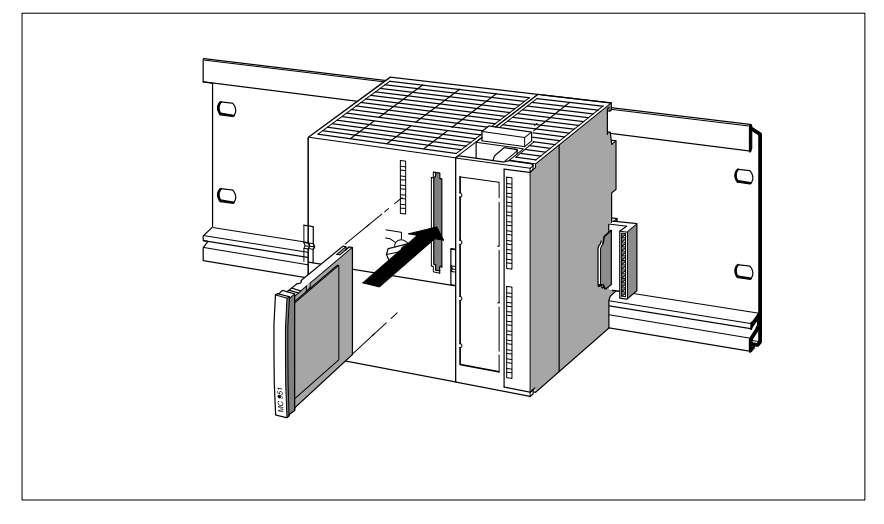

Figure 4-13 Inserting a Memory Card into an FM 356

# 4.11 Connecting the Operator Equipment and Peripherals

| Introduction                      | Which operator equipment and peripherals can be connected to your FM 356 depends on how your FM 356 is configured.                                                                                               |  |  |  |  |
|-----------------------------------|----------------------------------------------------------------------------------------------------|--|--|--|--|
|                                   | For commissioning purposes, you need either a PG or a PC (see Section 4.12) or the FM 356 configuration with monitor, keyboard and bulk storage module.                                                          |  |  |  |  |
|                                   | You will find comprehensive information about all the connection options of an FM 356 in the appropriate sections of the technical data.                                                                         |  |  |  |  |
|                                   | For reasons of immunity of the complete system against interference, we recommend the peripherals are connected using the standard plug cables available from Siemens.                                           |  |  |  |  |
|                                   | Note                                                                                                    |  |  |  |  |
|                                   | If the monitor cable and connecting cables between an FM 356 and keyboard, printer etc. are laid parallel to power cables, this can lead to interference in the monitor display and faults in the S7-300 system. |  |  |  |  |
|                                   | Monitor cables and connecting cables between an FM 356 and keyboard, printer etc. must not be laid parallel to power cables!                                                                                     |  |  |  |  |
|                                   | If necessary, provide a separate cable channel with a minimum spacing of 50 cm (19.7 inches) from power cables.                                                                                                  |  |  |  |  |
|                                   |                                                                                                    |  |  |  |  |
| Connecting a<br>Keyboard          | Connect the keyboard to the 6-pin mini-DIN round socket on the IF 962-VGA interface module.                                                                                                    |  |  |  |  |
| Connecting a<br>Mouse             | Connect the mouse either to the COM1 interface or to the IF 962-COM interface module.                                                                                                    |  |  |  |  |
| Connecting a<br>Local VGA Monitor | To drive a local VGA monitor, connect it to the 15-pin high density sub-D socket on the IF 962-VGA interface module.                                                                                             |  |  |  |  |

| Notes on                    | Please observe the following points when installing monitors:                                                                                                    |  |  |  |  |
|-----------------------------|----------------------------------------------------------------------------------------------------|--|--|--|--|
| Installation of<br>Monitors | • When installing a number of monitors, ensure that there is a gap of at least 15 cm (6 inches) between two monitors operating in asynchronous mode, otherwise picture interference may occur.                                                                                                    |  |  |  |  |
|                             | Exception: monitors with mu-metal screening.                                                                                                    |  |  |  |  |
|                             | • Ensure that there is sufficient space between the monitor and external magnetic sources.                                                                                                    |  |  |  |  |
|                             | • Do not place the monitors in steel racking or on steel tables. The magnetization of the surrounding steel sheet may lead to incorrect colors or picture displacement.                                                                                                    |  |  |  |  |
|                             | • Do not install monitors near transformers, radio communication equipment, loudspeaker magnets and power cables.                                                                                                    |  |  |  |  |
|                             | • The influence of external magnetic fields can be reduced by using a mu-metal screen.                                                                                                    |  |  |  |  |
| Special Rules for           | Please observe the following points when installing monitors in offices:                                                                                                    |  |  |  |  |
| Monitors in Offices         | • Office monitors with internally metallized plastic housings must not be used in environments with EMC requirements, as the internal metal surface cannot be retrospectively connected to the external ground bar. The isolation between the electronic ground and the housing of monitors, which is essential in environments with EMC requirements, is not possible with most office monitors. |  |  |  |  |
|                             | • This type of monitor can only be used with standard VGA cables up to a length of 2.5 m (8 ft. 2in.).                                                                                                    |  |  |  |  |
| Connecting a                | Printers can be connected to a serial or parallel interface.                                                                                                    |  |  |  |  |
| Printer                     | • Connect a printer with a parallel interface to the IF 962-LPT interface module using the appropriate connector cable (see ordering information).                                                                                                    |  |  |  |  |
|                             | • Connect a printer with a serial interface to a COM interface using the appropriate connector cable (see ordering information).                                                                                                    |  |  |  |  |
|                             | We recommend the use of Siemens printers.                                                                                                    |  |  |  |  |
|                             | Note                                                                                                    |  |  |  |  |

Only connecting cables with a screen grounded at both ends may be used to connect an M7-300 component to a printer.

# Maximum Cable Lengths

The following table shows the maximum lengths of connecting cable for the individual units. The requirement in this respect is an interference-free hardware configuration.

| Table 4-1 | Maximum Lengths of | Cable for C | Operator Ed | quipment and  | Peripherals |
|-----------|--------------------|-------------|-------------|---------------|-------------|
| 14010 4-1 | Maximum Lenguis of |             | perator Ed  | quipinent and | rempilerais |

| Unit                                              | Maximum Length      |
|---------------------------------------------------|---------------------|
| Keyboard                                          | 2.5 m (8 ft. 2 in.) |
| Monitor (connected using VGA cable)               | 2.5 m (8 ft. 2 in.) |
| Parallel interface<br>for example: printer        | 3 m (9 ft. 10 in.)  |
| RS232 interface<br>for example: terminal, printer | 10 m (32 ft. 9 in.) |

# 4.12 Connecting a Programming Device or PC

| Introduction                                    | If you operate your FM 356 without monitor, keyboard and bulk storage, you need a PG or a PC to install the software. You can find out how to install this software from the appropriate Manuals, for example "M7-SYS". |
|-------------------------------------------------|----------------------------------------------------------------------------------------------------|
| Connecting an<br>FM 356 to the PG<br>or to a PC | Connect the 9-pin Sub-D connector of the COM1 port on your FM 356 to the connector of a free COM port on your PG/PC. The following methods of connection may be used:                                                   |
|                                                 | Connection using control lines                                                                                                    |
|                                                 | Connection without control lines                                                                                                    |
| Connection using<br>Control Lines               | If the interface control lines are used for data traffic via the COM port, you will need a "null modem" connector cable. This depends on the programs that control data traffic on the FM and the PG/PC.                |
|                                                 | This can be necessary, for instance, if you redirect the terminal device in the "autoexec.bat" file of your FM 356 (for example, function testing during commissioning):                                                |
|                                                 | :<br>CTTY COM1<br>:                                                                                                    |
|                                                 | If the free COM port on your PG/PC has a 9-pin Sub-D connector, you can                                                                                                    |

If the free COM port on your PG/PC has a 9-pin Sub-D connector, you can configure the "null modem" connector cable as shown in the following Table 4-2 (see Ordering Information in Chapter 9). This cable can also be ordered ready made (see V.24 cable in Chapter 9, Ordering Information).

| Signal                    | Pin              | Connection                                                  | Pin             | Signal                      |
|---------------------------|------------------|-------------------------------------------------------------|-----------------|-----------------------------|
| E1 / GND                  | U                | Connected to                                                | U               | E1 / GND                    |
| M5 / DCD                  | 1                | -                                                           | 1               |                             |
| D2 / RxD                  | 2                | Connected to                                                | 3               | D1 / TxD                    |
| D1 / TxD                  | 3                | Connected to                                                | 2               | D2 / RxD                    |
| S1 / DTR                  | 4                | Connected to                                                | 6               | M1 / DSR                    |
| E2 / GND                  | 5                | Connected to                                                | 5               | E2 / GND                    |
| M1 / DSR                  | 6                | Connected to                                                | 4               | S1 / DTR                    |
| S2 / RTS                  | 7                | Connected to                                                | 8               | M2 / CTS                    |
| M2 / CTS                  | 8                | Connected to                                                | 7               | S2 / RTS                    |
| M3 / RI                   | 9                | -                                                           | 9               | M3 / RI                     |
| 9-pin Sub-D<br>(COM1 / FM | socket<br>1 356) | Pin "U" = housing (screen)<br>Length: maximum 10 m (32' 9") | 9-pin S<br>(COM | Sub-D socket<br>x on PG/PC) |

Table 4-2"Null-modem" Connector Cable for Connecting FM 356 to the COM<br/>Port of a PG/PC using a 9-Pin Sub-D Connector

If the free COM port on your PG/PC has a 25-pin Sub-D connector, you can configure the "null modem" connector cable as shown in the following Table 4-3.

| Signal                    | Pin              | Connection                                                  | Pin            | Signal                    |
|---------------------------|------------------|-------------------------------------------------------------|----------------|---------------------------|
| E1 / GND                  | U                | Connected to                                                | U              | E1 / GND                  |
| M5 / DCD                  | 1                | _                                                           |                |                           |
| D2 / RxD                  | 2                | Connected to                                                | 2              | D1 / TxD                  |
| D1 / TxD                  | 3                | Connected to                                                | 3              | D2 / RxD                  |
| S1 / DTR                  | 4                | Connected to                                                | 6              | M1 / DSR                  |
| E2 / GND                  | 5                | Connected to                                                | 7              | E2 / GND                  |
| M1 / DSR                  | 6                | Connected to                                                | 20             | S1 / DTR                  |
| S2 / RTS                  | 7                | Connected to                                                | 5              | M5 / CTS                  |
| M2 / CTS                  | 8                | Connected to                                                | 4              | S2 / RTS                  |
| M3 / RI                   | 9                | -                                                           | 22             | M3 / RI                   |
| 9-pin Sub-D<br>(COM1 / FM | socket<br>1 356) | Pin "U" = housing (screen)<br>Length: maximum 10 m (32' 9") | 25-pin<br>(COM | Sub-D plug<br>x on PG/PC) |

| Table 4-3 | "Null-modem" Connector Cable for Connecting FM 356 to the COM |
|-----------|---------------------------------------------------------------|
|           | Port of a PG/PC using a 25-Pin Sub-D Connector                |

#### Connection Without Control Lines

If the data traffic via the COM port is controlled exclusively via the data lines (depends on the interface software), a connector cable as described below is sufficient to connect your FM 356 to a PG/PC.

If the free COM port on your PG/PC has a 9-pin Sub-D connector, you can configure the connector cable as shown in the following Table 4-4.

Table 4-4Configuration of Connector Cable for Connecting FM 356 to the COM<br/>Port of a PG/PC with 9-Pin Sub-D Connector

| Signal                    | Pin              | Connection                                                  | Pin             | Signal                       |
|---------------------------|------------------|-------------------------------------------------------------|-----------------|------------------------------|
| E1 / GND                  | U                |                                                             | U               | E1 / GND                     |
| D2 / RxD                  | 2                |                                                             | 2               | D2 / RxD                     |
| D1 / TxD                  | 3                | │X                                                          | 3               | D1 / TxD                     |
| E2 / GND                  | 5                |                                                             | 5               | E2 / GND                     |
| 9-pin Sub-D<br>(COM1 / FN | socket<br>I 356) | Pin "U" = housing (screen)<br>Length: maximum 10 m (32' 9") | 9-pin S<br>(COM | Sub-D socket<br>(x on PG/PC) |

If the free COM port on your PG/PC has a 25-pin Sub-D connector, you can configure the connector cable as shown in the following Table 4-5.

Table 4-5Configuration of Connector Cable for Connecting FM 356 to the COM<br/>Port of a PG/PC with 25-Pin Sub-D Connector

| Signal                    | Pin              | Connection                                                  | Pin            | Signal                    |
|---------------------------|------------------|-------------------------------------------------------------|----------------|---------------------------|
| E1 / GND                  | U                |                                                             | U              | E1 / GND                  |
| D2 / RxD                  | 2                |                                                             | 2              | D1 / TxD                  |
| D1 / TxD                  | 3                |                                                             | 3              | D2 / RxD                  |
| E2 / GND                  | 5                |                                                             | 7              | E2 / GND                  |
| 9-pin Sub-D<br>(COM1 / FM | socket<br>1 356) | Pin "U" = housing (screen)<br>Length: maximum 10 m (32' 9") | 25-pin<br>(COM | sub-D plug<br>x on PG/PC) |

### 4.13 Startup

First Switch-On of the FM 356-4

Operating mode switch is in the "STOP" position when switching on:

- 1. All status and fault indicators light up briefly.
- 2. The "STOP" indicator remains on.
- 3. The system is booted if the system software is installed.
- 4. The system remains in the "STOP" condition.

Operating mode switch is in the "RUN" position when switching on:

- 1. All status and fault indicators light up briefly.
- 2. The "STOP" indicator remains on.
- 3. The system is booted if the system software is installed.
- 4. The system switches the "RUN" indicator on.

If this does not happen with your module, contact you local Siemens Service Center or the SIMATIC Hotline.

The preparation for operation is now completed within the scope of this Manual.

You will find the further startup steps, for instance installation of the operating system, in the "M7-SYS" Manual .

# 5

# **Replacing the Buffer Battery and Modules**

#### In this Chapter

| Section | Contents                                                                              | Page |
|---------|---------------------------------------------------------------------------------------|------|
| 5.1     | Rules for Replacing Modules                                                           | 5-2  |
| 5.2     | Replacing the Application Function Module or<br>Expansion Module in a Module Assembly | 5-3  |
| 5.3     | Replacing and Disposing of the Buffer Battery                                         | 5-8  |

# 5.1 Rules for Replacing Modules

Rules for Installation and Wiring The following table shows you what rules to observe when wiring and when installing or removing S7/M7-300 modules.

| Rules for                                          | FM 356                           |
|----------------------------------------------------|----------------------------------|
| Width of screwdriver blade                         | 3.5 mm (5/32")(cylindrical form) |
| Tightening torque:                                 |                                  |
| Fixing modules to DIN rail                         | 80 to 110 Ncm                    |
| Connecting cables                                  | 60 to 80 Ncm                     |
| POWER OFF when replacing the FM 356                | Yes                              |
| Operating mode of S7-300 when replacing the FM 356 | STOP                             |
| Load supply OFF when replacing the FM 356          | Yes                              |

Initial SituationThe FM 356 to be changed, which may have expansion modules<br/>(EXM 378-2, EXM 378-3, MSM 378), is installed and wired. A new FM 356<br/>with the same configuration is to be fitted.

#### Note

No modules in an S7/M7-300 system may be replaced while data transmission via the MPI interface of the S7/M7-300 CPU is in progress!

Pull out the plug on the MPI interface if you are not sure!

# 5.2 Replacing an Application Module or an Expansion Module in a Module Assembly

| Removing<br>Modules | To remove a module from a module assembly, proceed as follows: |                                                                                                    |  |
|---------------------|----------------------------------------------------------------|----------------------------------------------------------------------------------------------------|--|
|                     | 1.                                                             | Switch the CPU module and all application function modules in your S7/M7-300 system to STOP using the key switch.                       |  |
|                     | 2.                                                             | Switch off the load supply to the FM 356 and expansion modules.                                                                         |  |
|                     | 3.                                                             | Open the front doors of the FM 356.                                                                                                    |  |
|                     | 4.                                                             | Disconnect the interface connections from the FM 356 and the expansion modules.                                                         |  |
|                     | 5.                                                             | Remove the power supply cables from the FM 356 and the expansion modules.                                                               |  |
|                     | 6.                                                             | Unscrew the fixing screws of all the modules in the module assembly.<br>Figure 5-1 shows the position of the fixing screws on a module. |  |
|                     | 7.                                                             | Swing the module assembly upwards and lift it off (Figure 5-2).                                                                         |  |
|                     | 8.                                                             | Place the module assembly on a flat surface (Figure 5-3).                                                                               |  |

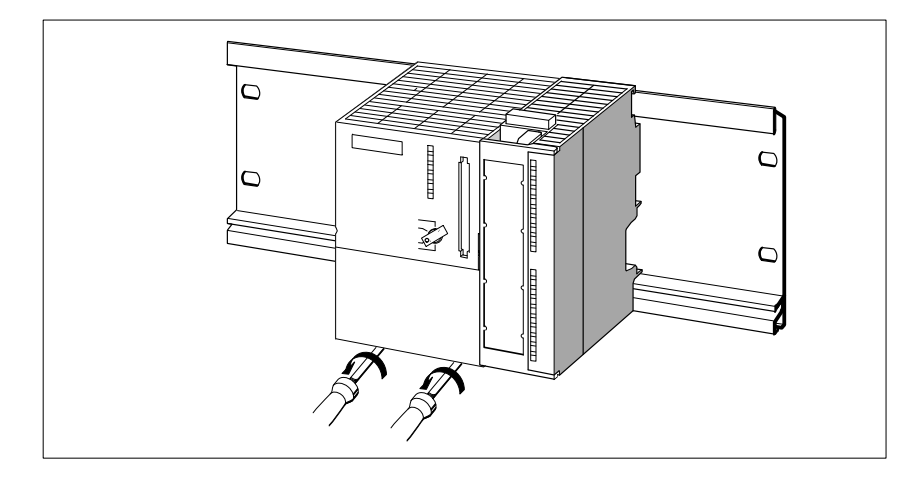

Figure 5-1 Removing the Module Fixing Screws

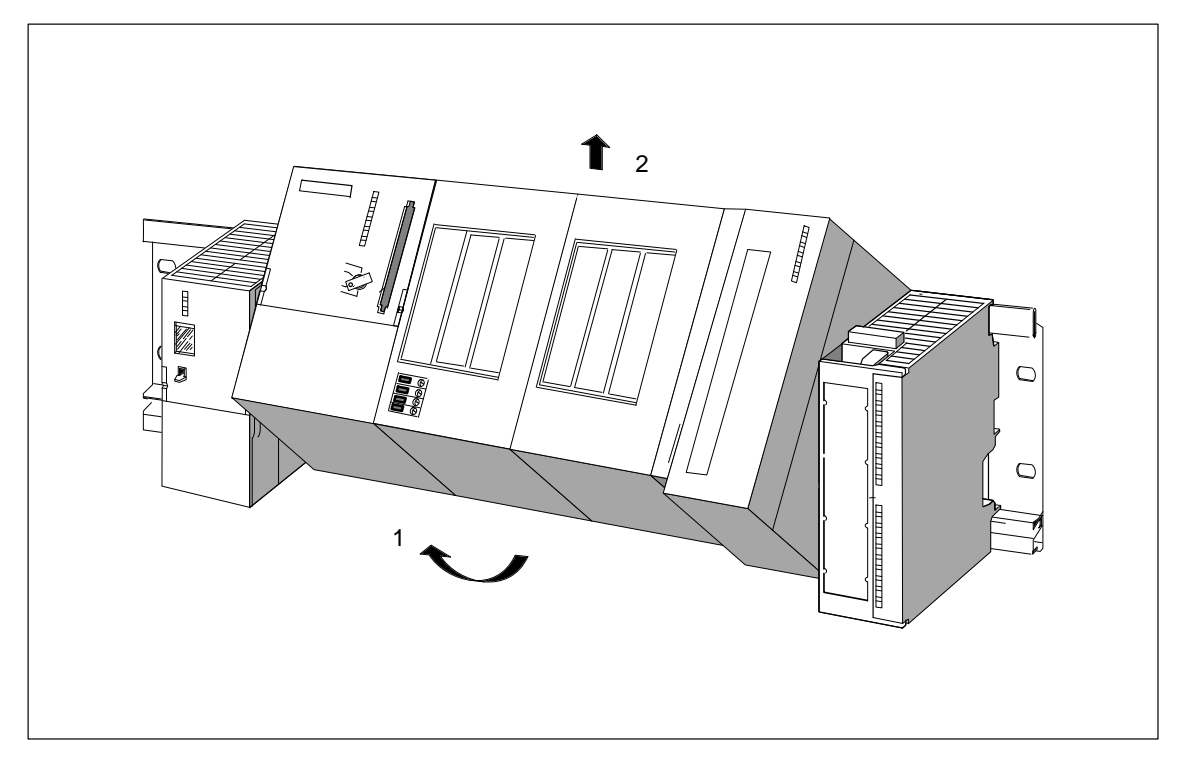

Figure 5-2 Swing the Module Assembly Containing the FM 356 and Expansion Modules Upwards and Lift Off

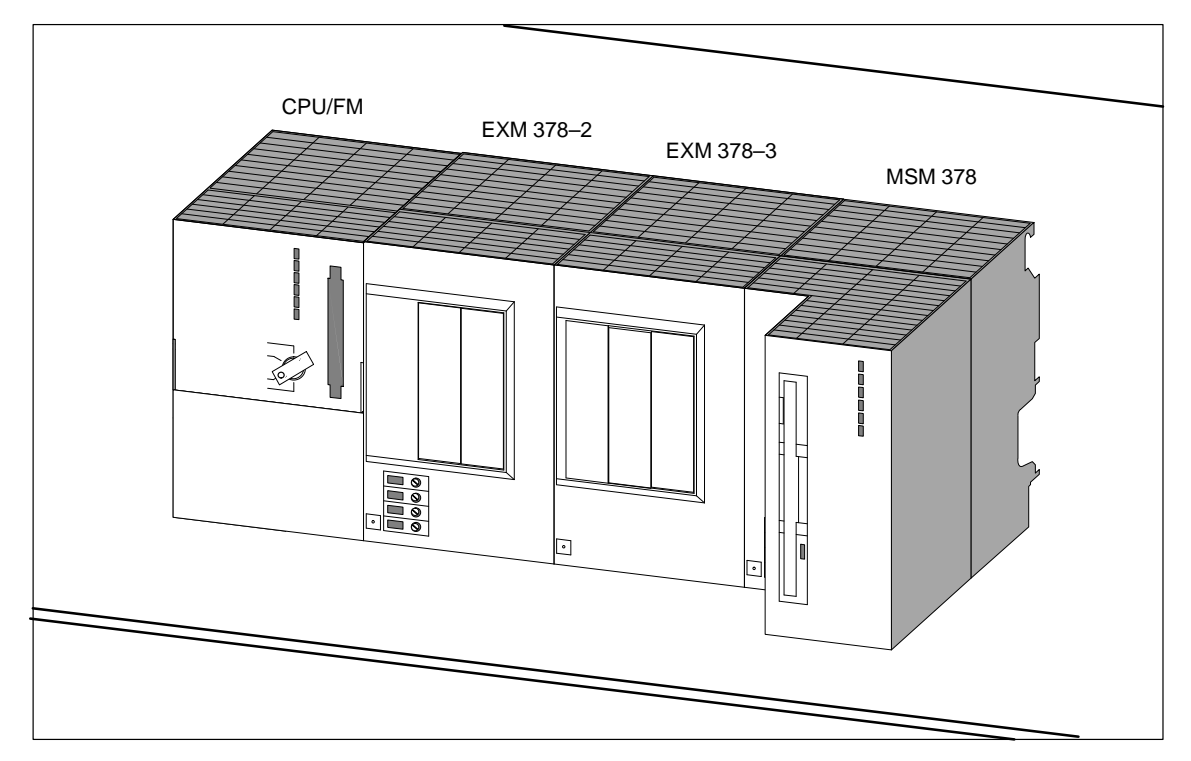

Figure 5-3 Place the Module Assembly on a Flat Surface

- 9. Remove the bus connectors between the module to be replaced and the adjoining modules. Figure 5-4 shows the position of a bus connector on the module.
- 10. Pull the adjoining modules carefully away from the module to be replaced, so that the ISA bus connector is disconnected (Figure 5-5).

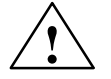

#### Warning

The pins in the expansion unit plugs can become damaged.

The plug pins will be damaged if the modules are plugged together at an angle.

Keep the modules aligned when plugging them together.

- 11. If you wish to replace an EXM 378 expansion module, remove the interface modules as follows (see Figure 5-6):
  - Observe the EMC guidelines when handling the interface module (see Appendix).
  - Remove the two slotted screws that affix the front plate of the interface module to the left hand frame of the receptacle.
  - Grasp the interface module by the long side of the front plate and pull it carefully out of the guide rails in the module receptacle.

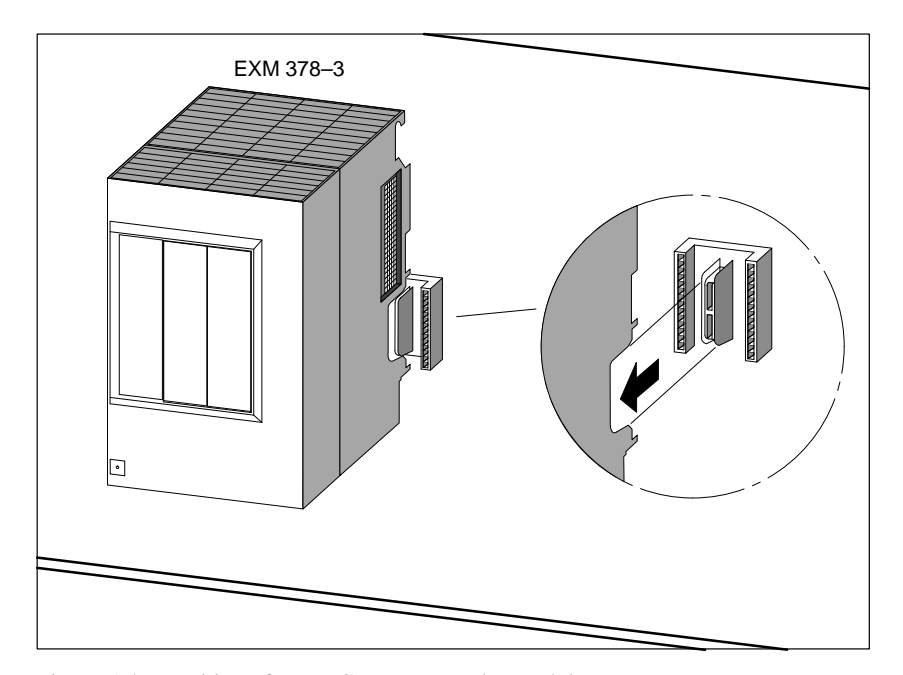

Figure 5-4 Position of a Bus Connector on the Module

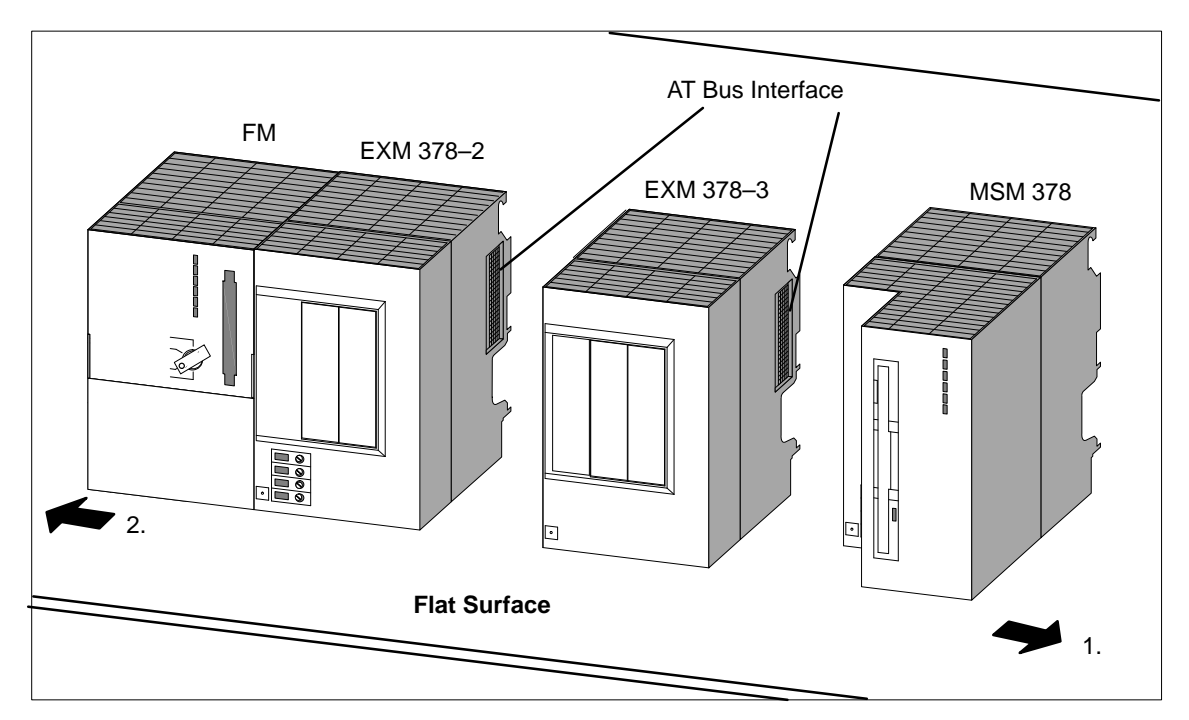

Figure 5-5 Separating a Module Assembly to Enable an EXM 378-3 Interface Module to be Replaced

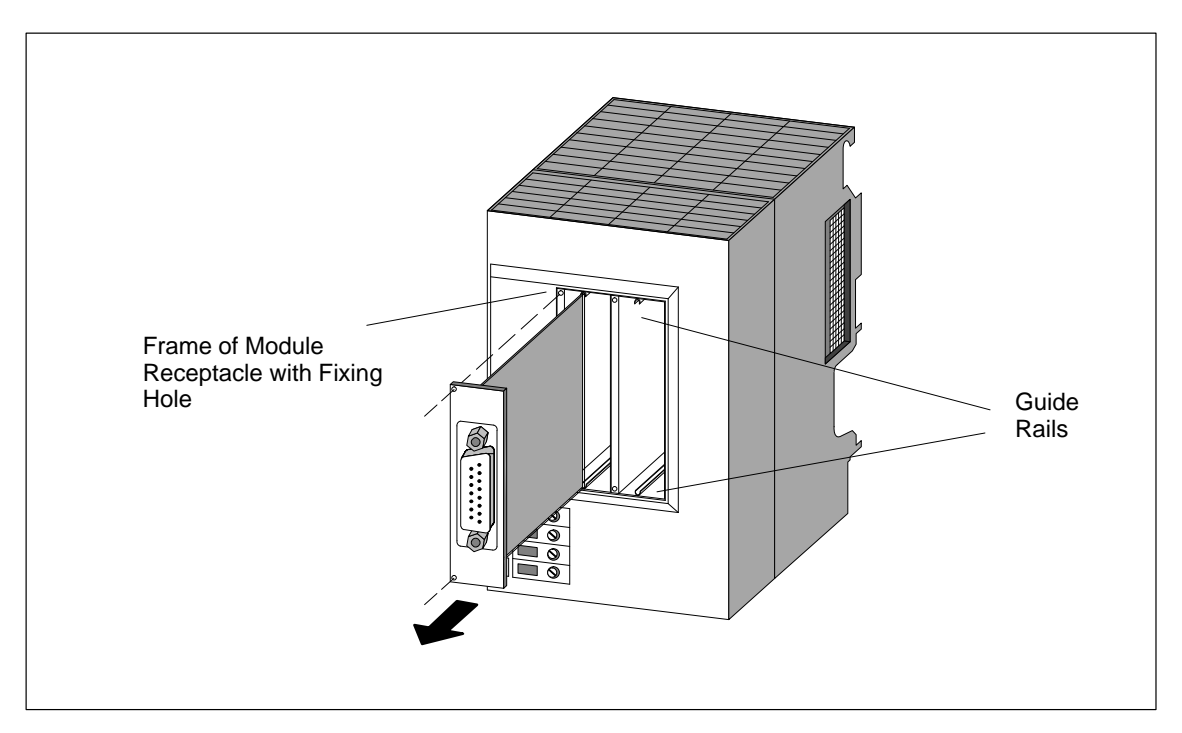

Figure 5-6 Pulling an Interface Module out of an Expansion Module

#### Installing and Commissioning Modules

Install and wire the new modules in the reverse order. You will find further information in Sections 4.4 "Fitting Expansion Modules to an FM 356", 4.6 "Fitting the M7–300 Modules to the DIN Rail" and 4.7, "Connecting the Modules to the Power Supply".

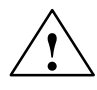

#### Warning

The interface modules and the connected equipment can become damaged.

The interface modules and the equipment connected to them may be destroyed if the modules are connected to the wrong front plugs.

Make sure the modules are connected to the correct front plugs.

#### Behavior of S7/M7-300 after Replacing Modules

If the operating mode switch is in the RUN position, the CPU module goes into RUN mode after replacing the modules if there is no fault. If the CPU module remains in the STOP state, the cause of the fault can be displayed using the STEP 7 tool "S7-Info" (see STEP 7 User Manual).

#### Note

If data media such as memory card or hard disk are replaced when changing modules, the operating system, user programs etc. will have to be re-installed (see the appropriate sections in the Programming Manual).

When an FM 356 is replaced, it may be necessary to change the settings in the BIOS setup to those of the FM 356 that has been replaced.

# 5.3 Replacing and Disposing of the Buffer Battery

| Only Replace With | The buffer battery must always be replaced with POWER ON. This avoids |
|-------------------|-----------------------------------------------------------------------|
| POWER ON          | loss of data while the battery is being changed.                      |

#### Note

Only replace the battery with POWER ON, otherwise the time and the data in the SRAM will be lost.

#### Replacing the Buffer Battery in the FM 356

To replace the buffer battery, proceed as follows:

- 1. Open the front door of the FM 356.
- 2. Pull the buffer battery out of the battery compartment and the battery plug out of the socket with the aid of a screwdriver.
- 3. Push the battery plug of the new buffer battery into the corresponding socket in the battery compartment of the FM 356. The notch on the battery plug must point to the left.
- 4. Place the new buffer battery in the FM 356 battery compartment.
- 5. Close the front door of the FM 356.

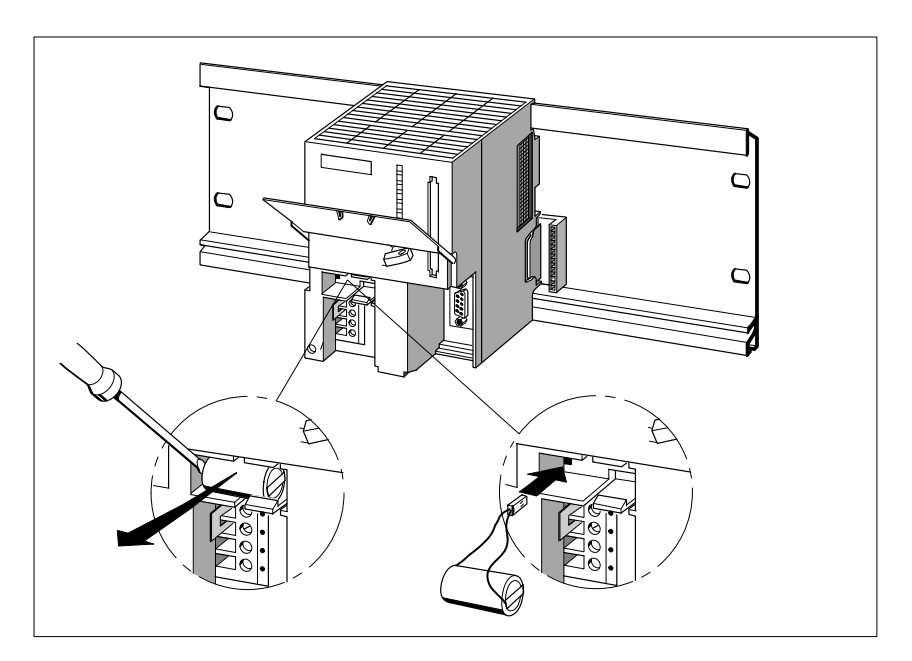

Figure 5-7 Replacing the Buffer Battery

| How Often to<br>Change         | We recommend that the buffer battery should be changed after a year.                                            |
|--------------------------------|----------------------------------------------------------------------------------------------------|
| Disposal                       | Observe your national regulations/guidelines when disposing of buffer batteries.                                |
| Storage of Buffer<br>Batteries | Store buffer batteries in a cool dry place.<br>Buffer batteries can be stored for 5 years.                      |
| $\wedge$                       | Warning                                                                                                    |
|                                | Buffer batteries may catch fire or explode if damaged or exposed to heat and there is a danger of severe burns. |
|                                | Store buffer batteries in a cool dry place.                                                                     |

#### Rules for Handling Buffer Batteries

To avoid danger when handling buffer batteries, the following rules must be observed:

- Do not recharge,
- Do not heat,
- Do not burn,
- Do not drill through,
- Do not squash,
- Do not short-circuit.

FM 356 Application Function Module, Installation and Startup C79000-G7076-C356-01

# FM 356-4 Functions and Technical Data

#### In this Chapter

| Section | Contents                                  | Page |
|---------|-------------------------------------------|------|
| 6.1     | Overview of Hardware Elements             | 6-2  |
| 6.2     | Mode Selector                             | 6-4  |
| 6.3     | Status and Fault Indicators               | 6-6  |
| 6.4     | Power Connections and Grounding Concept   | 6-8  |
| 6.5     | Serial Interface                          | 6-10 |
| 6.6     | Expansion Socket                          | 6-12 |
| 6.7     | Time Monitoring (Watchdog)                | 6-12 |
| 6.8     | Memory Cards                              | 6-13 |
| 6.9     | BIOS Setup                                | 6-14 |
| 6.9.1   | BIOS Power Up                             | 6-15 |
| 6.9.2   | BIOS Hotkeys                              | 6-17 |
| 6.9.3   | Setting Up Fields and Key Control         | 6-18 |
| 6.9.4   | Calling up and Terminating the BIOS Setup | 6-20 |
| 6.9.5   | "IF Modules" Setup Page                   | 6-22 |
| 6.9.6   | "FM Configuration" Setup Page             | 6-25 |
| 6.9.7   | "Date/Time" Setup Page                    | 6-26 |
| 6.9.8   | "Hard Disk" Setup Page                    | 6-27 |
| 6.9.9   | "Floppy/Card" Setup Page                  | 6-28 |
| 6.9.10  | "Boot Options" Setup Page                 | 6-30 |
| 6.9.11  | "System" Setup Page                       | 6-31 |
| 6.9.12  | "Timeout Function" Setup Page             | 6-32 |
| 6.9.13  | "Password" Setup Page                     | 6-33 |
| 6.9.14  | "Help" Setup Page                         | 6-34 |
| 6.10    | Address and Interrupt Assignments         | 6-35 |
| 6.11    | Technical Data                            | 6-36 |

6

## 6.1 Overview of Hardware Elements

Introduction This section provides you with information about the individual elements of the FM 356-4 application function module. You will need this information to be able to respond to displays, to commission and to use an FM 356-4 and to be able to handle other components (for example, memory cards, expansion modules).

You will also find information on time monitoring, the BIOS setup and the address and interrupt assignments.

There are two versions of the FM 356-4. A comparison of their features can be found in Section 6.11 "Technical Data".

**General View** The following illustration shows a general view of an FM 356-4 application function module without its protective flap. Operator controls and displays/indicators and other important operating elements are shown in their respective positions.

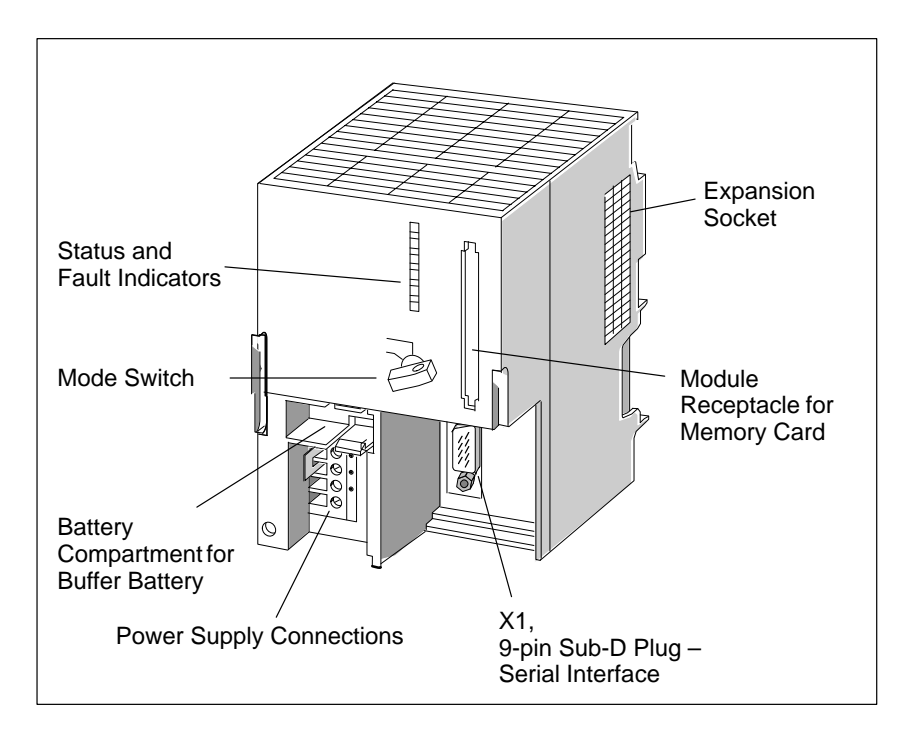

Figure 6-1 General View of FM 356-4 Application Function Module without Protective Flap

#### FM 356-4 Elements

The following table shows the function of the individual elements of an FM 356-4 application function module.

| Element                                         | Function                                                                                                    |
|-------------------------------------------------|----------------------------------------------------------------------------------------------------|
| Battery compartment/<br>buffer battery          | The battery compartment is provided for a buffer<br>battery. The buffer battery is only necessary if the<br>time or the data in the SRAM are to be buffered.                                                                        |
| Mode switch                                     | The mode selector is in the form of a key switch.<br>More information can be found on Page 6-4.                                                                                                    |
| Status and fault indicators                     | The status and fault indicators show the operating status of the FM 356-4. More information can be found on Page 6-6.                                                                                                    |
| Expansion socket                                | Expansion units can be connected via the expansion socket. More information can be found on Page 6-12.                                                                                                    |
| Module receptacle/<br>memory card               | A full-size S7 memory card can be inserted in the<br>module receptacle. During start-up, the system and<br>user software can be loaded into working memory<br>from this memory card. More information can be<br>found on Page 6-13. |
| Connector X1<br>(9-pin Sub-D male<br>connector) | The FM 356-4 application function module is<br>equipped with a serial interface (COM1). More<br>information about this can be found on Page 6-10.                                                                                   |
| Power supply connections                        | The operating voltage for the FM 356-4 is fed via<br>the power supply connections. More information<br>can be found on Page 6-8.                                                                                                    |

Table 6-1Elements of the FM 356-4 Application Function Module

6

# 6.2 Mode Selector

#### Mode Selector

The mode selector on the FM 356-4 application function module is in the form of a key switch.

The following illustration shows the location and positions of the mode selector.

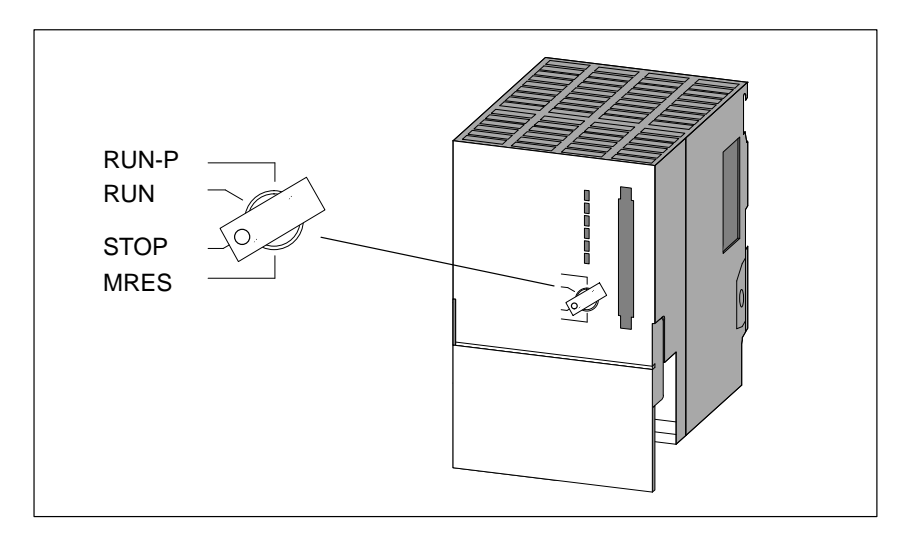

Figure 6-2 Mode Selector on the FM 356-4

The settings of the mode selector can be examined by the software. The significance of the individual switch positions can thus vary depending on the program.

#### **Activating MRES**

1. Turn the mode selector to the STOP position.

To effect a hardware reset via MRES, proceed as follows:

**Result:** The STOP indicator lights up.

- 2. Turn the mode selector to MRES and hold it in this position.
  - **Result:** The STOP indicator goes out and lights up again after about 3 seconds.
- 3. Turn the mode selector back to the STOP position, to the MRES position again and back to the STOP position within 3 seconds of the STOP indicator lighting up.

**Result:** The STOP indicator flashes for about 3 seconds at 2.5 Hz (fast flash) and then lights up again. The hardware reset has been completed.

4. If the STOP indicator does not flash or other indicators light or flash, steps 2 and 3 must be repeated; in the event of a fault, read the diagnosis buffer using the *S7 Information* Editor Tool program.
### Note

The resetting of the module by activating MRES is controlled by the system software. If this has not been started, the FM 356-4 must be reset, if necessary, by switching the power on and off.

The positions of the mode selector are explained in Table 6-2 in the order in

which they are arranged on the FM 356-4 application function module.

### Mode Selector Positions

| Mode switch<br>setting | Significance        | Explanation                                                                                                    |
|------------------------|---------------------|----------------------------------------------------------------------------------------------------|
| RUN-P                  | RUN-PROGRAM<br>mode | The application function module<br>processes the user program. The key<br>cannot be removed when in this<br>position.                                                                                                    |
| RUN                    | RUN mode            | The application function module<br>processes the user program. The key<br>can be removed in this position to<br>prevent unauthorized change of<br>mode.                                                                           |
| STOP                   | STOP mode           | The user program on the application<br>function module cannot access the<br>I/O modules. The user program<br>cannot control the process.<br>The key can be removed in this<br>position to prevent unauthorized<br>change of mode. |
| MRES                   | Reset               | Spring-return position of the key<br>switch for software-controlled reset<br>of the application function module<br>through a hardware reset.                                                                                      |

Table 6-2Mode Selector Positions

### 6.3 Status and Fault Indicators

Status and Fault Indicators

The FM 356-4 application function module is provided with the following indicators:

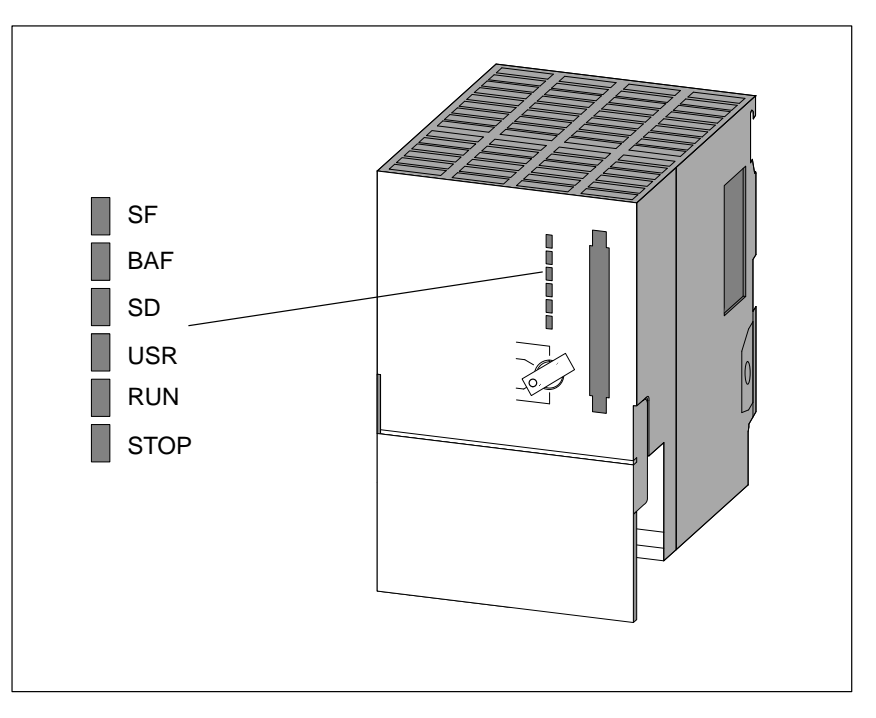

Figure 6-3 Status and Fault Indicators on the FM 356-4 Application Function Module

### Meaning of Status and Fault Indicators

The status and fault indicators are explained in Table 6-3 in the order in which they are arranged on the FM 356-4 application function module. The following status and fault indicators are provided:

| Table 6-3 | Meaning of the Status and Fault Indicators on the FM 356-4 Application |
|-----------|------------------------------------------------------------------------|
|           | Function Module                                                        |

| Indicator        | Meaning                                | Description                                                                                                    |
|------------------|----------------------------------------|----------------------------------------------------------------------------------------------------|
| SF (red)         | Common alarm                           | Lights in the event of                                                                                                    |
|                  |                                        | Hardware faults                                                                                                    |
|                  |                                        | • Firmware faults                                                                                                    |
|                  |                                        | Programming faults                                                                                                    |
|                  |                                        | Parameter assignment faults                                                                                                    |
|                  |                                        | Calculation faults                                                                                                    |
|                  |                                        | • Time faults                                                                                                    |
|                  |                                        | Faulty memory card                                                                                                    |
|                  |                                        | • Peripheral fault                                                                                                    |
|                  |                                        | Use the PG to determine the exact nature of the fault (read diagnosis buffer).                                                 |
| BAF (red)        | Battery failure signal                 | Lights (after loading the system software) if<br>the battery is not fitted or is no longer<br>supplying the necessary voltage. |
| SD (green)       | Access to storage module               | Lights when read or write access to the storage module occurs.                                                                 |
| USR<br>(yellow)  | Special indicator for the user program | Can be allocated by the user (see programming manual).                                                                         |
| RUN (green)      | " <b>RUN</b> " status<br>indicator     | Lights if the system software is loaded and<br>user programs are running.<br>(I/O access is enabled.)                          |
| STOP<br>(yellow) | "STOP" status<br>indicator             | Lights if the user program on the<br>programmable module is not controlling the<br>process (I/O access is disabled)            |
| All indicators   | light briefly as a self-tes            | st following an MRES (see Page 6-4) or                                                                                         |

switching on of the power supply.

## 6.4 Power Connections and Grounding Concept

Power Connections The supply voltage for the FM 356-4 application function module is supplied via the power connections.

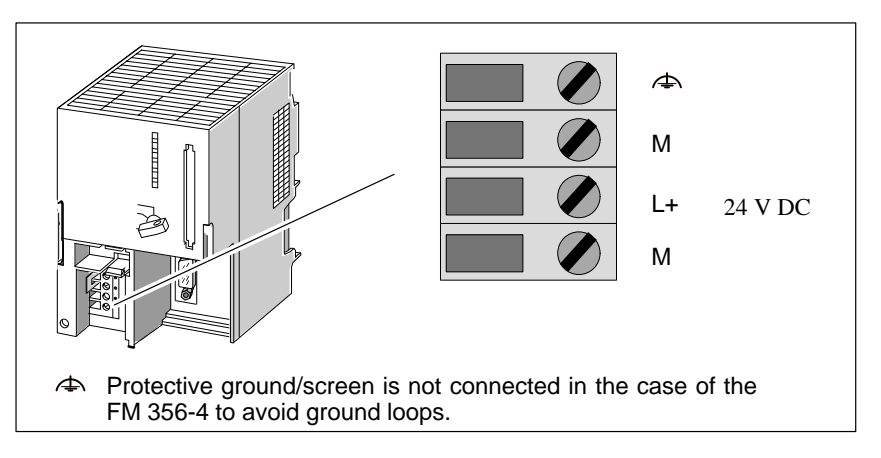

Figure 6-4 Supply Connections on the FM 356-4 Application Function Module

### Note

Only safety isolated extra-low voltage power supplies may be used for the operating power supply.

# GroundingThe following provides an overview of the grounding concept for the<br/>programmable modules. You will need this information to prevent ground<br/>loops when connecting serial interfaces.

The programmable modules have an internal power supply that provides the necessary voltages. Depending on the version, these voltages are floating or non-floating with respect to the power input (+24 V):

• The internal supply voltages are floating (V<sub>int</sub>) or non-floating, depending on the version.

Due to the requirements of the internal power supply, the programmable modules have two grounds:

- Internal ground (signal GND, GND<sub>int</sub>)
- External ground (external GND, GND<sub>ext</sub>)

The following diagram shows the grounding concept for the FM 356-4 application function module.

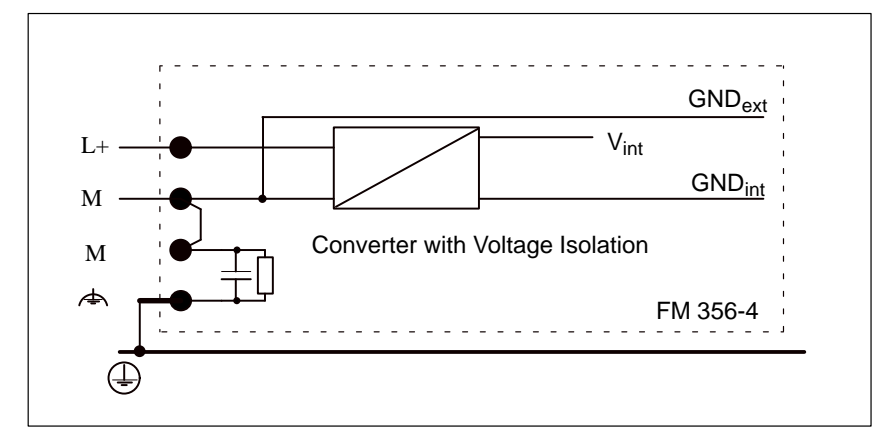

Figure 6-5 Grounding Concept for the FM 356-4 Application Function Module

6

### 6.5 Serial Interface

Introduction This section provides you with information about the serial interface on the FM 356-4 application function module and tips on how to use it.

**X1 Interface: COM1** The X1 interface corresponds to the COM1 serial interface of an AT compatible PC and is connected via a 9-pin Sub-D connector (see Figure 6-6). The pin-outs are shown in Table 6-4.

The signal levels are defined according to RS232C.

The data transmission for the COM1 interface is compatible with the PC standard. A 16550-compatible module is used.

The Baud rate that can be used depends on the capability of the communication partner, the ambient interference field and the cable length. For a transmission rate of 19.2 kbaud, we recommend a maximum cable length of 10 m (33 ft.).

I/O addresses: 03F8<sub>H</sub> - 03FF<sub>H</sub>

4

Interrupts:

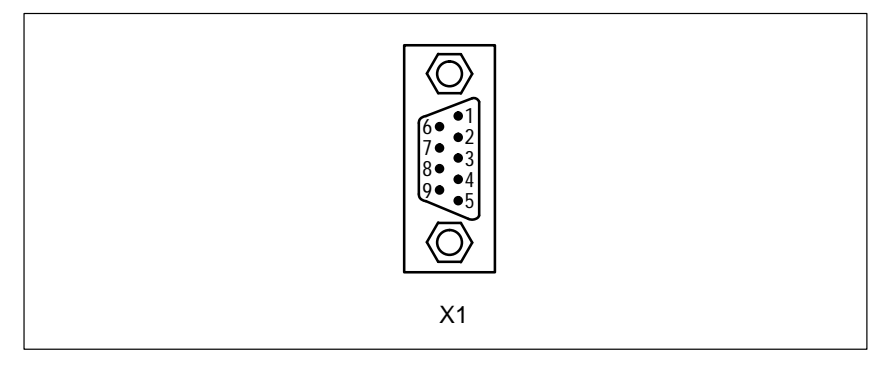

Figure 6-6 9-Pin Sub-D Connector for Connecting the X1 Interface (COM1)

| Signal     | Meaning                                                                            | Direction                                                                                                    |
|------------|------------------------------------------------------------------------------------|----------------------------------------------------------------------------------------------------|
| DCD        | Receive signal level                                                               | Input                                                                                                    |
| RxD        | Receive data                                                                       | Input                                                                                                    |
| TxD        | Send data                                                                          | Output                                                                                                    |
| DTR        | End unit ready Output                                                              |                                                                                                    |
| Signal GND | Operating ground (GND <sub>int</sub> )                                             | -                                                                                                    |
| DSR        | Ready to operate Input                                                             |                                                                                                    |
| RTS        | Switch on send section Output                                                      |                                                                                                    |
| CTS        | Ready to send Input                                                                |                                                                                                    |
| RI         | Incoming call Input                                                                |                                                                                                    |
|            | Signal<br>DCD<br>RxD<br>TxD<br>DTR<br>DTR<br>Signal GND<br>DSR<br>RTS<br>CTS<br>RI | SignalMeaningDCDReceive signal levelRxDReceive dataTxDSend dataDTREnd unit readySignal GNDOperating ground (GND <sub>int</sub> )DSRReady to operateRTSSwitch on send sectionCTSReady to sendRIIncoming call |

| Table 6-4 | Pin-Outs for   | COM1 | Interface |
|-----------|----------------|------|-----------|
|           | I III-Outs IOI | COMI | meriace   |

### Note

The operating ground (signal GND) on the X1 interface (COM1) is referred to the internal ground (see Section 6.4).

If necessary, precautions should be taken on the plant side to prevent ground loops.

What Can Be Connected to the X1 Interface? Any equipment having an RS232 interface can be connected, for example: Printer, modem, terminal, PC/PG, etc.

### 6.6 Expansion Socket

| Introduction                                    | The FM 356-4 application function module is provided with an expansion socket. This section tells you which expansion modules you can connect to this socket.                                        |
|-------------------------------------------------|----------------------------------------------------------------------------------------------------|
| Which Expansion<br>Modules Can Be<br>Connected? | An EXM 378-2 expansion module with a maximum of two interface modules<br>or a bulk storage module with diskette drive and hard disk can be connected<br>directly to the application function module. |
|                                                 | A total of three expansion modules (EXM 378-2, EXM 378-3 for max. 3 interface modules, MSM 378 bulk storage module) can be plugged one after another onto the application function module.           |

## 6.7 Time Monitoring (Watchdog)

Introduction The FM 356-4 application function module contains a watchdog for monitoring user programs. This is called on a cyclic basis by the system software. If the cyclic operation fails (for instance, if the software "hangs"), the module is reset after the watchdog period has expired.

# 6.8 Memory Cards

| Introduction     | The FM 356-4 application function modules provide a facility to use memory cards in the same way as a diskette. This section provides you with information on how to use this facility.           Note           If a power failure occurs during write access to the memory card, the entire content of the memory card may be corrupted under worst case conditions. |  |  |  |
|------------------|----------------------------------------------------------------------------------------------------|--|--|--|
|                  |                                                                                                    |  |  |  |
|                  |                                                                                                    |  |  |  |
|                  | Please note that, unlike a diskette, the memory card with flash EPROM is only suitable for a limited number of write operations.                                                                                                    |  |  |  |
| Memory Card      | A memory card simulates a diskette drive from which the operating system                                                                                                    |  |  |  |
|                  | Memory cards with flash EPROM are available for the FM 356-4 application function module (see ordering information).                                                                                                    |  |  |  |
| Drive Assignment | The memory card is addressed by the operating system in the same way as a conventional drive.                                                                                                    |  |  |  |
|                  | The drive assignment can be set in the BIOS setup (Section 6.9.9, Page 6-28).                                                                                                    |  |  |  |
| Boot Sequence    | The boot sequence can be set in the BIOS setup (Section 6.9.10, Page 6-30).                                                                                                    |  |  |  |
| Formatting       | The memory card must also be formatted in the same way as a conventional drive. Use the "FTLFORM.exe" formatting program for this purpose. You can format a memory card in a PG or an FM 356-4 that has a bulk storage module (MSM 378). Refer to the appropriate section of the "M7-SYS" Manual for more information.                                                 |  |  |  |
|                  | Note                                                                                                    |  |  |  |
|                  | The value given for the storage capacity of the memory card is the actual physical storage capacity (nominal).                                                                                                    |  |  |  |
|                  | Formatting reduces the nominal storage capacity to about 80% (nett), which is then available to the operating system for the storage of data/programs.                                                                                                    |  |  |  |

### 6.9 BIOS Setup

Overview

Setup performs the configuring of the FM 356-4 application function module. The setup menu displays settings and technical information about the configuration of the application function module. The module already has a default setup that allows a programmable module with a minimum configuration (with memory card drive and COM1 interface) to be powered up via Setup without any programming.

You can change the default settings in the setup menu. This will be necessary, for instance, if you want to connect expansion modules to your application function module (expansion module with interface modules, bulk storage module). The operating system must be informed about these modifications.

The following options are available if you want to modify the Setup settings:

- Directly on the appropriate module, if your FM 356-4 application function module is equipped with an expansion module including interface modules and peripherals such as a monitor and keyboard.
- With a terminal program (for instance, Windows terminal.exe) on a PG/ PC or an ANSI terminal; in this case you can use the "remote setup" via the COM1 interface after first activating it by pressing the "Q" key during power up.

### 6.9.1 BIOS Power Up

Power up without Fault Messages After switch-on or cold starting the application function module, the BIOS (<u>Basic Input Output System</u>) starts a "<u>Power On Self Test</u>" (POST) and outputs the results in the POST window. At the same time, all the LEDs light up briefly and the STOP LED comes on.

| Siemens AG CPU388/FM356-4 M7-BIOS Ax.yy         CPU Typei486DX2-s 50MHz         Math CoProcessor | PowerBIOS Version 1.00<br>Copyright (c) 1994 Award Software Intl., Inc.<br>Serial No. 092394-PicoPower-Redwood-314Q4080000                                                                                                    |
|--------------------------------------------------------------------------------------------------|----------------------------------------------------------------------------------------------------|
| CPU Typei486DX2-S 50MHz         Math CoProcessor                                                 | Siemens AG CPU388/FM356-4 M7-BIOS Ax.yy                                                                                                    |
|                                                                                                  | CPU Typei486DX2-S 50MHz         Math CoProcessor       Internal         Base Memory.       .640 Kb         Extended Memory.       .7168 Kb         BIOS Shadow RAM.       Enabled         Video Shadow RAM.       Enabled         Floppy Drives.       .1 Found         Hard Drives.       .1 Found         Serial Ports.       .0 Found         Testing Base Memory.       .640 Kb |

Figure 6-7 POST Window

If a fault occurs, the SF LED also comes on.

| Power up with<br>Warnings       | During power up, warnings are output in the POST window following the "Video Shadow RAM" line in the following cases:                                                                             |  |  |  |
|---------------------------------|----------------------------------------------------------------------------------------------------|--|--|--|
|                                 | • Low battery voltage fault,                                                                                                    |  |  |  |
|                                 | • Keyboard missing,                                                                                                    |  |  |  |
|                                 | Incorrect CMOS checksum.                                                                                                    |  |  |  |
|                                 | The warnings remain on screen for 2 seconds. The first line is then scrolled out of the POST window.                                                                                              |  |  |  |
| Power up with                   | If one of the following faults occurs:                                                                                                    |  |  |  |
| Fower up with<br>Fault Mossages | If one of the following faults occurs.                                                                                                    |  |  |  |
| raun messayes                   | • Memory test fault,                                                                                                    |  |  |  |
|                                 | • Hard disk configuration fault,                                                                                                    |  |  |  |
|                                 | • CMOS fault,                                                                                                    |  |  |  |
|                                 | the SF LED remains on as well as the STOP LED. A window with the appropriate error message appears on the screen. The window disappears again after about two seconds and the power up continues. |  |  |  |

| Behavior in the           | If serious faults occur, the power up is stopped. Serious faults can be:                                                                                                    |  |  |  |
|---------------------------|----------------------------------------------------------------------------------------------------|--|--|--|
| Case of Serious<br>Faults | • More than one IF962-VGA interface module is inserted (SF LED lights).                                                                                                    |  |  |  |
|                           | • An invalid shutdown code is present in CMOS memory location 15 (0xF) during the warm start.                                                                                                    |  |  |  |
|                           | No message can be displayed on the screen in the case of these faults, as the video module is not yet initialized.                                                                                                    |  |  |  |
|                           | Check whether the application function module is equipped more than one IF 962-VGA interface module. If you do not find a fault, the problem is an invalid shutdown code. Reset the application function module in this case. |  |  |  |
| Warm Start                | The following window appears after a warm start of the application function module. This indicates an accelerated system power up (see "BIOS Hotkeys").                                                                       |  |  |  |
|                           | PowerBIOS Version 1.00<br>Copyright (c) 1994 Award Software Intl., Inc.<br>Serial No. 092394-PicoPower-Redwood-314Q4080000<br>Siemens AG CPU388/FM356-4 M7-BIOS A <i>x.yy</i>                                                 |  |  |  |
|                           | Press CTRL-ALT-ESC to enter setup                                                                                                    |  |  |  |

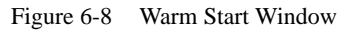

## 6.9.2 BIOS Hotkeys

**BIOS Hotkeys** After a power up under MS-DOS, the BIOS provides the user with a series of functions that can be carried out using the following key combinations:

Table 6-5BIOS Hotkeys with German and English Keyboard<br/>Layouts

| English keyboard  | German keyboard     | Function                                       |
|-------------------|---------------------|------------------------------------------------|
| CTRL + Alt + DEL  | STRG + Alt + ENTF   | Module warm start                              |
| CTRL + Alt + INS  | STRG + Alt + EINFG  | Module restart (same as warm start at present) |
| CTRL + Alt + HOME | STRG + Alt + POS1   | Module cold start                              |
| CTRL + Alt + _    | STRG + Alt + -      | Low CPU speed<br>(DETURBO mode)                |
| CTRL + Alt + +    | STRG + Alt + +      | Normal CPU speed                               |
| CTRL + Alt +      | STRG + Alt +        | IDE hard disk in standby mode                  |
| CTRL + Alt + PGDN | STRG + Alt + Bild ↓ | Screen saver on (dark screen)                  |
| CTRL + Alt + PGUP | STRG + Alt + Bild   | Screen saver off                               |

### Note

These functions can be superseded by other operating systems or user programs (for instance, Windows).

# 6.9.3 Setup Fields and Key Control

| Functions of the<br>Setup Fields  | The BIOS setup<br>These fields hav                                   | contains fields where you can make an entry or a selection.<br>The the following functions:                                                                                                    |
|-----------------------------------|----------------------------------------------------------------------|----------------------------------------------------------------------------------------------------|
|                                   | • Edit box:                                                          | can enter the required values in this field.                                                                                                    |
|                                   | • List box:<br>This field<br>menu, from                              | lists, for example, all the menu pages in the setup which one can be selected and started.                                                                                                    |
|                                   | • Check box:                                                         |                                                                                                    |
|                                   | By selecting by deselectir                                           | a check box [ ✓ ] you can activate the associated function;<br>ng the box [ ] the function is deactivated again.                                                                                        |
|                                   | <ul> <li>Radio Button<br/>Selecting a r<br/>lecting anoth</li> </ul> | n:<br>adio button ( $\Rightarrow$ ) chooses one of a number of options; by se-<br>ther radio button, the previous radio button is deselected ( ).                                                       |
| Key Control within the Setup Menu | The following k the associated set                                   | eys are used for control purposes within the setup menu and<br>etup pages (conforms to Windows <sup>™</sup> standard):                                                                                  |
|                                   | ENTER                                                                | This key moves the cursor to the first line of a list, edit, check or radio box.                                                                                                    |
|                                   |                                                                      | If the cursor is on a button (OK, CANCEL, etc.) or on a selected (inverse video) line within a list box, ENTER selects the relevant function.                                                           |
|                                   |                                                                      | If the cursor is not on any button when ENTER is pressed,<br>the same function will be executed as if you had chosen the<br>OK button: return to setup menu, changes to the setup page<br>are retained. |
|                                   | ESC                                                                  | This key executes the same function as if you had chosen<br>the CANCEL button: return to setup menu, changes to the<br>setup page are discarded.                                                        |
|                                   | ТАВ                                                                  | This key moves the cursor from a box to the next box or the next button.                                                                                                    |
|                                   | $\longrightarrow$                                                    | Same function as TAB but only in the case of remote setup.                                                                                                    |
|                                   | SHIFT TAB                                                            | This key combination moves the cursor from a box to the                                                                                                    |
|                                   |                                                                      | previous box or the previous button.                                                                                                    |
|                                   | $\sqsubseteq \leftarrow \_$                                          | Same function as <u>SHIFT</u> TAB but only in the case of remote setup.                                                                                                    |

| $\bigcirc \uparrow$ | The cursor keys allow you to a list box. The current line is l         | The cursor keys allow you to move from line to line within<br>a list box. The current line is highlighted by a dark bar.   |  |  |
|---------------------|------------------------------------------------------------------------|----------------------------------------------------------------------------------------------------|--|--|
|                     | The cursor keys allow you to there are several values to cho           | The cursor keys allow you to scroll within an edit box if<br>there are several values to choose from within the box.       |  |  |
|                     | Within a radio box, using the cursor on a radio button cause selected. | Within a radio box, using the cursor keys to position the cursor on a radio button causes the radio button to be selected. |  |  |
|                     | The space bar enables you to highlighted lines and select ch           | confirm the selection of neck boxes.                                                                                       |  |  |
|                     | You can tell whether a check as follows:                               | box or radio button is selected                                                                                            |  |  |
|                     | Check box deselected                                                   | [ ]                                                                                                    |  |  |
|                     | Check box selected                                                     | [ 🗸 ]                                                                                                    |  |  |
|                     | Radio button deselected                                                | ( )                                                                                                    |  |  |
|                     | Radio button selected                                                  | (*)                                                                                                    |  |  |

### 6.9.4 Starting and Exiting the BIOS Setup

Starting using a Key Combination

To start the BIOS setup, press the following key combination as the application function module powers up:

 $\begin{array}{c} CTRL + Alt + ESC \text{ or } CTRL + Alt + ESC \text{ with} \\ German \text{ keyboard, or only } ESC \text{ in the case of remote setup.} \end{array}$ 

The setup menu then appears (Figure 6-9).

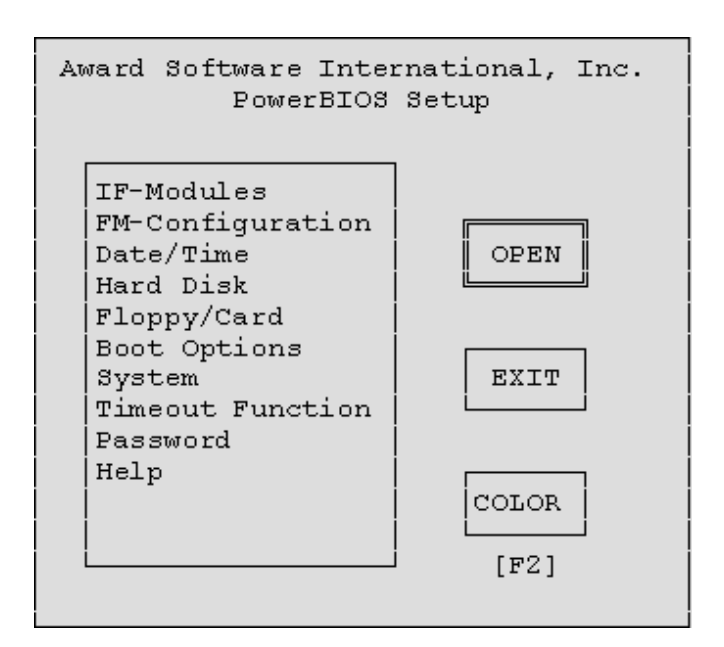

Figure 6-9 Setup Menu

### Setup Menu Components

The setup menu consists of

- A list box from which the desired setup page can be selected,
- An OPEN button, which, when chosen, opens the selected setup page,
- An EXIT button, which, when chosen, closes the setup menu after prompting whether the changes are to be saved.
- A COLOR button, which, when chosen, allows the default color or gray scale settings of the setup page to be changed to plain black and white. The COLOR button can also be chosen by pressing the F2 key (not in the case of remote setup).

The setup pages shown in the following sections show the default setup settings.

Exiting the BIOS Setup To quit the setup menu, choose the EXIT button shown in Figure 6-9 or press **ESC**. The "Setup Exit" dialog box appears (see Figure 6-10).

| Setup                             | Exit                            |
|-----------------------------------|---------------------------------|
| Do you wish to s<br>to CMOS and F | ave the changes<br>LASH memory? |
| YES                               | NO                              |

Figure 6-10 "Setup Exit" Dialog Box

- Choose the NO button if you do not wish to save your changes.
- To save your settings, choose the YES button. The BIOS setup will be terminated and the settings will be saved.

# 6.9.5 "IF Modules" Setup Page

# Opening the Setup Page

If you have selected "IF modules" in the setup menu (Figure 6-9 on Page 6-20) and chosen the OPEN button, the following setup page will appear on the screen (Figure 6-11).

|                    | -Modules       |        |
|--------------------|----------------|--------|
| 11                 | Houdles        |        |
|                    |                |        |
| Select Module #    | I/O Base C100  | ОК     |
|                    |                |        |
| Type configured FF | BE detected    | CANCEL |
| Interrupt Source   | DMA Request    |        |
| AFFFF              | AFFFF          |        |
| B FF FF            | BFFFF          |        |
| C FF FF            |                |        |
| Shared Dest. FF FF |                |        |
|                    | SIG Source     |        |
|                    | 100            |        |
| Config.Index 0     | 200            |        |
| Value FF FF        | SIG Dest. 0 3F |        |
|                    |                |        |

Figure 6-11 "IF Modules" Setup Page

| What Does this<br>Setup Page Do? | If you have added expansion modules to your application function module,<br>this setup page enables you to configure the interface modules they contain.                                                                                                    |
|----------------------------------|----------------------------------------------------------------------------------------------------|
| Displaying<br>Information        | Information cannot be edited. Information on this setup page is represented<br>by dimmed text. Dimmed text is present in all cases except remote setup,<br>where it is replaced by black type.                                                                                                    |
| Accepting<br>Edited Values       | The system will only accept those values in the edit boxes for which the corresponding interface module is suitable. If, for example, you enter three values under "interrupt source", and the interface module only has one interrupt, only the first value will be used.                                                   |
| Select Module #                  | Enter here the number of the module receptacle into which the interface module is inserted, or select it using the cursor keys $\bigcirc$ $\bigcirc$ .                                                                                                    |
|                                  | You can enter slot numbers 0 to 5 if you are using both expansion modules.<br>Three module receptacle numbers are used for each slot on the backplane<br>bus. Slot 0 represents the power supply of the EXM378-2. The values<br>"Shared Dest." and "SIG Dest." for the expansion module are all that can be<br>entered here. |

|                      | The module receptacle number is linked to the other values on this setup<br>page. If you change the module receptacle number, the associated values are<br>displayed if they have already been entered.                                                                                                    |  |  |  |
|----------------------|----------------------------------------------------------------------------------------------------|--|--|--|
| I/O Base<br>(dimmed) | Shows the current address of the expansion module (see Chapter 7 "M7-300 Expansion Modules"). The information cannot be edited.                                                                                                    |  |  |  |
| Type Configured<br>+ | Under "Type configured", enter the type of interface module that has already been inserted or is to be inserted in this slot.                                                                                                    |  |  |  |
| Detected<br>(dimmed) | "Detected" shows the type of interface module that currently occupies this slot (the last time the FM was powered up). The information cannot be edited.                                                                                                    |  |  |  |
|                      | The BIOS carries out a SELECTED/ACTUAL comparison. If the value set under "Type Configured" does not correspond with the type found under "Detected", or the value $0FF_H$ is present under "Type Configured", the BIOS will not configure this interface module.                                                                                                    |  |  |  |
|                      | If there is no interface module in the slot, the value "FF" is displayed.                                                                                                    |  |  |  |
| Interrupt Source     | Interrupts A to C for the interface module are set here (see Chapter KEIN MERKER "Interface Modules"). The values on the left are the setpoint values. These can be edited. The values shown to the right of these as dimmed figures are the present values (as determined at the last power up of the FM). These cannot be edited.                                                                               |  |  |  |
| Shared Dest.         | Used to set a shared interrupt for the interface module (see Chapter 8 "Inter-<br>face Modules"). This value is entered only once per expansion module on the<br>first slot (0 and 3). The value on the left is the setpoint value. This can be<br>edited. The value shown to the right of this as a dimmed figure is the present<br>value (as determined at the last power up of the FM). This cannot be edited. |  |  |  |
| DMA Request          | Enter the DMA requests A and B for the interface module here (see<br>Chapter 8 "Interface Modules"). The values on the left are the setpoint<br>values. These can be edited. The values shown to the right of these as<br>dimmed figures are the present values (as determined at the last power up of<br>the FM). These cannot be edited.                                                                        |  |  |  |
| Config. Index        | The $40_{\rm H}$ of configuration space on the interface module can be addressed here ( $0_{\rm H}$ to $3F_{\rm H}$ ). The address can be found in Chapter 8 "Interface Modules" in the table "Offset Address for the Configuration Register" for the relevant interface module.                                                                                                    |  |  |  |

| Value<br>(dimmed) | You can now enter the configuration value at the address specified under with<br>"Config. Index". This value and its significance can be found in Chapter 8<br>"Interface Modules" in the table "Mode Bits in the Configuration Register"<br>for the relevant interface module.                                                                                                    |  |  |
|-------------------|----------------------------------------------------------------------------------------------------|--|--|
|                   | The value on the left is the setpoint value. This can be edited. After you have<br>entered a value, confirm it by pressing the Tab key or the<br>Shift Tab key combination. Use the appropriate $\leftarrow$ or $\rightarrow$<br>keys for this purpose in the case of a remote setup. The value shown to the<br>right of this as a dimmed figure (black type in the case of remote setup) is the<br>present value (as determined at the last power up of the FM). This cannot be<br>edited. If there is no interface module in the slot, the value "FF" is displayed. |  |  |
| SIG Source        | Enter the signal source, assuming the corresponding interface module is configured accordingly (Chapter 8 "Interface Modules"). The signal source values on the left are the setpoint values. These can be edited. The values shown to the right of this as dimmed figures (black type in the case of remote setup) are the present values (as determined at the last power up of the FM).                                                                                                    |  |  |
| SIG Dest.         | Enter the signal destination, assuming the corresponding interface module is configured accordingly (Chapter 8 "Interface Modules"). This value is entered only once per expansion module at the first slot (0 and 3). The destination value on the left is the setpoint value. This can be edited. The value shown to the right of this as a dimmed figure (black type in the case of remote setup) is the present value (as determined at the last power up of the FM). This cannot be edited.                                                                      |  |  |
| OK Button         | Choosing this button returns you to the setup menu. Changes made on the setup page are retained.                                                                                                    |  |  |
| CANCEL Button     | Choosing this button returns you to the setup menu and discards all the changes you have made since calling up this setup page.                                                                                                    |  |  |

# 6.9.6 "FM Configuration" Setup Page

Opening the<br/>Setup PageIf you have selected "FM configuration" in the setup menu (Figure 6-9 on<br/>Page 6-20) and chosen the OPEN button, this setup page will be displayed on<br/>the screen (Figure 6-12).

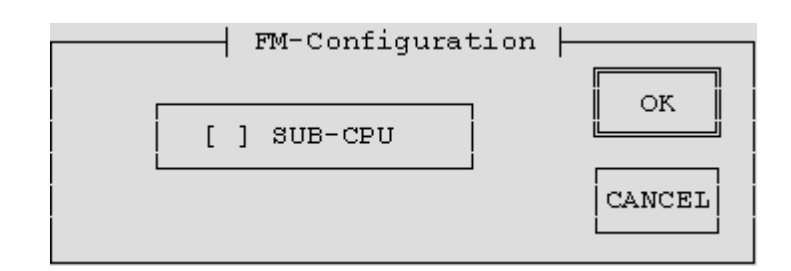

Figure 6-12 "FM Configuration" Setup Page

| What Does this<br>Setup Page Do? | This setup page is intended for future expansion modules.                                                                       |
|----------------------------------|----------------------------------------------------------------------------------------------------|
| SUB CPU                          | The "SUB-CPU" check box must not be selected at the moment.                                                                     |
| OK Button                        | Choosing this button returns you to the setup menu. Changes made on the setup page are retained.                                |
| CANCEL Button                    | Choosing this button returns you to the setup menu and discards all the changes you have made since calling up this setup page. |

6

# 6.9.7 "Date/Time" Setup Page

Opening the Setup Page If you have selected "Date/Time" in the setup menu (Figure 6-9 on Page 6-20) and chosen the OPEN button, this page will appear on the screen (Figure 6-13).

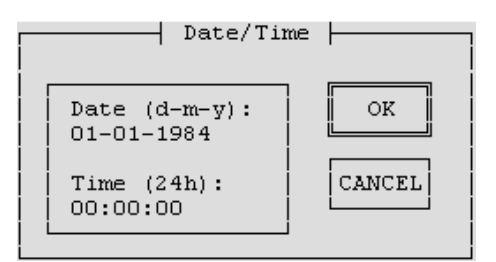

Figure 6-13 "Date/Time" Setup Page

| What Does this<br>Setup Page Do? | The date and time for the application function module is set on this page.                                                                                                    |
|----------------------------------|----------------------------------------------------------------------------------------------------|
| Date                             | Enter the date in this edit box in the format d–m–y (day, month, year).                                                                                                    |
| Time                             | Enter the time in this edit box in the format h:m:s (hours, minutes, seconds). The seconds in the setup page are updated continuously and only stop when you select the seconds field. The value then displayed or set can be entered directly by pressing the RETURN key. |
| OK Button                        | Choosing this button returns you to the setup menu. Changes made on the setup page are retained.                                                                                                    |
| CANCEL Button                    | Choosing this button returns you to the setup menu and discards all the changes you have made since calling up this setup page.                                                                                                    |

# 6.9.8 "Hard Disk" Setup Page

# Opening the SetupIf yoPage6-20CC

If you have selected "Hard Disk" in the setup menu (Figure 6-9 on Page 6-20) and chosen the OPEN button, this page will appear on the screen (Figure 6-14).

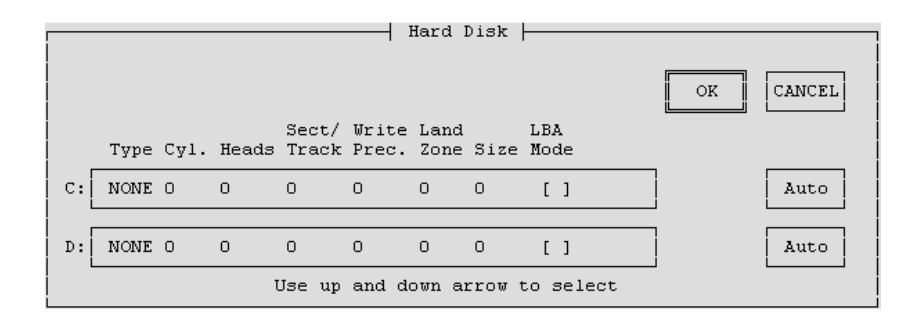

Figure 6-14 "Hard Disk" Setup Page

| What Does this<br>Setup Page Do? | This setup page is used to transfer the parameters of the hard disk in the bulk storage module to the BIOS.                                                                                                    |                                                                                                    |  |  |  |
|----------------------------------|----------------------------------------------------------------------------------------------------|----------------------------------------------------------------------------------------------------|--|--|--|
| Hard Disk C,                     | These edit boxes show the type of hard disk drive fitted.                                                                                                    |                                                                                                    |  |  |  |
| Hard Disk D                      | Only change the standard entries if you install a different hard disk drive that cannot be detected automatically (see Auto function). If an incorrect hard disk type is entered, the operating system will not start.                             |                                                                                                    |  |  |  |
|                                  | Possible entries in the "type" edit box are: 1 to 43, USR1 and NONE.                                                                                                    |                                                                                                    |  |  |  |
|                                  | <ul> <li>1 to 43 The parameters for hard disk types 1 to 43 (cylinders, heads, etc.) are preset. At present, this entry is not accepted. Choose the AUTO button to interrogate the parameters of your hard disk. </li> </ul>                       |                                                                                                    |  |  |  |
|                                  | <ul> <li>USR1         This entry allows you to edit the entries in the other edit boxes (see Auto button).         At present, this entry is not accepted. Choose the AUTO button to interrogate the parameters of your hard disk.     </li> </ul> |                                                                                                    |  |  |  |
|                                  | • NONE<br>No hard disk drive is fitted.                                                                                                    |                                                                                                    |  |  |  |
|                                  | Standard entry for <i>Hard Disk C</i> :                                                                                                    | Depends on the hard disk drive when<br>BIOS setup calls "Hard Drives"<br>(Figure 6-7 on Page 6-15) for the first<br>time after the POST, otherwise <i>NONE</i> |  |  |  |
|                                  | Standard entry for Hard Disk D: NONE                                                                                                    |                                                                                                    |  |  |  |
|                                  |                                                                                                    | -                                                                                                    |  |  |  |

The second hard disk drive is not supported at present.

**LBA Mode** If you have installed a hard disk with a capacity of more than 528 Mbyte, you must set LBA mode (<u>Logical Block Addressing</u>) before pressing the AUTO button. Otherwise, standard mode will be used and it will not be possible to address all the hard disk.

### Note

LBA mode is not supported at present, therefore only standard mode can be used (do not switch LBA mode on).

Auto Button If the AUTO button is chosen, the BIOS setup interrogates the parameters of the associated hard disk. No other entry is necessary. You can, however, edit the displayed hard disk parameters.

Example for an IDE hard disk drive:

| Туре | Cyl. | Heads | Sect./<br>Track | Write<br>Precomp | Land<br>Zone | Size* | LBA<br>Mode |
|------|------|-------|-----------------|------------------|--------------|-------|-------------|
| USR1 | 1050 | 16    | 63              | NONE             | 1049         | 516   |             |

\* The "size" value is for information only and cannot be changed.

OK Button Choosing this button returns you to the setup menu. Changes made on the setup page are retained.CANCEL Button Choosing this button returns you to the setup menu and discards all the changes you have made since calling up this setup page.

### 6.9.9 "Floppy/Card" Setup Page

Opening the SetupIf you have selected "Floppy/Card" in the setup menu (Figure 6-9 on Page<br/>6-20) and chosen the OPEN button, this page will appear on the screen<br/>(Figure 6-15).

|                                                                             | Floppy/Card                                                                 |              |
|-----------------------------------------------------------------------------|-----------------------------------------------------------------------------|--------------|
| Drive A:                                                                    | Drive B:                                                                    |              |
| () NONE<br>() 360 Kb<br>() 1.2 Mb<br>() 720 Kb<br>() 1.44 Mb<br>(*) MemCard | (*) NONE<br>() 360 Kb<br>() 1.2 Mb<br>() 720 Kb<br>() 1.44 Mb<br>() MemCard | OK<br>CANCEL |

Figure 6-15 Setup-Page "Floppy/Card"

| What Does this<br>Setup Page Do? | This setup page enables you to enter the diskette drive in your bulk storage<br>module and the memory card "drive" in your application function module.                                                                     |
|----------------------------------|----------------------------------------------------------------------------------------------------|
| Drive A                          | The diskette drive in the MSM378 bulk storage module or the memory card "drive" in the application function module can be specified as drive A. If a diskette drive is installed, this must always be specified as drive A. |
|                                  | • Select the "1.44 Mb" radio button if you want to specify the diskette drive of the bulk storage module.                                                                                                    |
|                                  | • Select the "MemCard" radio button if there is no diskette drive fitted and you want to specify the memory card "drive" of the application function module.                                                                |
|                                  | • If you do not want to specify any A drive, select the "NONE" radio button.                                                                                                    |
|                                  | The other options for drive A have no significance at present.                                                                                                    |
| Drive B                          | Drive B is used to designate the memory card "drive" in the application function module if a diskette drive is specified as drive A.                                                                                        |
|                                  | • Select the "MemCard" radio button if you want to work with a memory card.                                                                                                    |
|                                  | • Otherwise select the "NONE" radio button.                                                                                                    |
|                                  | The other setting options for drive B have no significance at present.                                                                                                    |
| OK Button                        | Choosing this button returns you to the setup menu. Changes made on the setup page are retained.                                                                                                    |
| CANCEL Button                    | Choosing this button returns you to the setup menu and discards all the changes you have made since calling up this setup page.                                                                                             |

# 6.9.10 "Boot Options" Setup Page

### Opening the Setup Page

If you have selected "Boot Options" in the setup menu (Figure 6-9 on Page 6-20) and chosen the OPEN button, this page will appear on the screen (Figure 6-16).

| Boot Options                            | 3      |
|-----------------------------------------|--------|
| Select Boot Sequence                    |        |
| (*) Drives A: / C:<br>( ) Drive A: only | ОК     |
| () Drive C: only<br>() Drives C: / A:   |        |
| [√] Quick Memory Test                   | Cancel |
|                                         |        |

Figure 6-16 "Boot Options" Setup-Page

| What Does this<br>Setup Page Do? | This setup page is used to specify the boot drive and the method of main memory test.                                                                                                    |
|----------------------------------|----------------------------------------------------------------------------------------------------|
| Select Boot<br>Sequence          | <ul> <li>The drive from which the application function module is to be booted on power up is defined here by selecting the corresponding radio button.</li> <li>Drive A is the diskette drive or memory card, whichever was specified as drive A on the "Floppy/Card" setup page. If there is no bootable program on the diskette drive, an attempt is then made to boot from the memory card ("Floppy/Card" setup page -&gt; Drive B).</li> <li>Drive C is the hard disk drive.</li> <li>A primary and a secondary drive can be specified. In other words, if there is no boot program available on the primary drive, booting automatically takes place from the secondary drive, assuming this contains a boot program.</li> </ul> |
|                                  | If there is no boot program on either drive A or drive C, a message appears<br>on the screen requesting insertion of a bootable medium and confirmation<br>with the RETURN key.                                                                                                    |
| Quick Memory Test                | If this check box is selected, only random areas of main memory are checked<br>and the test is thus carried out very quickly.                                                                                                    |

| OK Button     | Choosing this button returns you to the setup menu. Changes made on the setup page are retained.                                |
|---------------|----------------------------------------------------------------------------------------------------|
| CANCEL Button | Choosing this button returns you to the setup menu and discards all the changes you have made since calling up this setup page. |

# 6.9.11 "System" Setup Page

**Opening the Setup**If you have selected "System" in the setup menu (Figure 6-9 on Page 6-20)**Page**and chosen the OPEN button, this page will appear on the screen<br/>(Figure 6-17).

|   | System                |        |
|---|-----------------------|--------|
| ſ | [√] Shadow Video BIOS | OK     |
|   | [√] Enable CPU Cache  | Cancel |
| - |                       |        |

Figure 6-17 "System" Setup Page

| What Does this<br>Setup Page Do? | You can activate or deactivate the shadow RAM and processor cache on this Setup page.                                                                                                    |
|----------------------------------|----------------------------------------------------------------------------------------------------|
| Shadow Video<br>BIOS             | By selecting this check box, you specify that the video BIOS (32 kByte EPROM) is to be copied into the faster main memory (DRAM) in addition to the system BIOS. If the BIOS is in RAM, the performance of the video output is increased.                                            |
| Enable CPU Cache                 | By selecting this check box, you specify that the internal processor cache is<br>to be used. The computing power is considerably increased by using the<br>cache. If the access time is too short for older application programs, the<br>cache must be switched off (do not select). |
| OK Button                        | Choosing this button returns you to the setup menu. Changes made on the setup page are retained.                                                                                                    |
| CANCEL Button                    | Choosing this button returns you to the setup menu and discards all the changes you have made since calling up this setup page.                                                                                                    |

#### "Timeout Function" Setup Page 6.9.12

**Opening the Setup** Page

If you have selected "Timeout Function" in the setup menu (Figure 6-9 on Page 6-20) and chosen the OPEN button, this page will appear on the screen (Figure 6-18).

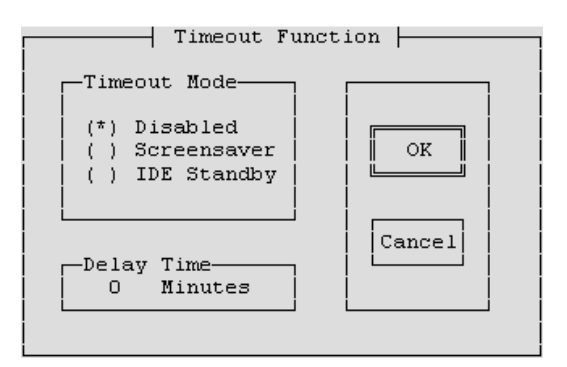

Figure 6-18 "Timeout Function" Setup Page

What Does this This setup page allows you to specify whether the hard disk is to go into Setup Page Do? standby mode during access intervals and whether the screen is to be protected by the screensaver during breaks in input.

**Timeout Mode** 

Timeout mode provides the following options:

| Radio Button Selected | Action                                                                                               |
|-----------------------|----------------------------------------------------------------------------------------------------|
| Disabled              | Switches off the timeout function.                                                                   |
| Screensaver           | Specifies that the screen saver is to be<br>activated during breaks in input to<br>prolong its life. |
| IDE Standby           | Specifies that the hard disk is to go into<br>energy-saving standby mode during<br>access intervals. |

| Delay Time    | In this edit box, enter the time in minutes that is to elapse since the last input<br>or the last hard disk access before the timeout function is activated. |
|---------------|----------------------------------------------------------------------------------------------------|
| OK Button     | Choosing this button returns you to the setup menu. Changes made on the setup page are retained.                                                             |
| CANCEL Button | Choosing this button returns you to the setup menu and discards all the changes you have made since calling up this setup page.                              |
| 6-32          | FM 356 Application Function Module, Installation and Startup<br>C79000-G7076-C356-01                                                                         |

### 6.9.13 "Password" Setup Page

**Opening the Setup**If you have selected "Password" in the setup menu (Figure 6-9 on Page 6-20)**Page**and chosen the OPEN button, this page will appear on the screen<br/>(Figure 6-19).

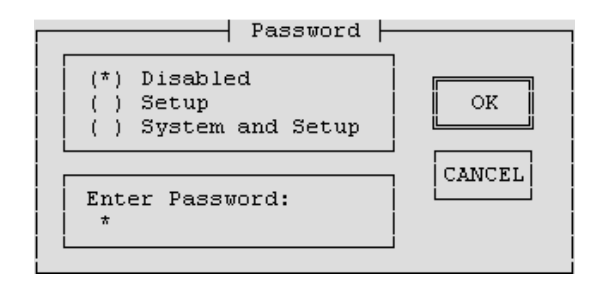

Figure 6-19 "Password" Setup Page

What Does thisYou can activate or deactivate password protection for the setup and/or the<br/>booting of the application function module on this page.

### **Password** Password provides the following options:

| <b>Radio Button Selected</b> | Action                                                                                                    |
|------------------------------|----------------------------------------------------------------------------------------------------|
| Disabled                     | Switches off the password protection for the BIOS setup.                                                           |
| Setup                        | Switches on the password protection for the BIOS setup                                                             |
| System and Setup             | Switches on the password protection for<br>the BIOS setup and the booting of the ap-<br>plication function module. |

**Enter Password** Enter the desired password using a maximum of 8 alphanumeric characters. The password is case-sensitive. If, after setting a password, you change the American keyboard for, say, a

German keyboard, this will affect the password entry. For the password *Jonny\_*\*, you would then have to enter *Jonnz?*(.

| $\wedge$      | Caution                                                                                                    |
|---------------|----------------------------------------------------------------------------------------------------|
| <u>/ •</u> \  | Write the password down and keep it in a safe place where you can find it                                                                     |
|               | If you cannot remember or find the password you have specified, contact<br>your Siemens representative at your local agency or branch office. |
|               |                                                                                                    |
| OK Button     | Choosing this button returns you to the setup menu. Changes made on the setup page are retained.                                              |
| CANCEL Button | Choosing this button returns you to the setup menu and discards all the changes you have made since calling up this setup page.               |

# 6.9.14 "Help" Setup Page

| Opening the Setup | If you have selected "Help" in the setup menu (Figure 6-9 on Page 6-20) and |
|-------------------|-----------------------------------------------------------------------------|
| Page              | chosen the OPEN button, this page will appear on the screen (Figure 6-20).  |

|                                                                                                    |                                                                                                    | Heln                                                                                                    |                                                                     |
|----------------------------------------------------------------------------------------------------|----------------------------------------------------------------------------------------------------|----------------------------------------------------------------------------------------------------|---------------------------------------------------------------------|
|                                                                                                    | 1                                                                                                    | merb (                                                                                                    |                                                                     |
| Use the TAB<br>setup page.<br>To select an<br>up/down keys<br>To enable/di<br>To change a :<br>type in a nu<br>Select OK bu<br>Select CANCE<br>without chan | or SHIFT-TAB key<br>option in a LIS<br>sable a CHECKBOX<br>number in an EDI<br>mber.<br>tton or press EN<br>L button or pres<br>ges. | s to move through th<br>TBOX or RADIO BUTTON<br>option, press space<br>TBOX, use cursor up/<br>TER to accept settin<br>s ESC key to exit pa | e items in a<br>press cursor<br>bar.<br>down keys or<br>gs<br>ge OK |
| Listbox                                                                                                    | Radio Button                                                                                                    | Checkbox                                                                                                    | Editbox                                                             |
| Option 1<br>Option 2<br>Option 3                                                                                                    | (*) Option 1<br>( ) Option 2<br>( ) Option 3                                                                                         | [ ] Select Option                                                                                                    | 0                                                                   |

Figure 6-20 "Help" Setup Page

| What Does this<br>Setup Page Do? | This setup page contains information to help you use the setup menu. |  |
|----------------------------------|----------------------------------------------------------------------|--|
| OK Button                        | Choosing this button returns you to the setup menu.                  |  |

# 6.10 Address and Interrupt Assignments

| Introduction            | This section contains detailed information in tabular form about I/O address area mapping and the interrupt assignments in the FM 356-4 application function module.                                                                                                    |                                                                                                    |  |
|-------------------------|----------------------------------------------------------------------------------------------------|----------------------------------------------------------------------------------------------------|--|
| I/O Address Area        | Addressing of the AT-compatible input/output components is carried out in the I/O area at addresses from $0000_{\rm H}$ to $03FF_{\rm H}$ . The addresses determined by the AT architecture are used. Unlike the original AT, the I/O addresses are fully decoded in the FM 356-4 module, so that addresses above $03FF_{\rm H}$ can be used for addressing M7-300-specific hardware. |                                                                                                    |  |
|                         | The serial inte<br>the range 03F                                                                                                    | rface COM1 (X1) is addressed according to the AT standard in $^{8}\mathrm{H}$ to $03FF_{H}$ .                                                                                                    |  |
| Interrupt<br>Assignment | Table 6-6 provides an overview of the interrupt assignments.                                                                                                    |                                                                                                    |  |
|                         | Table 6-6Assignment of Interrupts                                                                                                    |                                                                                                    |  |
|                         |                                                                                                    |                                                                                                    |  |
|                         | Interrupt                                                                                                    | Function                                                                                                    |  |
|                         | Interrupt<br>NMI                                                                                                    | Function           Group interrupt for fault and reset signals                                                                                                    |  |
|                         | Interrupt<br>NMI<br>IRQ0                                                                                                    | Function           Group interrupt for fault and reset signals           System timer                                                                                                    |  |
|                         | Interrupt<br>NMI<br>IRQ0<br>IRQ1                                                                                                    | Function         Group interrupt for fault and reset signals         System timer         Reserved for keyboard                                                                                                    |  |
|                         | Interrupt<br>NMI<br>IRQ0<br>IRQ1<br>IRQ2                                                                                                    | Function         Group interrupt for fault and reset signals         System timer         Reserved for keyboard         Cascading of 2nd interrupt controller                                                                                              |  |
|                         | Interrupt<br>NMI<br>IRQ0<br>IRQ1<br>IRQ2<br>IRQ3                                                                                                    | FunctionGroup interrupt for fault and reset signalsSystem timerReserved for keyboardCascading of 2nd interrupt controllerFree – reserved for COM2                                                                                                    |  |
|                         | Interrupt<br>NMI<br>IRQ0<br>IRQ1<br>IRQ2<br>IRQ3<br>IRQ4                                                                                                    | FunctionGroup interrupt for fault and reset signalsSystem timerReserved for keyboardCascading of 2nd interrupt controllerFree – reserved for COM2COM1                                                                                                    |  |
|                         | Interrupt<br>NMI<br>IRQ0<br>IRQ1<br>IRQ2<br>IRQ3<br>IRQ4<br>IRQ5                                                                                                    | FunctionGroup interrupt for fault and reset signalsSystem timerReserved for keyboardCascading of 2nd interrupt controllerFree – reserved for COM2COM1Free – reserved for COM3                                                                              |  |
|                         | Interrupt<br>NMI<br>IRQ0<br>IRQ1<br>IRQ2<br>IRQ3<br>IRQ4<br>IRQ5<br>IRQ6                                                                                                    | FunctionGroup interrupt for fault and reset signalsSystem timerReserved for keyboardCascading of 2nd interrupt controllerFree – reserved for COM2COM1Free – reserved for COM3Free – reserved for diskette drive                                            |  |
|                         | Interrupt NMI IRQ0 IRQ1 IRQ2 IRQ3 IRQ4 IRQ5 IRQ6 IRQ7                                                                                                    | FunctionGroup interrupt for fault and reset signalsSystem timerReserved for keyboardCascading of 2nd interrupt controllerFree – reserved for COM2COM1Free – reserved for COM3Free – reserved for diskette driveFree – reserved for LPT1                    |  |
|                         | Interrupt<br>NMI<br>IRQ0<br>IRQ1<br>IRQ2<br>IRQ3<br>IRQ4<br>IRQ5<br>IRQ6<br>IRQ7<br>IRQ8                                                                                                    | FunctionGroup interrupt for fault and reset signalsSystem timerReserved for keyboardCascading of 2nd interrupt controllerFree – reserved for COM2COM1Free – reserved for COM3Free – reserved for diskette driveFree – reserved for LPT1Real time clock     |  |
|                         | Interrupt NMI IRQ0 IRQ1 IRQ2 IRQ3 IRQ4 IRQ5 IRQ6 IRQ7 IRQ8 IRQ9                                                                                                    | FunctionGroup interrupt for fault and reset signalsSystem timerReserved for keyboardCascading of 2nd interrupt controllerFree – reserved for COM2COM1Free – reserved for COM3Free – reserved for diskette driveFree – reserved for LPT1Real time clockFree |  |
|                         | Interrupt NMI IRQ0 IRQ1 IRQ2 IRQ3 IRQ4 IRQ5 IRQ6 IRQ7 IRQ8 IRQ9 IRQ10                                                                                                    | FunctionGroup interrupt for fault and reset signalsSystem timerSystem to cascading of 2nd interrupt controllerGroup interrupt controllerFree – reserved for COM2COM1Free – reserved for COM3Free – reserved for LPT1Real time clockFreeFree                |  |

IRQ12

IRQ13

IRQ14

IRQ15

Free

Free - reserved for math co-processor

Free - reserved for hard disk

System interrupt

### 6.11 Technical Data

| Features and          |    |
|-----------------------|----|
| <b>Technical Data</b> | of |
| the FM 356-4          |    |

The following table contains the technical details of the FM 356-4 application function modules.

#### Note

The "General technical data" of the S7-300 and M7-300 programmable logic controllers applies (see Manuals /1/ and /4/), unless otherwise specified in this section.

Only a safety isolated extra low voltage power supply may be used as the operating supply.

| 6ES7 356-3BN                                          | 00-0AE0                                                           | 6ES7 356-4BM00-0AE0                                   |                                                                   |  |  |
|-------------------------------------------------------|-------------------------------------------------------------------|-------------------------------------------------------|-------------------------------------------------------------------|--|--|
| Features                                              |                                                                   | Features                                              |                                                                   |  |  |
| Processor                                             | 80486DX2-50                                                       | Processor                                             | 80486DX2-50                                                       |  |  |
| Main memory                                           | 8 Mbyte                                                           | Main memory                                           | 4 Mbyte                                                           |  |  |
| COM1 interface<br>16550-compatible                    | RS232                                                             | COM1 interface<br>16550-compatible                    | RS232                                                             |  |  |
| Option for connection of expansion modules via AT bus | Yes                                                               | Option for connection of expansion modules via AT bus | Yes                                                               |  |  |
| Technical Data                                        |                                                                   | Technical Data                                        |                                                                   |  |  |
| Current consumption from backplane bus                | 80 mA                                                             | Current consumption from backplane bus                | 80 mA                                                             |  |  |
| Supply voltage                                        | 24 V DC                                                           | Supply voltage                                        | 24 V DC                                                           |  |  |
| Current consumption from 24 V supply                  | 0.4 A                                                             | Current consumption from 24 V supply                  | 0.4 A                                                             |  |  |
| Inrush current                                        | 5.5 A                                                             | Inrush current                                        | 5.5 A                                                             |  |  |
| I <sup>2</sup> t                                      | 0.1 A <sup>2</sup> s                                              | I <sup>2</sup> t                                      | 0.1 A <sup>2</sup> s                                              |  |  |
| Power loss                                            | 9.6 W                                                             | Power loss                                            | 9.6 W                                                             |  |  |
| Buffer time with buffer battery                       | Min. 1 year at 25 °C<br>(77 °F) and<br>uninterrupted<br>buffering | Buffer time with buffer battery                       | Min. 1 year at 25 °C<br>(77 °F) and<br>uninterrupted<br>buffering |  |  |
| Service life of buffer battery                        | Approx. 5 years                                                   | Service life of buffer battery                        | Approx. 5 years                                                   |  |  |
| Temperature                                           |                                                                   | Temperature                                           |                                                                   |  |  |
| • Vertical installation                               | 0 °C to 40 °C<br>(0 °F to 104 °F)                                 | • Vertical installation                               | 0 °C to 40 °C<br>(0 °F to 104 °F)                                 |  |  |
| • Horizontal installation                             | 0 °C to 60 °C<br>(0 °F to 140 °F)                                 | • Horizontal installation                             | 0 °C to 60 °C<br>(0 °F to 140 °F)                                 |  |  |
| Dimensions<br>W x H x D                               | 80 mm x 125 mm x<br>130 mm<br>(3.2"x 4.9"x 5.1")                  | Dimensions<br>W x H x D                               | 80 mm x 125 mm x<br>130 mm<br>(3.2"x 4.9" x 5.1")                 |  |  |
| Weight                                                | 0.65 kg (1.43 lb.)                                                | Weight                                                | 0.65 kg (1.43 lb.)                                                |  |  |

# **M7-300 Expansion Modules**

### In this Chapter

| Section | Contents                                                         | Page |
|---------|------------------------------------------------------------------|------|
| 7.1     | Overview                                                         | 7-2  |
| 7.2     | Addressing on the S7-300 Backplane Bus                           | 7-4  |
| 7.3     | EXM 378-2 and EXM 378-3 Expansion Modules                        | 7-5  |
| 7.4     | Addressing the EXM 378-2, EXM 378-3 Expansion Modules            | 7-6  |
| 7.5     | Interrupt Assignment, Signal Linking for<br>EXM 378-2, EXM 378-3 | 7-10 |
| 7.6     | MSM 378 Bulk Memory Module                                       | 7-11 |
| 7.7     | Technical Data                                                   | 7-12 |

7

### 7.1 Overview

Introduction

You can add expansion modules for interface modules and/or the bulk storage module to your automation computer from the M7-300 range. The interface modules may, for example, be IF 962-COM, IF 962-LPT, etc.

The following expansion modules are available:

- EXM 378-2 expansion module to take up to 2 interface modules
- EXM 378-3 expansion module to take up to 3 interface modules
- MSM 378 bulk storage module with hard disk and diskette drive

**Expansion Plug** The M7-300 CPU module and application module have an 88-pin socket on the right hand side for connecting expansion modules (only 4 of the 5 rows in the socket are populated). There is a corresponding plug on the left hand side of the EXM 378-2, EXM 378-3 and MSM 378 expansion modules (Figure 7-1).

The EXM 378-2 and EXM 378-3 expansion modules each have an expansion socket on the right hand side so that further expansion modules can be plugged in.

The MSM 378 bulk storage module is always the last expansion module that can be connected via the expansion socket. It has an expansion plug on the left hand side only.

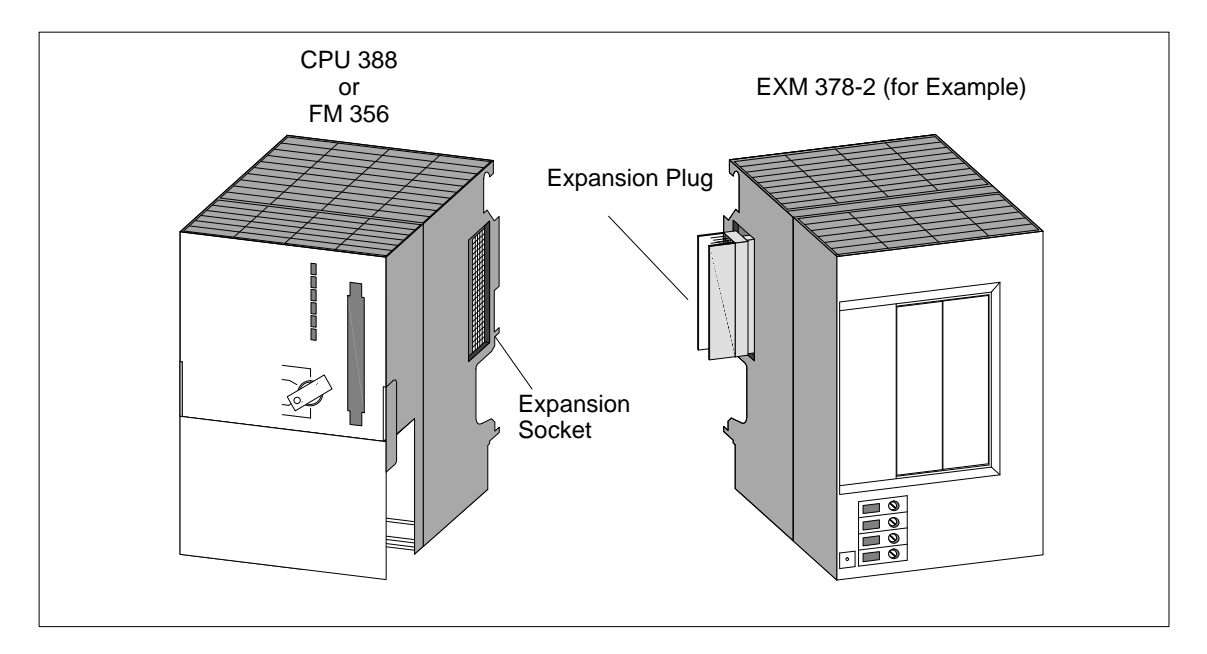

Figure 7-1 Positions of Expansion Socket and Plug

### Maximum Configuration

Figure 7-2 shows the maximum configuration of expansion modules for a CPU 388 or FM 356.

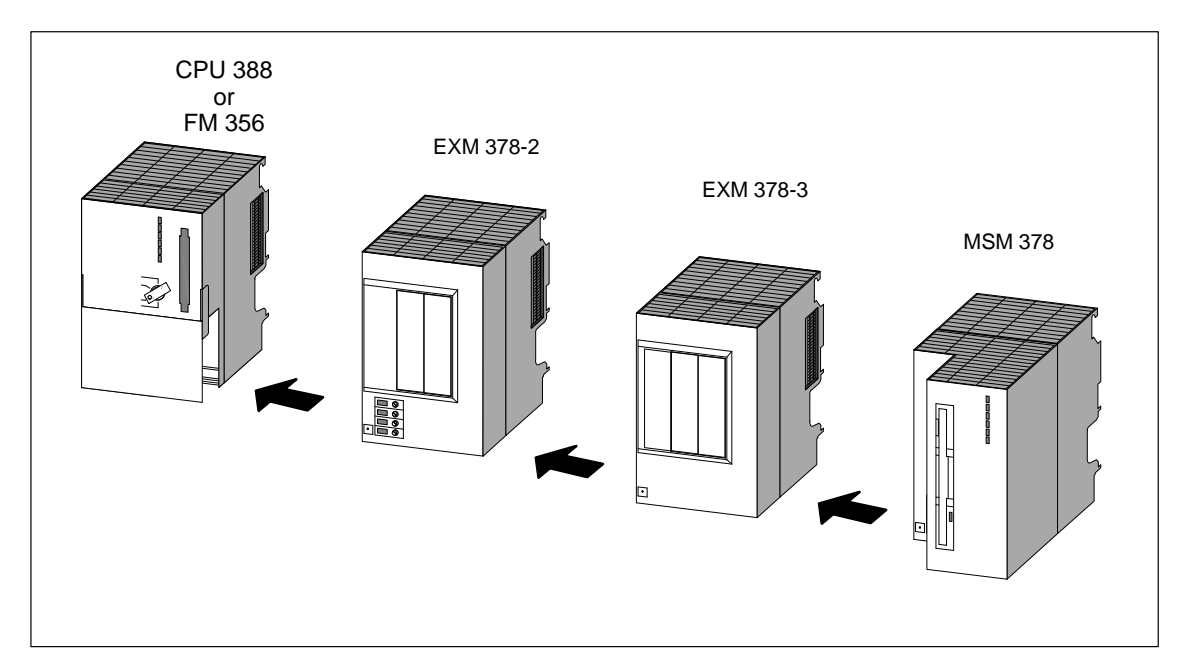

Figure 7-2 Maximum Configuration of Expansion Modules

### Power Supply Connections

The EXM 378-2 expansion module and the MSM 378 bulk storage module each have an internal power supply that is supplied via the power supply connections. The following illustration shows the arrangement of the power supply connections.

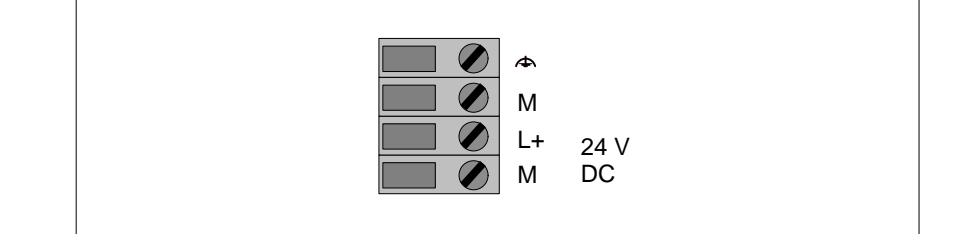

Figure 7-3 Power supply connections on EXM 378-2 and MSM 378 expansion modules

#### Note

Only a safety isolated extra low voltage power supply may be used to supply the modules.

| Permissible Com- | The following table shows which expansion modules can be connected to the |
|------------------|---------------------------------------------------------------------------|
| binations        | programmable M7-300 modules.                                              |

| Table 7-1 | Expansion | options | for | CPU | 388 | and | FM | 356 |
|-----------|-----------|---------|-----|-----|-----|-----|----|-----|
|-----------|-----------|---------|-----|-----|-----|-----|----|-----|

| M7-300 Programmable Modules<br>Slot n | Slot<br>n + 1 | Slot<br>n + 2 | Slot<br>n + 3 |
|---------------------------------------|---------------|---------------|---------------|
|                                       | EXM 378-2     | -             | -             |
|                                       | EXM 378-2     | EXM 378-3     | -             |
| FM 356-4, CPU 388-4                   | EXM 378-2     | EXM 378-3     | MSM 378       |
|                                       | EXM 378-2     | MSM 378       | -             |
|                                       | MSM 378       | _             | _             |

# 7.2 Addressing on the S7-300 Backplane Bus

| Action on the<br>S7-300 Backplane<br>Bus     | The S7-300 backplane bus is amplified at every expansion module and fed to<br>the next module. Each expansion module therefore occupies a slot on the<br>backplane bus. There is, however, no access to this module via the backplane<br>bus.           |
|----------------------------------------------|----------------------------------------------------------------------------------------------------|
| Addressing on the<br>S7-300 Backplane<br>Bus | Even though the EXM 378-2 and EXM 378-3 expansion modules and the MSM 378 bulk storage module cannot be addressed via the backplane bus, they each occupy a slot and must be taken into account with respect to the limit of 8 modules per module rack. |
## 7.3 EXM 378-2 and EXM 378-3 Expansion Modules

| Order Numbers | EXM 378-2:                                                                                                    | 6ES7 378-2AB00-0AC0                                                                                                    |  |  |
|---------------|----------------------------------------------------------------------------------------------------|----------------------------------------------------------------------------------------------------|--|--|
|               | EXM 378-3:                                                                                                    | 6ES7 378-2AC00-0AC0                                                                                                    |  |  |
| Features      | The EXM 378-2 and EXM 378-3 expansion modules are designed to carry interface modules. By installing suitable interface modules such as IF962-VGA and IF962-LPT in these expansion modules, you can connect, for example, a VGA monitor, a keyboard and a printer to your automation computer. |                                                                                                    |  |  |
|               | The EXM 378-2 expansion module has a 24 V connection and 2 slots for installing interface modules. The EXM 378-3 expansion module is supplied with power from the EXM 378-2 expansion module and has 3 slots for fitting interface modules.                                                    |                                                                                                    |  |  |
|               | The EXM 378-2<br>interconnection<br>hand side for co<br>module.                                                                                                    | 2 and EXM 378-3 interface modules have an 88-pin<br>plug on the left hand side and an 88-pin socket on the right<br>onnecting to a further expansion module or a bulk storage |  |  |

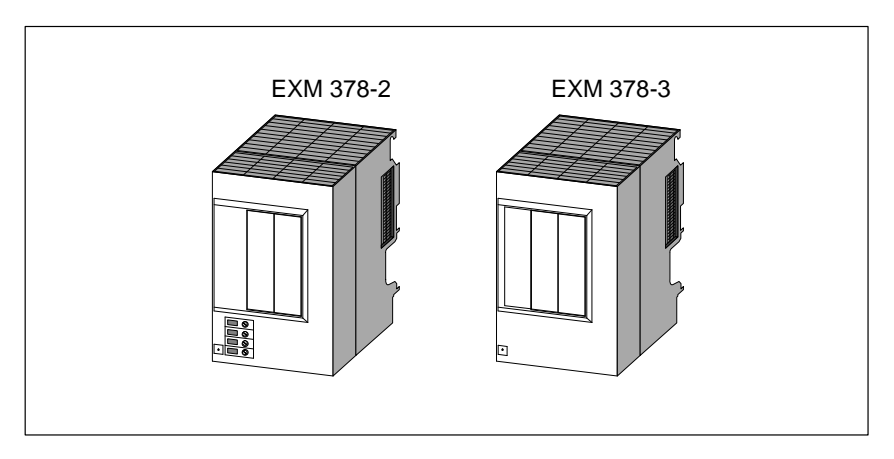

Figure 7-4 EXM 378-2 and EXM 378-3 Expansion Modules

#### Rules for Fitting Interface Modules

Not all types of interface module can be installed in module receptacle 3 of the EXM378-3 (left module receptacle, see Figure 7-5 on Page 7-7). Take note of the section "Rules for Fitting Interface Modules" in the chapter "Interface Modules".

## 7.4 Addressing the EXM 378-2, EXM 378-3 Expansion Modules

| Introduction                                             | To be able to program the interface modules in the EXM 378-2 and EXM 378-3 expansion modules, you need to know their addresses. The following addressing methods are possible:                                                                   |
|----------------------------------------------------------|----------------------------------------------------------------------------------------------------|
|                                                          | • Addressing in the AT compatible I/O address area                                                                                                    |
|                                                          | • Addressing in the M7-300-specific I/O address area                                                                                                    |
|                                                          | This section provides information about both methods of addressing the interface modules.                                                                                                    |
| Addressing in the<br>AT Compatible I/O<br>Address Area   | Some of the interface modules are configured automatically by the BIOS for operation in the AT compatible I/O address area. This automatic configuration is carried out, for example, for:                                                       |
|                                                          | • The IF 962-VGA interface module                                                                                                    |
|                                                          | • Up to 4 COM interfaces (COM1 to COM4)                                                                                                    |
|                                                          | • Up to 2 IF 962-LPT interface modules (LPT1, LPT2)                                                                                                    |
|                                                          | The configuration of further interfaces is carried out in the BIOS setup. You can find out how to use the BIOS setup in the description of the CPU/FM and the specific setting options can be found in the description of the interface modules. |
|                                                          | You will need to know the module receptacle number of the interface module slot to configure it in the BIOS setup. You will find this information in Figure 7-5 further on in this section.                                                      |
| Addressing in the<br>M7-300-Specific<br>I/O Address Area | All interface modules can be addressed via M7-300-specific addresses. How to determine the I/O address of an interface module in the "specific address area" is described from Page 7-8 onwards.                                                 |
|                                                          | You need this information to program an interface module that is not addressed in the AT compatible address area.                                                                                                    |

## Numbering the Interface Modules

A module receptacle number is assigned to every interface module slot. The module receptacle number is shown in Figure 7-5.

You need this module receptacle number when configuring the BIOS setup or to determine the I/O addresses of an interface module.

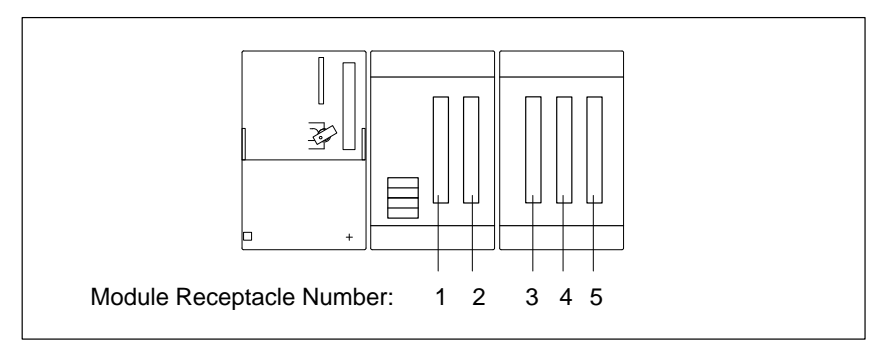

Figure 7-5 Module Receptacle Numbers in EXM 378-2 and EXM 378-3

#### Address Mapping in the M7-300-Specific I/O Address Area

The EXM 378-2 and EXM 378-3 expansion modules are driven off the AT bus of the automation computer. The I/O address area from  $C000_H$  (to  $D2FF_H$ ) in the CPU 388 and the FM 356 is reserved for this purpose. Each expansion module occupies 256 bytes ( $100_H$ ) of this area. The mapping of the address area in the CPU/FM is shown in Figure 7-6.

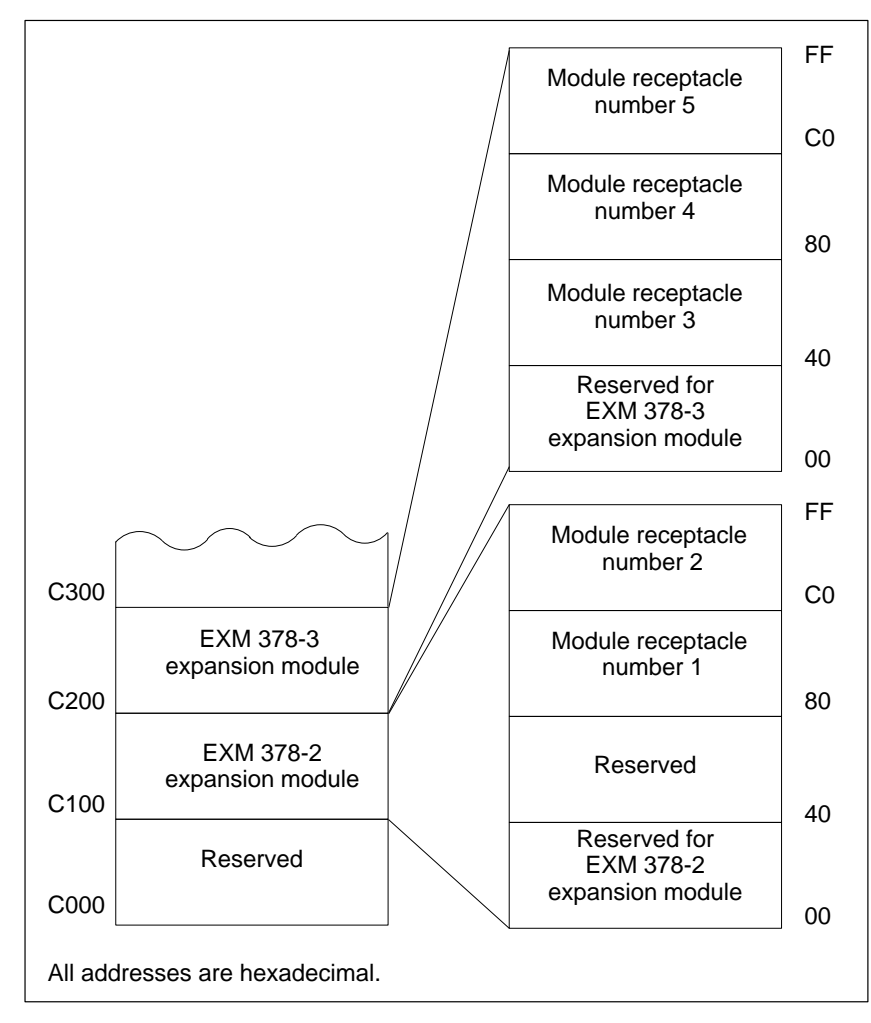

Figure 7-6 Basic Addresses of Expansion Modules and the Interface Module

#### Addresses within an Expansion Module

Each expansion module occupies 256 bytes  $(100_H)$  within the CPU/FM address area. The mapping of the 256 addresses within an expansion module is shown in Table 7-2.

| Table 7-2 | Address | Manning | within an | Expansion | Module |
|-----------|---------|---------|-----------|-----------|--------|
| 1a010 7-2 | Audicos | wapping | within an | Expansion | Mouule |

| Address                            | Function/Slot      | Remarks                                                                                                    |
|------------------------------------|--------------------|----------------------------------------------------------------------------------------------------|
| $00_{\rm H}$ to $3F_{\rm H}$       | Reserved           | The basic settings in the expansion<br>module, such as interrupt assignments,<br>etc. are made in this area by the<br>automation computer BIOS. |
| $40_{\rm H}$ to $7F_{\rm H}$       | Interface module x | Not used for EXM 378-2                                                                                                    |
| 80 <sub>H</sub> to BF <sub>H</sub> | Interface module y |                                                                                                    |
| CO <sub>H</sub> to FF <sub>H</sub> | Interface module z |                                                                                                    |

#### Basic Addresses of the Interface Modules

Special properties of the interface modules are set using the basic addresses, such as the position of the AT compatible I/O addresses (IF 962-COM, IF 962-LPT, etc.), or the interface modules are addressed exclusively via these basic addresses (IF 961-DIO, IF 961-AIO, etc.).

The basic address for the interface modules is derived from the sum of the addresses of the expansion module and the interface module. The resulting basic address can be seen in Table 7-3:

| Table 7-3 | Basic Addresses of Interface Modules in EXM 378-2 and EXM 378-3 |
|-----------|-----------------------------------------------------------------|
|           | Expansion Modules                                               |

| Basic Address     | Expansion Module | Interface Module in<br>Receptacle |  |
|-------------------|------------------|-----------------------------------|--|
| C180 <sub>H</sub> | EVM 279 0        | Number 1                          |  |
| C1C0 <sub>H</sub> | EAW 378-2        | Number 2                          |  |
| C240 <sub>H</sub> |                  | Number 3                          |  |
| C280 <sub>H</sub> | EXM 378-3        | Number 4                          |  |
| C2C0 <sub>H</sub> |                  | Number 5                          |  |

## 7.5 Interrupt Assignment, Signal Linking with EXM 378-2, EXM 378-3

| Introduction            | Up to three interrupts per interface module are permitted in an EXM 378-2 or EXM 378-3 expansion module. The various interrupt assignment and operation options are described below.                                                                                                    |
|-------------------------|----------------------------------------------------------------------------------------------------|
| Interrupt<br>Assignment | Up to three interrupts of an interface module (IRQa, IRQb, IRQc) can be<br>assigned ISA interrupts as you configure the interface module in the BIOS<br>setup. This is done by entering the required ISA interrupt in the appropriate<br>screen.                                                                                                    |
|                         | If you enter the value "F0 <sub>H</sub> " instead of the ISA interrupt, this interrupt will be processed via the group interrupt. Refer to the following section.                                                                                                    |
| Group Interrupt         | Since the number of interrupts is limited because of AT compatibility requirements, the EXM 378-2 and EXM 378-3 expansion modules allow several individual interrupts to be assigned to a group interrupt. All interface module interrupts within an expansion module for which the interrupt assignment "F0 <sub>H</sub> " has been entered share the group interrupt (shared interrupt). |
|                         | The assignment of a group interrupt to the ISA interrupt is carried out when<br>the interface module is configured in the BIOS setup.                                                                                                    |
| Signal Linking          | In an EXM 378-2 or EXM 378-3 expansion module, two signals from an interface module can be linked to another one (signal linking). This signal linking is carried out when configuring the interface module in the BIOS setup.                                                                                                    |
|                         | The description of the interface modules tells you whether an interface<br>module requires signals from another interface module, and thus whether<br>signal linking is necessary.                                                                                                    |

## 7.6 MSM 378 Bulk Storage Module

| Order Number | MSM 378: 6ES7 378-2BA00-0AC0                                                                                      |
|--------------|----------------------------------------------------------------------------------------------------|
| Features     | The MSM 378 bulk storage module is used for storing programs and large amounts of data. It has a 24 V connection. |
|              | The MSM 378 bulk storage module has the following functional units:                                               |
|              | • 1 3.5"/1.44 Mbyte diskette drive                                                                                |
|              | • 1 hard disk drive with a capacity of $\geq$ 520 Mbyte                                                           |
|              |                                                                                                    |
| Connection   | The bulk storage module has an 88-pin interconnection plug on the left hand side.                                 |
|              | This can be plugged into the automation computer or into an EXM 378-2 or EXM 378-3 expansion module.              |
|              |                                                                                                    |
|              |                                                                                                    |

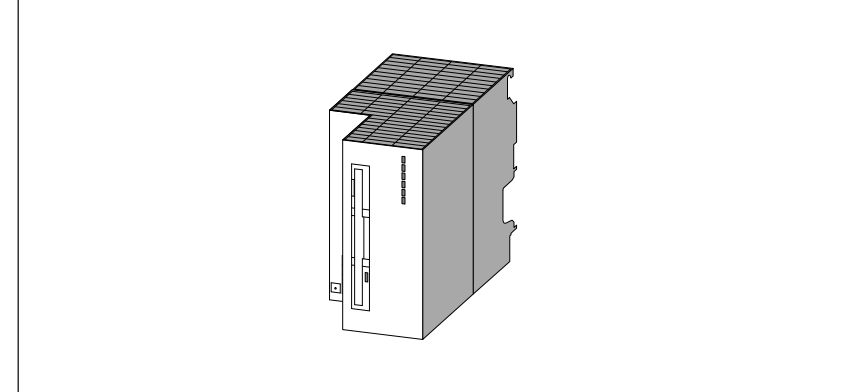

Figure 7-7 MSM 378 Bulk Storage Module

System IntegrationTo allow the BIOS of your CPU 388 or FM 356 to address the diskette and<br/>the hard disk correctly, you must implement your CPU/FM settings in the<br/>BIOS setup.

The "BIOS setup" section in the module description tells you how to make these settings.

## 7.7 Technical Data

Technical Data of Expansion Modules The following tables contain technical data for the MSM 378, EXM 378-2 and EXM 378-3 expansion modules:

#### Note

The provisions of the "General Technical Data" of the S7-300 and M7-300 programmable logic controllers (see Manuals /1/ and /4/) shall apply unless stated otherwise in this section.

Only safety isolated extra low voltage power supplies should be used for the supply to the modules.

| MSM 378<br>6ES7 378-2BA00-0AC0<br>Features |                                                    | Ambient Conditions for Operation                 |                                                          |  |
|--------------------------------------------|----------------------------------------------------|--------------------------------------------------|----------------------------------------------------------|--|
|                                            |                                                    | Temperature:<br>horizontal installation          | 0 °C to 40 °C                                            |  |
| Diskette                                   | 3.5", 1.44 Mbyte                                   | vertical installation                            | (32 °F to 104 °F)<br>0 °C bis 40 °C<br>(32 °F to 104 °F) |  |
| Hard disk                                  | ≥ 520 Mbyte                                        | Temperature change:                              | max. 10 K/h (50 °F/h)                                    |  |
| Facility to connect expansion modules      | -                                                  | Relative humidity:                               | 8% to 80% at 25 °C,<br>(77 °F)<br>No condensation        |  |
| Technical                                  | Data                                               | Height (above sea level)                         | -50 m to 2500 m                                          |  |
| Supply voltage<br>Current consumption from | DC 24 V<br>0.4 A                                   | Mechanical vibrations<br>(measured on the drive) | (-164 ft. to 8200 ft.)                                   |  |
| 24 V supply<br>Inrush current              | 6 A                                                | $10 \le f \le 58 \text{ Hz}$                     | 0.035 mm<br>(0.0014 in.),                                |  |
| I <sup>2</sup> t                           | $0.8 A^{2}s$                                       |                                                  | constant<br>amplitude                                    |  |
| Power loss                                 | 9.6 W                                              | $58 \le f \le 500 \text{ Hz}$                    | 0.5 g, constant acceleration                             |  |
| Dimensions<br>W x H x D                    | 80 mm x 125 mm x<br>166 mm<br>(3.2" x 4.9" x 6.5") | Shock:<br>(measured on the drive)                | Half sine wave: 5 g,<br>11 ms                            |  |
| Weight                                     | 0.8 kg (1.76 lb.)                                  | Ambient Conditions fo                            | r Storage/Transport                                      |  |
|                                            |                                                    | Temperature:                                     | -10 °C to 60 °C                                          |  |
|                                            |                                                    | Temperature change:                              | max. 20 K/h (50 °F/h)                                    |  |
|                                            |                                                    | Relative humidity:                               | 8% to 80% at 25 °C,<br>(77 °F),<br>No condensation       |  |
|                                            |                                                    | Height (above sea level)                         | Up to 10 000 m<br>(32 800 ft.)                           |  |
|                                            |                                                    | Mechanical vibrations                            |                                                          |  |
|                                            |                                                    | $5 \le f \le 9 Hz$ $9 \le f \le 500 Hz$          | 3.5 mm (0.14 in.)<br>amplitude<br>1 g acceleration       |  |
|                                            |                                                    | Shock:                                           | Half sine wave: 50 g,<br>11 ms                           |  |

#### Note

The ambient conditions specified are limit values determined by the hard disk drive. These values must not be exceeded at the drive.

| EXM 378-2<br>6ES7 378-2AB00-0AC0                                       |                                                | EXM 378-3<br>6ES7 378-2AC00-0AC0                                                        |                                                    |  |
|------------------------------------------------------------------------|------------------------------------------------|-----------------------------------------------------------------------------------------|----------------------------------------------------|--|
|                                                                        |                                                |                                                                                         |                                                    |  |
| Number of plug-in interface modules                                    | 2                                              | Number of plug-in interface modules                                                     | 3                                                  |  |
| Connection of expansion modules                                        | 1 EXM 378-3 or<br>1 MSM 378                    | Connection of expansion modules                                                         | 1 MSM 378                                          |  |
| Power supply for                                                       | 1 additional<br>EXM 378-3                      |                                                                                         |                                                    |  |
| Technical                                                              | Data                                           | Technical                                                                               | Data                                               |  |
| Power supply voltage                                                   | DC 24 V                                        | Power supply voltage                                                                    | Supplied from<br>EXM 378-2                         |  |
| Current consumption<br>from 24 V supply<br>(without interface modules) | 0.095 A                                        | Current consumption<br>from 24 V supply<br>(via EXM378-2, without<br>interface modules) | 0.015 A                                            |  |
| Inrush current                                                         | 6 A                                            |                                                                                         |                                                    |  |
| I <sup>2</sup> t                                                       | 0.8 A <sup>2</sup> s                           |                                                                                         |                                                    |  |
| Power loss (base load)<br>(without interface modules)                  | 2.28 W                                         | Power loss (base load)<br>(without interface modules)                                   | 0.22 W                                             |  |
| Power loss<br>(with interface modules)                                 | max. 10 W                                      | Power loss<br>(with interface modules)                                                  | max. 10 W                                          |  |
| Dimensions<br>W x H x D                                                | 80 mm x 125mm x<br>117mm<br>(3.2"x 4.9"x 4.6") | Dimensions<br>W x H x D                                                                 | 80 mm x 125 mm x<br>117 mm<br>(3.2" x 4.9" x 4.6") |  |
| Weight                                                                 | 0.5 kg (1.1 lb.)                               | Weight                                                                                  | 0.45 kg (1 lb.)                                    |  |

# Calculating the Power Loss

The formulae for calculating the power loss for the EXM378-2 and EXM378-3 expansion modules are given below:

 $P_{EXM378-2} = P_1 + 1.6 \text{ x } P_2 + 0.6 \text{ x } (P_4 + P_5) + P_3$ 

 $P_{EXM378-3} = P_4 + P_5 + P_6$ 

- P<sub>1</sub> Power loss of EXM378-2 (2.28 W)
- P<sub>2</sub> Power loss of interface modules in EXM378-2
- P<sub>3</sub> Power loss of interface modules in EXM378-2 from external power supply
- P<sub>4</sub> Power loss of EXM378-3 (0.22W)
- P<sub>5</sub> Power loss of interface modules in EXM378-3
- P<sub>6</sub> Power loss of interface modules in EXM378-3 from external power supply

#### Examples of Power Loss Calculations

A few examples of power loss calculationsg for various configurations of interface modules in expansion modules are shown below:

1. An EXM 378-2 expansion module is equipped with 2 interface modules.

The permissible total power loss of 10 W is not exceeded. This configuration is permissible.

| EXM378-2<br>Module                                | Power<br>Loss |
|---------------------------------------------------|---------------|
| EXM 378-2<br>(P <sub>1</sub> )                    | 2.28 W        |
| IF962-VGA<br>(1.6 x P <sub>2</sub> = 1.6 x 2.5 W) | 4 W           |
| IF962-LPT<br>(1.6 x $P_2 = 1.6 x 05 W$ )          | 0.8 W         |
| Total                                             | 7.08 W        |

2. An EXM 378-2 expansion module is equipped with 2 interface modules and an EXM 378-3 expansion module is equipped with 3 interface modules.

| EXM378-2<br>Module                                                                                                    | Power<br>Loss |  | EXM378-3<br>Module             | Power<br>Loss |
|----------------------------------------------------------------------------------------------------|---------------|--|--------------------------------|---------------|
| EXM 378-2<br>(P <sub>1</sub> )                                                                                                    | 2.28 W        |  | EXM 378-3<br>(P <sub>4</sub> ) | 0.22 W        |
| IF962-VGA<br>(1.6 x P <sub>2</sub> = 1.6 x 2.5 W)                                                                                                    | 4 W           |  | IF961-DIO<br>(P <sub>5</sub> ) | 2.4 W         |
| IF961-AIO<br>(1.6 x $P_2 = 1.6 x 2.5 W$ )                                                                                                    | 4 W           |  | IF962-LPT<br>(P <sub>5</sub> ) | 0.5 W         |
| EXM378-3 1)<br>(0.6 x P <sub>4</sub> = 0.22 W x 0.6)                                                                                                    | 0.13 W        |  | IF962-COM<br>(P <sub>5</sub> ) | 0.5 W         |
| IF961-DIO 1)<br>(0.6 x $P_5 = 0.6 x 2.4 W$ )                                                                                                    | 1.44 W        |  |                                |               |
| $\begin{array}{c} \text{IF962-LPT 1)} \\ (0.6 \text{ x P}_5 = 0.6 \text{ x } 0.5 \text{ W}) \end{array}$                                                        | 0.3 W         |  |                                |               |
| IF962-COM 1)<br>(0,6 x $P_5 = 0.6 x 0.5 W$ )                                                                                                    | 0.3 W         |  |                                |               |
| Total                                                                                                    | 12.45 W       |  | Total                          | 3.62 W        |
| <ol> <li>Calculation of the power loss arising in the 24 V DC converter in the EXM378-2<br/>due to supplying the EXM378-3 and its interface modules.</li> </ol> |               |  |                                |               |

The EXM 378-2 interface module exceeds the permissible total power loss of 10 W. This configuration is not permissible.

3. By configuring the interface modules in the EXM 378-2 and EXM 378-3 expansion modules differently (compared to example 2), the power loss in both expansion modules lies below the maximum permissible power loss of 10 W.

| EXM378-2<br>Module                                                                                                    | Power<br>Loss |  | EXM378-3<br>Module             | Power<br>Loss |  |  |  |
|----------------------------------------------------------------------------------------------------|---------------|--|--------------------------------|---------------|--|--|--|
| EXM 378-2<br>(P <sub>1</sub> )                                                                                                    | 2.28 W        |  | EXM 378-3<br>(P <sub>4</sub> ) | 0.22 W        |  |  |  |
| IF962-COM<br>(1.6 x P <sub>2</sub> = 1.6 x 0.5 W)                                                                                                    | 0.8 W         |  | IF961-DIO<br>(P <sub>5</sub> ) | 2.4 W         |  |  |  |
| IF962-LPT<br>(1.6 x $P_2 = 1.6 x 0.5 W$ )                                                                                                    | 0.8 W         |  | IF961-AIO<br>(P <sub>5</sub> ) | 2.5 W         |  |  |  |
| EXM378-3 1)<br>(0.6 x P <sub>4</sub> = 0.6 x 0.22 W)                                                                                                    | 0.13 W        |  | IF962-VGA<br>(P <sub>5</sub> ) | 2.5 W         |  |  |  |
| IF961-DIO 1)<br>(0.6 x $P_5 = 0.6 x 2.4 W$ )                                                                                                    | 1.44 W        |  |                                |               |  |  |  |
| IF961-AIO 1)<br>(0.6 x $P_5 = 0.6 x 2.5 W$ )                                                                                                    | 1.5 W         |  |                                |               |  |  |  |
| IF962-VGA 1)<br>$(0.6 \text{ x P}_5 = 0.6 \text{ x } 2.5 \text{ W})$                                                                                                    | 1.5 W         |  |                                |               |  |  |  |
| Total                                                                                                    | 8.45 W        |  | Total                          | 7.62 W        |  |  |  |
| <ol> <li>Calculation of the power loss arising in the 24 V DC converter in the EXM378-2<br/>due to supplying the EXM378-3 and the interface modules it contains.</li> </ol> |               |  |                                |               |  |  |  |

# 8

# **Interface Modules**

## In this Chapter

| Section | Contents                                     | Page |
|---------|----------------------------------------------|------|
| 8.1     | Overview of Interface Modules                | 8-2  |
| 8.2     | Module Identification and Slot Compatibility | 8-4  |
| 8.3     | IF 962-VGA Interface Module                  | 8-5  |
| 8.4     | IF 962-COM Interface Module                  | 8-10 |
| 8.5     | IF 962-LPT Interface Module                  | 8-17 |
| 8.6     | IF 961-DIO Interface Module                  | 8-23 |
| 8.7     | IF 961-AIO Interface Module                  | 8-33 |
| 8.8     | IF 961-CT1 Interface Module                  | 8-55 |
| 8.9     | IF 964-DP Interface Module                   | 8-73 |

## 8.1 Overview

| Introduction                                                    | The interface modules are intended for use with M7-300 and M7-400 automation computers. They can be used in M7-400 programmable modules and in EXM 378 / EXM 478 expansion modules. The interface modules are controlled via the ISA bus.                                                                                                    |  |  |  |  |
|-----------------------------------------------------------------|----------------------------------------------------------------------------------------------------|--|--|--|--|
|                                                                 | The interface modules have an identification on the front plate to facilitate identification when installed.                                                                                                    |  |  |  |  |
| Handling                                                        | Insertion and removal of the modules and their front connectors must only<br>take place with the power off. Make sure the modules are connected to the<br>correct front plugs. The interface modules or the equipment connected to<br>them may be destroyed if the modules are connected to the wrong plugs.                                                                                                    |  |  |  |  |
| ESD Guidelines                                                  | The interface modules have no cover on the underside. The ESD guidelines must therefore be rigorously observed when handling these modules.                                                                                                    |  |  |  |  |
| Slots/Module<br>Receptacle<br>Numbers                           | You need the module receptacle numbers to integrate the interface modules into your system (for example during BIOS setup). The numbering of the individual receptacles can be found in the descriptions of the M7-400 programmable modules or the M7-300/400 expansion module.                                                                                                    |  |  |  |  |
| Addressing in the<br>M7-300/400<br>Specific I/O<br>Address Area | <ul> <li>The I/O address area from C000<sub>H</sub> in the M7-300/400 automation computers is reserved for addressing the interface modules.</li> <li>The basic addresses of the interface modules depend on the module receptacle of the M7-400 programmable module or the M7-300/400 expansion module into which the interface module is plugged. These basic addresses can be found in the descriptions of the M7-400 programmable module or the M7-300/400 expansion module.</li> <li>The registers and their significance and the associated offset addresses for the individual interface modules are described in the following sections.</li> <li>The I/O address is the sum of the basic address and the offset address.</li> </ul> |  |  |  |  |
| Module<br>Identification Code                                   | Every interface module has a fixed identification code. This information is needed in the BIOS setup.                                                                                                    |  |  |  |  |

| Interrupt<br>Assignment | Up to thre<br>assigned I<br>setup. Thi<br>screen pag<br>The forma<br>Table 8-1                                                                                                    | to three interrupts of an interface module (IRQa, IRQb, IRQc) can be<br>gned ISA interrupts as you configure the interface module in the BIOS<br>up. This is done by entering the required ISA interrupt in the appropriate<br>een page.<br>Is format for entering the interrupts is shown in the following table. |                                                                                                    |                                                                                                    |                                                                                                  |                                                                                    |                                                                                         |        |
|-------------------------|----------------------------------------------------------------------------------------------------|----------------------------------------------------------------------------------------------------|----------------------------------------------------------------------------------------------------|----------------------------------------------------------------------------------------------------|--------------------------------------------------------------------------------------------------|------------------------------------------------------------------------------------|-----------------------------------------------------------------------------------------|--------|
|                         | Bit 7                                                                                                    | Bit 6                                                                                                    | Bit 5                                                                                                    | Bit 4                                                                                               | Bit 3                                                                                            | Bit 2                                                                              | Bit 1                                                                                   | Bit 0  |
|                         | 1                                                                                                    | 1                                                                                                    | 1                                                                                                    | 0                                                                                                   | Ι                                                                                                | SA interru                                                                         | ıpt numbe                                                                               | r      |
| Group Interrupt         | If you ento<br>interrupt v<br>Since the requirement<br>interrupts<br>module in<br>assignment                                                                                                    | er the valu<br>vill be pro<br>number of<br>nts, a faci<br>to be assi<br>terrupts w<br>nt "FO <sub>H</sub> " h                                                                                                    | te "F0 <sub>H</sub> " i<br>beessed via<br>f interrupts<br>lity to allo<br>gned to a g<br>vithin an ex<br>as been er | nstead of t<br>a a group i<br>s is limited<br>www.several<br>group inte<br>xpansion i<br>ntered sha | the ISA in<br>interrupt.<br>d because<br>individua<br>rrupt is pro-<br>module for<br>re the grou | terrupt ("I<br>of AT con<br>l interface<br>ovided. Al<br>r which th<br>up interrup | Ex <sub>H</sub> "), this<br>npatibility<br>module<br>Il interface<br>e interrupt<br>ot. | ;<br>; |
|                         | The assignment of a group interrupt to the ISA interrupt is carried out wh<br>the interface module is configured in the BIOS setup.                                                                                                    |                                                                                                    |                                                                                                    |                                                                                                    |                                                                                                  |                                                                                    |                                                                                         | when   |
| Signal Linking          | In an expansion module, up to two signals from an interface module can be<br>linked to another interface module (signal linking). This signal linking is<br>done when configuring the interface modules in the BIOS setup.<br>The description of the interface modules tells you whether an interface<br>module requires signals from another interface module, and thus whether<br>signal linking is necessary. |                                                                                                    |                                                                                                    |                                                                                                    |                                                                                                  | an be<br>g is<br>e<br>ther                                                         |                                                                                         |        |

## 8.2 Module Identification Code and Slot Compatibility

ModuleThe following table shows the module identification codes for the interfaceIdentification Codemodules.

| Table 8-2 | Overview of Identification Codes for |
|-----------|--------------------------------------|
|           | Interface Modules                    |

| Interface Module | Identification Code |
|------------------|---------------------|
| IF 961-AIO       | 01 <sub>H</sub>     |
| IF 961-CT1       | 03 <sub>H</sub>     |
| IF 961-DIO       | 02 <sub>H</sub>     |
| IF 962-COM       | $41_{ m H}$         |
| IF 962-LPT       | 44 <sub>H</sub>     |
| IF 962-VGA       | 81 <sub>H</sub>     |
| IF 964-DP        | 8C <sub>H</sub>     |

**Slot Compatibility** The interface modules cannot be used in all module receptacles. The following table shows the compatibility of those modules that cannot be used universally:

| Table 8-3 | Slot Compatibility for Interface Modules That Are Not Univer | sal |
|-----------|--------------------------------------------------------------|-----|
|-----------|--------------------------------------------------------------|-----|

|                     | Module Receptacle Numbers for Modules |   |           |   |          |   |           |   |           |   |         |   |     |
|---------------------|---------------------------------------|---|-----------|---|----------|---|-----------|---|-----------|---|---------|---|-----|
| Interface module    | EXM 378-2                             |   | EXM 378-3 |   | FM 456-4 |   | CPU 488-4 |   | CPU 488-5 |   | EXM 478 |   |     |
|                     | 1                                     | 2 | 3         | 4 | 5        | 0 | 1         | 0 | 1         | 3 | 0       | 3 | all |
| IF 962-VGA          |                                       |   |           |   |          |   |           |   |           |   |         |   | •   |
| 6ES7 962-1BA00-0AC0 | •                                     | • | -         | • | •        | • |           | • | •         | _ | •       | _ | •   |
| IF 964-DP           |                                       |   |           |   |          |   |           |   |           | - |         |   | •   |
| 6ES7 964-2AA00-0AB0 | •                                     | • | _         | • | •        | • | •         | • | •         | • | •       | • | •   |

## 8.3 IF 962-VGA Interface Module

**Order Number** 

Features

6ES7 962-1BA00-0AC0

The IF 962-VGA interface module is used to connect a keyboard and a VGA monitor. The interfaces to the keyboard and monitor are AT compatible.

As an alternative to a "normal" keyboard, a keyboard with an integral trackerball (for instance a PG740 keyboard) can be connected.

The IF 962-VGA is only designed for local use; the distance to peripherals should not exceed more than about 2.5 m (8 ft.).

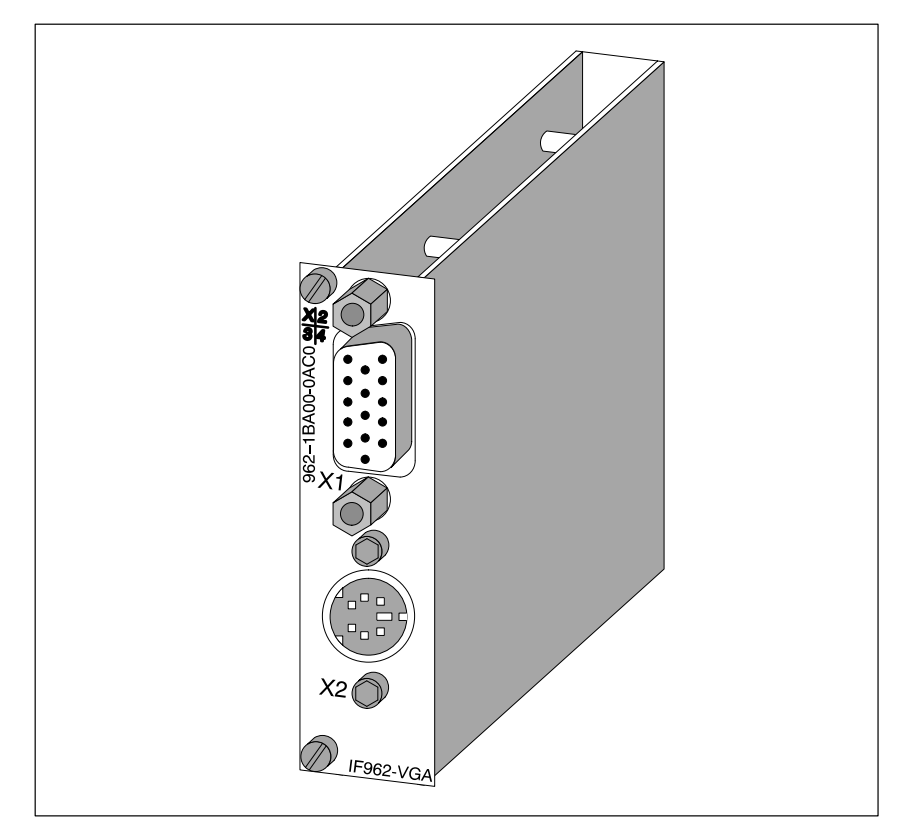

Figure 8-1 IF 962-VGA Interface Module

#### Note

Only one keyboard/graphics module can be used in conjunction with a programmable module (CPU or FM).

#### **Connector Pin Assignment** 8.3.1

| Table 8-4 | Socket X1, VGA Monitor Connection on IF 962-VGA (15-Pin High |
|-----------|--------------------------------------------------------------|
|           | Density Sub-D Socket)                                        |

Socket X1 **VGA Monitor** Connection

| Pin | Signal Definition          |
|-----|----------------------------|
| 1   | Red video                  |
| 2   | Green video                |
| 3   | Blue video                 |
| 4   |                            |
| 5   | Signal GND                 |
| 6   | Red video GND              |
| 7   | Green video GND            |
| 8   | Blue video GND             |
| 9   |                            |
| 10  | Signal GND                 |
| 11  |                            |
| 12  |                            |
| 13  | Horizontal synchronization |
| 14  | Vertical synchronization   |
| 15  |                            |

#### Table 8-5 Socket X2, Keyboard Plug Connection on IF 962-VGA (6-Pin Mini-DIN Socket)

Socket X2 Keyboard Connection

| Pin | Signal Definition | Direction    |
|-----|-------------------|--------------|
| 1   | Keyboard data     | Input/output |
| 2   | Mouse data        | Input/output |
| 3   | Signal GND        | -            |
| 4   | 5 V DC            | -            |
| 5   | Keyboard clock    | Input/output |
| 6   | Mouse clock       | Input/output |

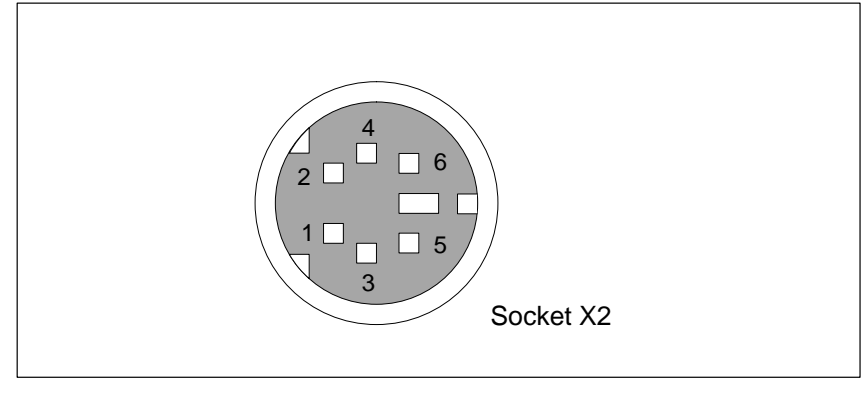

Figure 8-2 Socket X2, Keyboard Plug Connection on IF 962-VGA (6-Pin Mini-DIN Socket)

## 8.3.2 Addressing, Interrupt and Module Identification Code

| Addressing        | Addressing conforms to the AT standard.                                                 |                                                                                                    |                        |  |  |  |  |  |
|-------------------|-----------------------------------------------------------------------------------------|----------------------------------------------------------------------------------------------------|------------------------|--|--|--|--|--|
|                   | The following addresses a<br>Memory addresses:<br>I/O addresses:                        | The used by the IF 962-VGA interface module: $A0000_{H}$ to C7FFF <sub>H</sub> $060_{H}$ to 06F <sub>H</sub> , 3B0 <sub>H</sub> to 3BB <sub>H</sub> , 3BF <sub>H</sub> to 3DF <sub>H</sub> |                        |  |  |  |  |  |
| Interrupt Request | The interface module prov                                                               | vides the following interrup                                                                                                    | ots:                   |  |  |  |  |  |
|                   | • IRQ a: Keyboard interrupt                                                             |                                                                                                    |                        |  |  |  |  |  |
|                   | • IRQ b: Mouse interrupt (trackerball)                                                  |                                                                                                    |                        |  |  |  |  |  |
|                   | • IRQ c: VGA interrupt                                                                  |                                                                                                    |                        |  |  |  |  |  |
|                   | These interrupts are routed to ISA interrupts by the BIOS in accordance with Table 8-6. |                                                                                                    |                        |  |  |  |  |  |
|                   | Table 8-6         IF 962-VGA Interface Module Interrupt Assignment                      |                                                                                                    |                        |  |  |  |  |  |
|                   | Interrupt Source o                                                                      | ISA Interrupt                                                                                                    |                        |  |  |  |  |  |
|                   | Keyboard                                                                                | IRQ a                                                                                                    | IRQ 1                  |  |  |  |  |  |
|                   | Mouse (trackerball)                                                                     | IRQ b                                                                                                    | Can be defined in BIOS |  |  |  |  |  |
|                   | VGA                                                                                     | IRQ c                                                                                                    | setup                  |  |  |  |  |  |

Module Identification Code The identification code for the IF 962-VGA interface module is  $\mathbf{81}_{\mathbf{H}}$ .

## 8.3.3 Technical Data

#### **Technical Data**

The IF 962-VGA interface module obtains its supply voltage from the M7-400 programmable modules or the M7-300/400 expansion modules. The technical data contains the current consumption so that the power supply can be dimensioned, in other words the current consumption is referred to 24 V for the M7-300 and 5 V for the M7-400.

| 6ES7 962-1BA00-0AC0                                                             |                                                                                                  |  |
|---------------------------------------------------------------------------------|--------------------------------------------------------------------------------------------------|--|
| Technical                                                                       | l Data                                                                                           |  |
| Supply voltage                                                                  | Supplied from the<br>M7-400<br>programmable<br>modules or the<br>M7-300/400<br>expansion modules |  |
| Current consumption in<br>M7-300<br>(for dimensioning the 24 V<br>power supply) | 0.21 A                                                                                           |  |
| Current consumption in<br>M7-400<br>(for dimensioning the 5 V<br>power supply)  | 0.6 A                                                                                            |  |
| VGA controller                                                                  | WD90C24                                                                                          |  |
| Video memory                                                                    | 1 Mbyte                                                                                          |  |
| Module identification                                                           | 81 <sub>H</sub>                                                                                  |  |
| Power loss                                                                      | 2.5 W                                                                                            |  |
| Dimensions<br>W x H x D                                                         | 18.2 mm x 67 mm x<br>97 mm<br>(0.72" x 2.64" x 3.82")                                            |  |
| Weight                                                                          | 0.085 kg (0.19 lb.)                                                                              |  |

## **Operating Modes** The WD90C24 VGA controller is used in the IF 962-VGA interface module. Table 8-7 shows the video operating modes supported by the BIOS of the IF 962-VGA interface module.

| Mode<br>(HEX) | Text /<br>Graphics | B&W /<br>Color | <b>Resolution</b> (columns x lines) | Number<br>of<br>Colors | Character<br>Size | Horizontal<br>Frequency<br>(kHz) | Vertical<br>Frequency<br>(Hz) |
|---------------|--------------------|----------------|-------------------------------------|------------------------|-------------------|----------------------------------|-------------------------------|
| 0, 1          | Text               | Color          | 320 x 200                           | 16                     | 8 x 8             | 31.5                             | 70                            |
| 0, 1          | Text               | Color          | 320 x 350                           | 16                     | 8 x 14            | 31.5                             | 70                            |
| 0, 1          | Text               | Color          | 360 x 400                           | 16                     | 9 x 16            | 31.3                             | 70                            |
| 2, 3          | Text               | Color          | 640 x 200                           | 16                     | 8 x 8             | 31.5                             | 70                            |
| 2, 3          | Text               | Color          | 640 x 350                           | 16                     | 8 x 14            | 31.5                             | 70                            |
| 2, 3          | Text               | Color          | 720 x 400                           | 16                     | 9 x 16            | 31.3                             | 70                            |
| 4, 5          | Graphics           | Color          | 320 x 400                           | 4                      | 8 x 8             | 31.5                             | 70                            |
| 6             | Graphics           | B&W            | 320 x 200                           | 2                      | 8 x 8             | 31.5                             | 70                            |
| 7             | Text               | B&W            | 720 x 350                           | 2                      | 9 x 14            | 31.3                             | 70                            |
| 0D            | Graphics           | Color          | 320 x 200                           | 16                     | 8 x 8             | 31.5                             | 70                            |
| 0E            | Graphics           | Color          | 640 x 200                           | 16                     | 8 x 8             | 31.5                             | 70                            |
| 0F            | Graphics           | B&W            | 640 x 350                           | 2                      | 8 x 14            | 31.5                             | 70                            |
| 10            | Graphics           | Color          | 640 x 350                           | 16                     | 8 x 14            | 31.5                             | 70                            |
| 11            | Graphics           | B&W            | 640 x 480                           | 2                      | 8 x 16            | 31.5                             | 60                            |
| 12            | Graphics           | Color          | 640 x 480                           | 16                     | 8 x 16            | 31.5                             | 60                            |
| 13            | Graphics           | Color          | 320 x 200                           | 256                    | 8 x 8             | 31.5                             | 70                            |
| 54            | Text               | Color          | 1056 x 344                          | 16                     | 9 x 9             | 31.1                             | 70                            |
| 55            | Text               | Color          | 1056 x 400                          | 16                     | 8 x 16            | 31.1                             | 70                            |
| 5F            | Graphics           | Color          | 640 x 480                           | 256                    | 8 x 16            | 31.5                             | 60                            |
| 58/6A         | Graphics           | Color          | 800 x 600                           | 16                     | 8 x 8             | 35.1                             | 56                            |
| 58/6A         | Graphics           | Color          | 800 x 600                           | 16                     | 8 x 8             | 37.8                             | 60                            |
| 58/6A         | Graphics           | Color          | 800 x 600                           | 16                     | 8 x 8             | 47.7                             | 72                            |
| 5C            | Graphics           | Color          | 800 x 600                           | 256                    | 8 x 8             | 35.1                             | 56                            |
| 5C            | Graphics           | Color          | 800 x 600                           | 256                    | 8 x 8             | 37.8                             | 60                            |
| 5C            | Graphics           | Color          | 800 x 600                           | 256                    | 8 x 8             | 47.7                             | 72                            |
| 5D            | Graphics           | Color          | 1024 x 768                          | 16                     | 8 x 16            | 35.6                             | 87 <sup>1)</sup>              |
| 5D            | Graphics           | Color          | 1024 x 768                          | 16                     | 8 x 16            | 48.4                             | 60                            |
| 60            | Graphics           | Color          | 1024 x 768                          | 256                    | 8 x 16            | 35.6                             | 87 <sup>1)</sup>              |
| 60            | Graphics           | Color          | 1024 x 768                          | 256                    | 8 x 16            | 48.4                             | 60                            |
| 1) Interla    | ced mode           |                |                                     |                        |                   |                                  |                               |

 Table 8-7
 Video Operating Modes of the IF 962-VGA Interface Module

FM 356 Application Function Module, Installation and Startup C79000-G7076-C356-01

## 8.4 IF 962-COM Interface Module

Order Number 6ES7 962-3AA00-0AC0

Features

The IF 962-COM interface module is used to connect equipment that has a serial interface. It contains two AT compatible serial interfaces (COMa, COMb).

A maximum of four COM interfaces can be addressed with standard PC drivers at AT I/O addresses on a programmable module. This includes the COM interfaces that may be located on the programmable module itself or on expansion modules. The IF 962-COM interface modules can be operated both in the AT compatible address area and, with special drivers, in the address area reserved for M7-300/400.

Connector X1 is for interface COMa, connector X2 for COMb. The signal levels are defined according to RS232C.

The length of cable to the IF 962-COM interface module should not exceed about 10 m (33 ft.).

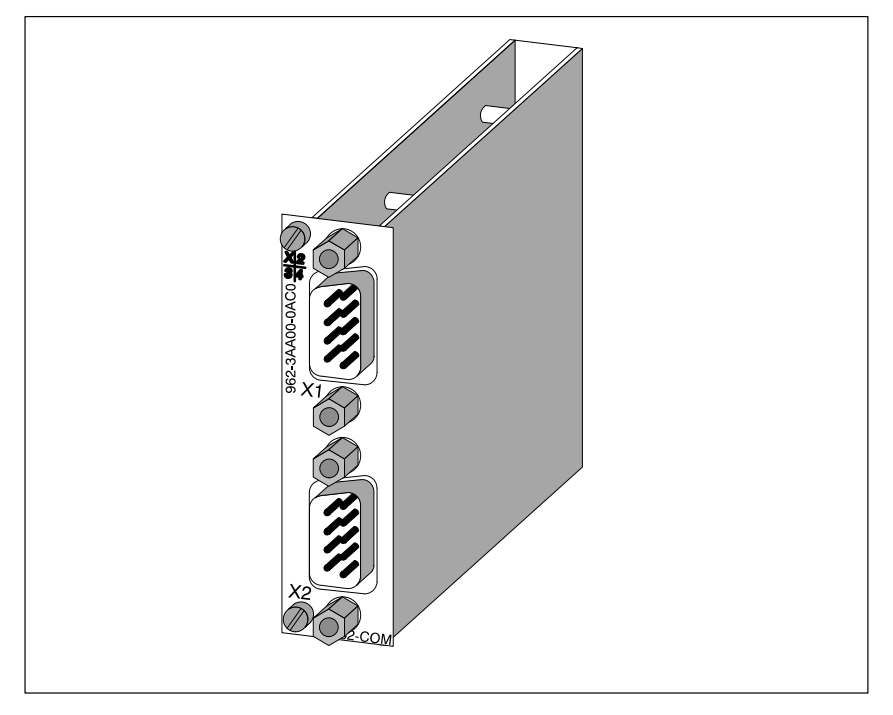

Figure 8-3 IF 962-COM Interface Module

What Can Be Connected to the Interfaces? Any equipment with an RS232 interface can be connected, such as : printer, modem, terminal, .....

## 8.4.1 Connector Pin Assignment

Connectors X1, X2

COMa, COMb

| Pin | Signal     | Definition                          | Direction |
|-----|------------|-------------------------------------|-----------|
| 1   | DCD        | Data carrier detect                 | Input     |
| 2   | RxD        | Receive data                        | Input     |
| 3   | TxD        | Send data                           | Output    |
| 4   | DTR        | Data terminal ready                 | Output    |
| 5   | Signal GND | Signal ground (GND <sub>int</sub> ) | _         |
| 6   | DSR        | Data set ready                      | Input     |
| 7   | RTS        | Request to send                     | Output    |
| 8   | CTS        | Clear to send                       | Input     |
| 9   | RI         | Ring indicator                      | Input     |

#### Table 8-8 Connectors X1, X2 on the IF 962-COM (9-Pin Sub-D Male Connector)

#### Note

The signal ground on the COMa and COMb interfaces is referred to the internal ground.

If necessary, suitable measures must be taken on the plant side to prevent ground loops.

8

## 8.4.2 Addressing and Interrupts

#### Addressing

The IF 962-COM interface module can be addressed in two ways:

- In the AT compatible I/O address area
- In the M7-300/400-specific I/O address area (from C000<sub>H</sub>)

#### Addressing in the AT Compatible Address Area

The COM interfaces can be used in the AT-compatible I/O address area. The addresses are defined in the BIOS setup and are shown in the following table.

Table 8-9 Addressing the COM Interfaces in the AT-Compatible Address Area

| Name                                                                                                    | I/O Address                                | Remarks                              |  |
|----------------------------------------------------------------------------------------------------|--------------------------------------------|--------------------------------------|--|
|                                                                                                    | $03F8_{\mathrm{H}}$ to $03FF_{\mathrm{H}}$ |                                      |  |
| *)                                                                                                    | $02F8_{H}$ to $02FF_{H}$                   |                                      |  |
| *)                                                                                                    | $03E8_{H}$ to $03EF_{H}$                   | Automatically configured by the BIOS |  |
|                                                                                                    | $02E8_{H}$ to $02EF_{H}$                   | and can be set in the BIOS setup.    |  |
| -                                                                                                    | $0380_{\mathrm{H}}$ to $0387_{\mathrm{H}}$ |                                      |  |
| - 0280 <sub>H</sub> to 0287 <sub>H</sub>                                                                                                    |                                            |                                      |  |
| *) The BIOS scans the addresses in the order $03F8_{\rm H}$ , $02F8_{\rm H}$ , $03E8_{\rm H}$ and $02E8_{\rm H}$ and $assigns COM1$ COM2 COM3 and COM4 in ascending order. There is no fixed |                                            |                                      |  |

assigns COM1, COM2, COM3 and COM4 in ascending order. There is no fixed assignment of I/O addresses to COMx. If, for instance, only one COM interface is recognized at address  $02E8_{H}$ , this is COM1.

#### Example of Defining an AT Compatible I/O Address

In the following example, I/O addresses  $03F8_H$  (COM1) for COMa and  $02F8_H$  (COM2) for COMb are to be defined in the BIOS setup. To do this, proceed as follows:

- 1. Select the "IF Modules" page in the BIOS setup.
- 2. Enter the module receptacle number of the interface module under "Select Module #".
- 3. Enter the offset address " $00_{\text{H}}$ " for the configuration register of the interface module under "Config.Index".
- 4. Enter the value " $36_{\text{H}}$ " under "Value". This value is written to the configuration register (see Table 8-13).
- 5. Choose the OK button.

#### Addressing in the M7-300/400 Specific I/O Address Area

The IF 962-COM interface module can be be addressed in this reserved address area independently of any possible addressing in the AT-compatible address area.

The basic address depends on which slot the interface module occupies in the expansion module or programmable module. The slot-dependent basic address of the interface module can be found in the descriptions "M7-300 Expansion Modules", "M7-400" Expansion Modules" or in the descriptions of the M7-400 programmable modules.

The I/O address is the sum of the basic address and the offset address.

The registers and their significance and the offset addresses are described below.

| Offset<br>Address                   | Function                       | Remarks    |
|-------------------------------------|--------------------------------|------------|
| 00 <sub>H</sub>                     | Configuration register         | Read/write |
| $08_{\mathrm{H}} - 0F_{\mathrm{H}}$ | UART 16C552 parallel interface | Not used   |
| $10_{\rm H} - 17_{\rm H}$           | COMa UART 16C552               | Read/write |
| $18_{\mathrm{H}} - 1F_{\mathrm{H}}$ | COMb UART 16C552.              | Read/write |

 Table 8-10
 Assignment of Offset Addresses for the IF 962-COM Interface Module

#### Configuration Register

The configuration register contains the setting, determined by the BIOS setup, that specifies the AT-compatible I/O address area in which the COM interface is to be used, or whether it is only to be used in the reserved I/O address area. Tables 8-11 to 8-13 give an overview of the configuration register setting options.

#### Table 8-11 Offset Address for the Configuration Register (IF 962-COM)

| Offset<br>Address | Function               | Remarks     |
|-------------------|------------------------|-------------|
| 00 <sub>H</sub>   | Configuration register | Read /write |

#### Table 8-12 Significance of the Data Bits in the Configuration Register (IF 962-COM)

| Bit 7 | Bit 6 | Bit 5                   | Bit 4 | Bit 3 | Bit 2 | Bit 1      | Bit 0  |
|-------|-------|-------------------------|-------|-------|-------|------------|--------|
| 0     | COM b | COM b addressing scheme |       |       | COM a | addressing | scheme |

## Table 8-13Significance of the Addressing Scheme Bits in the Configuration<br/>Register (IF 962-COM)

|                                                                                     | COM b/a Addressing Scheme |         |         |  |
|-------------------------------------------------------------------------------------|---------------------------|---------|---------|--|
| I/O address                                                                         | Bit 6/2                   | Bit 5/1 | Bit 4/0 |  |
| Addressing only possible in the reserved I/O address area (from C00Q <sub>I</sub> ) | 0                         | 0       | 0       |  |
| (default)                                                                           |                           |         |         |  |
| 280 <sub>H</sub>                                                                    | 0                         | 0       | 1       |  |
| 2E8 <sub>H</sub>                                                                    | 0                         | 1       | 0       |  |
| 2F8 <sub>H</sub>                                                                    | 0                         | 1       | 1       |  |
| 380 <sub>H</sub>                                                                    | 1                         | 0       | 0       |  |
| 3E8 <sub>H</sub>                                                                    | 1                         | 0       | 1       |  |
| 3F8 <sub>H</sub>                                                                    | 1                         | 1       | 0       |  |
| Not used                                                                            | 1                         | 1       | 1       |  |

#### Note

Each COM interface of a modular PC can**only** have **one** AT-compatible I/O address (this includes modules installed in a programmable module).

**COM Interfaces** 

The COM interfaces (COMa and COMb) of UART 16C552 can be addressed from offset addresses  $10_{\rm H}$  and  $18_{\rm H}$  in accordance with the 16C552 module specification.

| Data Formats          | The following data formats can be defined for the IF 962-COM interface module:                                                                                          |             |                           |                          |  |
|-----------------------|----------------------------------------------------------------------------------------------------|-------------|---------------------------|--------------------------|--|
|                       | Data bits:                                                                                                    | 5 bits, 6   | bits, 7 bits, 8 bits      |                          |  |
|                       | Parity:                                                                                                    | even, od    | d, disable                |                          |  |
|                       | Stop bit:                                                                                                    | 1 bit, 1.5  | bits, 2 bits              |                          |  |
| Transmission<br>Speed | The follwing transmission speeds (baud rates) can be set for the IF 962-CON interface module:                                                                           |             |                           | set for the IF 962-COM   |  |
|                       | AT-compatible tr<br>s.                                                                                                    | ransmissic  | n speeds and transmission | speeds up to 115.2 kbit/ |  |
|                       |                                                                                                    |             |                           |                          |  |
|                       | Note                                                                                                    |             |                           |                          |  |
|                       | Please note that the transmission speed for secure operation depends on, for instance, the cable length, and on the level of interference in the operating environment. |             |                           |                          |  |
|                       |                                                                                                    |             |                           |                          |  |
| Interrupt Request     | The interface module issues an interrupt request (IRQa und IRQb) for each serial interface.                                                                             |             |                           |                          |  |
|                       | The assignment of interrupt requests IRQa and IRQb to the corresponding processor interrupts (for instance IRQ4 and IRQ3) can be specified in the BIOS setup.           |             |                           |                          |  |
|                       | Table 8-14         Interrupt Assignment for IF 962-COM Interface Module                                                                                                 |             |                           |                          |  |
|                       | Interrupt                                                                                                    | t Source in | n Interface Module        | ISA Interrupt            |  |
|                       | COM a                                                                                                    |             | IRQ a                     | Can be specified in      |  |
|                       | COM b                                                                                                    |             | IRQ b                     | BIOS setup               |  |

| Module              | The identification code for the IF 962-COM interface module is $41_{H}$ . |
|---------------------|---------------------------------------------------------------------------|
| Identification Code |                                                                           |

## 8.4.3 Technical Data

Technical DataThe IF 962-COM interface module obtains its supply voltage from the<br/>M7-400 programmable modules or the M7-300/400 expansion modules. The<br/>technical data shows the current consumption so that the power supply can be<br/>dimensioned, in other words the current consumption is referred to 24 V for<br/>the M7-300 and 5 V for the M7-400.

| 6ES7 962-3AA00-0AC0                                                             |                                                                                                  |  |
|---------------------------------------------------------------------------------|--------------------------------------------------------------------------------------------------|--|
| Technical                                                                       | Data                                                                                             |  |
| Supply voltage                                                                  | Supplied from the<br>M7-400<br>programmable<br>modules or the<br>M7-300/400<br>expansion modules |  |
| Current consumption in<br>M7-300<br>(for dimensioning the 24 V<br>power supply) | 0.04 A                                                                                           |  |
| Current consumption in<br>M7-400<br>(for dimensioning the 5 V<br>power supply)  | 0.1 A                                                                                            |  |
| Module identification                                                           | 41 <sub>H</sub>                                                                                  |  |
| Power loss                                                                      | 0.5 W                                                                                            |  |
| Dimensions<br>W x H x D                                                         | 18.2 mm x 67 mm x<br>97 mm<br>(0.72" x 2.64" x 3.82")                                            |  |
| Weight                                                                          | 0.080 kg (0.18 lb.).                                                                             |  |

## 8.5 IF 962-LPT Interface Module

**Order Number** 

**Features** 

6ES7 962-4AA00-0AC0

The IF 962-LPT interface module contains an AT-compatible parallel interface (LPT) for connecting a printer with a Centronics interface. The IF 962-LPT can also be used as a bi-directional data interface. A 25-pin Sub-D socket for the connecting cable is located on the front of the module.

A maximum of three LPT interfaces can be addressed with standard PC drivers at AT I/O addresses on a programmable module. This includes the LPT interfaces that may be located on the programmable module itself or on expansion modules. The IF 962-LPT interface modules can be operated both in the AT compatible address area and, with special drivers, in the address area reserved for M7-300/400.

The length of cable to the IF 962-COM interface module should not exceed about 3 m (10 ft.).

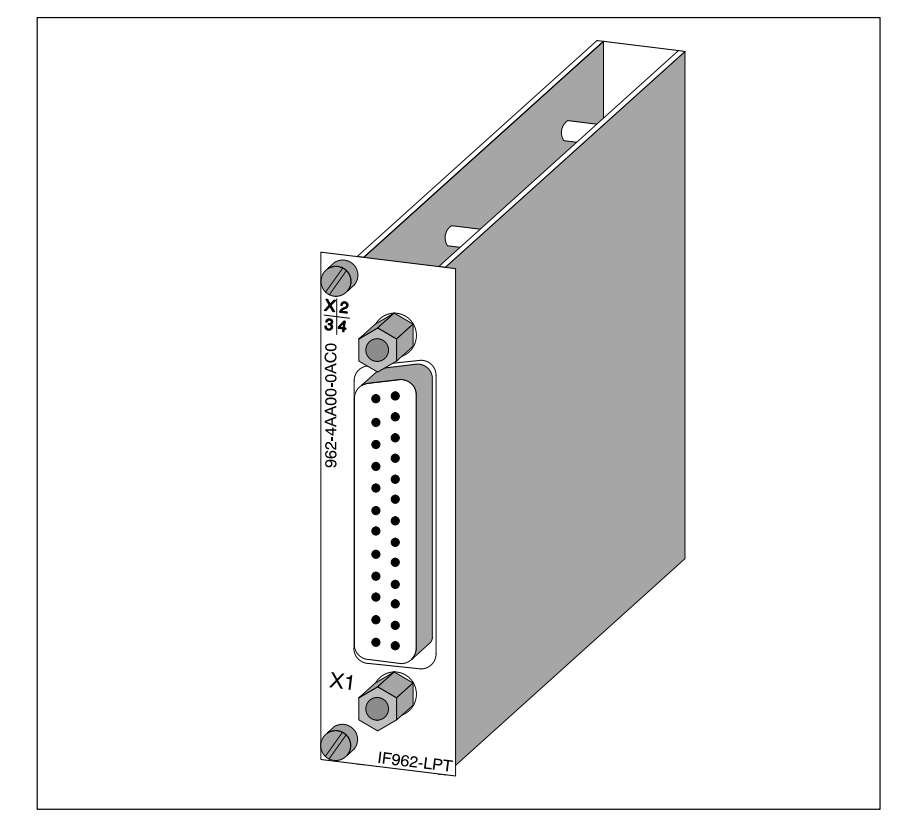

Figure 8-4 IF 962-LPT Interface Module

## 8.5.1 Connector Pin Assignment

Table 8-15

| Pin | Signal Definition | Direction    |  |
|-----|-------------------|--------------|--|
| 1   | Strobe            | Input/output |  |
| 2   | Data bit 0        | Input/output |  |
| 3   | Data bit 1        | Input/output |  |
| 4   | Data bit 2        | Input/output |  |
| 5   | Data bit 3        | Input/output |  |
| 6   | Data bit 4        | Input/output |  |
| 7   | Data bit 5        | Input/output |  |
| 8   | Data bit 6        | Input/output |  |
| 9   | Data bit 7        | Input/output |  |
| 10  | Acknowledge Input |              |  |
| 11  | Busy Input        |              |  |
| 12  | Paper end Input   |              |  |
| 13  | Select Input      |              |  |
| 14  | Auto feed         | Output       |  |
| 15  | Error             | Input        |  |
| 16  | Reset             | Output       |  |
| 17  | Select in         | Output       |  |
| 18  | GND               | _            |  |
| 19  | GND –             |              |  |
| :   | GND               | _            |  |
| 24  | GND               | -            |  |
| 25  | GND               | -            |  |

Connector X1 on IF 962-LPT (25-pin Sub-D Female )

#### Note

The signal ground (GND) on the LPT interface is referred to the internal ground.

If necessary, suitable measures must be taken on the plant side to prevent ground loops.

## 8.5.2 Addressing and Interrupts

| Addressing                                                | The IF 962-LPT interface module can be addressed in two ways:                                                                                                    |                                                                                                    |                                                                                                    |  |
|-----------------------------------------------------------|----------------------------------------------------------------------------------------------------|----------------------------------------------------------------------------------------------------|----------------------------------------------------------------------------------------------------|--|
|                                                           | • In the AT compatible I/O address area                                                                                                    |                                                                                                    |                                                                                                    |  |
|                                                           | • In the M7-300/400-specific I/O address area (from C000 <sub>H</sub> )                                                                                                    |                                                                                                    |                                                                                                    |  |
|                                                           |                                                                                                    | -                                                                                                    |                                                                                                    |  |
| Addressing in the<br>AT Compatible<br>Address Area        | The LPT interfaces can be used in the AT-compatible I/O address area. The addresses are defined in the BIOS setup and are shown in the following table.                                                                                                    |                                                                                                    |                                                                                                    |  |
|                                                           | Name                                                                                                    | I/O Address                                                                                                    | Remarks                                                                                                    |  |
|                                                           |                                                                                                    | 03BC <sub>H</sub> to 3BE <sub>H</sub>                                                                                                    |                                                                                                    |  |
|                                                           | *)                                                                                                    | 0378 <sub>H</sub> to 37F <sub>H</sub>                                                                                                    | Automatically configured by the BIOS                                                                                                    |  |
|                                                           |                                                                                                    | 0278 <sub>H</sub> to 27F <sub>H</sub>                                                                                                    | and can be defined in the BIOS setup                                                                                                    |  |
|                                                           | *) The BIOS scans the addresses in the order $0.3BC_{\rm H}$ , $0.0378_{\rm H}$ and $0.0278_{\rm H}$ and assigns LPT1, LPT2, and LPT3 in ascending order. There is no fixed assignment of I/O addresses to LPTx. If, for instance, only one LPT interface is recognized at address $0.0278_{\rm H}$ , this is LPT1. |                                                                                                    |                                                                                                    |  |
|                                                           |                                                                                                    |                                                                                                    |                                                                                                    |  |
|                                                           | Note                                                                                                    |                                                                                                    |                                                                                                    |  |
|                                                           | The LPT interface<br>always has the I/C<br>be set for the IF 90                                                                                                    | in the MSM478 expansion<br>address <b>03BC<sub>H</sub></b> . The<br>62-LPT interface mod                                                                                                    | ansion module in the M7-400 series<br>e I/O address 03BC <sub>H</sub> can therefore not<br>lule if an MSM478 is used.                                                                          |  |
| Example of<br>Defining an AT<br>Compatible I/O<br>Address | <ul> <li>In the following exsetup. To do this, p</li> <li>1. Select the "IF I</li> <li>2. Enter the modu "Select Module</li> <li>3. Enter the offse interface modu</li> <li>4. Enter the value the configurati</li> <li>5. Choose the OK</li> </ul>                                                                 | xample, I/O address 0<br>proceed as follows:<br>Modules" page in the<br>ile receptacle number<br>e #".<br>t address " $00_{\rm H}$ " for th<br>ile under "Config.Inde<br>e "FE <sub>H</sub> " or " $02_{\rm H}$ " und<br>on register (see Table<br>X button. | 278 <sub>H</sub> is to be defined in the BIOS<br>BIOS setup.<br>To f the interface module under<br>the configuration register of the<br>ex".<br>er "Value". This value is written to<br>8-20). |  |

# Addressing in the<br/>M7-300/400The IF 962-LPT interf<br/>address area independ<br/>I/O address area.Specific I/O<br/>Address AreaI/O address area.

The IF 962-LPT interface module can be be addressed in this reserved address area independently of any possible addressing in the AT-compatible I/O address area.

The basic address depends on which slot the interface module occupies in the expansion module or programmable module. The slot-dependent basic address of the interface module can be found in the descriptions "M7-300 Expansion Modules", "M7-400" Expansion Modules" or in the descriptions of the M7-400 programmable modules.

The I/O address is the sum of the basic address and the offset address.

The registers and their significance and the offset addresses are described below.

 Table 8-17
 Assignment of Offset Addresses for the IF 962-LPT Interface Module

| Offset<br>Address                   | Function                       | Remarks    |
|-------------------------------------|--------------------------------|------------|
| 00 <sub>H</sub>                     | Configuration register         | Read/write |
| $10_{\mathrm{H}} - 17_{\mathrm{H}}$ | UART 16C552 parallel interface | Read/write |

#### Configuration Register

The configuration register contains the setting, determined by the BIOS setup, that specifies the AT-compatible I/O address area in which the LPT interface is to be used, or whether it is only to be used in the reserved I/O address area. Tables 8-18 to 8-20 provide an overview of the configuration register setting options.

 Table 8-18
 Offset Addresses for the Configuration Register (IF 962-LPT)

| Offset<br>Address | Function               | Remarks     |
|-------------------|------------------------|-------------|
| 0 <sub>H</sub>    | Configuration register | Read /write |

Table 8-19Significance of the Data Bits in the Configuration Register(IF 962-LPT)

| Bit 7                   | Bit 6 | Bit 5 | Bit 4   | Bit 3    | Bit 2 | Bit 1 | Bit 0 |
|-------------------------|-------|-------|---------|----------|-------|-------|-------|
| Write: any ("0" or "1") |       |       | LPT add | dressing |       |       |       |
| Read: always "1"        |       |       |         |          | sche  | eme   |       |

|                                                                                     | Addressing Scheme |       |  |
|-------------------------------------------------------------------------------------|-------------------|-------|--|
| I/O Address                                                                         | Bit 1             | Bit 0 |  |
| Addressing only possible in the reserved I/O address area (from C000 <sub>H</sub> ) | 0                 | 0     |  |
| (default)                                                                           |                   |       |  |
| 378 <sub>H</sub>                                                                    | 0                 | 1     |  |
| 278 <sub>H</sub>                                                                    | 1                 | 0     |  |
| 3BC <sub>H</sub>                                                                    | 1                 | 1     |  |

#### Table 8-20 Significance of the Addressing Scheme Bits in the Configuration Register (IF 962-LPT)

#### Note

Each LPT interface of a programmable module can **only** have **one** AT-compatible I/O address.

The LPT interface contained in the M7-400 MSM478 expansion module always has the I/O address  $03BC_H$ . Therefore, when an MSM478 is used, the I/O address  $03BC_H$  may not be used for the IF 962-LPT interface module.

| Parallel Interface            | The UART 16C552 parallel interface in the interface module can be addressed from offset address $10_{\rm H}$ in accordance with the 16C552 module specification.                                 |
|-------------------------------|----------------------------------------------------------------------------------------------------|
| Interrupt Request             | The interface module issues an interrupt request (IRQa).<br>The assignment of the IRQa interrupt request to the corresponding processor<br>interrupt request can be specified in the BIOS setup. |
| Module<br>Identification Code | The identification code for the IF 962-LPT interface module is $44_{\rm H}$ .                                                                                                    |

## 8.5.3 Technical Data

#### **Technical Data**

The IF 962-LPT interface module obtains its supply voltage from the M7-400 programmable modules or the M7-300/400 expansion modules. The technical data gives the current consumption so that the power supply can be dimensioned, in other words the current consumption is referred to 24 V for the M7-300 and 5 V for the M7-400.

| 6ES7 962-4AA00-0AC0                                                             |                                                                                                  |  |
|---------------------------------------------------------------------------------|--------------------------------------------------------------------------------------------------|--|
| Technical Data                                                                  |                                                                                                  |  |
| Supply voltage                                                                  | Supplied from the<br>M7-400<br>programmable<br>modules or the<br>M7-300/400<br>expansion modules |  |
| Current consumption in<br>M7-300<br>(for dimensioning the 24 V<br>power supply) | 0.04 A                                                                                           |  |
| Current consumption in<br>M7-400<br>(for dimensioning the 5 V<br>power supply)  | 0.1 A                                                                                            |  |
| Module identification                                                           | 44 <sub>H</sub>                                                                                  |  |
| Power loss                                                                      | 0.5 W                                                                                            |  |
| Dimensions<br>W x H x D                                                         | 18.2 mm x 67 mm x<br>97 mm<br>(0.72"x 2.64"x 3.82")                                              |  |
| Weight                                                                          | 0.07 kg (0.15 lb.)                                                                               |  |

## 8.6 IF 961-DIO Interface Module

| Order Number | 6ES7 961-1AA00-0AC0                                                                                                    |
|--------------|----------------------------------------------------------------------------------------------------|
| Features     | <ul><li>The principal features of the IF 961-DIO interface module are as follows:</li><li>8 inputs, floating in groups of 2</li></ul> |
|              | Input level, 24 V DC; 8.5 mA                                                                                                    |
|              | Input interrupt on rising and/or falling pulse edge                                                                                   |
|              | The input delay parameter is set common to all channels: approx. 750 $\mu s$ or approx. 3 ms                                          |
|              | • 8 outputs, floating in groups of 4                                                                                                  |
|              | Output level, 24 V DC; 0.1A                                                                                                    |
|              | Outputs are short-circuit proof using electronic protection                                                                           |
|              |                                                                                                    |

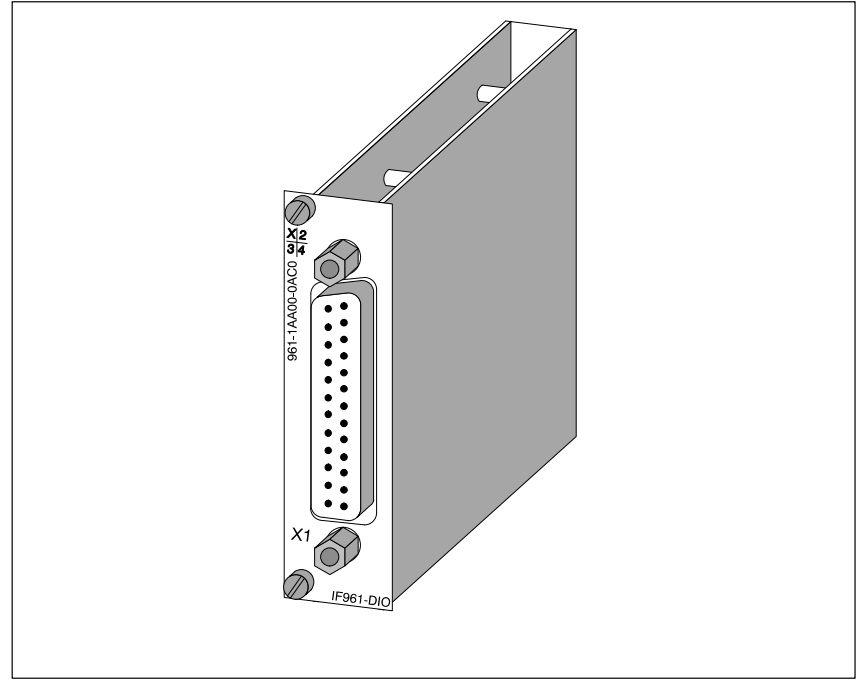

Figure 8-5 IF 961-DIO Interface Module

## Software Driver

A driver is available to link the IF 961-DIO interface module into your user program. Please see the Programming Manuals for information about this driver.

## 8.6.1 Connector Pin Assignment

**Connector X1** A 25-pin Sub-D socket is provided on the front of the module for the connecting cable.

Figure 8-6 shows the pin assignments for this socket.

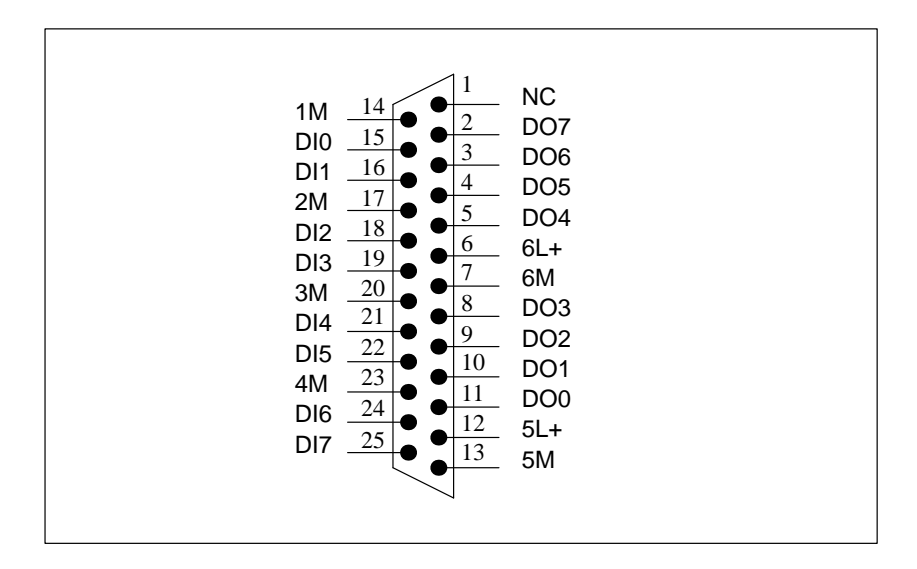

Figure 8-6 Pin Assignment of Connector X1 on IF 961-DIO (25-pin Sub-D Socket)
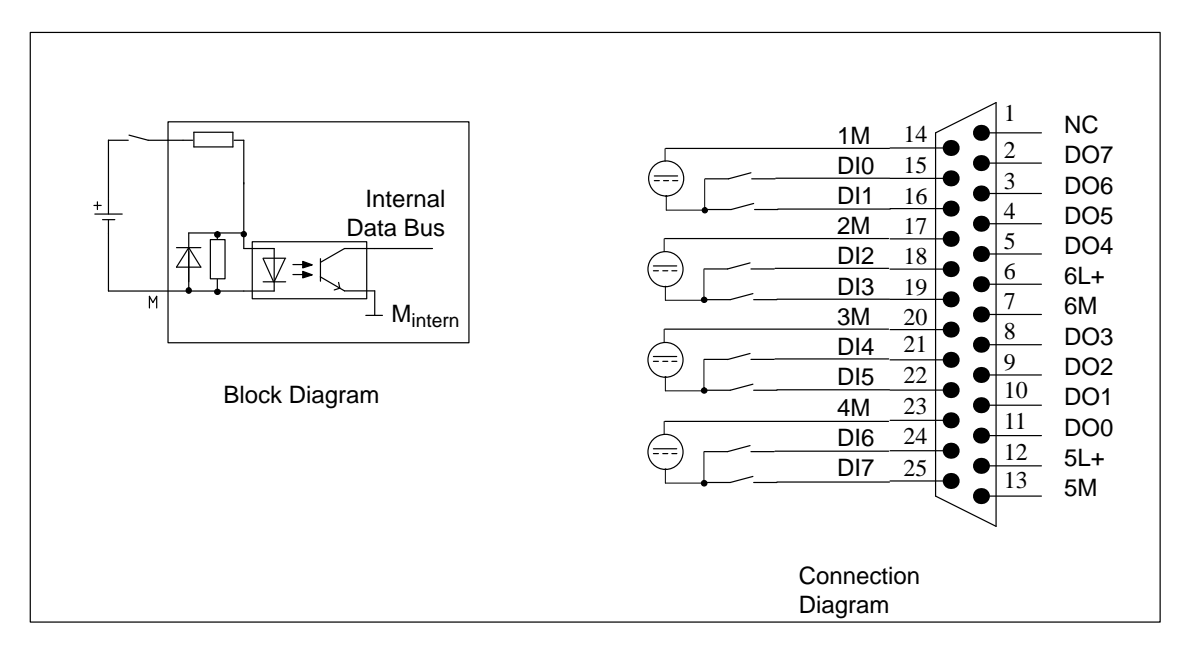

Figures 8-7 and 8-8 show the block diagrams and connection diagrams for the digital input and output circuits.

Figure 8-7 Block and Connection Diagram of Digital Input Circuits

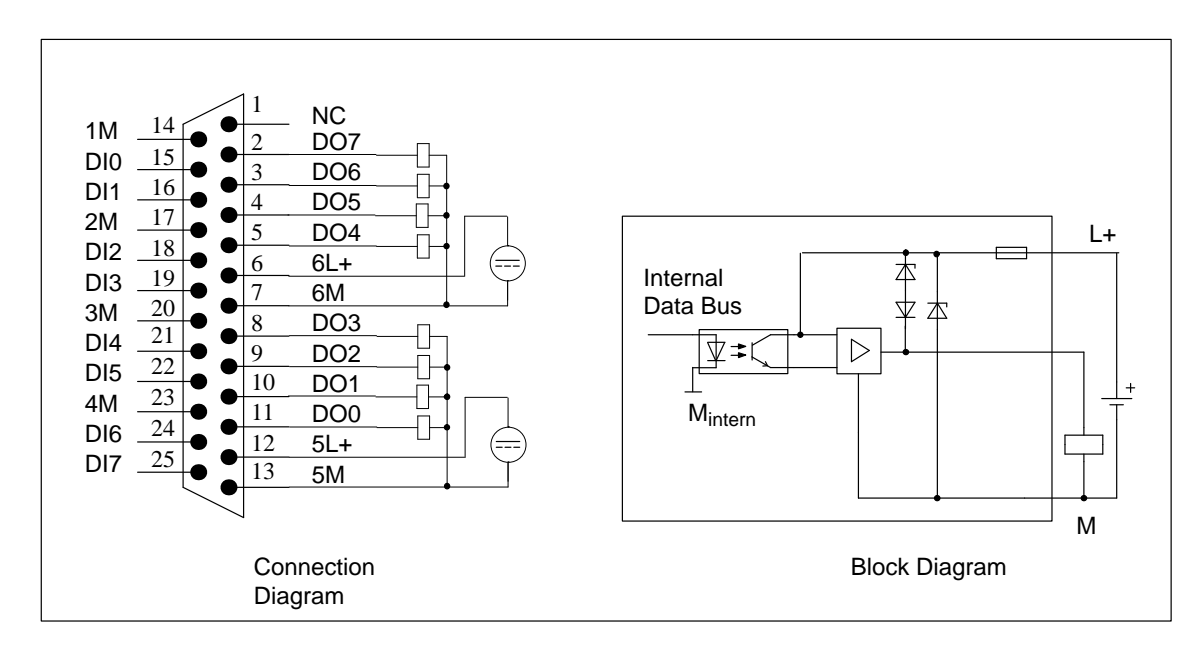

Figure 8-8 Block and Connection Diagram of Digital Output Circuits

## 8.6.2 Addressing and Interrupts

Addressing in the M7-300/400 Specific I/O Address Area The basic address depends on which slot the interface module occupies in the expansion module or programmable module. The slot-dependent basic address of the interface module can be found in the descriptions "M7-300 Expansion Modules", "M7-400" Expansion Modules" or in the descriptions of the M7-400 programmable modules.

The I/O address is the sum of the basic address and the offset address.

The registers and their significance and the offset addresses are described below.

Table 8-21 Assignment of Offset Addresses for the IF 961-DIO Interface Module

| Offset<br>Address | Function                             | Remarks                                                    |
|-------------------|--------------------------------------|------------------------------------------------------------|
| 00 <sub>H</sub>   | Digital input user data              | DI0 – DI7 (Digital Input)                                  |
| 01 <sub>H</sub>   | Digital output user data             | DO0 – DO7 ( <b>D</b> igital <b>O</b> utput)                |
| 02 <sub>H</sub>   | Acknowledgement register             | Acknowledge interrupt                                      |
| 03 <sub>H</sub>   | Interrupt register                   | Read interrupt cause                                       |
| 04 <sub>H</sub>   | Interrupt enable register            | General interrupt enable                                   |
| 05 <sub>H</sub>   | Rising pulse edge selector register  | Interrupt issued on rising pulse<br>edge of digital input  |
| 06 <sub>H</sub>   | Falling pulse edge selector register | Interrupt issued on falling pulse<br>edge of digital input |
| 07 <sub>H</sub>   | Mode register                        | Input delay setting                                        |

#### **Digital Input** Tables 8-22 and 8-23 provide an overview of the digital inputs.

| Offset<br>Address | Function                | Remarks   |  |  |  |
|-------------------|-------------------------|-----------|--|--|--|
| 0                 | Digital input user data | Read only |  |  |  |

Table 8-22Offset Address for Digital Input (IF 961-DIO)

Table 8-23 Assignment of Digital Input (DI-) Channels to Bits (IF 961-DIO)

| Bit | Function     | = 0                        | = 1                        |
|-----|--------------|----------------------------|----------------------------|
| 20  | DI channel 0 | Range from<br>-30 V to 5 V | Range from<br>13 V to 30 V |
| :   | :            | :                          | :                          |
| 27  | DI channel 7 | Range from<br>-30 V to 5 V | Range from<br>13 V to 30 V |

#### **Digital Output** Tables 8-24 and 8-25 provide an overview of the digital outputs.

Table 8-24Offset Address for Digital Output (IF 961-DIO)

| Offset<br>Address | Function                 | Remarks      |
|-------------------|--------------------------|--------------|
| 1                 | Digital output user data | Read / write |

Table 8-25 Assignment of Digital Output (DO-) Channels to Bits (IF 961-DIO)

| Bit | Function     | = 0 | = 1    |
|-----|--------------|-----|--------|
| 20  | DO channel 0 | 0 V | + 24 V |
| :   | :            | :   | :      |
| 27  | DO channel 7 | 0 V | + 24 V |

#### Acknowledgement Register

The interrupt is acknowledged in this register. Tables 8-26 and 8-27 provide an overview of the acknowledgement register.

 Table 8-26
 Offset Address for Acknowledgement Register (IF 961-DIO)

| Offset<br>Address | Function                 | Remarks    |
|-------------------|--------------------------|------------|
| 2                 | Acknowledgement register | Write only |

#### Table 8-27 Significance of Bits in Acknowledgement Register (IF 961-DIO)

| Bit | Function              | = 0 | = 1 |
|-----|-----------------------|-----|-----|
| 20  | Reserved              |     |     |
| :   | :                     |     |     |
| 26  | Reserved              |     |     |
| 27  | Acknowledge interrupt | Yes | No  |

#### **Interrupt Register**

This register contains the cause of the interrupt. Tables 8-28 and 8-29 provide an overview of the interrupt register.

Table 8-28 Offset Address for Interrupt Register (IF 961-DIO)

| Offset<br>Address | Function           | Remarks   |
|-------------------|--------------------|-----------|
| 3                 | Interrupt register | Read only |

 Table 8-29
 Significance of Bits in Interrupt Register (IF 961-DIO)

| Bit | Function                        | = 0 | = 1 |
|-----|---------------------------------|-----|-----|
| 20  | Change of level in DI channel 0 | No  | Yes |
| :   | :                               | :   | :   |
| 27  | Change of level in DI channel 7 | No  | Yes |

#### Interrupt Enable Register

Tables 8-30 and 8-31 provide an overview of the interrupt enable register.

#### Table 8-30 Offset Address for Interrupt Enable Register (IF 961-DIO)

| Offset<br>Address | Function                  | Remarks      |
|-------------------|---------------------------|--------------|
| 4                 | Interrupt enable register | Read / write |

Table 8-31Significance of Bits in Interrupt Enable Register (IF 961-DIO)

| Bit | Function  | = 0      | = 1     |
|-----|-----------|----------|---------|
| 20  | Reserved  |          |         |
| :   | :         |          |         |
| 26  | Reserved  |          |         |
| 27  | Interrupt | Disabled | Enabled |

#### **Rising Pulse Edge** Selection Register

Tables 8-32 and 8-33 provide an overview of the selection registerer for creation of interrupts on a rising pulse edge of a digital input.

| Table 8-32 | Offset Address | for Rising Pulse Edge Selection Register (IF 961-DIO | ) |
|------------|----------------|------------------------------------------------------|---|

| Offset<br>Address | Function                             | Remarks      |
|-------------------|--------------------------------------|--------------|
| 5                 | Rising pulse edge selection register | Read / write |

Table 8-33Significance of Bits in the Rising Pulse Edge Selection Register<br/>(IF 961-DIO)

| Bit | Function                                                          | = 0      | = 1     |
|-----|-------------------------------------------------------------------|----------|---------|
| 20  | Creates interrupt on rising pulse edge in digital input channel 0 | Disabled | Enabled |
| :   | :                                                                 | :        | :       |
| 27  | Creates interrupt on rising pulse edge in digital input channel 7 | Disabled | Enabled |

# Falling Pulse Edge Selection Register

Tables 8-34 and 8-35 provide an overview of the selection register for the creation of interrupts on the falling pulse edge of a digital input.

Table 8-34 Offset Address for Falling Pulse Edge Selection Register (IF 961-DIO)

| Offset<br>Address | Function                              | Remarks      |
|-------------------|---------------------------------------|--------------|
| 6                 | Falling pulse edge selection register | Read / write |

## Table 8-35Significance of Bits in the Falling Pulse Edge Selection Register<br/>(IF 961-DIO)

| Bit | Function                                                           | = 0      | = 1     |
|-----|--------------------------------------------------------------------|----------|---------|
| 20  | Creates interrupt on falling pulse edge of digital input channel 0 | Disabled | Enabled |
| :   | :                                                                  | :        | :       |
| 27  | Creates interrupt on falling pulse edge of digital input channel 7 | Disabled | Enabled |

#### **Mode Register**

Tables 8-36 and 8-37 provide an overview of the mode register.

Table 8-36Offset Address for the Mode Register (IF 961-DIO)

| Offset<br>Address | Function      | Remarks      |
|-------------------|---------------|--------------|
| 7                 | Mode register | Read / write |

| Table 8-37 | Significance | of Bits in Mode | Register (IF 961-DIO) |  |
|------------|--------------|-----------------|-----------------------|--|
|------------|--------------|-----------------|-----------------------|--|

| Bit | Function    | = 0  | = 1    |
|-----|-------------|------|--------|
| 20  | Input delay | 3 ms | 750 µs |
| 21  | Reserved    |      |        |
| :   | :           |      |        |
| 27  | Reserved    |      |        |

#### Status After Power Up (Reset Status)

The input delay is set to 3 ms after the interface module has been switched on.

| Interrupt Request             | The interface module issues an interrupt request (IRQa).                                                                        |
|-------------------------------|----------------------------------------------------------------------------------------------------|
|                               | The assignment of the IRQa interrupt request to the corresponding processor interrupt request can be defined in the BIOS setup. |
| Module<br>Identification Code | The identification code for the IF 961-DIO interface module is $02_{\rm H}$ .                                                   |

## 8.6.3 Technical Data

Technical DataThe IF 961-DIO interface module obtains its supply voltage from the M7-400<br/>programmable modules or the M7-300/400 expansion modules. The technical<br/>data shows the current consumption so that the power supply can be<br/>dimensioned, in other words the current consumption is referred to 24 V for<br/>the M7-300 and 5 V for the M7-400.

| 6ES7 961-1AA                                                      | .00-0AC0                                            | Number of inputs that can be                                                                            | 8                                      |
|-------------------------------------------------------------------|-----------------------------------------------------|----------------------------------------------------------------------------------------------------|----------------------------------------|
| Dimensions and weight                                             |                                                     | controlled simulateously                                                                                |                                        |
| Dimensions<br>W x H x D                                           | 18.2 mm x 67 mm x<br>97 mm<br>(0.72"x 2.64"x 3.82") | Number of outputs that can be controlled simultaneously                                                 | 8                                      |
| Weight                                                            | 0.065 kg (0.14lb.)                                  | Floating                                                                                                | Yes (opto-coupler)                     |
| Module data                                                       |                                                     | • in groups of                                                                                          | 2                                      |
| Module identification                                             | 02 <sub>H</sub>                                     | Permissible potential differences                                                                       |                                        |
| Number of inputs<br>Number of outputs                             | 8<br>8                                              | • Between the M connections of the groups                                                               | 75 V DC<br>60 V AC                     |
| Cable length <ul> <li>unscreened</li> </ul>                       | 200 m with 750 μs,<br>600 m with 3 ms               | <ul> <li>Between input (M connection) and central ground point</li> <li>Insulation tested at</li> </ul> | 75 V DC<br>60 V AC<br>500 V DC         |
| • screened                                                        | 1000 m                                              | Supply voltage                                                                                          | Supplied from the                      |
| Voltages, currents, potenti                                       | als                                                 |                                                                                                    | M7-400<br>programmable module          |
| Rated voltage<br>Load power supply L+                             | 24 V DC                                             |                                                                                                    | or the M7-300/400<br>expansion modules |
| Permissible range of rated<br>voltage for<br>load power supply L+ | 20.4 V to 28.8 V                                    | Current consumption in<br>M7-300 (for dimensioning the<br>24 V power supply)                            | 0.03 A                                 |
| Protection against incorrect connection                           | No<br>(fuse)                                        | Current consumption in<br>M7-400 (for dimensioning the                                                  | 0.085 A                                |
| Current consumption L+                                            | Depends on load circuits                            | Module power loss                                                                                       | 2.4 W                                  |

FM 356 Application Function Module, Installation and Startup C79000-G7076-C356-01

| Status, alarms, diagnostics                       |                                           | Actuator selection data                                        |                        |
|---------------------------------------------------|-------------------------------------------|----------------------------------------------------------------|------------------------|
| Status indication                                 | _                                         | Output voltage                                                 |                        |
| Interrupt                                         | 1 group interrupt from<br>up to 8 sources | <ul> <li>With "0" signal</li> <li>With "1" signal</li> </ul>   | Max. 3 V<br>L+ -1 5 V  |
| Diagnostic functions                              | No                                        | Output current                                                 |                        |
| Sensor selection data                             |                                           | • With "1" signal                                              | 0.1.4                  |
| Input voltage                                     | 24 V DC                                   | Rated value<br>Permissible range                               | 0.1 A<br>5 mA to 0.1 A |
| <ul><li>For "1" signal</li></ul>                  | 13 V to 30 V                              | • With "0" signal (residual current)                           | Max. 100 μA            |
| • For "0" signal                                  | – 30 V to + 5 V                           | Lampload                                                       | Max 24W                |
| Input current <ul> <li>With "1" signal</li> </ul> | 4 mA to 8.5 mA                            | Parallel switching of 2 outputs<br>Controlling a digital input | No<br>Yes              |
| Input delay time                                  | 750 µs or 3 ms                            | May switching fragmanay                                        |                        |
| Input characteristic<br>Type of input to IEC 1131 | To IEC 1131, part 2<br>Type 1             | With resistive load/lamp load                                  | 500 Hz                 |
| Connection of 2-wire BEROs                        | Possible under                            | • With inductive load                                          | 2.0 Hz at 0.1 A        |
| • Permissible quiescent current                   | < 1.5 mA                                  | Inductive breaking voltage<br>limitation (internal)            | L+ - 39 V              |
| • Permissible supply voltage                      | —<br>Min. 22 V                            | Output short-circuit protection                                | Yes, electronic        |

### 8.7 IF 961-AIO Interface Module

**Order Number** 

6ES7 961-2AA00-0AC0

Features

The main features of the IF 961-AIO interface module are as follows:

- 4 analog inputs, each as current and voltage input
- 2 analog outputs, each as current and voltage output
- Power supply for the analog circuits from external 24 V DC

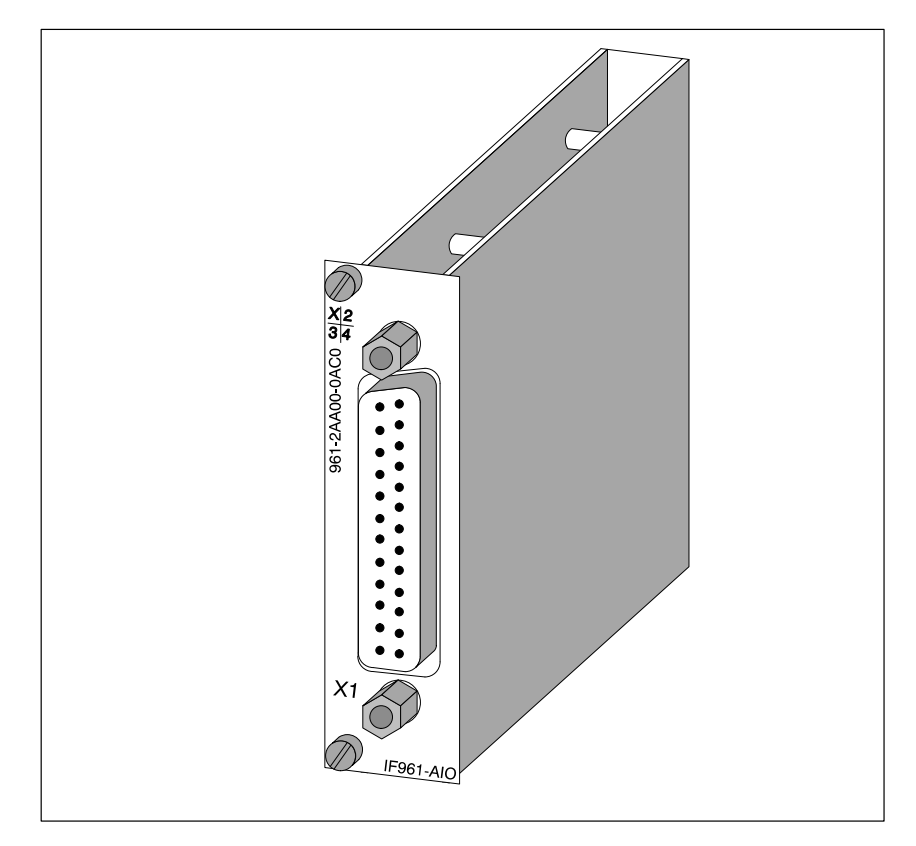

Figure 8-9 IF 961-AIO Interface Module

**Software Driver** A driver is available for linking the IF 961-AIO interface module into your user program. Information about this driver can be found in the Programming Manuals.

Measuring Range and Output Range Selection Feature The measurement type (current or voltage measurement) of an input channel is selected by the wiring of the analog inputs (see Figure 8-10). The output type (current or voltage output) is selected by the wiring of the analog outputs (see Figure 8-10).

## 8.7.1 Connector Pin Assignment and Connection Diagram

**Connector X1** A 25-pin Sub-D socket for the connecting cable is situated on the front of the module.

Figure 8-10 shows the pin assignments for connector X1 and the module connection diagram.

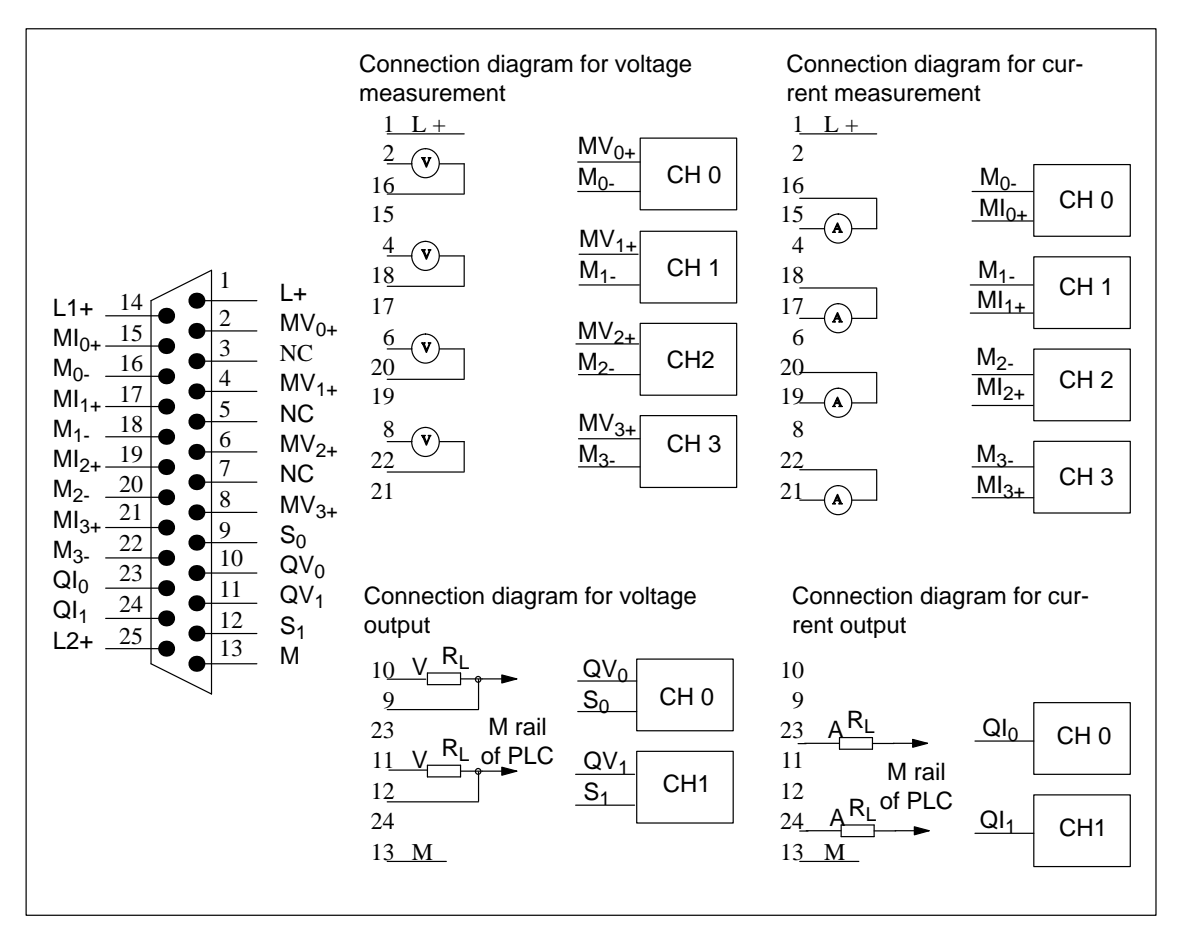

Figure 8-10 Pin Assignments of Connector X1 (25-pin Sub-D Socket) and Connection Diagram - IF 961-AIO

#### Note

Use screened cables only for the input and output connections.

#### **Signal Definitions**

The table below provides a definition of the signals in Figure 8-10.

 Table 8-38
 Definitions of the Signals on Connector X1 of the IF 961-AIO Interface

 Module
 Module

| Signal                                        | Definition                                              |
|-----------------------------------------------|---------------------------------------------------------|
| $MV_{0+} \dots MV_{3+}$                       | Analog inputs: input voltage                            |
| $MI_{0+} \dots MI_{3+}$                       | Analog inputs: input current                            |
| M <sub>0-</sub> M <sub>3-</sub>               | Reference potential for analog inputs                   |
| QV <sub>0</sub> , QV <sub>1</sub>             | Analog outputs: output voltage                          |
| QI <sub>0</sub> , QI <sub>1</sub>             | Analog outputs: output current                          |
| <b>S</b> <sub>0</sub> , <b>S</b> <sub>1</sub> | Reference potential for analog outputs                  |
| L <sub>+</sub>                                | Power supply input 24 V DC                              |
| L1 <sub>+</sub> , L2 <sub>+</sub>             | Current supply output for 2-wire transmitters (24 V DC) |
| М                                             | Ground (0 V)                                            |

#### **Block Diagram**

Figure 8-11 shows the block diagram for the IF 961-AIO interface module.

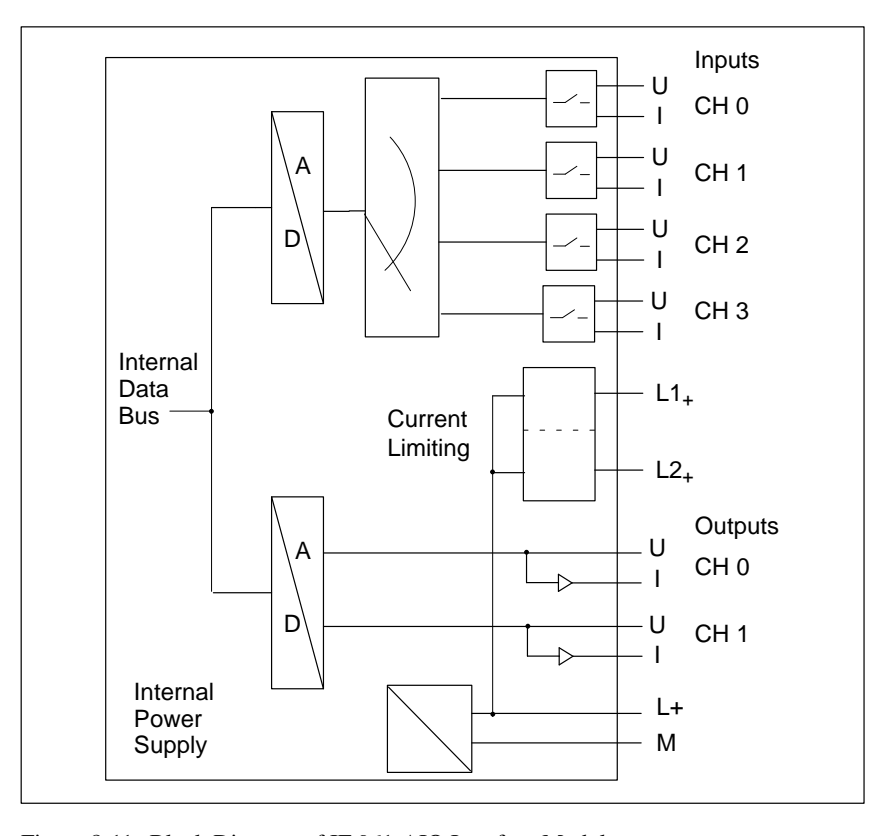

Figure 8-11 Block Diagram of IF 961-AIO Interface Module

## 8.7.2 Connecting Sensors to Analog Inputs

| Introduction                    | Depending on the type of measurement, various sensors can be connected to the analog inputs:                                                                                       |
|---------------------------------|----------------------------------------------------------------------------------------------------|
|                                 | • Voltage sensor                                                                                                    |
|                                 | • Current sensor as                                                                                                    |
|                                 | – 2-wire transmitter                                                                                                    |
|                                 | – 4-wire transmitter                                                                                                    |
|                                 | • Resistance                                                                                                    |
|                                 | This section describes how to connect the sensors and what to look out for when doing so.                                                                                          |
| Connecting<br>Sensors to Analog | The maximum permissible voltage difference ( $U_{CM} = 8 \text{ V AC}$ ) between the inputs and the internal ground must not be exceeded.                                          |
| Inputs                          | The choice of measuring range (current/voltage) is made by appropriate wiring of the front connecting plug and by calling up the software driver provided for the measuring range. |
| Unused Channels                 | Unused input channels must be short-dircuited and grounded. This ensures optimum interference protection for the analog module.                                                    |

# **Floating Sensor** With floating sensors, potential differences can arise between the individual sensors. These can occur due to faults or because of the location of the sensor.

#### Note

Ensure that  $U_{CM}$  (common mode voltage) does not exceed the permitted value. If this happens, measurements will be corrupted.

Figure 8-12 shows the connections for floating sensors.

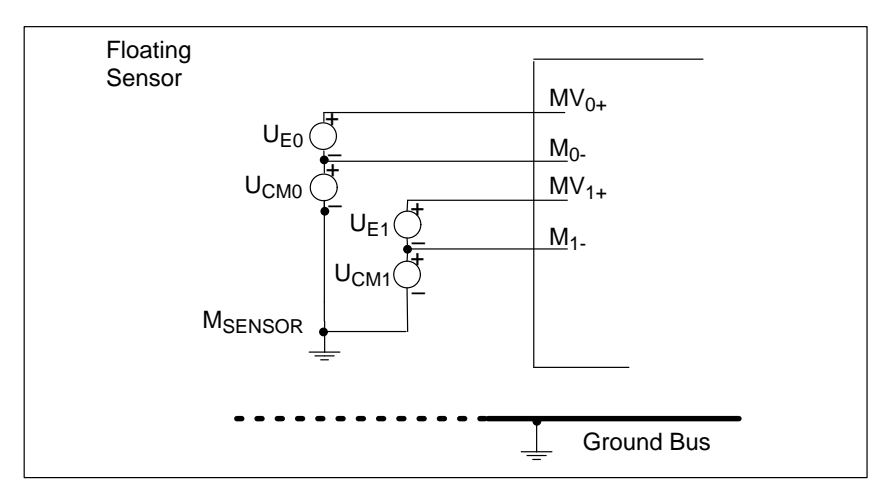

Figure 8-12 Connection of Isolated Sensors

#### Non-Isolated Sensor

With non-isolated sensors, there must be no potential difference between the sensors. Additional measures must be taken to ensure this if necessary (equipotential bonding conductor).

Figure 8-13 shows the connection of non-isolated sensors.

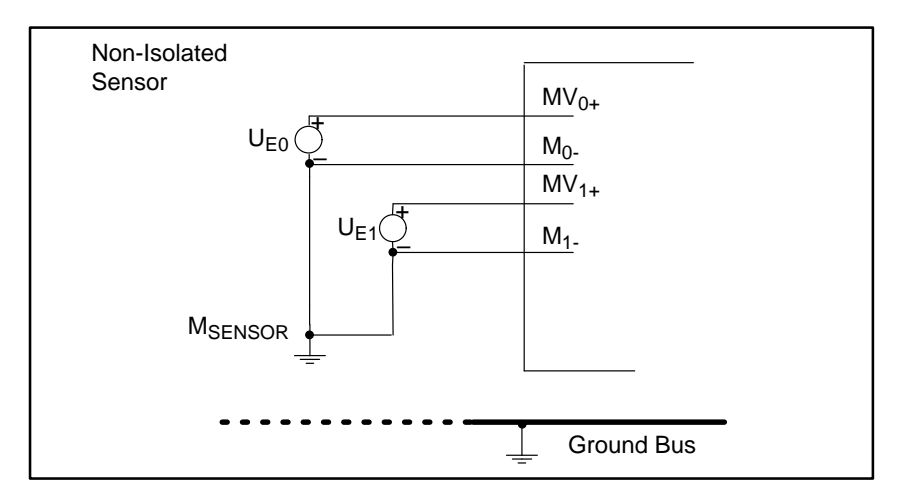

Figure 8-13 Connection of Non-Isolated Sensors

#### Connecting Voltage Sensors

Figure 8-14 shows the connection of voltage sensors to an analog input module.

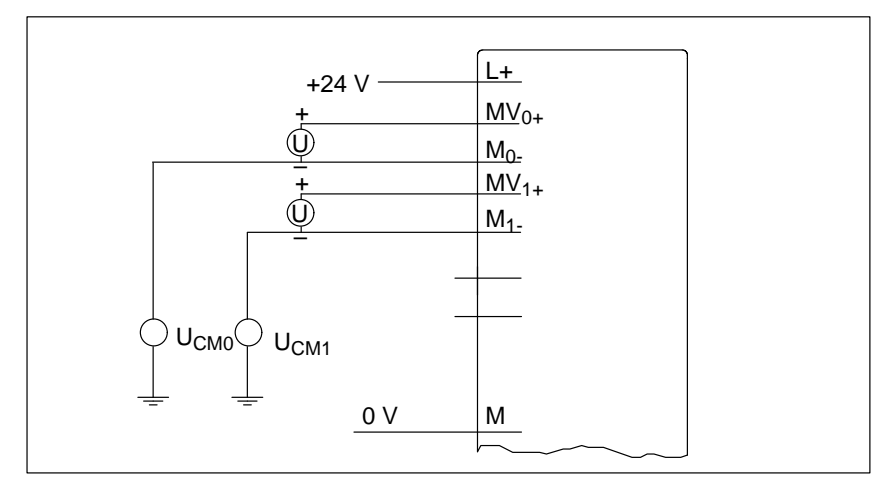

Figure 8-14 Connection of Voltage Sensors

Connecting Current Sensors as 2-Wire and 4-Wire Transmitters Figures 8-15 and 8-16 show the connection of current sensors to an analog input module as 2-wire and 4-wire transmitters.

The 24 V supply voltage is fed to the 2-wire transmitter via a protected output  $(L1_+, L2_+)$ . The 2-wire transmitter converts the measured value into a current of 4 mA to 20 mA. The range 4 mA to 20 mA is converted to the required format by a function in the software driver.

4-wire transmitters have a separate supply voltage.

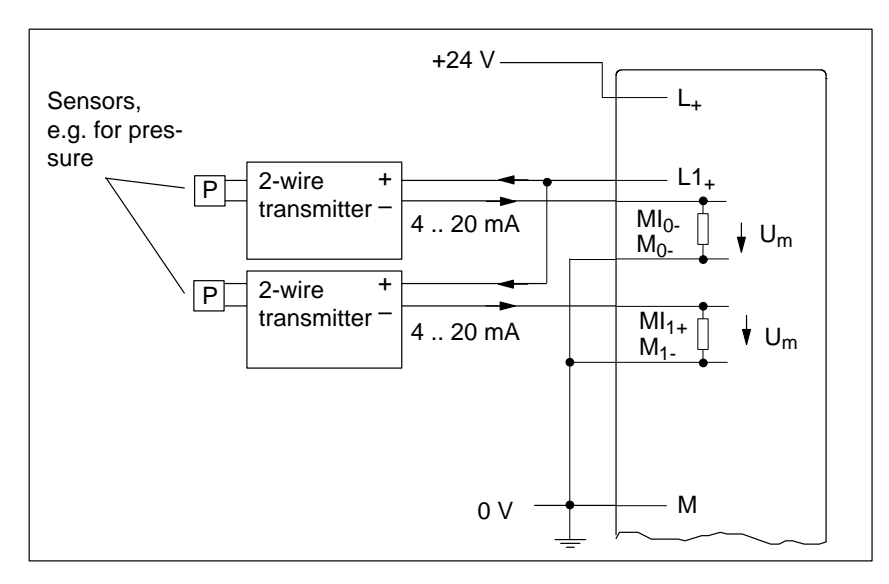

Figure 8-15 Connection of 2-Wire Transmitters

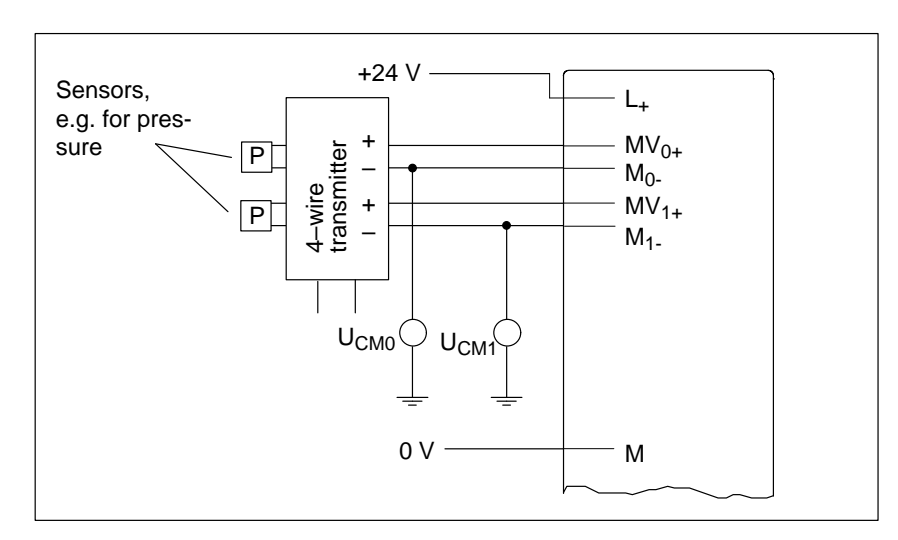

Figure 8-16 Connection of 4-Wire Transmitters

#### Connecting Resistance Thermometers (such as Pt 100) and Resistors

Resistance thermometers and resistors are measured in a 4-wire circuit. A constant current  $I_C,$  whose parameters can be defined, is fed to each of the resistance thermometers/resistors via an analog output QI. The voltage created at the resistance thermometer/resistor is measured via the terminals  $M_+$  und  $M_-$ . This produces a very accurate measuring result in the case of a 4-wire connection.

The cables feeding the constant current are laid parallel to the measuring cables and are only connected together at the terminals on the resistor. Voltage drops in the constant current cables do not therefore produce errors in the measurement result.

A 3-wire connection is not possible with the IF 961-AIO interface module.

Figure 8-17 shows the connections for resistance thermometers/resistors with current for each provided through an analog output.

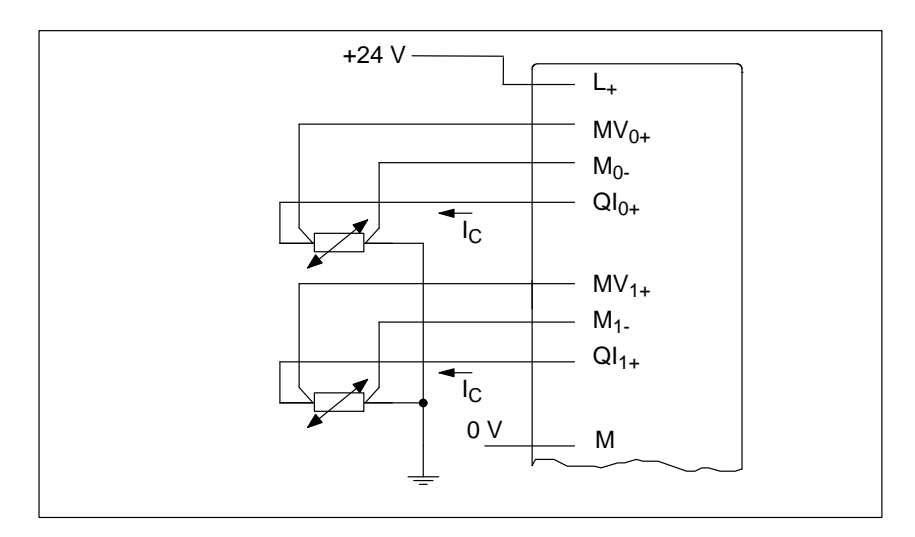

Figure 8-17 4-Wire Connection of Resistance Thermometers/Resistors with Individual Constant Current Sources

Figure 8-18 shows the connection of resistance thermometers/resistors with common current supply from a single analog output. The maximum permitted impedance for analog outputs and the maximum permitted common mode voltage ( $U_{CM}$ ) must be taken into account.

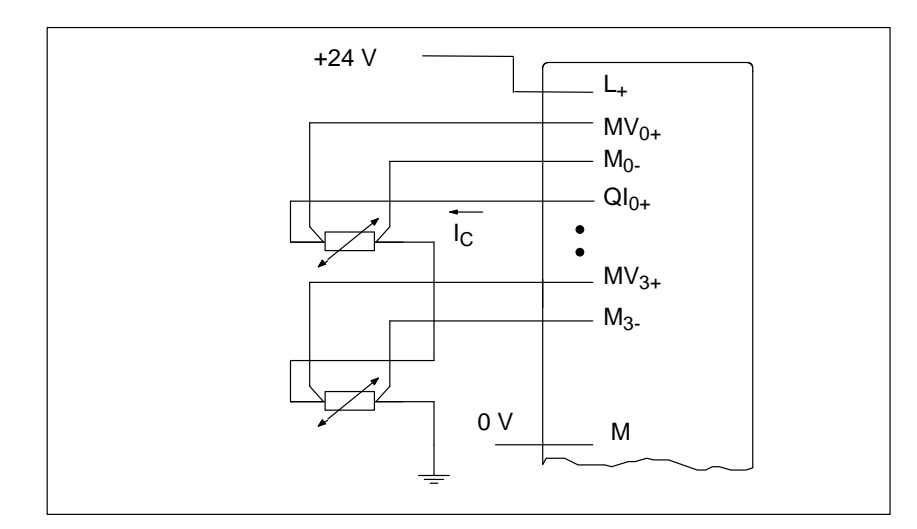

Figure 8-18 4-Wire Connection of Resistance Thermometers/Resistors with Common Constant Current Source

## 8.7.3 Connecting Loads and Actuators to Analog Outputs

Abbreviations The following abbreviations appear in Figures 8-19 and 8-20: Used

- QI: Analog output current
- QV: Analog output voltage
- S: Refernce potential of analog circuit
- R<sub>L</sub>: Load resistance

Figures 8-19 and 8-20 show how to connect loads/actuators to the current or voltage outputs of the analog output module.

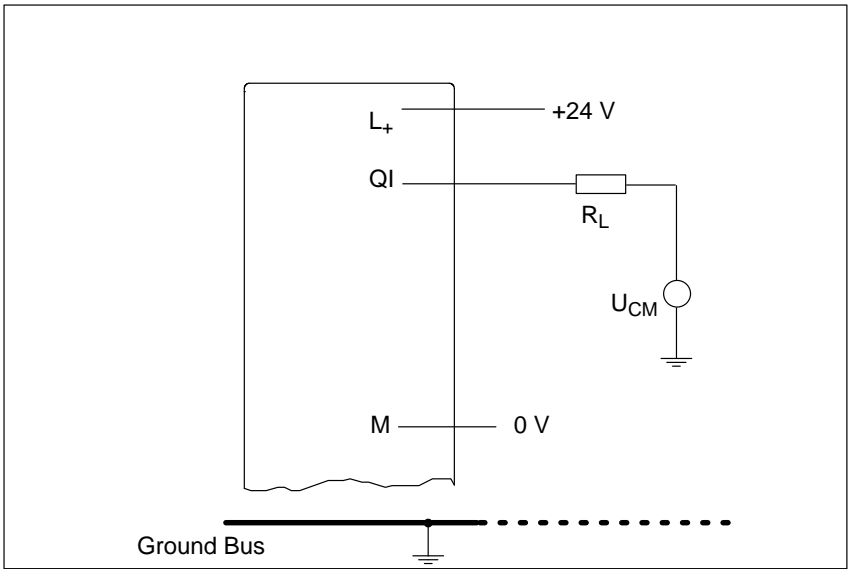

Figure 8-19 Connection of Loads/Actuators to a Current Output in 2-Wire Circuit

## Connecting Loads or Actuators to Analog Outputs, Continued

The connection of two channels is shown as an example.

Connecting Loads to the Voltage Output

Figure 8-20 Connection of Loads/Actuators to a Voltage Output in 3-Wire Circuit

8

## 8.7.4 Conversion Time and Cycle Time of the Analog Input Channels

IntroductionThis section contains the definitions and relationships of conversion time and<br/>cycle time for analog input modules.Conversion TimeThe conversion time is the sum of the conversion time of the analog/digital<br/>converter (ADC) and the settling time of the multiplexer.Cycle TimeThe analog-digital conversion and the transmission of the digitized measured<br/>values takes place on demand or as a multiplexed signal (parameter<br/>assignment necessary), in other words, the analog input channels are<br/>converted consecutively. The cycle time, the time until an analog input<br/>values is converted again, is the sum of the conversion times of all the analog input<br/>channels in the interface module.

Figure 8-21 shows how the cycle time is made up in the case of a 4-channel analog input module.

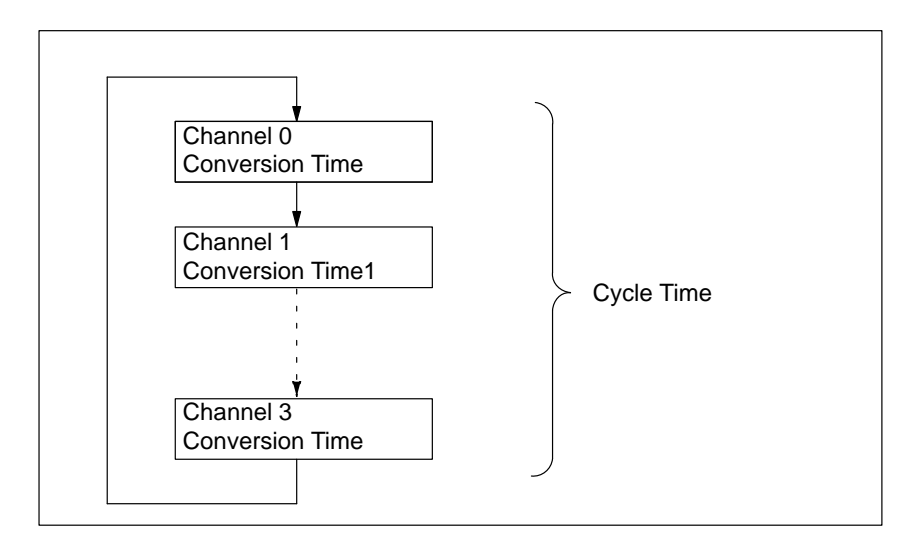

Figure 8-21 Cycle Time of Analog Input Module

## 8.7.5 Conversion, Cycle, Settling and Response Times of the Analog Output Channels

| Introduction    | This section contains the definitions and relationships of the relevant times for the analog output modules.                                                                                                    |
|-----------------|----------------------------------------------------------------------------------------------------|
| Conversion Time | The conversion time of the analog output channels includes the time taken to<br>transfer the digitized output value from internal memory and the time taken<br>by the digital-analog conversion.                                                                                                    |
| Settling Time   | The settling time, in other words, the time that elapses from the arrival of the converted value until the value specified at the analog output is reached, depends on the load. A distinction must be made between resistive, capacitive or inductive load.                                                                                                    |
| Response Time   | The response time, in other words, the time that elapses from the arrival of<br>the digital output value in internal memory until the value specified at the<br>analog output is reached, is, in the worst case, the sum of the cycle time and<br>the settling time. The worst case occurs if the analog channel is converted<br>shortly before transmission of a new output value and is not converted again<br>until all the other channels have been converted (cycle time). |
|                 | Figure 8-22 shows the response time of the analog output channels.                                                                                                    |

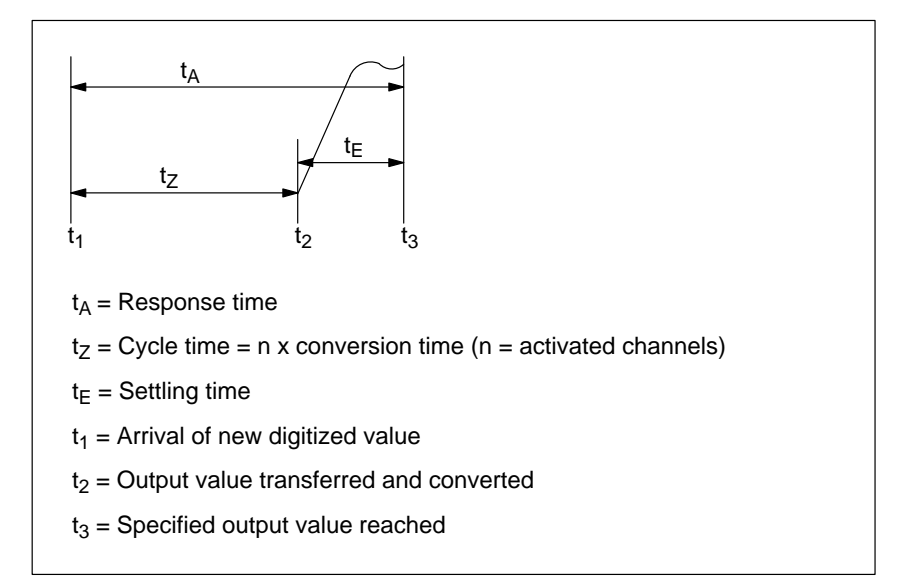

Figure 8-22 Response Time of Analog Output Channels

## 8.7.6 Commissioning the IF 961-AIO Interface Modules

| Electrical<br>Configuration | The ground connection (M and $S_0/S_1$ ) of the analog input/ouput module must<br>be connected to the ground connection of the load power supply. Use a<br>1 mm <sup>2</sup> cable for this purpose. |
|-----------------------------|----------------------------------------------------------------------------------------------------|
| Unused Channels             | Unused input channels must be short-circuited. This ensures optimum immunity to interference for the analog module.                                                                                  |
|                             | Unused output channels are left open circuit.                                                                                                    |

## 8.7.7 Addressing

| Addressing                                                       | The IF 961-AIO interface module is addressed in the area reserved for the M7-300/400 (from $C000_{\rm H}$ ).                                                                                                    |
|------------------------------------------------------------------|----------------------------------------------------------------------------------------------------|
| Addressing in the<br>M7-300/400-<br>Specific I/O<br>Address Area | The basic address depends on which slot the interface module occupies in the expansion module or programmable module. The slot-dependent basic address of the interface module can be found in the descriptions "M7-300 Expansion Modules", "M7-400" Expansion Modules" or in the descriptions of the M7-400 programmable modules. |

The I/O address is the sum of the basic address and the offset address.

The registers and their significance and the offset addresses are described below.

| Offset<br>Address | Read Function                                                                       | Write Function                                                   |
|-------------------|-------------------------------------------------------------------------------------|------------------------------------------------------------------|
| 00 <sub>H</sub>   | ADC data channel 0 $(2^0 - 2^{15})$                                                 | DAC data channel 0 $(2^0 - 2^{15})$                              |
| 02 <sub>H</sub>   | ADC data channel 1 $(2^0 - 2^{15})$                                                 | DAC data channel 1 $(2^0 - 2^{15})$                              |
| 04 <sub>H</sub>   | ADC data channel 2 $(2^0 - 2^{15})$                                                 | Reserved                                                         |
| 06 <sub>H</sub>   | ADC data channel 3 $(2^0 - 2^{15})$                                                 | Reserved                                                         |
| 08 <sub>H</sub>   | Indicates settings such as automatic<br>conversion, cycle time, interrupt<br>enable | Setting of automatic conversion, cycle time and interrupt enable |
| 0A <sub>H</sub>   | Indicates channel number                                                            | Output of channel number                                         |
| 0C <sub>H</sub>   | Indicates end of conversion (EOC) and voltage error                                 | Start analog-digital conversion                                  |
| 0E <sub>H</sub>   | Reserved                                                                            | Interrupt acknowledgement                                        |

 Table 8-39
 Assignment of Offset Addresses for the IF 961-AIO Interface Module

## 8.7.8 Analog Output

Analog Output The 12-bit digital value to be converted is loaded left-justified into the DAC data register of the corresponding DAC channel. Digital-analog conversion on the selected channel takes place once the value has been loaded into the register.

The table below shows the assignment of addresses to the output channels and the significance of the data bits.

The data format of digital output values is a 2's complement 16-bit value. How the digital output value is represented can be seen in Table 8-43.

Table 8-40Significance of the Data Bits for the Analog Output (IF 961-AIO)

| Offset<br>Address | D15 | D15 Write D0    |    |    |    |    |                |    |    |    | D0 | Remarks |   |   |   |   |                    |
|-------------------|-----|-----------------|----|----|----|----|----------------|----|----|----|----|---------|---|---|---|---|--------------------|
| 00 <sub>H</sub>   | 211 | 2 <sup>10</sup> | 29 | 28 | 27 | 26 | 25             | 24 | 23 | 22 | 21 | 20      | 0 | 0 | 0 | 0 | DAC data channel 0 |
| 02 <sub>H</sub>   | 211 | 2 <sup>10</sup> | 29 | 28 | 27 | 26 | 2 <sup>5</sup> | 24 | 23 | 22 | 21 | 20      | 0 | 0 | 0 | 0 | DAC data channel 1 |

Status After Power Up

Both output channels have the value "0".

## 8.7.9 Analog Input

#### Analog Input

Tables 8-41 and 8-42 below provide an overview of the write and read registers for the analog input.

The data format of the analog input values is a 2's complement 16-bit value. How the digitized measured value is represented can be seen in Table 8-43.

| Offset<br>Address | D15                                                                               | D15 Read D0                                                                                                |                       |                 |                                                                                                    |                                                                                                    |                |        |         |         | Remarks        |       |                    |                |              |             |                     |
|-------------------|-----------------------------------------------------------------------------------|----------------------------------------------------------------------------------------------------|-----------------------|-----------------|----------------------------------------------------------------------------------------------------|----------------------------------------------------------------------------------------------------|----------------|--------|---------|---------|----------------|-------|--------------------|----------------|--------------|-------------|---------------------|
| 00 <sub>H</sub>   | 215                                                                               | 214                                                                                                    | 213                   | 212             | 211                                                                                                | $\begin{array}{c ccccccccccccccccccccccccccccccccccc$                                                                                                    |                |        |         |         |                |       | ADC data channel 0 |                |              |             |                     |
| 02 <sub>H</sub>   | 215                                                                               | 214                                                                                                    | 213                   | 212             | 211                                                                                                | 210                                                                                                    | 29             | 28     | 27      | 26      | 25             | 24    | 23                 | 22             | 21           | 20          | ADC data channel 1  |
| 04 <sub>H</sub>   | 2 <sup>15</sup>                                                                   | 2 <sup>14</sup>                                                                                            | 2 <sup>13</sup>       | 2 <sup>12</sup> | 2 <sup>11</sup>                                                                                    | 2 <sup>10</sup>                                                                                                    | 2 <sup>9</sup> | 28     | 27      | 26      | 2 <sup>5</sup> | 24    | 23                 | 2 <sup>2</sup> | 21           | 20          | ADC data channel 2  |
| 06 <sub>H</sub>   | 215                                                                               | 214                                                                                                    | 213                   | 212             | 211                                                                                                | 2 <sup>10</sup>                                                                                                    | 29             | 28     | 27      | 26      | 25             | 24    | 23                 | $2^{2}$        | 21           | 20          | ADC data channel 3  |
| 08 <sub>H</sub>   | A<br>C                                                                            | I<br>N<br>T                                                                                                | 0                     | 0               | 0                                                                                                  | 0                                                                                                    | 0              | 0      | 0       | 0       | 0              | 0     | 0                  | ta             | ta           | ta          | Control register 1  |
| 0A <sub>H</sub>   | 0                                                                                 | 0                                                                                                    | 0                     | 0               | 0                                                                                                  | 0                                                                                                    | 0              | 0      | 0       | 0       | 0              | 0     | 0                  | cha            | ADC<br>annel | no.         | Control register 2  |
| 0C <sub>H</sub>   | 0                                                                                 | 0                                                                                                    | 0                     | 0               | 0                                                                                                  | 0                                                                                                    | 0              | 0      | 0       | 0       | 0              | 0     | 0                  | 0              | P<br>F       | E<br>O<br>C | ADC status register |
|                   | ta = 0 $ta = 0$ $ta = 0$ $ta = 0$ $ta = 1$ $INT$ $AC = 0$ $ADC$ $ADC$ $ADC$ $ADC$ | $\begin{array}{l} 000\\ 001\\ 010\\ 011\\ 100\\ = 1\\ 0\\ 0\\ 0\\ 0\\ 0\\ 0\\ 0\\ 0\\ 0\\ 0\\ 0\\ 0\\ 0\\$ | nel no<br>l<br>)<br>l | -               | 5.7 n<br>2.8 n<br>1.3 n<br>600 µ<br>185 µ<br>Inter<br>Auto<br>Num<br>(indi<br>Char<br>Char<br>Char | 5.7 ms cycle time of automatic conversion<br>2.8 ms<br>1.3 ms<br>600 μs<br>185 μs<br>Interrupt enable, INT = 0 = disabled, INT = 1 = enabled<br>Automatic conversion of all ADC channels enabled<br>Number of selected ADC channel (for conversion on demand)<br>(individual encoding)<br>Channel 0<br>Channel 1<br>Channel 2 |                |        |         |         |                |       |                    |                |              |             |                     |
|                   | PF =                                                                              | 1                                                                                                    |                       |                 | Powe                                                                                               | er failı                                                                                                    | ire, no        | exter  | nal vo  | ltage a | availal        | ble   |                    |                |              |             |                     |
|                   | EOC                                                                               | = 1                                                                                                    |                       |                 | End                                                                                                | of con                                                                                                    | versio         | n, end | l of an | alog-d  | igital         | conve | rsion              | on the         | select       | ted cha     | annel               |

 Table 8-41
 Significance of the Input Bits for the Analog Input (IF 961-AIO)

| Offset<br>Address | D15                                                                         |                                                                                                    |                       |    |                                                                                                    |                 |        | Writ   | e     |         |       |         |        |        |              | D0     | Remarks                               |
|-------------------|-----------------------------------------------------------------------------|----------------------------------------------------------------------------------------------------|-----------------------|----|----------------------------------------------------------------------------------------------------|-----------------|--------|--------|-------|---------|-------|---------|--------|--------|--------------|--------|---------------------------------------|
| 08 <sub>H</sub>   | A<br>C                                                                      | I<br>N<br>T                                                                                                 | 0                     | 0  | 0                                                                                                    | 0               | 0      | 0      | 0     | 0       | 0     | 0       | 0      | ta     | ta           | ta     | Control register 1                    |
| 0A <sub>H</sub>   | 0                                                                           | 0                                                                                                    | 0                     | 0  | 0                                                                                                    | 0               | 0      | 0      | 0     | 0       | 0     | 0       | 0      | ch     | ADC<br>annel | no.    | Control register 2                    |
| 0C <sub>H</sub>   | 0                                                                           | 0                                                                                                    | 0                     | 0  | 0                                                                                                    | 0               | 0      | 0      | 0     | 0       | 0     | 0       | 0      | 0      | 0            | S<br>C | ADC status register                   |
| 0E <sub>H</sub>   | x                                                                           | x                                                                                                    | x                     | x  | x                                                                                                    | x               | x      | x      | x     | x       | x     | x       | x      | x      | x            | x      | Acknowledge inter-<br>rupt<br>x = any |
|                   | ta = 0 $ta = 0$ $ta = 0$ $ta = 0$ $ta = 1$ $AC = 1$ $ADC$ $ADC$ $ADC$ $ADC$ | $\begin{array}{l} 000\\ 001\\ 010\\ 011\\ 100\\ = 1\\ = 1\\ 2 - chan\\ 2 = 00\\ 2 = 01\\ 2 = 01\end{array}$ | nel no<br>1<br>0<br>1 | ). | 5.7 ms cycle time of automatic conversion         2.8 ms         1.3 ms         600 μs         185 μs         Automatic conversion of all ADC channels enabled         Create an interrupt after end of cycle         Number of selected ADC channel:         Channel 0         Channel 1 |                 |        |        |       |         |       |         |        |        |              |        |                                       |
|                   | ADC                                                                         | C = 100<br>= 1                                                                                              | 0                     |    | Char<br>Start                                                                                                    | nnel 3<br>of an | alog-d | igital | conve | rsion ( | (SC = | Start o | of con | versio | n for i      | ndivid | ual encoding)                         |

Table 8-42Significance of the Control Bits for the Analog Input (IF 961-AIO)

| Status After | Control register 1:   | $AC = 0$ , $INT = 0$ , $ta = 0 \Rightarrow 5.7$ ms |
|--------------|-----------------------|----------------------------------------------------|
| Power Up     | Control register 2:   | $ADC = 001 \Rightarrow ADC$ channel no. = 0        |
|              | ADC status register : | SC = 0                                             |

| Starting an<br>Individual ADC | The steps necessary for the individual encoding on an ADC channel are described below:                                                        |
|-------------------------------|----------------------------------------------------------------------------------------------------|
| Channel                       | <ol> <li>Select the ADC input channel by writing the channel number into control<br/>register 2 (offset address "0A<sub>H</sub>").</li> </ol> |
|                               | 2. Start ADC conversion by setting the SC bit in the ADC status register to "1" (offset address " $0C_H$ ").                                  |
|                               | 3. Read the "EOC" bit in the ADC status register at offset address " $OC_H$ " and wait until EOC = 1.                                         |
|                               | 4. Read the analog value under the appropriate address (offset addresses $"00_{\rm H}"$ to $"06_{\rm H}"$ ).                                  |
|                               |                                                                                                    |
| of ADC Channels               | The steps necessary for the cyclic conversion of the ADC channels are described below:                                                        |
|                               | 1. Set the AC bit in control register 1 to "1" (offset address " $08_{\rm H}$ ").                                                             |
|                               | 2. Wait for interrupt.                                                                                                    |
|                               | 3. Read the value under the appropriate address (offset addresses " $00_{\text{H}}$ " to " $06_{\text{H}}$ ").                                |

4. Acknowledge the interrupt by writing to offset address " $0E_{H}$ ", data bits 0 to 15 are irrelevant in this instance

## 8.7.10 Representation of Analog Values for the Analog Input Measuring Ranges

| Voltage and   | Table 8-43 shows the representation of the digitized measured value for: |
|---------------|--------------------------------------------------------------------------|
| Current Range | • the $\pm 10$ V voltage range and                                       |

• the  $\pm 20$  mA current range.

 Table 8-43
 Representation of the Digitized Measured Value for the Analog Input (Voltage and Current Range)

| Damas       | Measured   | Un      | nits              | Measuring range    | Measuring range     |  |  |
|-------------|------------|---------|-------------------|--------------------|---------------------|--|--|
| Kange       | Value in % | Decimal | Hexadecimal       | $\pm 10 \text{ V}$ | $\pm 20 \text{ mA}$ |  |  |
| Overflow    | ≤118.51    | 32767   | 7FFF <sub>H</sub> | ≤11.851 V          | ≤23.7 mA            |  |  |
|             | 117.589    | 32511   | 7EFF <sub>H</sub> | 11.7589 V          | 23.515 mA           |  |  |
| Overrange   | :          | :       | :                 | :                  | :                   |  |  |
|             | 100.004    | 27649   | 6C01 <sub>H</sub> | 10.0004 V          | 20.001 mA           |  |  |
|             | 100        | 27648   | 6C00 <sub>H</sub> | 10 V               | 20 mA               |  |  |
|             | :          | :       | :                 | :                  | :                   |  |  |
| Rated range | 0          | 0       | $0_{\rm H}$       | 0 V                | 0 mA                |  |  |
|             | :          | :       | :                 | :                  | :                   |  |  |
|             | -100       | -27648  | 9400 <sub>H</sub> | -10 V              | -20 mA              |  |  |
|             | -100.004   | -27649  | 93FF <sub>H</sub> | -10.0004 V         | -20.001 mA          |  |  |
| Underrange  | :          | :       | :                 | :                  | :                   |  |  |
|             | -117.59    | -32512  | 8100 <sub>H</sub> | -11.759 V          | -23.516 mA          |  |  |
| Underflow   | ≥-118.51   | -32768  | 8000 <sub>H</sub> | ≥-11.851 V         | ≥-23.7 mA           |  |  |

## 8.7.11 Analog Value Representation for the Analog Output Ranges

| Voltage and             | Table 8-44 shows the representation of    |
|-------------------------|-------------------------------------------|
| Current Output<br>Range | • the $\pm$ 10 V voltage output range and |

• the  $\pm 20$  mA current output range.

| Deres       | Units   |                    | Output range       | Output range |
|-------------|---------|--------------------|--------------------|--------------|
| Kange       | Decimal | Hexadecimal        | $\pm 10 \text{ V}$ | ± 20 mA      |
| Overflow    | ≥32512  | ≥7F00 <sub>H</sub> | 11.851 V           |              |
|             | 32496   | 7EF0 <sub>H</sub>  | 11.7534 V          |              |
| Overrange   | :       | :                  | :                  |              |
|             | 27664   | 6C10 <sub>H</sub>  | 10.0005 V          |              |
|             | 27648   | 6C00 <sub>H</sub>  | 10 V               | 20 mA        |
|             | :       | :                  | :                  | :            |
| Rated range | 0       | $0_{\rm H}$        | 0 V                | 0 mA         |
|             | :       | :                  | :                  | :            |
|             | -27648  | 9400 <sub>H</sub>  | -10 V              | -20 mA       |
|             | -27664  | 93F0 <sub>H</sub>  | -10.0005 V         |              |
| Underrange  | :       | :                  | :                  |              |
|             | -32512  | 8100 <sub>H</sub>  | –11.759 V          |              |
| Underflow   | ≤-32528 | ≤80F0 <sub>H</sub> | -11.851 V          |              |

Table 8-44Representation of the Analog Output Range (Voltage and Current Output Range)

## 8.7.12 Interrupts and Module Identification Code

| Interrupt Request             | The interface module issues an interrupt request (IRQa).                                                                          |
|-------------------------------|----------------------------------------------------------------------------------------------------|
|                               | The assignment of the IRQa interrupt request to the corresponding processor interrupt request can be specified in the BIOS setup. |
| Module<br>Identification Code | The identification code for the IF 961-AIO interface module is $01_{\rm H}$ .                                                     |

## 8.7.13 Technical Data

Technical DataThe IF 961-AIO interface module obtains its supply voltage from the M7-400<br/>programmable modules or the M7-300/400 expansion modules. The technical<br/>data shows the current consumption so that the power supply can be<br/>dimensioned, in other words the current consumption is referred to 24 V for<br/>the M7-300 and 5 V for the M7-400.

| 6ES7 961-2AA                                                                | 00-0AC0                                               | Voltages, currents, potentials                                           |                                                                         |
|-----------------------------------------------------------------------------|-------------------------------------------------------|--------------------------------------------------------------------------|-------------------------------------------------------------------------|
| Dimensions and Weight                                                       |                                                       | Supply voltage                                                           | Supplied from the                                                       |
| Dimensions<br>W x H x D                                                     | 18.2 mm x 67 mm x<br>97 mm<br>(0.72" x 2.64" x 3.82") |                                                                          | M7-400<br>programmable module<br>or the M7-300/400<br>expansion modules |
| Weight                                                                      | 0.085 kg (0.19 lb.)                                   | Current consumption in M7-300 (for dimensioning the 24 V groups surplue) | 0.03 A                                                                  |
| Module-specific data                                                        |                                                       | 24 v power supply)                                                       |                                                                         |
| Module identification                                                       | 01 <sub>H</sub>                                       | Current consumption in M7-400 (for dimensioning the                      | 0.085 A                                                                 |
| Number of inputs                                                            | 4                                                     | 5 V power supply)                                                        |                                                                         |
| Number of outputs                                                           | 2                                                     | Power loss                                                               | 2.5 W                                                                   |
| Length of screened cable                                                    | < 200 m                                               | Formation of input analog val                                            | lue                                                                     |
| Voltages, currents, potentials                                              |                                                       | Measuring principle                                                      | Encoding of                                                             |
| Rated voltage<br>Load power supply L +                                      | DC 24 V                                               | Resolution (incl. overrange)                                             | instantaneous value<br>16 bit, bipolar, 2's                             |
| Current consumption L +                                                     | 150 mA                                                |                                                                          | complement                                                              |
| Protection against incorrect connection                                     | No                                                    | Conversion time / channel                                                | 35 μs<br>5 7 ms 2 8 ms 1 3 ms                                           |
| Voltage isolation                                                           | No                                                    | (automatic conversion)                                                   | 600 μs, 185 μs                                                          |
| Permissible common mode<br>voltage (U <sub>CM</sub> )                       |                                                       |                                                                          |                                                                         |
| • Between inputs or inputs to central grounding point                       | < 8 V AC                                              |                                                                          |                                                                         |
| Between voltage outputs<br>or voltage outputs to<br>central grounding point | < 1.5 V DC                                            |                                                                          |                                                                         |
| • Between current outputs or current outputs to central grounding point     | < 2.4 V DC                                            |                                                                          |                                                                         |

## **Technical Data, Continuation**

| Interference suppression, error limits for inputs                                                                                                    |                                                      | Formation of output analog value                                                                          |                                 |
|----------------------------------------------------------------------------------------------------|------------------------------------------------------|----------------------------------------------------------------------------------------------------|---------------------------------|
| Interference voltage<br>suppression for                                                                                                    |                                                      | Resolution (incl. overrange)                                                                              | 12 bit, bipolar, 2's complement |
| $f = n \times (50/60 \text{ Hz} \pm 1 \%)$<br>n = 1, 2,                                                                                              |                                                      | Cycle time (all channels)                                                                                 | Determined by software          |
| Common mode     interference                                                                                                    | > 60 dB                                              | Interference suppression, err                                                                             | or limits for outputs           |
| (U <sub>SS</sub> < 1 V)                                                                                                    |                                                      | Crosstalk between outputs                                                                                 | > 60 dB                         |
| <ul> <li>Normal mode interference<br/>(Peak interference<br/>value &lt; rated value of<br/>input range)</li> <li>Crosstalk between inputs</li> </ul> | 0 dB<br>> 60 dB                                      | Operational limit error<br>(in entire temperature range,<br>referred to output range)<br>• Voltage output | ±1.0 %                          |
| Operational limit error                                                                                                    |                                                      | Current output                                                                                            | $\pm 1.0$ %                     |
| (in entire temperature range,<br>referred to input range)                                                                                            |                                                      | Basic error (operational limit<br>error at 25 °C, referred to                                             |                                 |
| Voltage input                                                                                                    | ±0.8 %                                               | Voltage output                                                                                            | +0.8%                           |
| Basic error (operational limit                                                                                                    | ±0,8 %                                               | Current output                                                                                            | $\pm 0.8 \%$                    |
| error at 25 °C, referred to input range)                                                                                                    |                                                      | Output ripple (referred to full                                                                           | ± 0.1 %                         |
| Voltage input                                                                                                    | $\pm 0.7$ %                                          | bandwidth 50 kHz)                                                                                         |                                 |
| Current input                                                                                                    | $\pm0.7$ %                                           | Actuator selection data                                                                                   |                                 |
| Linearity error (referred to input range)                                                                                                    | ± 0.05 %                                             | Output ranges (nominal)                                                                                   | ± 10 V<br>± 20 mA               |
| Repeatability in stable condition at 25 °C, referred to                                                                                              | ± 0.2 %                                              | Load impedance in case of                                                                                 |                                 |
| input range)                                                                                                    |                                                      | Voltage output                                                                                            | min. 2 k $\Omega$               |
| Sensor selection data                                                                                                    |                                                      | Current output                                                                                            | max. 500 $\Omega$               |
| Input ranges (nominal)/input resistance                                                                                                    | $\pm$ 10 V/100 k $\Omega$<br>$\pm$ 20 mA/50 $\Omega$ | Voltage output                                                                                            | max. 1.6 μF                     |
| Permissible input voltage                                                                                                    | ± 18 V                                               | • Short-circuit protection                                                                                | Yes                             |
| (destruction limit) for voltage                                                                                                    |                                                      | Short-circuit current                                                                                     | Max. 40 mA                      |
| input                                                                                                    |                                                      | Current output                                                                                            |                                 |
| Permissible input current                                                                                                    | $\pm 40 \text{ mA}$                                  | No-load voltage                                                                                           | Max. 13.1 V                     |
| (destruction limit) for current                                                                                                    |                                                      | Actuator connection                                                                                       |                                 |
| Sensor connection for                                                                                                    |                                                      | • for voltage output                                                                                      |                                 |
| Voltage measurement                                                                                                    | Possible                                             | 3-wire connection                                                                                         | Possible<br>Not possible        |
| Current measurement                                                                                                    |                                                      | (measurement cable)                                                                                       | THOU POSSIDIE                   |
| as 2-wire transmitterr                                                                                                    | Possible                                             | • for current output                                                                                      | Possible                        |
| as 4-wire transmitter                                                                                                    | Possible                                             | 2-wire connection                                                                                         |                                 |
| Resistance measurement                                                                                                    | Possible <sup>1)</sup>                               |                                                                                                    |                                 |
| <ol> <li>Supplied with constant cur<br/>output</li> </ol>                                                                                            | rrent from an analog                                 |                                                                                                    |                                 |

## 8.8 IF 961-CT1 Interface Module

**Order Number** 

6ES7 961-3AA00-0AC0

Features

The IF 961-CT1 interface module is designed for the connection of incremental sensors. It has the following features:

- Connection with RS422 or 24 V signals
- 4 isolated digital inputs (START, STOP, SET, RESET)
- 2 isolated digital outputs (Q1, Q2)

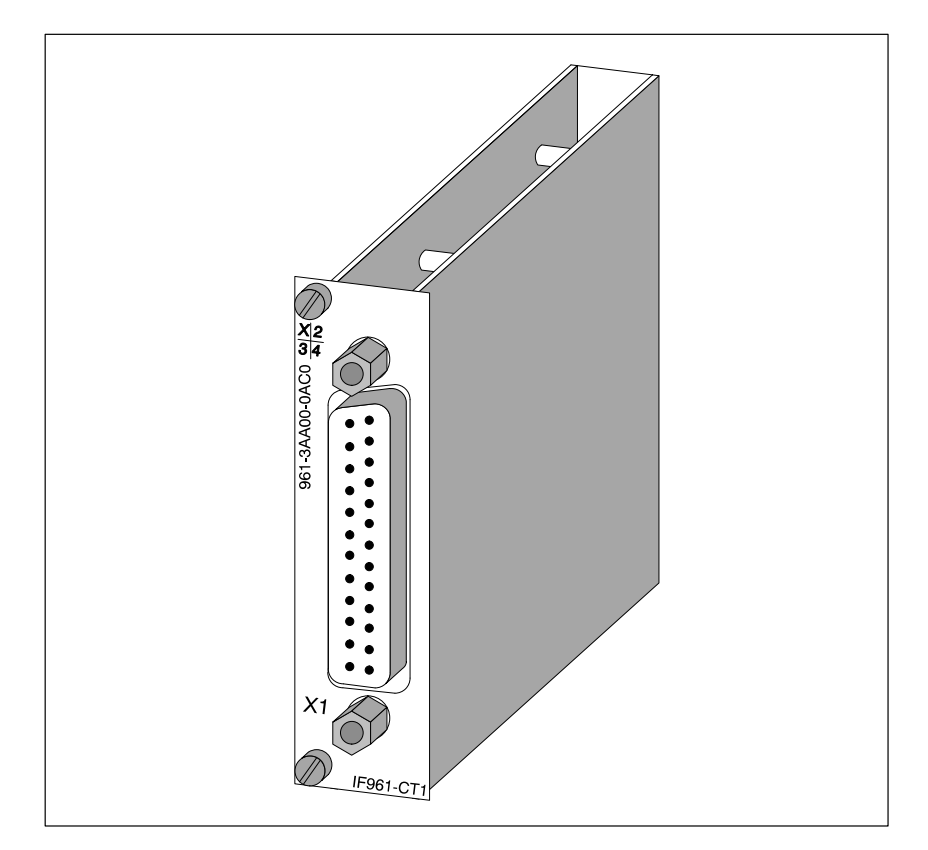

Figure 8-23 IF 961-CT1 Interface Module

**Software Driver** A driver is available for linking the IF 961-CT1 interface module into your user program. Information about this driver can be found in the Programming Manuals.

## 8.8.1 What Can the IF 961-CT1 Interface Module Do?

| Introduction                      | This section provides an overview of the functionality of the IF 961-CT1 interface module.                                                                                                    |  |  |
|-----------------------------------|----------------------------------------------------------------------------------------------------|--|--|
|                                   | This functionality is achieved using the associated driver software.                                                                                                    |  |  |
| What Can the<br>IF 961-CT1 Module | The IF 961-CT1 interface module is a fast counter module. The module has a counter that can count through the following ranges:                                                                                                    |  |  |
| Do?                               | • 0 to 4 294 967 295 or                                                                                                    |  |  |
|                                   | • - 2 147 483 648 to + 2 147 483 647.                                                                                                    |  |  |
|                                   | The maximum input frequency of the count signal is 500 kHz (5 V) or 200 kHz (24 V).                                                                                                    |  |  |
|                                   | The IF 961-CT1 interface module can be used for the following counting tasks:                                                                                                    |  |  |
|                                   | Continuous counting                                                                                                    |  |  |
|                                   | Forward/backward counting once                                                                                                    |  |  |
|                                   | Periodic forward/backward counting                                                                                                    |  |  |
|                                   | The counting process can be started and stopped by either the user program or an external signal.                                                                                                    |  |  |
| Comparison<br>Values              | Two comparison values can be stored in the module. These values are<br>assigned to the two outputs on the module. If the count value reaches one of<br>the comparison values, the associated output can be set to initiate control<br>actions in the process directly. |  |  |
| Start Value                       | The IF 961-CT1 can be assigned an initial value. The counter is set to the initial value when a signal is present on a 24 V digital input on the module.                                                                                                    |  |  |
| Gate Functions                    | The counting process can be started and stopped depending on other events by the use of gate functions.                                                                                                    |  |  |
|                                   | The IF 961-CT1 interface module has two gate functions:                                                                                                    |  |  |
|                                   | • A software gate controlled by the program.                                                                                                    |  |  |
|                                   | • A hardware gate controlled via the digital inputs on the interface module.                                                                                                    |  |  |
| Interrupts                        | The IF 961-CT1 can issue an interrupt when the comparison value is reached, on overflow, on underflow and when the counter reaches zero.                                                                                                    |  |  |

| Delay and Pulse<br>Length                     | You can specify a delay (dead time) and a minimum pulse length for the digital outputs of the IF 961-CT1.                                                                                              |
|-----------------------------------------------|----------------------------------------------------------------------------------------------------|
| Which Signals can<br>the IF 961-CT1<br>Count? | The IF 961-CT1 interface module can count signals generated by incremental encoders with 5 V differential signals or 24 V signals.<br>The IF 961-CT1 can also count 24 V signals from, for instance, a |
|                                               | photoelectric barrier.                                                                                                    |

## 8.8.2 Which Encoders Can Be Connected?

| Connecting       | Various types of encoder that provide the pulses for the counting signals can |  |  |
|------------------|-------------------------------------------------------------------------------|--|--|
| Various Encoders | be connected to the IF 961-CT1 interface module. Table 8-45 provides an       |  |  |
|                  | overvirew of the various types of encoder and the relevant signals.           |  |  |

| Encoder                 | Signal                                                                           |
|-------------------------|----------------------------------------------------------------------------------|
| 5 V incremental encoder | Differential signals A, $\overline{A}$ , B, $\overline{B}$ and N, $\overline{N}$ |
| 5 V mulso on o don      | A differential signal as count signal                                            |
| 5 v puise encoder       | A differential signal as direction signal                                        |
| 5 V mulso on o don      | A differential signal as count signal                                            |
| 5 v puise encoder       | No direction signal                                                              |
| 24 incremental encoder  | A*, B* and N*                                                                    |
| 24 V pulse encoder      | 24 V with direction signal                                                       |
| 24 V pulse encoder      | 24 V without direction signal                                                    |

 Table 8-45
 Encoders for the IF 961-CT1 Interface Module

| 5 V Incremental<br>Encoder | The 5 V incremental encoder supplies the module with differential signals A, $\overline{A}$ , B, $\overline{B}$ and N, $\overline{N}$ to RS 422, signals $\overline{A}$ , $\overline{B}$ and $\overline{N}$ being the inverse signals of A, B and N. |
|----------------------------|----------------------------------------------------------------------------------------------------|
|                            | Encoders with these six signals are known as symmetrical encoders.                                                                                                    |

Figure 8-24 shows the profile of these signals against time.

with/without

**Direction Signal** 

| Signal A<br>Signal A                   |                 |           |
|----------------------------------------|-----------------|-----------|
| Signal <u>B</u><br>Signal <del>B</del> |                 |           |
| Signal N<br>Signal N<br>Counting Dire  | ection Forwards | Backwards |

Figure 8-24 Signals from the 5 V Incremental Encoder

The IF 961-CT1 interface module recognizes the counting direction from the ratio of signals A and B. The diagrams in the next section ("Pulse Evaluation") show which edges of signals A and B are counted forwards or backwards.

Signals B and  $\overline{B}$  can be inverted by parameter assignment to change the counting direction without having to change the connections.

**5 V Pulse Encoder** The encoder only provides a 5 V differential signal as a count signal. This must be connected to terminals A and  $\overline{A}$ .

> The 5 V differential signal on terminals B and  $\overline{B}$  is used as the direction signal.

Table 8-46 shows how the counting direction depends on the signal on terminals B and  $\overline{B}$ .

| $\Gamma_{-}L_{1-}O_{-}A_{-}C_{-}$ | $C_{1}$                                                             |
|-----------------------------------|---------------------------------------------------------------------|
| lable 8-40                        | Counting Direction in Kelation to the Signal on Connections B and B |
| 14010 0 10                        | counting Direction in Relation to the bight on connections D and D  |

| Signal on Connections B and $\overline{B}$ | Counting Direction |
|--------------------------------------------|--------------------|
| No signal                                  | Backwards          |
| B positive relative to $\overline{B}$      | Backwards          |
| B negative relative to $\overline{B}$      | Forwards           |

When assigning parameters, you must select the "Cycle and Direction" encoder. Analysis of the unconnected signals must be disabled using the appropriate parameter.

The module only counts the positive edge of signal A. A multiple evaluation is not possible.

Inversion of signal B is not possible.

How are the Sig-Signals A and B are used for counting in the case of the 5 V incremental nals Monitored? encoder. By setting the appropriate parameters, signal N can be used to set the counter to its initial value.

> The interface module monitors whether the cables are connected and whether there is a wire break or short-circuit.

|                                                           | You can use parameters to specify which of the three signal pairs are to be<br>monitored. Unused signals do not therefore need to be connected if the<br>analysis of these signal pairs has been disabled by parameter assignment. |
|-----------------------------------------------------------|----------------------------------------------------------------------------------------------------|
|                                                           | If all three signals indicate a fault, either the encoder or the encoder 5V power supply is faulty or no encoder is connected.                                                                                                    |
| 24 V Incremental<br>Encoder                               | The 24 V incremental encoder provides signals A*, B* and N* in the same time relationship as signals A, B and N on the 5 V incremental encoder.                                                                                    |
|                                                           | Encoders that provide no inverse signals are known as asymmetrical encoders.                                                                                                    |
|                                                           | 24 V incremental encoders with source switching or with differential mode or ground switching can be connected if wired accordingly Refer to Figures 8-31 and 8-32 on Pages 8-68 and 8-69.                                         |
|                                                           | As with the 5 V incremental encoders, the counting direction can be reversed by the "inversion, no inversion" parameter setting.                                                                                                   |
| 24 V Pulse<br>Encoder<br>with/without<br>Direction Signal | The encoder, for example a photoelectric barrier, only provides one counting signal, which must be connected to terminal A* on the front plug.                                                                                     |
|                                                           | In addition, a signal can be connected to terminal B* as a direction signal.                                                                                                    |
|                                                           | Figure 8-25 shows the time sequence of the signals from a 24 V pulse encoder with direction signal, and the resulting counting pulse.                                                                                              |
|                                                           | Signal A*                                                                                                    |
|                                                           | Forwards                                                                                                    |

Figure 8-25 Signals from a 24 V Pulse Encoder with Direction Signal

Backwards count pulse

The counting direction depends on the wiring of terminal B\*. Table 8-47 shows how the counting direction changes depending on the wiring of terminal B\*.

 Table 8-47
 Counting Direction in Relation to the Wiring of Terminal B\*

| Terminal B*               | Counting direction |
|---------------------------|--------------------|
| No connection             | Forwards           |
| 24 V connected            | Backwards          |
| Short-circuited to ground | Forwards           |

With these counting signals, reversing the direction by inverting the B\* signal is not possible.

#### Note

With this type of evaluation, the counting signal can "run away" due to the encoder oscillating about the rest position, since all signals are added together.

| Filter for 24 V<br>Counter Inputs    | To suppress interference, input filters (RC elements) with a uniform filter time can be set for the 24 V inputs A*, B* and N* by parameter assignment. Both input filters are available with a typical input delay of 1.5 $\mu$ s and 16 $\mu$ s. Counting signals up to a frequency of 200 kHz or 20 kHz and counting signals with a minimum pulse width of 2.5 $\mu$ s or 25 $\mu$ s can be reliably detected. The input filter has a default delay period of 16 $\mu$ s. |
|--------------------------------------|----------------------------------------------------------------------------------------------------|
| How are the<br>Signals<br>Monitored? | Monitoring is automatically disabled in the case of 24 V counting signals.                                                                                                    |
### 8.8.3 Pulse Evaluation

Introduction The IF 961-CT1 interface module can count not only by evaluating the rectangular pulses, but can also count the positive and negative edges of the signals. This results in multiple evaluation of the rectangular signals and therefore a higher resolution. You can select whether the signals are to be evaluated once, twice or four times.

Multiple evaluation is only possible with 5 V and 24 V incremental encoders with tracks A and B or  $\overline{A}$  and  $\overline{B}$ .

**Single Evaluation** Single evaluation means that only one edge of A is evaluated; forward counting pulses are detected when there is a rising edge on A and a low signal level on B, backward counting pulses are detected when there is a falling edge on A and a low signal level on B.

Figure 8-26 shows single signal evaluation.

| Signal A              |          |           |
|-----------------------|----------|-----------|
| Signal B              |          |           |
| Forwards count pulse  |          |           |
| Backwards count pulse | Forwards | Backwards |

Figure 8-26 Single Evaluation

**Double Evaluation** Double evaluation means that the rising and falling edges of signal A are evaluated. The levels of signals A and B determine whether forward or backward counting pulses are produced.

Figure 8-27 shows double signal evaluation.

| Signal A _                        |          |           |
|-----------------------------------|----------|-----------|
| Signal B                          |          |           |
| Forwards count pulse <sup>-</sup> |          |           |
| Backwards                         |          |           |
| count pulse                       | Forwards | Backwards |

Figure 8-27 Double Evaluation

FM 356 Application Function Module, Installation and Startup C79000-G7076-C356-01

#### Fourfold Evaluation

Features

Fourfold evaluation means that the rising and falling edges of A and B are evaluated. The levels of signals A and B determine whether forward or backward counting pulses are produced.

Figure 8-28 shows fourfold signal evaluation.

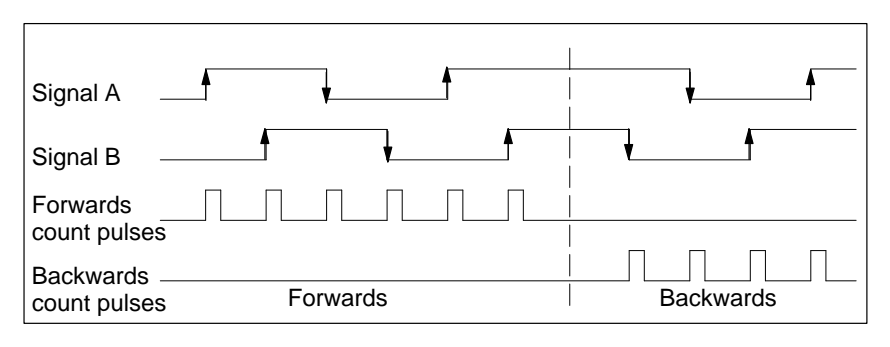

Figure 8-28 Fourfold Evaluation

### 8.8.4 Status of Interface Module after Power Up

The status of the interface module after switching on the power supply (reset status), if no data has yet been transmitted, is as follows:

- Counter inputs preset for 5 V differential signals, track B not inverted, analysis active for signal pairs A, B, N; single evaluation
- 32 bit counting mode
- Counter set to zero
- Setting of counter with SET input or zero mark disabled
- Input delay for digital inputs START, STOP, SET and RESET: typical 16 µs (maximum frequency: 20 kHz)
- Input delay for 24 V counter inputs: typical 16 µs (maximum frequency: 20 kHz)
- Outputs Q1 and Q2 off
- Pulse duration = 0, delay (dead time) = 0
- No interrupts set
- "Continuous counting" mode set
- Gate function off (gate open)

# 8.8.5 Connector Pin Assignment and Block Diagram

**Connector X1** A 25-pin Sub-D socket for the connecting cable is provided on the front of the module.

Table 8-48 shows the connector pin assignments for this module.

| Pin | Signal name | Definition                                                 |  |
|-----|-------------|------------------------------------------------------------|--|
| 1   | NC          | Not used                                                   |  |
| 2   | A*          | Track A, 24 V signal                                       |  |
| 3   | N*          | Zero mark, 24 V signal                                     |  |
| 4   | NC          | Not used                                                   |  |
| 5   | А           | Track A, 5 V signal                                        |  |
| 6   | В           | Track B, 5 V signal                                        |  |
| 7   | Ν           | Zero mark, 5 V signal                                      |  |
| 8   | NC          | Not used                                                   |  |
| 9   | SET         | SET digital input                                          |  |
| 10  | RESET       | RESET digital input                                        |  |
| 11  | Q1          | Digital output Q1                                          |  |
| 12  | NC          | Not used                                                   |  |
| 13  | 2L+         | 24 V load power voltage for the digital inputs and outputs |  |
| 14  | 1M          | Ground for 24 V incremental encoder                        |  |
| 15  | B*          | Track B, 24 V signal                                       |  |
| 16  | RE          | Termination resistor for 24 V counter input                |  |
| 17  | NC          | Not used                                                   |  |
| 18  | А           | Track A negated, 5 V signal                                |  |
| 19  | В           | Track B negated, 5 V signal                                |  |
| 20  | N           | Zero mark negated, 5 V signal                              |  |
| 21  | NC          | Not used                                                   |  |
| 22  | START       | Start digital input                                        |  |
| 23  | STOP        | Stop digital input                                         |  |
| 24  | Q2          | Digital output Q2                                          |  |
| 25  | 2M          | Load voltage ground for digital inputs and outputs         |  |

Table 8-48 Pin Assignments on Connector X1, IF 961-CT1 (25-pin Sub-D Socket)

| Reference<br>Potential 1M          | The 24 V encoder ground is connected to the interface module via terminal 1M (reference potential for 24 V encoder signals).                                             |  |  |
|------------------------------------|----------------------------------------------------------------------------------------------------|--|--|
| 5 V Encoder<br>Signals             | Incremental encoders with 5 V differential signals to RS422 can be connected to the front connector.                                                                     |  |  |
| A, A, B, B,<br>N and N             | Three different types of encoder can be connected.                                                                                                    |  |  |
|                                    | • Incremental encoder with differential signals A, $\overline{A}$ , B, $\overline{B}$ , N and $\overline{N}$                                                             |  |  |
|                                    | Signals A, $\overline{A}$ , B, $\overline{B}$ , N and $\overline{N}$ are connected via the correspondingly marked terminals.                                             |  |  |
|                                    | • Encoder with differential signal without direction signal                                                                                                    |  |  |
|                                    | The differential signal is connected to terminals A, $\overline{A}$ .                                                                                                    |  |  |
|                                    | • Encoder with differential signal and direction signal                                                                                                    |  |  |
|                                    | The differential signal is connected to terminals A, $\overline{A}$ . The differential signal used as the direction signal is connected to terminals B, $\overline{B}$ . |  |  |
|                                    | The inputs are not isolated.                                                                                                    |  |  |
| 24 V Encoder<br>Signals A* B*      | 24 V signals are identified by the letters A*, B* and N*.                                                                                                    |  |  |
| and N*                             | Three different types of encoder can be connected:                                                                                                    |  |  |
|                                    | • Incremental encoder with 24 V signals                                                                                                    |  |  |
|                                    | Signals A*, B* and N* are connected via the correspondingly marked terminals.                                                                                            |  |  |
|                                    | Pulse encoder without direction signal                                                                                                    |  |  |
|                                    | The signal is connected to terminal A*.                                                                                                    |  |  |
|                                    | • Pulse encoder with direction signal                                                                                                    |  |  |
|                                    | The counting signal is connected to terminal A*. The direction signal is connected to terminal B*.                                                                       |  |  |
|                                    | The inputs are not isolated.                                                                                                    |  |  |
| Digital Inputs<br>START, STOP, SET | The START and STOP digital inputs can be used for gate control of the counter.                                                                                           |  |  |
| and RESET                          | The SET input sets the counter to its initial value.                                                                                                    |  |  |
|                                    | The RESET input is a spare input and is not used at present.                                                                                                    |  |  |
|                                    | The inputs operate at a nominal voltage of 24 V.                                                                                                    |  |  |
|                                    | The digital inputs are isolated from the internal ground and the counting                                                                                                |  |  |

inputs.

| Input Filter                 | To suppress interference, input filters (RC elements) with a uniform filter<br>time can be set for the 24 V inputs START, STOP, SET and RESET by<br>parameter assignment. Both input filters are available with a typical input<br>delay of 1.5 $\mu$ s and 16 $\mu$ s. Input signals up to a frequency of 200 kHz or 20<br>kHz and counting signals with a minimum pulse width of 2.5 $\mu$ s or 25 $\mu$ s can<br>be reliably detected. The input filter has a default delay period of 16 $\mu$ s. |  |
|------------------------------|----------------------------------------------------------------------------------------------------|--|
|                              | Assignment of parameters for the input filter is carried out in the driver software.                                                                                                    |  |
| Digital Outputs Q1<br>and Q2 | The IF 961-CT1 interface module has two digital outputs Q1 and Q2 for the direct initiation of control procedures. These outputs are supplied from the load voltage 2L+.                                                                                                    |  |
|                              | They are isolated from the internal ground and the counting inputs.                                                                                                    |  |
|                              | The outputs are source switching devices and can be loaded with a current of 0.3 A. They are protected against overload and short circuit. Direct connection of relays and contactors is possible without additional circuitry.                                                                                                    |  |
|                              | The time characteristic of the outputs can be set by parameter assignment.                                                                                                    |  |
| Load Voltage<br>2L+/ 2M      | A 24 V load voltage must be supplied to the module via terminals 2L+ and 2M for control of the digital inputs START, STOP, SET and RESET and the digital outputs Q1 and Q2.                                                                                                    |  |
|                              | The load voltage $2L + / 2M$ is not monitored.                                                                                                    |  |
|                              | Noto                                                                                                    |  |
| Note                         |                                                                                                    |  |

If the load voltage polarity is incorrect, the fuse will blow, and the module will have to be returned to the factory for repair.

### **Block Diagram**

Figure 8-29 shows the block diagrams of the individual function units of the IF 961-CT1 interface module.

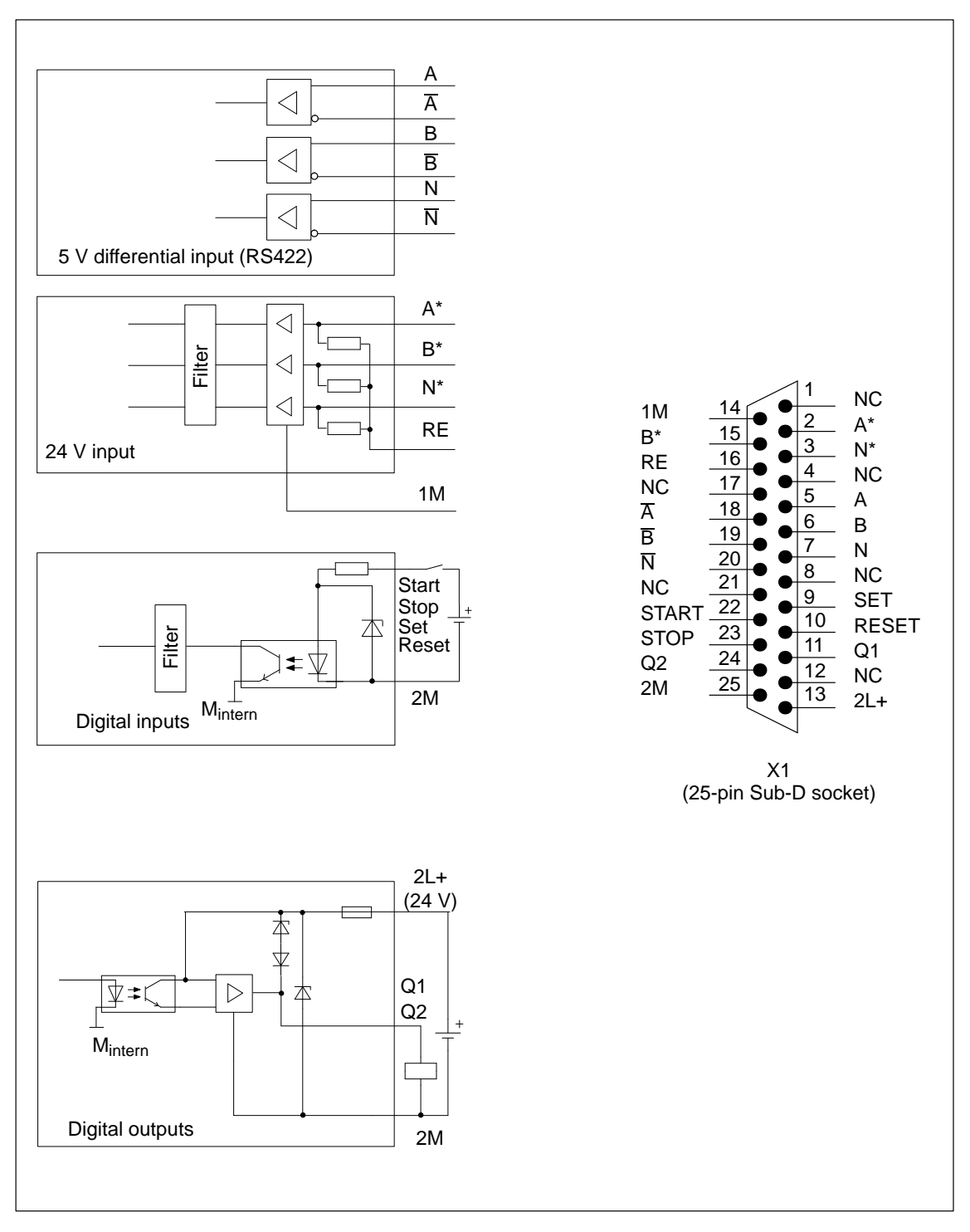

Figure 8-29 Block Diagrams of the Individual Function Units, IF 961-CT1

# 8.8.6 Connection of Incremental Encoder with 5 V Signals

Connection of 5 VFigure 8-30 shows how to connect a 5 V incremental encoder with RS 422<br/>differential signals to an IF 961-CT1 interface module.Encoder

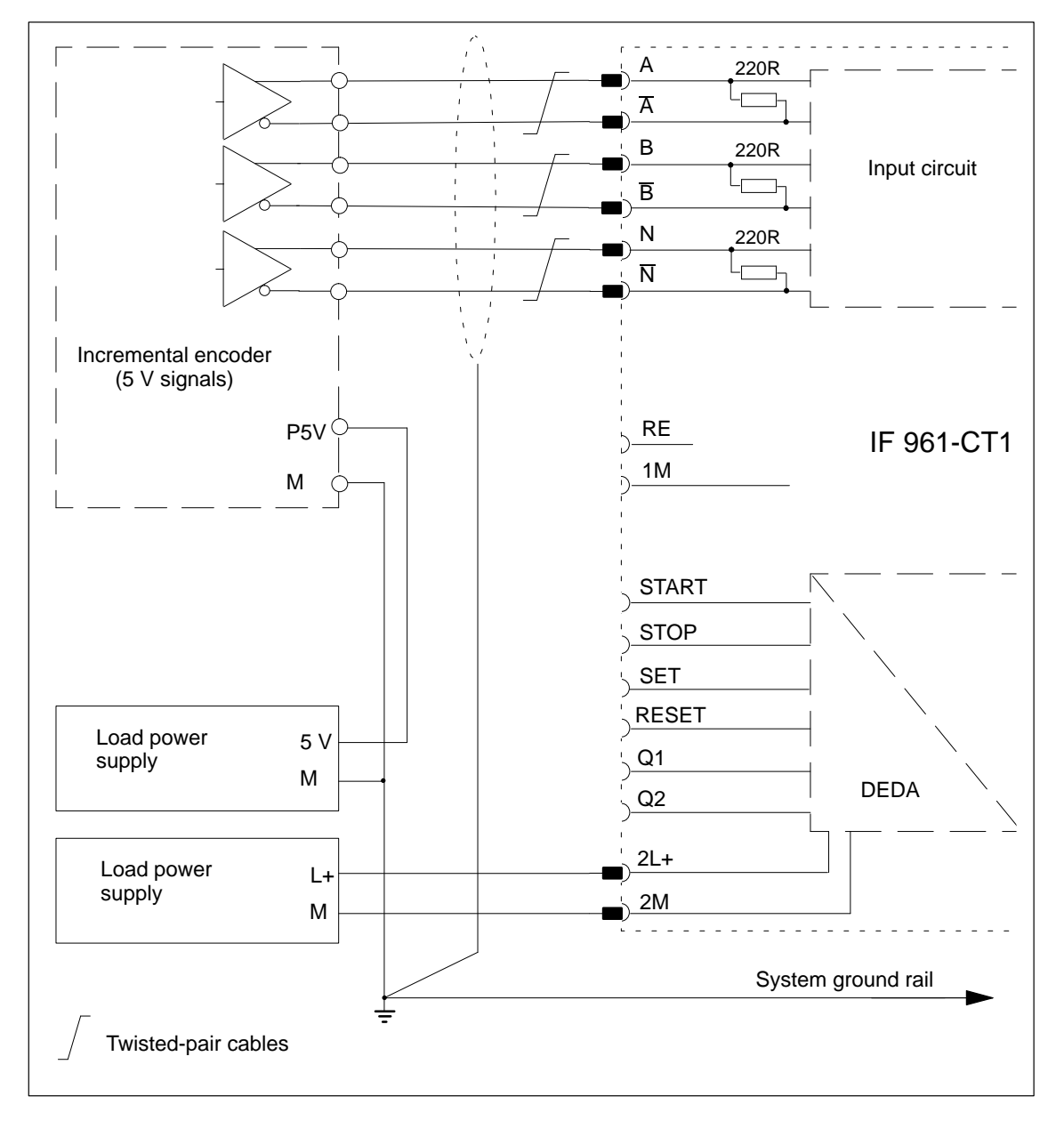

Figure 8-30 Connecting a 5 V Incremental Encoder, IF 961-CT1

# 8.8.7 Connection of Incremental Encoder with 24 V Signals (Source Switching)

Connection of 24 V<br/>IncrementalFigure 8-31 shows how to connect a 24 V incremental encoder with source<br/>switches (or differential mode switches) to an IF 961-CT1 interface module.Encoder<br/>(Source Switching)

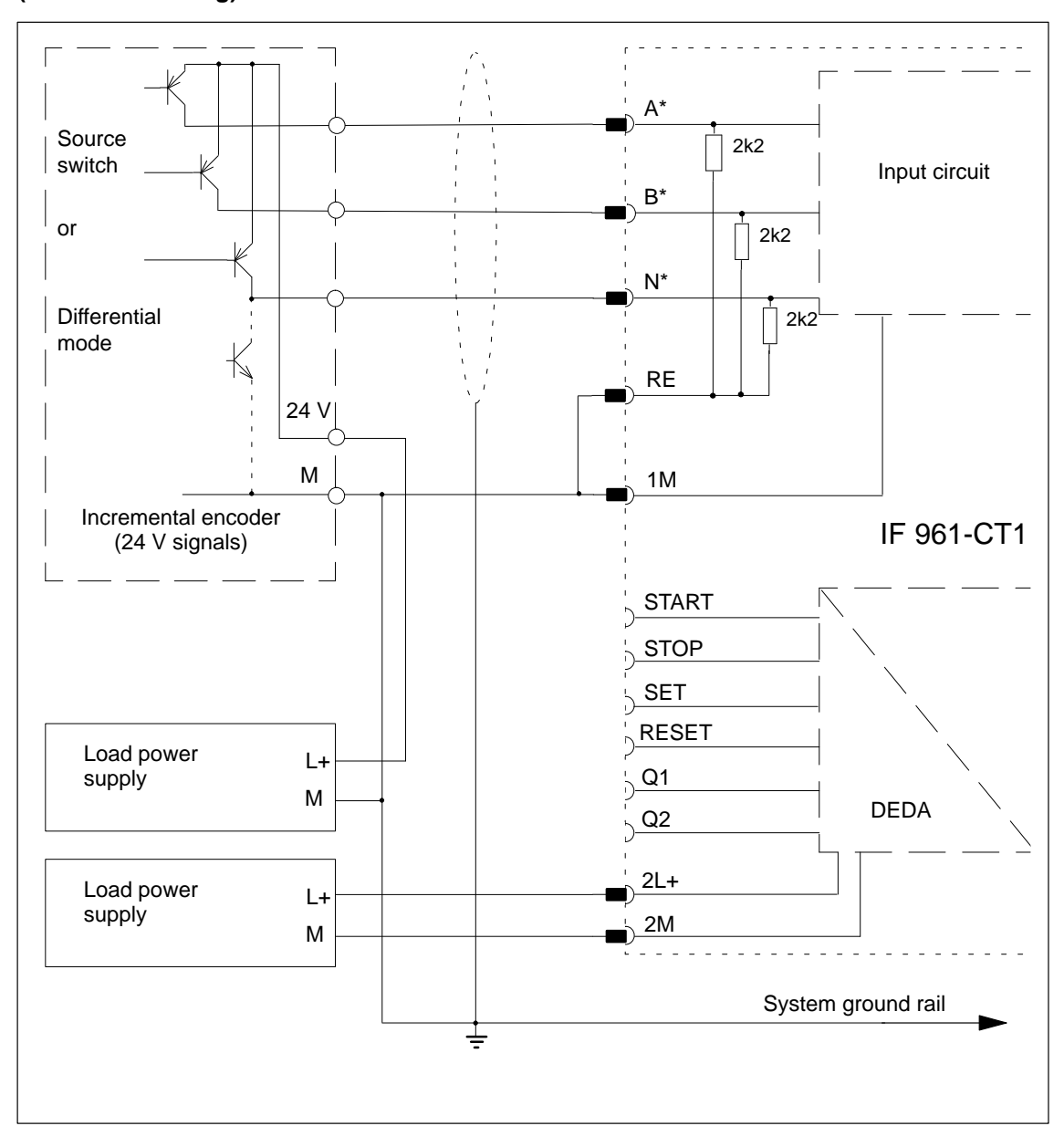

Figure 8-31 Connecting a 24 V Incremental Encoder (Source Switching), IF 961-CT1

# 8.8.8 24 V Signals (Ground Switching)

Connection of 24 V<br/>IncrementalFigure 8-32 shows how to connect a 24 V incremental encoder with ground<br/>switches (or differential mode switches) to an IF 961-CT1 interface module.Encoder (Ground<br/>Switching)Figure 8-32 shows how to connect a 24 V incremental encoder with ground<br/>switches (or differential mode switches) to an IF 961-CT1 interface module.

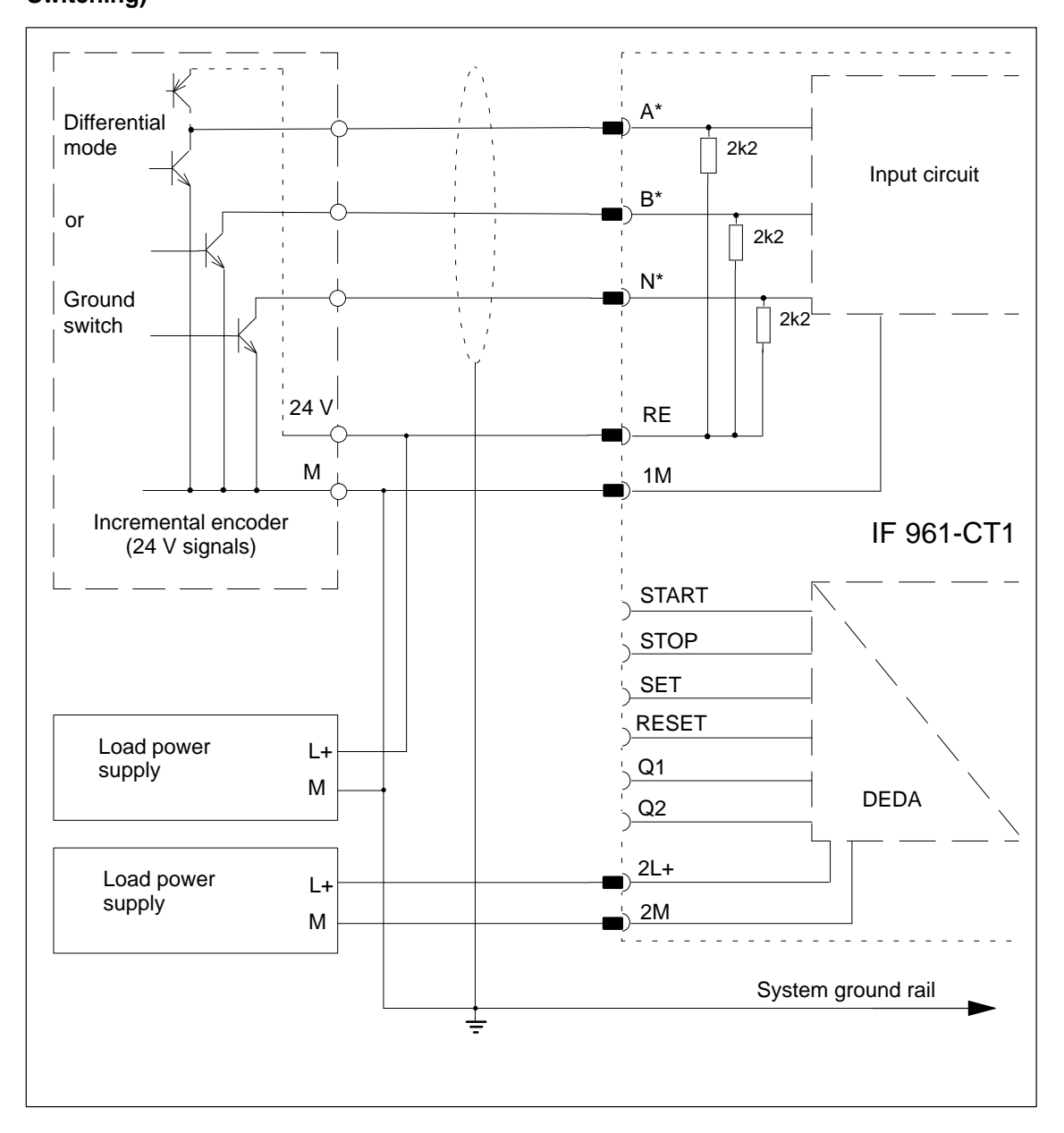

Figure 8-32 Connecting a 24 V Incremental Encoder (Ground Switching), IF 961-CT1

### 8.8.9 Wiring the Front Plug

### Cables

Please observe the following rules when selecting cables:

- The cables for the digital inputs START, STOP, SET and RESET must be screened.
- The cables for the counting pulses must be screened.
- The screens of the counting signal cables must be grounded both to the pulse encoder as well as in the immediate vicinity of the module, for example, via the screen connector.
- Cables A, A, B, B and N, N of the 5 V incremental encoder must be twisted together in pairs.
- Use flexible cables with a cross-section of 0.25 to 1.5 mm<sup>2</sup>.

#### Note

To increase resistance to interference, the load cables should be laid separately for lengths > 3 m (10 ft.).

### 8.8.10 Addressing and Interrupts

| Addressing                                                      | The IF 961-CT1 interface module is addressed in the I/O address area reserved for the M7-300/400 (from $C000_{\text{H}}$ ).                                                                                                    |
|-----------------------------------------------------------------|----------------------------------------------------------------------------------------------------|
| Addressing in the<br>M7-300/400<br>Specific I/O<br>Address Area | The basic address depends on which slot the interface module occupies in the expansion module or programmable module. The slot-dependent basic address of the interface module can be found in the descriptions "M7-300 Expansion Modules", "M7-400" Expansion Modules" or in the descriptions of the M7-400 programmable modules. |
| Interrupt Request                                               | The interface module issues an interrupt request (IRQa).<br>The assignment of the IRQa interrupt request to the corresponding processor<br>interrupt request can be specified in the BIOS setup.                                                                                                    |
| Module<br>Identification Code                                   | The identification code for the IF 961-CT1 interface module is $03_{\rm H}$ .                                                                                                    |

## 8.8.11 Technical Data

Technical DataThe IF 961-CT1 interface module obtains its supply voltage from the M7-400<br/>programmable modules or the M7-300/400 expansion modules. The technical<br/>data shows the current consumption so that the power supply can be<br/>dimensioned, in other words the current consumption is referred to 24 V for<br/>the M7-300 and 5 V for the M7-400.

| 6ES7 961-3AA                                                  | 00-0AC0                         | 5 V counter inputs          |                                     |
|---------------------------------------------------------------|---------------------------------|-----------------------------|-------------------------------------|
| Technical Data                                                |                                 | Number of counting channels | 1, alternative to 24 V              |
| Supply voltage                                                | Supplied from the               | Signal                      | To RS422                            |
|                                                               | M7-400<br>programmable          | Terminating resistor        | Approx. 220 Ohm                     |
|                                                               | modules or the                  | Difference voltage          | Min. 0.5 V                          |
|                                                               | M7-300/400<br>expansion modules | Encoder power supply        | No                                  |
| Current consumption in                                        | 0.053 A                         | Encoder monitoring          | Yes                                 |
| M7-300 (for dimensioning the                                  |                                 | Counting range              | 32 bit                              |
| 24 V power supply)                                            |                                 | Maximum counting frequency  | 500 kHz                             |
| Current consumption in 0.15 A<br>M7-400 (for dimensioning the |                                 | 24 V counter inputs         |                                     |
| 5 V power supply)                                             |                                 | Number of counting channels | 1, alternative to 5 V               |
| Rated voltage of load supply 2L+ / 2M                         | 24 V DC                         | Low signal<br>High signal   | - 30 V to + 5 V<br>+ 11 V to + 30 V |
| Current consumption                                           | Dependent on the load           | Input resistance            | 1 kOhm                              |
| 2L+ / 2M                                                      | on the digital outputs          | Input current               | Typically 7 mA                      |
| Type identification                                           | 03 <sub>H</sub>                 | Encoder power supply        | No                                  |
| Power loss                                                    | 1.5 W                           | Encoder monitoring          | No                                  |
| Dimensions<br>W x H x D                                       | 18.2 mm x 67 mm x<br>97 mm      | Counting range              | 32 bit                              |
|                                                               | (0.72"x 2.64"x 3.82")           | Maximum counting frequency  | 200 kHz                             |
| Weight                                                        | 0.07 kg (0.15 lb.)              |                             |                                     |

| Digital in                                   | puts                                                         | Digital ou                                      | tputs                                                       |
|----------------------------------------------|--------------------------------------------------------------|-------------------------------------------------|-------------------------------------------------------------|
| Supply voltage                               | 2L+ / 2M                                                     | Supply voltage                                  | 2L+ / 2M                                                    |
| Number of inputs                             | 4                                                            | Number of outputs                               | 2                                                           |
| Low signal<br>High signal<br>Input current   | - 30 V to + 5 V<br>+ 11 V to + 30 V<br>Typically 7 mA        | Voltage isolation                               | Yes, with respect to<br>everything except<br>digital inputs |
| Voltage isolation                            | Yes, with respect to<br>everything except<br>digital outputs | Output voltage<br>– Low signal<br>– High signal | Maximum 3 V<br>2 L+ - 1.5 V                                 |
| Input filter<br>(parameters can be assigned) | 20 kHz, 200 kHz                                              | Switching current<br>– Rated value<br>– Range   | 0.3 A<br>5mA to 0,3 A                                       |
|                                              |                                                              | Switching time                                  | Maximum 300 µs                                              |
|                                              |                                                              | Breaking voltage (inductive)                    | Limited to $2L+ \pm 39 V$                                   |

Short-circuit proof

FM 356 Application Function Module, Installation and Startup C79000-G7076-C356-01

Yes, using electronic protection

### 8.9 IF 964-DP Interface Module

**Order Number** 

Features

6ES7 964-2AA00-0AB0

The IF 964-DP interface module permits the connection of distributed I/Os via "SINEC L2-DP" (Profibus). The module has an isolated RS485 interface. The maximum transmission speed is 12 Mbit/s.

The permissible cable length depends on the transmission speed and the number of nodes. For a point-to-point connection operating at 12 Mbit/s, the cable can be 100 m (330 ft.) long. At 9.6 kbit/s, the length could be 1200 m (1312 yd.).

The system can be expanded up to 125 nodes.

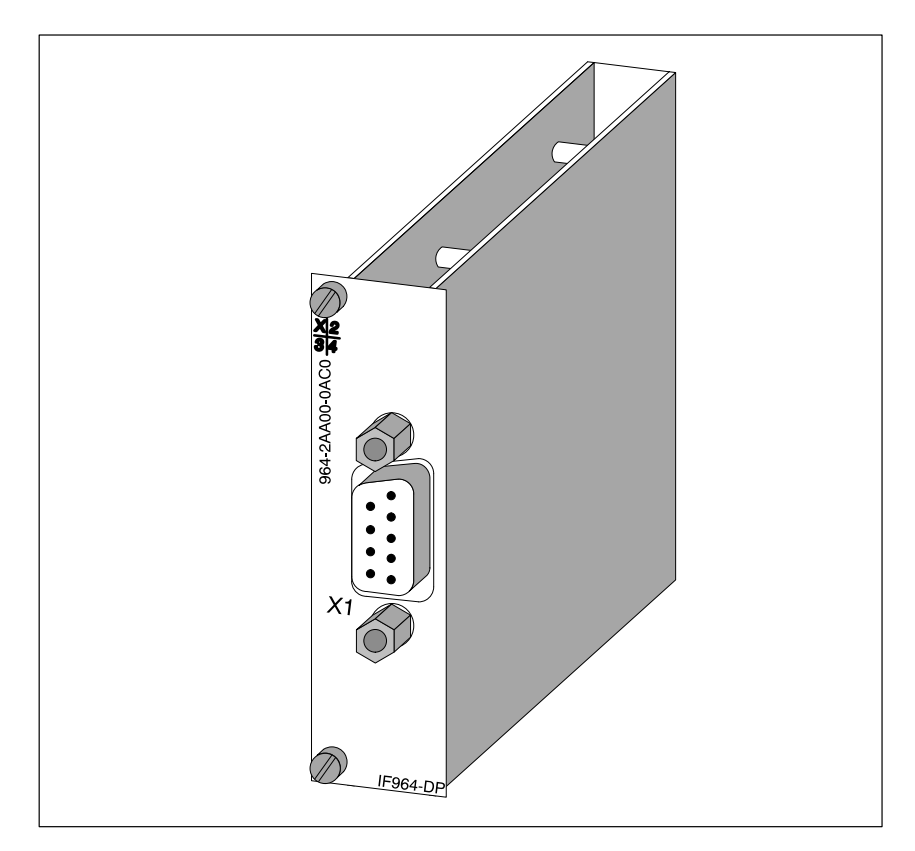

Figure 8-33 IF 964-DP Interface Module

#### **Software Driver**

A driver is available for linking the IF 964-DP interface module into your user program. Information about this driver can be found in the Programming Manuals.

| Further<br>Information | Information about "SINEC L2-DP" can be found in the following brochures and manuals:                                                                                             |  |  |
|------------------------|----------------------------------------------------------------------------------------------------|--|--|
|                        | • Brochure Distributed I/O in SIMATIC S7 and M7                                                                                                    |  |  |
|                        | • Manuals for the DP masters, for example <i>S7-300 Programmable</i><br><i>Controllers</i> or <i>S7-/M7-400 Programmable Controller</i> for the S7-300<br>SINEC L2-DP interface. |  |  |
|                        | • Manuals for the DP slaves, for example <i>ET 200M Distributed I/O Station</i> or <i>ET 200C Distributed I/O Station</i>                                                        |  |  |
|                        | • The manual for the network components, <i>SINEC L2/L2F Network</i><br><i>Manual</i> , such as bus connection plug, RS485 repeater                                              |  |  |
|                        | • STEP 7 manuals                                                                                                    |  |  |

# 8.9.1 Connector Pin Assignment

**Connector X1** A 9-pin Sub-D socket is provided on the front of the module for the cable connector. The connector pin assignments are shown in Table 8-49.

| Pin | Signal            | Definition                                                     | Direction    |
|-----|-------------------|----------------------------------------------------------------|--------------|
| 1   | _                 |                                                                |              |
| 2   | _                 |                                                                |              |
| 3   | LTG_B             | Cable B                                                        | Input/output |
| 4   | RTSAS             | Request to send (AS)                                           | Output       |
| 5   | M5 <sub>ext</sub> | Operational ground (floating)                                  | Output       |
| 6   | P5 <sub>ext</sub> | + 5 V (floating), max. 20 mA<br>(for supply to bus terminator) | Output       |
| 7   | -                 |                                                                |              |
| 8   | LTG_A             | Cable A                                                        | Input        |
| 9   | -                 |                                                                |              |

Table 8-49Connector X1 on the IF 964-DP (9-Pin Sub-D Socket)

What Can Be Connected to the Interface Module? Profibus equipment can be connected, such as:

ET 200 M, ET 200 U (B/C) and other equipment conforming to the standard.

# 8.9.2 Addressing and Interrupts

| Addressing in the<br>M7-300/400<br>Specific I/O<br>Address Area | The basic address depends on which slot the interface module occupies in the expansion module or programmable module. The slot-dependent basic address of the interface module can be found in the descriptions "M7-300 Expansion Modules", "M7-400" Expansion Modules" or in the descriptions of the M7-400 programmable modules. |                                                                                              |  |
|-----------------------------------------------------------------|----------------------------------------------------------------------------------------------------|----------------------------------------------------------------------------------------------|--|
|                                                                 | You will need thi                                                                                                    | s basic address to assign the driver software parameters.                                    |  |
| Buffer                                                          | The IF 964-DP interface module has a dual-port RAM for storage (buffering) of data. The size of the memory and its address can be specified via the driver parameters:                                                                                                    |                                                                                              |  |
|                                                                 | Protected Mode:                                                                                                    | 1 of 8 blocks of 512 kbyte in the address area C0 00 $00_{\rm H}$ to FF FF FF <sub>H</sub> . |  |
|                                                                 | Real Mode:                                                                                                    | 1 to 8 pages of 16 kbyte in the address area C 00 $00_{\rm H}$ to D FF FF <sub>H</sub> .     |  |
|                                                                 | Note                                                                                                    |                                                                                              |  |
|                                                                 | The memory address must not conflict with other system addresses. For instance, the IF961-VGA interface module uses the addresses from C 00 $00_{\rm H}$ to C 7F FF <sub>H</sub> .                                                                                                    |                                                                                              |  |
|                                                                 |                                                                                                    |                                                                                              |  |
| Interrupt Request                                               | The interface module interrupt line is connected to a processor interrupt through software parameters.                                                                                                    |                                                                                              |  |
| Module<br>Identification Code                                   | The identification                                                                                                    | n code for the IF 964-DP interface module is $8C_{\rm H}$ .                                  |  |

# 8.9.3 Technical Data

### **Technical Data**

The IF 964-DP interface module obtains its supply voltage from the M7-400 programmable modules or the M7-300/400 expansion modules. The technical data shows the current consumption so that the power supply can be dimensioned, in other words the current consumption is referred to 24 V for the M7-300 and 5 V for the M7-400.

| 6ES7 964-2AA00-0AB0                                                          |                                                                                              |  |  |
|------------------------------------------------------------------------------|----------------------------------------------------------------------------------------------|--|--|
| Performance features                                                         |                                                                                              |  |  |
| Transmission rate                                                            | 9.6 kbit/s to 12 Mbit/s                                                                      |  |  |
| Cable length                                                                 |                                                                                              |  |  |
| • At 9.6 kbit/s                                                              | Maximum 1200 m<br>(1312 yd.)                                                                 |  |  |
| • At 12 Mbit/s                                                               | Maximum 100 m<br>(330 ft.)                                                                   |  |  |
| Number of nodes                                                              | ≤ 125                                                                                        |  |  |
| Buffer memory<br>(dual port RAM)                                             | 256 kbyte                                                                                    |  |  |
| Interface type                                                               | RS485                                                                                        |  |  |
| Voltage isolation                                                            | Yes                                                                                          |  |  |
| Technical 1                                                                  | Data                                                                                         |  |  |
| Supply voltage                                                               | Supplied from the<br>M7-400<br>programmable module<br>or the M7-300/400<br>expansion modules |  |  |
| Current consumption in<br>M7-300 (for dimensioning the<br>24 V power supply) | 0.16 A                                                                                       |  |  |
| Current consumption in<br>M7-400 (for dimensioning the<br>5 V power supply)  | 0.45 A                                                                                       |  |  |
| Permissible load on floating $5 \text{ V} (\text{P5}_{\text{ext}})$          | Maximum 20 mA                                                                                |  |  |
| Module identification                                                        | 8C <sub>H</sub>                                                                              |  |  |
| Power loss                                                                   | 2 W                                                                                          |  |  |
| Dimensions<br>W x H x D                                                      | 18.2 mm x 67 mm x<br>97 mm<br>(0.72"x 2.64"x 3.82")                                          |  |  |
| Weight                                                                       | 0.065 kg (0.14 lb.)                                                                          |  |  |

# 9

# **Ordering Information**

### In this Chapter

| Table | Contents                                                 | Page |
|-------|----------------------------------------------------------|------|
| 9-1   | Order Numbers for M7-300 Application Function<br>Modules | 9-2  |
| 9-2   | Order Numbers for M7-300 Expansion Modules               | 9-2  |
| 9-3   | Order Numbers for Interface Modules                      | 9-2  |
| 9-4   | Order Numbers for Memory Card                            | 9-3  |
| 9-5   | Order Numbers for Connecting Cables                      | 9-3  |
| 9-6   | Order Numbers for Spare Parts and Accessories            | 9-3  |
| 9-7   | Order Numbers for M7-300 Software                        | 9-4  |
| 9-8   | Order Numbers for Documentation                          | 9-4  |

#### Application Table 9-1 lists all the M7-300 application function modules. Function Modules

| Table 9-1Order Numbers for M7-300 Application Function Modules |
|----------------------------------------------------------------|
|----------------------------------------------------------------|

| Product | Description                                                                                 | Order Number        |
|---------|---------------------------------------------------------------------------------------------|---------------------|
| FM356-4 | FM356 application function module with 80486DX2 50 MHz,<br>4 Mbyte RAM,<br>Expansion option | 6ES7 356-4BM00-0AE0 |
| FM356-4 | FM356 application function module with 80486DX2 50 MHz,<br>8 Mbyte RAM,<br>Expansion option | 6ES7 356-4BN00-0AE0 |

| Expansion | Table 9-2 lists all the expansion modules for the M7-300 application function |
|-----------|-------------------------------------------------------------------------------|
| Modules   | module.                                                                       |

Table 9-2 Order Numbers for M7-300 Expansion Modules

| Product  | Description                              | Order Number        |
|----------|------------------------------------------|---------------------|
| EXM378-2 | Expansion module for 2 interface modules | 6ES7 378-2AB00-0AC0 |
| EXM378-3 | Expansion module for 3 interface modules | 6ES7 378-2AC00-0AC0 |
| MSM378   | Bulk storage module                      | 6ES7 378-2BA00-0AC0 |

### **Interface Modules**

Table 9-3 lists all the interface modules that can be used with M7-300 application function modules.

Table 9-3 Order Numbers for Interface Modules

| Product   | Description                             | Order Number        |
|-----------|-----------------------------------------|---------------------|
| IF961-AIO | Analog input / analog output            | 6ES7 961-2AA00-0AC0 |
| IF961-CT1 | Incremental encoder connection          | 6ES7 961-3AA00-0AC0 |
| IF961-DIO | Digital input / digital output          | 6ES7 961-1AA00-0AC0 |
| IF962-COM | 2 serial interfaces                     | 6ES7 962-3AA00-0AC0 |
| IF962-LPT | Printer interface                       | 6ES7 962-4AA00-0AC0 |
| IF962-VGA | Connection for VGA monitor and keyboard | 6ES7 962-1BA00-0AC0 |
| IF964-DP  | SINEC L2-DP interface (Profibus)        | 6ES7 964-2AA00-0AB0 |

# **Memory Card** Table 9-4 lists all the memory cards that can be used with M7-300 application function modules.

| Table 9-4 | Order | Numbers | for | Memory | Card |
|-----------|-------|---------|-----|--------|------|
|-----------|-------|---------|-----|--------|------|

| Description                             | Order Number        |
|-----------------------------------------|---------------------|
| Memory card, Flash-EPROM, 5 V, 1 Mbyte  | 6ES7 952-1KK00-0AA0 |
| Memory card, Flash-EPROM, 5 V, 2 Mbyte  | 6ES7 952-1KL00-0AA0 |
| Memory card, Flash-EPROM, 5 V, 4 Mbyte  | 6ES7 952-1KM00-0AA0 |
| Memory card, Flash-EPROM, 5 V, 8 Mbyte  | 6ES7 952-1KP00-0AA0 |
| Memory card, Flash-EPROM, 5 V, 16 Mbyte | 6ES7 952-1KS00-0AA0 |

#### Connecting Cables

Table 9-5 lists the connecting cables.

| Table 9-5 | Order Numbers  | for Connecting ( | Cables |
|-----------|----------------|------------------|--------|
| 14010 7 5 | order reamours | tor connecting . | Juores |

| Description                                     | Order Number        |
|-------------------------------------------------|---------------------|
| V.24 cable (RS232, "Null-Modem"), 10 m (33 ft.) | 9AB4 173-2BN10-0CA0 |
| 9-pin Sub-D female connectors at both ends      |                     |
| Printer connecting cable for                    |                     |
| • Serial interface (COM, 10 m (33 ft.))         | 9AB4 173-2BN10-0CA0 |
| Parallel interface (Centronics)                 | 9AP1 901-0AL00      |

# Spare Parts and Accessories

Table 9-6 lists spare parts and accessories.

Table 9-6Order Numbers for Spare Parts and Accessories

| Description                            | Order Number        |
|----------------------------------------|---------------------|
| Bus connector                          | 6ES7 390-0AA00-0AA0 |
| Key for FM356 (mode switch)            | 6ES7 911-0AA00-0AA0 |
| Buffer battery for FM356               | 6ES7 971-1AA00-0AA0 |
| 12 module covers for expansion modules | 6ES7 398-0BA00-0AA0 |

# **Software** Table 9-7 lists all programs that can be ordered for M7-300 application function modules.

Table 9-7Order Numbers for M7-300 Software

| Description                                | Order Number        |
|--------------------------------------------|---------------------|
| System software based on RMOS32<br>M7-SYS  | 6ES7 802-0FA00-0AA0 |
| High-level language package<br>M7-PROC/C++ | 6ES7 812-0BA00-0AA0 |

#### **Documentation**

Table 9-8 lists all the documentation that can be ordered in addition to this manual.

Table 9-8Order Numbers for Documentation

| Description                                                                     | Language                    | Order Number                                                   |
|---------------------------------------------------------------------------------|-----------------------------|----------------------------------------------------------------|
| Manual<br>S7-300 programmable controller,<br>configuration, CPU data            | German<br>English<br>French | 6ES7030-0AA00-8AA0<br>6ES7030-0AA00-8BA0<br>6ES7030-0AA00-8CA0 |
| Reference manual<br>S7-300, M7-300 programmable controller<br>module data       |                             |                                                                |
| Manual<br>M7-300 programmable controller,<br>configuration, CPU data            | German<br>English<br>French | 6ES7038-0AA00-8AA0<br>6ES7038-0AA00-8BA0<br>6ES7038-0AA00-8CA0 |
| Manual<br>FM 356 application function module,<br>Installation and commissioning | English<br>French           | 6ES7356-0AA00-8BA0<br>6ES7356-0AA00-8CA0                       |
| Programming manual<br>M7-300/400 system software<br>Program writing             | German<br>Englissh          | 6ES7802-8FA00-8AA0<br>6ES7802-8FA00-8BA0                       |
| Reference manual<br>M7-300/400 system software<br>System and standard functions |                             |                                                                |
| User manual<br>M7-300/400 system software<br>Installation and operation         |                             |                                                                |
| User manual<br>S7 and M7 basic software<br>STEP 7                               | German                      | Included in STEP 7<br>documentation package                    |

# A

# Bibliography

| /1/ | Manual: | <ul><li>S7-300 Programmable Controller</li><li>Installation and Hardware</li><li>Module Specifications</li></ul>                                 |
|-----|---------|----------------------------------------------------------------------------------------------------|
| 121 | Manual: | Basic Software for S7 and M7<br>• STEP 7                                                                                                    |
| /3/ | Manual: | <ul><li>System Software for M7-300/400</li><li>Program Design</li><li>System and Standard Functions</li><li>Installation and Operation</li></ul> |
| /4/ | Manual: | M7-300 Programmable Controller<br>• Installation and Hardware                                                                                    |

# **Guidelines for Handling Electrostatically Sensitive Devices (ESD)**

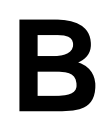

Introduction

This section explains

- What lies behind the term "electrostatically sensitive devices"
- What precautions must be observed when handling electrostatically sensitive modules.

#### Contents

You will find the following information about electrostatically sensitive modules in this appendix:

| Section | Subject                                            | Page |
|---------|----------------------------------------------------|------|
| B.1     | What does ESD mean?                                | B-2  |
| B.2     | Electrostatic charging of persons                  | B-3  |
| B.3     | Basic precautions against electrostatic discharges | B-4  |

### B.1 What Does ESD Mean?

### Definition

All electronic modules are equipped with highly integrated devices or components. Because of their technology, these components are very sensitive to overvoltages and therefore to static electrical discharges.

The abbreviation **ESD** is used internationally for these **E**lectrostatically **S**ensitive **D**evices. In Germany these are referred to as EGB (Elektrostatisch Gefährdeten Baugruppen).

Electrostatically sensitive devices are identified with the symbol shown below:

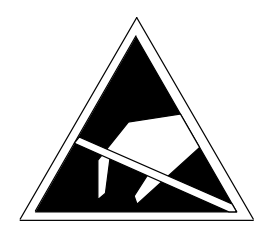

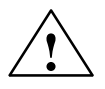

#### Caution

Electrostatically sensitive devices can be destroyed by voltages well below those that you can normally detect. These voltages occur when you touch a component or the connections of a module without having first ensured that you are electrostatically discharged. The damage that can be caused to a module by overvoltage cannot usually be recognized immediately, but only becomes apparent after a lengthy period of operation.

### **B.2** Discharging Static Electricity from Persons

DischargingAny person whose electrical potential is not equalized to that in their<br/>environment can become electrostatically charged.

Figure B-1 shows the maximum electrostatic voltage with which a person can become charged when coming into contact with the materials shown. These values correspond to the figures in IEC 801-2.

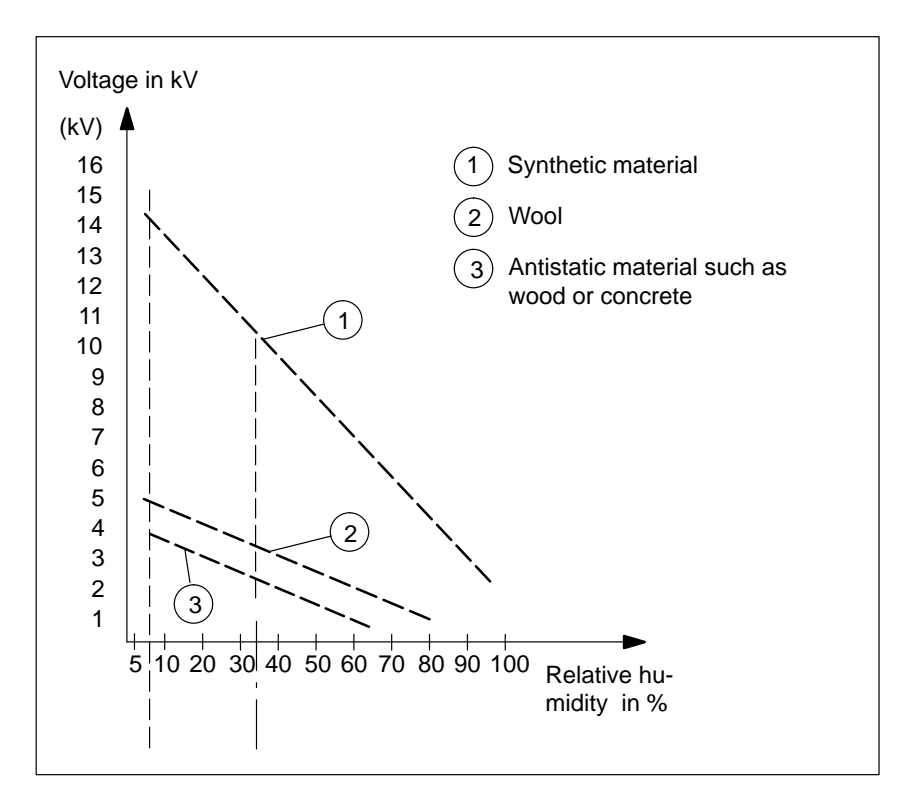

Figure B-1 Electrostatic Voltages with which a Person May Become Charged

# **B.3** Basic Precautions Against Electrostatic Discharge

| Ensure a Good<br>Ground                  | When handling electrostatically sensitive modules, ensure that persons, workplace and packaging are effectively earthed. This will avoid static charging.                                                                                                    |
|------------------------------------------|----------------------------------------------------------------------------------------------------|
| Avoid Touching<br>Components<br>Directly | Only touch electrostatically sensitive components if this is unavoidable (for example during maintenance work). Hold the module so that you do not touch either the the module pins or the printed circuit tracks. In this way, the electrical discharge energy will not be able to reach sensitive components and cause damage. |
|                                          | If you have to take measurements on a module, first discharge any static<br>about your body before carrying out the work. This can be done by touching<br>a grounded metallic object. Use only grounded measuring instruments.                                                                                                   |

# Glossary

### Α

| Analog Module                  | Analog modules are signal converters for analog process signals.                                                                                                    |
|--------------------------------|----------------------------------------------------------------------------------------------------|
|                                | Analog input modules convert analog measured values into digital values.                                                                                                    |
|                                | Analog output modules convert digital values into analog manipulated variables.                                                                                              |
| Application<br>Function Module | Application function modules are a subset of $\rightarrow$ Function modules. The FM356-4 is an application function module.                                                  |
| AT Bus                         | Standard bus system in an AT-compatible PC (AT = Advanced Technology). Used in M7-300 to connect expansion modules to $\rightarrow$ Application function modules.            |
| В                              |                                                                                                    |
| Baud Rate                      | Speed of data transmission (bit/s).                                                                                                    |
| BIOS                           | Basic Input Output System                                                                                                    |
|                                | The BIOS is the part of the software that makes the link between the hardware and the operating system, for instance MS-DOS. The BIOS software is stored in an EPROM.        |
|                                | Important parts of the BIOS are, for instance, the loader for the operating system, the (hardware) SETUP for specifying the hardware configuration and for setting the time. |
| Buffer Battery                 | The buffer battery ensures that the settings in the BIOS setup and the time are not lost when the mains power is off.                                                        |

| Bulk Storage<br>Module           | Expansion module for the FM356 application function module. It is linked to the application function module via an ISA- (AT) bus interface and contains a diskette drive and a hard disk.                    |
|----------------------------------|----------------------------------------------------------------------------------------------------|
| Bus Connector                    | A bus connector is an S7-300 system accessory and is supplied with every FM356, every expansion module and every I/O module. The bus connector extends the S7-300 from an FM356 to the next adjacent module. |
| с                                |                                                                                                    |
| Configuring                      | Configuring is the arranging of individual modules within a programmable controller.                                                                                                    |
| D                                |                                                                                                    |
| Default Setting                  | The default setting is a reasonable basic setting that can always be used if no other value is entered.                                                                                                    |
| Digital Module                   | Digital modules are signal converters for binary process signals.                                                                                                    |
| E                                |                                                                                                    |
| Electromagnetic<br>Compatibility | Electromagnetic compatibility is the ability of an electrical device to operate fault-free in a specified environment without causing inadmissible interference in that environment.                         |
| EMC                              | $\rightarrow$ Electromagnetic compatibility                                                                                                    |
| Expansion Module                 | An expansion module for the FM356 application function module is linked to the FM356 via an ISA (AT) bus interface and provides space for two or three $\rightarrow$ interface modules.                      |

| Function Module   | Programmable module t<br>MPI interface and can o                                                            | that, unlike the central processing unit (CPU), has no nly be operated as a slave.                                                                                                    |
|-------------------|----------------------------------------------------------------------------------------------------|----------------------------------------------------------------------------------------------------|
| G                 |                                                                                                    |                                                                                                    |
| Ground (Internal) | Internal or chassis groun<br>together. These parts mu<br>in the event of a fault.                           | nd is all the inactive parts of the device linked<br>ast not be able to carry any hazardous voltages, even                                                                                 |
| н                 |                                                                                                    |                                                                                                    |
| Hardware          | Hardware covers all the physical and technical components of a programmable controller.                     |                                                                                                    |
| I                 |                                                                                                    |                                                                                                    |
| IEC 1131 Standard | The IEC 1131 standard                                                                                       | contains the following:                                                                                                    |
|                   | • IEC 1131-1:                                                                                               | Programmable logic controllers<br>General information                                                                                                    |
|                   | • IEC 1131-2:                                                                                               | Programmable logic controllers<br>Equipment requirement and tests<br>(Service, storage and transport conditions, methods<br>of testing, information to be provided by the<br>manufacturer) |
|                   | • IEC 1131-3                                                                                                | Programmable logic controllers<br>Programming languages                                                                                                    |
| Interface Module  | Modules that provide the application function module with additional interfaces such as VGA, COM, LPT, etc. |                                                                                                    |
| Interrupt         | Interrupt is the name for<br>processor by an external<br>request, etc.                                      | the interruption of program execution in the lly occurring event such as timer expired, data                                                                                               |

F

| ISA Bus              | Standard bus system in an AT compatible $PC \rightarrow AT$ bus.                                                                                                    |
|----------------------|----------------------------------------------------------------------------------------------------|
| к                    |                                                                                                    |
| Key Switch           | The key switch is the $\rightarrow$ mode selector on the application function module.                                                                                                    |
| L                    |                                                                                                    |
| Load Voltage         | Load voltage is the supply voltage for application function modules, expansion modules.                                                                                                    |
| Local Bus<br>Segment | The standard configuration is a continuous S7-300 backplane bus. This bus can be split following a function module (for example FM356). The section of the backplane bus following the split is the local bus segment. |
| Μ                    |                                                                                                    |
| Main Memory          | The main memory is a read/write (RAM) memory in the FM356. The processor accesses the user program in this memory during processing.                                                                                   |
| Memory Card          | The memory card is a plug-in memory module. When used in an FM356, part or all of the software of the FM356 can be stored, together with static data.                                                                  |
|                      | Data and programs are stored on the memory card in a similar manner to a diskette.                                                                                                    |
| Mode Selector        | The mode selector (key switch) on an FM356 is used to reset and boot the FM356 and to set the operating modes, which are interrogated by the software.                                                                 |
|                      | The mode selector is operated by a removable key                                                                                                    |
| Module               | Modules are plug-in printed circuit boards for programmable logic controllers.                                                                                                    |

| Module Location            | A module location is the position on the DIN rail where the individual modules of a PLC are inserted. There are fixed location numbers for these:                                                                                                    |
|----------------------------|----------------------------------------------------------------------------------------------------|
|                            | • Module location 1 is for the power supply module                                                                                                    |
|                            | • Module location 2 is for the S7-300-CPU                                                                                                    |
|                            | • Module location 3 is for the IM interface module                                                                                                    |
|                            | • Module locations 4 to 11 are for the I/O modules and the FM356 with its expansion modules                                                                                                    |
| MS-DOS                     | Microsoft Disk Operating System, an operating system from Microsoft                                                                                                    |
| Ρ                          |                                                                                                    |
| Parameter<br>Assignment    | Parameter assignment is the setting of parameters that affect the behavior of a module.                                                                                                    |
| PG                         | Programming device (Programmiergerät)                                                                                                    |
| PLC                        | $\rightarrow$ <b>P</b> rogrammable (logic) <b>c</b> ontroller                                                                                                    |
| DIN Rail                   | The DIN rail is a rail to which the modules of an S7–300 are fitted.                                                                                                    |
| Programmable<br>Controller | Programmable controllers (PLC) are electronic controls whose function is<br>stored as a program in the controller. The configuration and wiring are not<br>therefore dependent on the the function of the controller. Programmable<br>controllers are structured like a computer, consisting of a CPU (central<br>module) with memory, input/output modules and an internal bus system. The<br>I/O modules and the programming language are designed to meet the<br>requirements of control engineering. |
| R                          |                                                                                                    |
| Resident Data              | Resident data is data that is not lost when the mains power is turned off.                                                                                                    |

FM 356 Application Function Module, Installation and Startup C79000-G7076-C356-01

| S                       |                                                                                                    |
|-------------------------|----------------------------------------------------------------------------------------------------|
| S7-300 Backplane<br>Bus | The S7-300 backplane bus is a serial data bus via which the modules communicate with one another and are supplied with some of the necessary voltages. The modules are linked using the bus connector.                   |
|                         | A function module (FM356) and the expansion modules (for example EXM378-2, MSM378) are supplied with the necessary voltage by a separate cable because of their higher current requirements.                             |
| Signal Module           | Signal modules make the connection between the S7-300 CPU and the process. If an FM356 is being used with a local bus segment, signal modules make the connection between the FM356 and the process. Signal modules are: |
|                         | • $\rightarrow$ Digital input/output modules                                                                                                    |
|                         | • $\rightarrow$ Analog input/output modules                                                                                                    |
|                         | • $\rightarrow$ Simulator modules                                                                                                    |
| Simulator Module        | A simulator module is a module with which                                                                                                    |
|                         | • Digital input values can be simulated using operating elements and                                                                                                    |
|                         | • Digital output values can be displayed.                                                                                                    |
| Software                | Any or all of the programs that are used in a computer system are known as software. This includes the operating system and the user programs.                                                                           |

# Index

### Numbers

2-wire transmitter, 8-36 connection, 8-39 4-wire transmitter, 8-36 connection, 8-39

# A

Accessories, memory card, 6-13 Actuators, connecting, 8-42 Address area of an application module, local, 3-4 Address assignment, FM 356-4, 6-35 Addressing, 3-2 in local bus segment, 3-4 Addressing interface modules, 3-3 Addressing interface modules in a module group with an application module, 3-4 Addressing signal modules in local bus-segment, 3-4 Addressing the user data interface of an application module, 3-4 Analog/digital conversion, 8-44 Application function module address assignment, 6-35 interrupt assignment, 6-35 technical data, 6-36 Application modules, elements, 6-2 Auto Button, 6-28

# В

Boot options, 6-30 Buffer battery disposal, 5-9 fitting, 4-17 order number, 9-3 replacing, 5-8 Bulk storage module addressing on the backplane bus, 7-4 features of MSM378, 7-11 technical data of MSM 378, 7-13 Bus connector, fitting, 4-7

# С

Cable lengths, 4-21 Configuration examples, 1-3 mechanical. 2-2 on continuous S7-300-bus, 2-6 with expansion modules, 2-8 with local bus segment, 2-6 Connecting interface modules, 4-16 keyboard, 4-19 loads/actuators, 8-42 monitor, 4-19 mouse, 4-19 operator equipment and peripherals, 4-19 PC, 4-21 power supply, 4-14, 4-15 printers, 4-20 programming device, 4-21 Conversion time analog input channel, 8-44 analog output channel, 8-45 Current consumption, 2-3 Cycle time, analog input module, 8-44

## D

Date, 6-26 Dimensions, 2-2 DREQ, 6-23 Drive A, 6-29

FM 356 Application Function Module, Installation and Startup C79000-G7076-C356-01

Drive B, 6-29

### Ε

Enable int. Cache, 6-31 Expansion module basic address of interface module, 7-9 EXM 378-2, 7-5 EXM 378-3, 7-5 interrupt assignment, 7-10 removing cover, 7-2 signal linking, 7-10 Technical data for EXM 378-2, 7-14 Technical data for EXM 378-3, 7-14 Expansion Modules, addressing, 7-6 Expansion modules addressing on the backplane bus, 7-4 covering empty slots, 4-10 fitting, 4-5 overview, 7-2 permissible combinations, 7-4 plugging together, 4-6, 7-2 power supply connections, 7-3 Expansion plug, removing cover, 4-5, 7-2 Expansion socket, 6-12 removing cover, 7-2

### F

Fault indicators, 6-6 First switch-on of FM 356–4, 4-24 Fitting expansion modules, 4-5 to DIN rail, 4-11 Floppy Disk, 6-29 FM 356-4 address assignment, 6-35 elements, 6-2, 6-3 expansion socket, 6-12 fault indicators, 6-6 grounding concept, 6-8 interrupt assignment, 6-35 mode selector, 6-4 power connections, 6-8 serial interface, 6-10 setup, 6-14 status indicators, 6-6 technical data, 6-36 time monitoring, 6-12 watchdog, 6-12 FM configuration, 6-25 Formatting, memory card, 6-13 Four-wire transmitter, 8-36 connection, 8-39

### G

Grounding concept, 6-8

## Η

Hard disk, 6-27

## I

I/O Base, 6-23

IF 961-AIO, 8-33 addressing, 8-46 analog input, 8-48 analog output, 8-47 analog output value representation, 8-52 block diagram, 8-35 commissioning, 8-46 connection diagram, 8-34 connector pin assignment, 8-34 cyclic conversion of ADC channels, 8-50 electrical configuration, 8-46 features, 8-33 input analog value representation, 8-51 interrupt, 8-52 measuring range selection, 8-33 module identification code, 8-52 output range selection, 8-33 sensors, connecting, 8-36 software driver, 8-33 starting an individual ADC channel, 8-50 technical data, 8-53 unused channels, 8-36, 8-46 IF 961-CT1, 8-55 addressing, 8-70 block diagram, 8-66 connector pin assignment, 8-63 double evaluation, 8-61 encoders, which?, 8-57 features, 8-55 filter, 24 V inputs, 8-60 fourfold evaluation, 8-62 incremental encoder, 24 V, 8-58 incremental encoder, 24 V ground switching, 8-69 incremental encoder, 24 V source switching, 8-68 incremental encoder, 5 V, 8-57, 8-67 pulse encoder, 24 V, 8-59 pulse encoder, 5 v, 8-58 pulse evaluation, 8-61 reset status, 8-62 single evaluation, 8-61 software driver, 8-55 technical data, 8-71 wiring the front plug, 8-70

IF 961-DIO, 8-23 addressing, 8-26 acknowledgement register, 8-28 digital input, 8-27 digital output, 8-27 falling pulse edge selection register, 8-30 interrupt enable register, 8-29 interrupt register, 8-28 mode register, 8-30 rising pulse edge selection register, 8-29 connector pin assignment, 8-24 features, 8-23 software driver, 8-23 technical data, 8-31 IF 962-COM, 8-10 addressing, 8-12 AT-compatible, 8-12 M7-300/400 specific, 8-13 COM pin assignment, 8-11 features, 8-10 interrupts, 8-15 technical data, 8-16 IF 962-LPT, 8-17 addressing, 8-19 AT-compatible, 8-19 M7-300/400 specific, 8-20 connector pin assignment, 8-18 features, 8-17 interrupt, 8-21, 8-31, 8-52 technical data, 8-22 IF 962-VGA, 8-5 addressing, 8-7 features, 8-5 interrupts, 8-7 keyboard pin assignments, 8-6 module identification code, 8-7 technical data, 8-8 VGA pin assignments, 8-6 video operating modes, 8-9

IF 964-DP, 8-73 addressing, 8-75 addressing (buffer) memory, 8-75 connector pin assignment, 8-74 features, 8-73 interrupt, 8-75 manuals, 8-74 software driver, 8-73 technical data, 8-76 IF modules, 6-22 Incremental encoder, 24 V, 8-58 Incremental encoder, 24 V ground switching, 8-69 Incremental encoder, 24 V source-switching, 8-68 Incremental encoder, 5 V, 8-57, 8-67 Interface module addressing, 8-2 in AT-compatible I/O address area, 7-6 in the M7-specific I/O address area, 7-6 basic address, 7-9 group interrupt, 8-3 inserting, 4-9, 4-10 plugging in, 4-9 signal linking, 8-3 Interface module, addressing in module group with application module, 3-4 Interface modules basic addresses, 7-8 interrupt assignment, 8-3 module identification code, 8-4 numbering, 7-7 slot compatibility, 8-4 Interface, serial, 6-10 Interrupt assignment, 6-35

### Κ

Keyboard, 4-19

## L

Loads, connecting, 8-42 Local Bus Segment, 2-5, 2-6, 2-7, 2-8 Local bus segment, addressing signal modules, 3-4

### Μ

M7-300, Components, 1-4 M7–300, overview, 1-2 Memory Card, 6-13 Memory card, inserting/removing, 4-18 Mode selector, 6-4 Module accessories, 4-4 Module identification code, interface modules, 8-4 Modules plugging together, 4-6, 7-2 rules for replacing, 5-2 Monitor, 4-19 Mouse, 4-19

### 0

Overview, FM 356-4, 6-2

### Ρ

Plug, removing cover, 4-5, 7-2 Power connections, 6-8 Power loss, 2-3 Printers, 4-20 Pulse encoder, 24 V, 8-59 Pulse encoder, 5 V, 8-58

### R

Replacing modules expansion module, 5-3 function module, 5-3 Resistance thermometers, connection, 8-40 Response time, analog output channel, 8-45

## S

Select Boot Sequence, 6-30 Select Module, 6-22 Sensor, floating, 8-37 Sensors, non-isolated, 8-38 Settling time, analog output channel, 8-45 Setup, FM 356–4, 6-14 Setup Page boot options, 6-30 date/time, 6-26 floppy disk, 6-29 FM configuration, 6-25 hard disk, 6-27 memory card, 6-29 system, 6-31 Setup page, IF modules, 6-22

FM 356 Application Function Module, Installation and Startup C79000-G7076-C356-01

Index-4
Shadow Video Bios, 6-31 Signal modules in local bus segment, addressing, 3-4 Slot compatibility, interface modules, 8-4 Startup checklist, 4-3 first switch-on of FM 356–4, 4-24 steps, 4-2 Status indicators, 6-6 System, 6-31

## Т

Technical data EXM 378-2, 7-14 EXM 378-3, 7-14 FM 356–4, 6-36 IF 961–AIO, 8-53 IF 961–DIO, 8-31 IF 962–COM, 8-16 IF 962–LPT, 8-22 IF 962–VGA, 8-8 IF 964–DP, 8-76 MSM 378, 7-13 Time, 6-26 Time monitoring, FM 356–4, 6-12 Transmitter 2-wire, 8-36 4-wire, 8-36 Two-wire transmitter, 8-36 connection, 8-39

## U

User data interface of an application module, addressing, 3-4

## ۷

Voltage sensor, 8-36 Voltage sensors, connecting, 8-38

## W

Watchdog, FM 356-4, 6-12

FM 356 Application Function Module, Installation and Startup C79000-G7076-C356-01